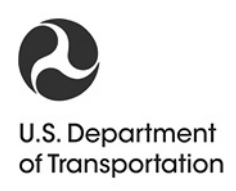

Federal Railroad Administration Office of Research, Development and Technology Washington, DC 20590

# Operational Performance and Reliability, Availability and Maintainability Analysis Model (OPRAM) Development

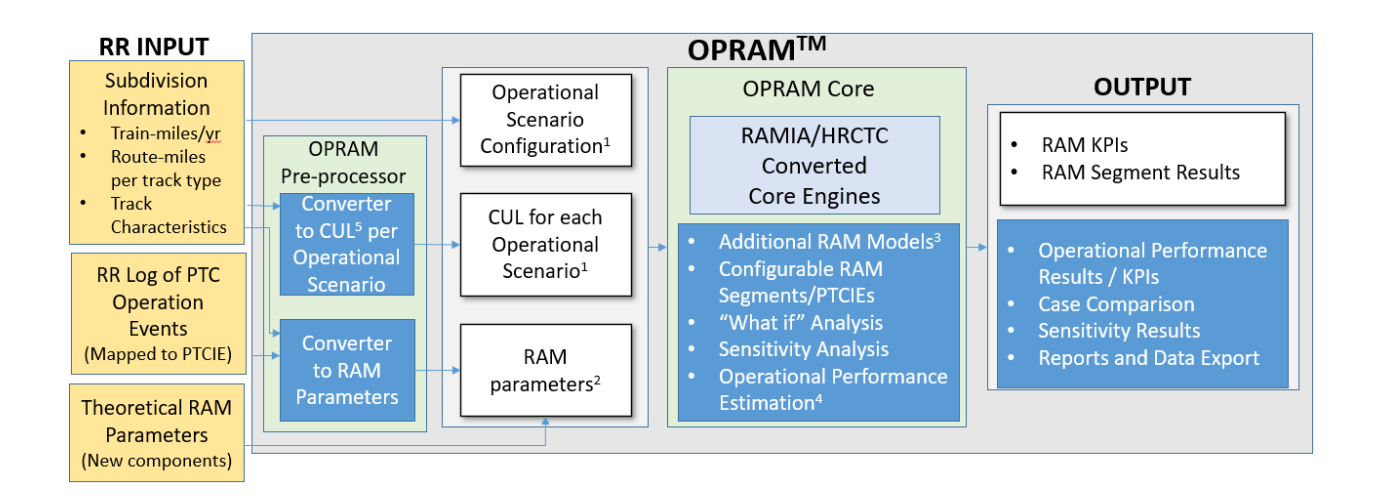

#### NOTICE

This document is disseminated under the sponsorship of the Department of Transportation in the interest of information exchange. The United States Government assumes no liability for its contents or use thereof. Any opinions, findings and conclusions, or recommendations expressed in this material do not necessarily reflect the views or policies of the United States Government, nor does mention of trade names, commercial products, or organizations imply endorsement by the United States Government. The United States Government assumes no liability for the content or use of the material contained in this document.

#### NOTICE

The United States Government does not endorse products or manufacturers. Trade or manufacturers' names appear herein solely because they are considered essential to the objective of this report.

| REPORT DOCUMENTATION PAGE                                                                                                    |                                                                                                    |                                                                                                    |                                                                                                    |                                                                                                    | Form Approved                                                                                                    |                                                                                                    |  |  |
|----------------------------------------------------------------------------------------------------|----------------------------------------------------------------------------------------------------|----------------------------------------------------------------------------------------------------|----------------------------------------------------------------------------------------------------|----------------------------------------------------------------------------------------------------|----------------------------------------------------------------------------------------------------|----------------------------------------------------------------------------------------------------|--|--|
|                                                                                                    |                                                                                                    |                                                                                                    |                                                                                                    | -                                                                                                    |                                                                                                    | OMB NO. 0704-0788                                                                                                    |  |  |
| The public reportin<br>sources, gathering<br>aspect of this colle<br>Operations and Re<br>of law, no person s<br>PLEASE DO NOT                                                  | g burden for this coll<br>and maintaining the<br>ction of information, i<br>ports (0704-0188), 12<br>hall be subject to any<br><b>RETURN YOUR FO</b>                                                          | lection of information<br>data needed, and<br>ncluding suggestion<br>215 Jefferson Davis<br>y penalty for failing to<br>RM TO THE ABOV                            | on is estimated to average<br>completing and reviewing t<br>as for reducing the burden,<br>Highway, Suite 1204, Arling<br>o comply with a collection o<br>E ADDRESS.                                                             | 1 hour per respons<br>he collection of inf<br>to Department of D<br>ton, VA 22202-4302<br>f information if it do                                                     | ee, including the<br>ormation. Send<br>Jefense, Washir<br>2. Respondents<br>Ses not display a                           | time for reviewing instructions, searching existing data<br>comments regarding this burden estimate or any other<br>ligton Headquarters Services, Directorate for Information<br>should be aware that notwithstanding any other provision<br>a currently valid OMB control number.                                                                         |  |  |
| <b>1. REPORT DA</b><br>08/19/2022                                                                                                    | <b>ТЕ</b> ( <i>DD-MM-</i> ҮҮҮү                                                                                                    | 2. REPORT                                                                                                    | <b>TYPE</b><br>cal Report                                                                                                    |                                                                                                    |                                                                                                    | <b>3. DATES COVERED</b> (From - To)<br>08/27/2021 - 09/30/2022                                                                                                    |  |  |
| 4. TITLE AND S<br>Operational<br>Model (OPE                                                                                                    | <b>SUBTITLE</b><br>Performance an                                                                                                    | d Reliability, A                                                                                                    | vailability and Maint                                                                                                    | ainability Ana                                                                                                    | <b>5a. CC</b><br>lysis D                                                                                                | NTRACT NUMBER<br>IFR5311D00008L                                                                                                    |  |  |
| Widder (OF I                                                                                                    | GAWI) Developii                                                                                                    | lent                                                                                                    |                                                                                                    |                                                                                                    | 5b. GF                                                                                                    | ANT NUMBER                                                                                                    |  |  |
|                                                                                                    |                                                                                                    |                                                                                                    |                                                                                                    |                                                                                                    | 5c. PR                                                                                                    | OGRAM ELEMENT NUMBER                                                                                                    |  |  |
| 6. AUTHOR(S)<br>Jose Rosale                                                                                                    | s – ORCID 0000                                                                                                    | )-0001-6825-30                                                                                                    | 010                                                                                                    |                                                                                                    | 5d. PR                                                                                                    | OJECT NUMBER                                                                                                    |  |  |
| Alan Polivk                                                                                                    | a – ORCID 0000<br>a – ORCID 0000<br>: – ORCID 0000                                                                                                    | )-0002-3617-94<br>)-0002-6424-58<br>-0002-0070-939                                                                                                    | 90<br>346<br>9X                                                                                                    |                                                                                                    | <b>5e. TA</b>                                                                                                    | 5e. TASK NUMBER<br>69311621F000046                                                                                                    |  |  |
| Doug Storiz                                                                                                    |                                                                                                    | 0002 0070 95                                                                                                    |                                                                                                    |                                                                                                    | 5f. WC                                                                                                    | 5f. WORK UNIT NUMBER                                                                                                    |  |  |
| 7. PERFORMIN<br>Transportati<br>55500 DOT<br>PO BOX 11<br>Pueble CO                                                                                                    | 7. PERFORMING ORGANIZATION NAME(S) AND ADDRESS(ES)       8. PERFORMING ORGANIZATION         Transportation Technology Center, Inc.       8. PERFORMING ORGANIZATION         55500 DOT Road       PO BOX 11130 |                                                                                                    |                                                                                                    |                                                                                                    |                                                                                                    |                                                                                                    |  |  |
| 9. SPONSORIN                                                                                                    | 81001-0130                                                                                                    | AGENCY NAME                                                                                                    | S) AND ADDRESS(ES)                                                                                                    | 1                                                                                                    |                                                                                                    | 10. SPONSOR/MONITOR'S ACRONYM(S)                                                                                                    |  |  |
| U.S. Depart                                                                                                    | ment of Transpo                                                                                                    | ortation                                                                                                    | ., .,                                                                                                    |                                                                                                    |                                                                                                    |                                                                                                    |  |  |
| Federal Railroad Administration<br>Office of Railroad Policy and Development                                                                                                    |                                                                                                    |                                                                                                    |                                                                                                    |                                                                                                    | -                                                                                                    |                                                                                                    |  |  |
| Office of Research, Development, and Technology (RD&T)<br>Washington, DC 20590                                                                                                  |                                                                                                    |                                                                                                    |                                                                                                    |                                                                                                    | NUMBER(S)<br>DOT/FRA/ORD-23/29                                                                                          |                                                                                                    |  |  |
| 12. DISTRIBUT<br>This docur                                                                                                    | ION/AVAILABILIT<br>nent is available                                                                                                    | TY STATEMENT<br>to the public th                                                                                                    | nrough the FRA Web                                                                                                    | site at http://w                                                                                                    | ww.fra.dot.g                                                                                                    | <u>gov</u>                                                                                                    |  |  |
| 13. SUPPLEME                                                                                                    | NTARY NOTES                                                                                                    | *                                                                                                    | -                                                                                                    |                                                                                                    |                                                                                                    |                                                                                                    |  |  |
| 14. ABSTRACT                                                                                                    | · ·                                                                                                    |                                                                                                    |                                                                                                    |                                                                                                    |                                                                                                    |                                                                                                    |  |  |
| Transportati<br>the develop<br>The team su<br>with the ass<br>environmen<br>methods of<br>Train Contr<br>comparison<br>available, an                                            | ion Technology of<br>ment of Operation<br>accessfully devel<br>ociated document<br>t. Railroads can<br>train control, per<br>ol (EO-PTC), Qu<br>of different depl<br>and evaluating and                       | Center, Inc. (M<br>onal Performance<br>oped the OPRA<br>nation and train<br>use the OPRAM<br>the Higher Re<br>uasi-Moving Bl<br>loyment options<br>d comparing po | xV Rail) conducted a<br>ce and Reliability, Av<br>AM software tool acco<br>ning. The software is<br>M software tool to ass<br>liability and Capacity<br>lock (QMB) and Full<br>s, prioritizing incremen-<br>otential RAM enhance | project for the<br>vailability, and<br>ording to the ob-<br>easy to install<br>ist in decision-<br>Train Control<br>Moving Block<br>ental enhancen<br>ement options. | e Federal Ra<br>Maintainabi<br>bjectives est<br>and operates<br>making in d<br>(HRCTC) F<br>(FMB)). Th<br>nents of thes | ilroad Administration (FRA) to complete<br>lity (RAM) Analysis (OPRAM <sup>™</sup> ) tool.<br>ablished in the scope of the project along<br>as a standalone application in a desktop<br>lefining when and where to deploy new<br>Program (i.e., Enhanced Overlay Positive<br>his support is provided by a direct<br>e train control methods as they become |  |  |
| <b>15. SUBJECT 1</b><br>Overlay Positi<br>Moving Block                                                                                                    | ERMS<br>ive Train Contro<br>c, Reliability Ava                                                                                                    | l, Higher Relial<br>ailability and M                                                                                                    | bility and Capacity Tr<br>Iaintainability, Opera                                                                                                    | rain Control, E<br>tional Perform                                                                                                    | nhanced Ov<br>ance                                                                                                    | erlay PTC, Quasi-Moving Block, Full                                                                                                    |  |  |
| 16. SECURITY CLASSIFICATION OF:       17. LIMITATION OF       18. NUMBER       19a. NAME OF RESPONSIBLE PERSO         ABSTRACT       OF       Jose Rosales-Yenez, Senior Engine |                                                                                                    |                                                                                                    |                                                                                                    |                                                                                                    |                                                                                                    | OF RESPONSIBLE PERSON<br>es-Yepez, Senior Engineer II, C&TC                                                                                                    |  |  |
|                                                                                                    | S. ABUTRAUT                                                                                                    |                                                                                                    |                                                                                                    | PAGES                                                                                                    | 19b. TELEP                                                                                                    | HONE NUMBER (Include area code)                                                                                                    |  |  |
| Unclassified                                                                                                    | Unclassified                                                                                                    | Unclassified                                                                                                    |                                                                                                    | 144                                                                                                    | 719-584-05                                                                                                    | 561                                                                                                    |  |  |
|                                                                                                    |                                                                                                    | 1                                                                                                    | 1                                                                                                    |                                                                                                    | , 17 501 05                                                                                                    |                                                                                                    |  |  |

Г

Standard Form 298 (Rev. 8/98) Prescribed by ANSI Std. Z39.18

# **METRIC/ENGLISH CONVERSION FACTORS**

| ENGLISH TO METRIC                                                                      | METRIC TO ENGLISH                                                             |  |  |
|----------------------------------------------------------------------------------------|-------------------------------------------------------------------------------|--|--|
| LENGTH (APPROXIMATE)                                                                   | LENGTH (APPROXIMATE)                                                          |  |  |
| 1 inch (in) = 2.5 centimeters (cm)                                                     | 1 millimeter (mm) = 0.04 inch (in)                                            |  |  |
| 1 foot (ft) = 30 centimeters (cm)                                                      | 1 centimeter (cm) = 0.4 inch (in)                                             |  |  |
| 1 yard (yd) = 0.9 meter (m)                                                            | 1 meter (m) = 3.3 feet (ft)                                                   |  |  |
| 1 mile (mi) = 1.6 kilometers (km)                                                      | 1 meter (m)  =  1.1 yards (yd)                                                |  |  |
|                                                                                        | 1 kilometer (km) = 0.6 mile (mi)                                              |  |  |
| AREA (APPROXIMATE)                                                                     | AREA (APPROXIMATE)                                                            |  |  |
| 1 square inch (sq in, in <sup>2</sup> ) = 6.5 square centimeters<br>(cm <sup>2</sup> ) | 1 square centimeter = 0.16 square inch (sq in, in²)<br>(cm²)                  |  |  |
| 1 square foot (sq ft, ft <sup>2</sup> ) = 0.09 square meter (m <sup>2</sup> )          | 1 square meter (m <sup>2</sup> ) = 1.2 square yards (sq yd, yd <sup>2</sup> ) |  |  |
| 1 square yard (sq yd, yd <sup>2</sup> ) = 0.8 square meter (m <sup>2</sup> )           | 1 square kilometer (km²) = 0.4 square mile (sq mi, mi²)                       |  |  |
| 1 square mile (sq mi, mi <sup>2</sup> ) = 2.6 square kilometers (km <sup>2</sup> )     | 10,000 square meters (m <sup>2</sup> ) = 1 hectare (ha) = 2.5 acres           |  |  |
| 1 acre = 0.4 hectare (he) = 4,000 square meters (m <sup>2</sup> )                      |                                                                               |  |  |
| MASS - WEIGHT (APPROXIMATE)                                                            | MASS - WEIGHT (APPROXIMATE)                                                   |  |  |
| 1 ounce (oz) = 28 grams (gm)                                                           | 1 gram (gm) = 0.036 ounce (oz)                                                |  |  |
| 1 pound (lb) = 0.45 kilogram (kg)                                                      | 1 kilogram (kg) = 2.2 pounds (lb)                                             |  |  |
| 1 short ton = 2,000 pounds = 0.9 tonne (t)<br>(Ib)                                     | 1 tonne (t) = 1,000 kilograms (kg)<br>= 1.1 short tons                        |  |  |
| VOLUME (APPROXIMATE)                                                                   | VOLUME (APPROXIMATE)                                                          |  |  |
| 1 teaspoon (tsp) = 5 milliliters (ml)                                                  | 1 milliliter (ml) = 0.03 fluid ounce (fl oz)                                  |  |  |
| 1 tablespoon (tbsp) = 15 milliliters (ml)                                              | 1 liter (I) = $2.1$ pints (pt)                                                |  |  |
| 1 fluid ounce (fl oz) = 30 milliliters (ml)                                            | 1 liter (I) = 1.06 quarts (qt)                                                |  |  |
| 1 cup (c) = 0.24 liter (l)                                                             | 1 liter (I) = 0.26 gallon (gal)                                               |  |  |
| 1 pint (pt) = 0.47 liter (I)                                                           |                                                                               |  |  |
| 1 quart (qt) = 0.96 liter (l)                                                          |                                                                               |  |  |
| 1 gallon (gal) = 3.8 liters (I)                                                        |                                                                               |  |  |
| 1 cubic foot (cu ft, ft <sup>3</sup> ) = 0.03 cubic meter (m <sup>3</sup> )            | 1 cubic meter (m <sup>3</sup> ) = 36 cubic feet (cu ft, ft <sup>3</sup> )     |  |  |
| 1 cubic yard (cu yd, yd <sup>3</sup> ) = 0.76 cubic meter (m <sup>3</sup> )            | 1 cubic meter (m <sup>3</sup> ) = 1.3 cubic yards (cu yd, yd <sup>3</sup> )   |  |  |
| TEMPERATURE (EXACT)                                                                    | TEMPERATURE (EXACT)                                                           |  |  |
| [(x-32)(5/9)] °F = y °C                                                                | [(9/5) y + 32] °C = x °F                                                      |  |  |
| QUICK INCH - CENTIMET                                                                  | ER LENGTH CONVERSION                                                          |  |  |
| 0 1 2                                                                                  | 3 4 5                                                                         |  |  |
| Inches                                                                                 |                                                                               |  |  |
|                                                                                        |                                                                               |  |  |
|                                                                                        | 6 7 8 9 10 11 12 13                                                           |  |  |
| QUICK FAHRENHEIT - CELSIL                                                              | IS TEMPERATURE CONVERSIO                                                      |  |  |
| °F -40° -22° -4° 14° 32° 50° 68°                                                       | 86° 104° 122° 140° 158° 176° 194° 212°                                        |  |  |
|                                                                                        |                                                                               |  |  |
| ິບ -40° -30° -20° -10° 0° 10° 20°                                                      | 30° 40° 50° 60° 70° 80° 90° 100°                                              |  |  |

For more exact and or other conversion factors, see NIST Miscellaneous Publication 286, Units of Weights and Measures. Price \$2.50 SD Catalog No. C13 10286

# Contents

| Exe  | cutive S                                  | Summary                                                                                          | 1   |  |  |
|------|-------------------------------------------|--------------------------------------------------------------------------------------------------|-----|--|--|
| 1.   | Introdu                                   | action                                                                                           | 3   |  |  |
|      | 1.1                                       | Background                                                                                       | . 3 |  |  |
|      | 1.2                                       | Objectives                                                                                       | . 3 |  |  |
|      | 1.3                                       | Overall Approach                                                                                 | . 4 |  |  |
|      | 1.4                                       | Scope                                                                                            | . 4 |  |  |
|      | 1.5                                       | Organization of the Report                                                                       | . 5 |  |  |
| 2.   | Project                                   | t Overview                                                                                       | 6   |  |  |
|      | 2.1                                       | Define OPRAM Capabilities                                                                        | . 6 |  |  |
|      | 2.2                                       | Develop OPRAM Tool                                                                               | 11  |  |  |
|      | 2.3                                       | Prepare OPRAM Documentation                                                                      | 12  |  |  |
|      | 2.4                                       | Provide OPRAM Training and Initial Support                                                       | 12  |  |  |
| 3.   | Conclu                                    | isions                                                                                           | 13  |  |  |
| App  | endix A                                   | A: OPRAM User's Guide                                                                            | 15  |  |  |
| Atta | chment                                    | 1: OPRAM Input Parameters                                                                        | 78  |  |  |
| Atta | chment                                    | 2. List of Default OPRAM Input Parameters1                                                       | 03  |  |  |
| Atta | chment                                    | t 3. HRCTC, New Technologies and Underlying Systems RAM Segments and<br>PTCIEs1                  | 07  |  |  |
| Atta | chment                                    | 4. List of PTCIE Building Blocks1                                                                | 20  |  |  |
| Atta | achment                                   | 5. Combinations of HRCTC Train Control Methods, Related Technologies, and<br>Underlying Systems1 | 22  |  |  |
| Atta | achment                                   | t 6. Typical Scenario Configuration Parameters for Regression Equations1                         | 24  |  |  |
| Atta | Attachment 7. OPRAM Reference Guide       |                                                                                                  |     |  |  |
| Atta | Attachment 8. OPRAM Troubleshooting Guide |                                                                                                  |     |  |  |
| Ref  | References                                |                                                                                                  |     |  |  |
| Abł  | Abbreviations and Acronyms                |                                                                                                  |     |  |  |

# **Executive Summary**

Transportation Technology Center, Inc. (MxV Rail) conducted a research project for the Federal Railroad Administration (FRA) with the goal of completing the development of reliability, availability, and maintainability (RAM) modeling and train control operational performance evaluation tools. The team worked to integrate these tools and provide the railroad industry with a standalone, user-configurable software tool, associated documentation for the tool, and end user training. The Operational Performance and RAM Analysis Model (OPRAM) tool can be used by railroads to support future decision-making processes including:

- When and where to deploy new modes of train control defined in the Higher Reliability and Capacity Train Control (HRCTC) program (i.e., Enhanced Overlay Positive Train Control (EO-PTC), Quasi-Moving Block (QMB) and Full Moving Block (FMB)), supporting direct comparison of different deployment options
- Prioritizing incremental enhancements of these train control methods when they become available
- Evaluating and comparing different potential RAM enhancement options

The team successfully developed the OPRAM<sup>™</sup> software tool according to the objectives established in the project's scope. OPRAM can be easily installed and operated as a stand-alone application in a desktop environment. As OPRAM is based on analytical models, RAM key performance indicators (KPI) and operational performance results are quickly calculated (typically within seconds or minutes for a group of railroad subdivisions) and presented to the user. Fast response time, combined with features to facilitate data input, configuration of operational scenarios, and the visualization and storage of results allows for easy and quick what-if analysis of multiple scenarios that may be required to support a comprehensive returnon-investment (ROI) analysis of HRCTC methods and related technologies.

Researchers collaborated with a railroad technical advisory group (TAG) to define and prioritize OPRAM features and requirements, encompassing two main subject areas: RAM analysis and Operational Performance analysis.

OPRAM development was split into three phases to allow users to test the features of the tool and provide early feedback to accommodate any necessary adjustments. The following features were included in each phase:

#### Phase I

- RAM modeling and KPI calculation of the current Interoperable Train Control (ITC) Positive Train Control (PTC) system (i.e., Overlay PTC (O-PTC))
- Configuration of operational scenarios and Cases (i.e., groups of operational scenarios)

#### Phase II

- Data input tools to facilitate the configuration of operational scenarios based on railroad subdivision information, and to process/convert logs of PTC-related events into RAM parameters for the OPRAM model
- Configuration of HRCTC RAM segments and comparison of results among Cases

• Configuration of user-defined RAM segments and PTC impact events

#### Phase III

• Operational performance calculation and RAM sensitivity analysis

The team developed the OPRAM software tool and prepared the associated documentation, including an installation guide, a user manual containing tutorials, and system documents, such as a troubleshooting guide and a reference guide. The team provided technical support on the installation and use of OPRAM to railroad members of the TAG following the release of each phase of the project and the training sessions.

# 1. Introduction

Transportation Technology Center, Inc. (MxV Rail) conducted a research project for the Federal Railroad Administration (FRA) with the goal of completing the development of reliability, availability, and maintainability (RAM) modeling and train control performance evaluation tools. Railroads can use these tools to support future decision-making processes regarding when and where to deploy new modes of train control defined in the Higher Reliability and Capacity Train Control (HRCTC) program (i.e., Enhanced Overlay Positive Train Control (EO-PTC), Quasi-Moving Block (QMB), and Full Moving Block (FMB)); to prioritize incremental enhancements of these train control methods as the capabilities to implement them become available; and to evaluate and compare different potential RAM enhancement options.

## 1.1 Background

FRA and the railroad industry have been engaged in efforts to define concepts and requirements for the evolution of train control under the HRCTC program. In parallel with this program, several Class I railroads and FRA funded a PTC RAM project to develop capabilities for modeling and analyzing relevant train control system characteristics.

As these projects advance and the capabilities to implement the proposed HRCTC and RAM growth methods become available, each railroad will independently decide where, when, and how to deploy them. To support these decisions, railroads will need to predict the potential return on investment (ROI) for each option, considering all relevant aspects, including the RAM, safety benefits, and overall impact of a potential train control system change on railroad operational performance.

While the tools developed under the HRCTC and RAM programs implement several features required for this type of analysis, they were initially developed for research and general analysis; as a result, they were not complete, fully integrated, nor designed for end users. As a continuation of the HRCTC [1] and PTC RAM Phase II [2] projects, the Operational Performance and RAM Analysis Model (OPRAM<sup>TM</sup>) project was created to extend the capabilities of the existing tools developed under the HRCTC and RAM projects by adding capabilities to model specific railroad operational scenarios, as well as analyze specific migration aspects when transitioning to one of the new HRCTC methods (e.g., the introduction of new technologies, decommissioning of underlying components and sub-systems, and other considerations).

Railroad users will be responsible for applying the results quantified by the OPRAM tool to their own specific business analyses.

## 1.2 Objectives

The objectives of this project were to:

• Define and develop additional features that need to be integrated into the existing HRCTC and RAM tools to support the railroads in their decision-making processes to deploy RAM growth methods, HRCTC train control methods, and related technologies

- Integrate the capabilities of the existing tools to produce a standalone, user-configurable software tool that allows the HRCTC methods and variants to be modeled and analyzed for multiple operational scenarios and system configurations
- Provide the railroad industry with a standalone, user-configurable software tool, associated documentation, and training

### 1.3 Overall Approach

The project included regular meetings with the project's technical advisory group (TAG) to:

- Present the progress of the project
- Discuss and make decisions about project-related issues
- Define OPRAM features, requirements, and priorities
- Present and review the approach of the technical analyses supporting the development of the tool

The team adopted an interactive and incremental development approach. Internally, the project team developed proposed concepts to satisfy features and requirements, which were discussed and validated with the TAG. As necessary, evolutive prototype versions of the tool were developed to illustrate the proposed concepts to the TAG. As a group of features included in a project phase was developed and tested, it was released to the TAG for testing. Technical support was provided when requested by the railroad users. Generally, documentation was developed in parallel with the development of the OPRAM tool, including an OPRAM User's Guide. The team also provided training to the railroad TAG members at the end of OPRAM's development.

## 1.4 Scope

The scope of the project included the development of features in addition to the existing HRCTC and RAM tools, integrating them into the system, and extending their capabilities to support the analysis of specific migration aspects when transitioning to a new HRCTC method (e.g., the introduction of new technologies and decommissioning of underlying components and subsystems).

The scope included making OPRAM configurable and flexible to model impact events (both previously identified and new) and to support the modeling of Overlay-PTC (O-PTC) and relevant underlying systems, as well as new train control concepts proposed as part of the HRCTC program. The project added user input/output functions to the tool to make it user-friendly and to convert the raw results produced by the tools developed in prior projects into meaningful outputs to users. The scope also included development of associated documentation and remote training for up to eight railroad members and one month of maintenance/customer support services.

The RAM and operational performance models were limited to Interoperable Train Control (ITC) compliant systems and HRCTC methods. OPRAM, however, provides features for userdefined configuration of RAM segments that allow for the configuration of railroad-specific subsystems or components that could affect train operations. The project did not include software maintenance nor customer support services after the project's period of performance.

#### 1.5 Organization of the Report

The report is divided into the following sections:

- Section 1 provides background information on the project to aid in setting the context for the work performed.
- Section 2 provides an overview of the OPRAM project tasks and deliverables.
- Section 3 contains the conclusions of the project and recommendations for next steps.
- Appendix A contains the OPRAM User's Guide and related documentation (Attachment 1 through Attachment 8).

# 2. Project Overview

The project consisted of the following tasks:

- Define OPRAM capabilities
- Develop the OPRAM tool
- Prepare OPRAM documentation
- Provide OPRAM training and initial support

## 2.1 Define OPRAM Capabilities

The team engaged with the TAG to define OPRAM features and requirements that encompass two main subject areas:

- RAM analysis
- Operational Performance analysis

The objective of the RAM analysis is to provide a single, comprehensive model that rolls up the RAM of individual PTC components or subsystems into the bottom-line railroad impacts, namely the availability of PTC to perform its primary safety function (PTC functional availability) and the quantification of these impacts on overall train delay (i.e., railroad network delay).

RAM modeling can be implemented in multiple stages and each stage has specific objectives and outputs. The following stages and their descriptions are discussed in more detail in Section 2 of the OPRAM User's Guide (Appendix A):

- 1. Quantification of RAM Parameters: calculation/estimation of the behavior of a system/sub-system from the RAM perspective to produce key outputs such as Mean Time Between Downing Events (MTBDE) and Mean Time to Restore (MTTR)
- 2. Estimation of Railroad Network Train Delay: estimation of the overall network train delay caused by a downing event for a given operational scenario, based on RAM parameters (MTBDE and MTTR)
- 3. Calculation of RAM Key Performance Indicators (KPI): calculation of operational RAM KPIs, based on extrapolation of the results of network train delay for given operational scenarios to overall railroad operation, considering infrastructure configuration and train traffic volumes

OPRAM includes features that support each of these RAM modeling stages. The quantification of RAM parameters can be manually input by the user in the RAM configuration for each type of PTC Impact Event (PTCIE) defined in each operational scenario. A PTCIE is any event resulting from PTC operation that causes train delay or causes PTC functionality to become unavailable. PTCIEs do not include delays in train operation that would have been incurred without PTC operation.

Since the quantification of RAM parameters may become a lengthy process that is subject to error, OPRAM includes a feature that allows the user to import a log of PTC-related events (i.e., an historical log of events that impacted PTC operations) and automatically calculate and

populate the list of PTCIEs with their RAM parameter values. This feature uses an Excel file with a pre-defined standard format as input. The file must include valid timestamped PTCIE entries and railroad operational data related to the territories where those events occurred.

OPRAM processes the information contained in the input file and calculates MTBDE or number of events per 1,000 train starts (depending on the type of event, enroute event or in-terminal event) for the PTCIE types included in the data. Additional details of this feature can be found in the OPRAM User's Guide (Appendix A).

OPRAM includes functionalities to model and analyze the performance of the new HRCTC methods:

- Enhanced Overlay Positive Train Control (EO-PTC)
  - EO-PTC is a train control method consisting of simple improvements to the O-PTC system that eliminate speed restrictions imposed by approach signals. Details of EO-PTC can be found in the "Development of Enhanced Overlay PTC Project" report [3].
- Quasi-Moving Block (QMB)
  - QMB is a train control method that implements the concept of non-overlapping (i.e., exclusive) movement authorities, known as PTC Exclusive Authorities (PTCEAs), issued to all trains. Details of the QMB concept can be found in the "Quasi-Moving Block Positive Train Control" report [4].
- Full-Moving Block (FMB)
  - FMB is a train control method that leverages from the QMB foundation. The FMB train control method allows trains to operate in following moves separated by the train's estimated braking distance, which eliminates the artificial capacity restrictions imposed by fixed block track circuits.

Both QMB and FMB methods require the implementation of an office subsystem responsible for the handling of movement authorities, referred to as the Moving Block Office (MBO). The MBO is a new RAM segment associated with HRCTC that is included in OPRAM. The MBO comprises two components: the PTCEA Manager and the Office Safety Checker (OSC). The main function of the PTCEA Manager is to create, modify, or void PTCEAs. The main function of the OSC is to validate the safety critical functions of the MBO and certain safety-critical functions of the PTC Back Office Server (PTC-BOS). The concepts and requirements for the PTCEA Manager were developed under the "Quasi-Moving Block PTC" project [4] and for OSC under the "Office Safety Checker for Moving Block Train Control Systems" project [5].

O-PTC and the new HRCTC methods can use the following new technologies to provide safety and capacity gains to train operations:

- Vital-Rear-of-Train Location (VRTL) System
  - The VRTL is a location determination system that provides rear-of-train location in a fail-safe manner with high accuracy and dependability. VRTL is also known as end-of-train (EOT) Positive Train Location (PTL), and can be implemented with Next Generation EOT, also known as Gen 4 EOT.

- Next Generation Track Circuit (NGTC)
  - The NGTC concept is a modification to existing track circuit technology specifically for use with QMB. In addition to performing conventional track circuit functions, it also detects a broken rail within an occupied block. Both VRTL and NGTC are required for Advanced QMB (A-QMB); VRTL is also required for FMB. Details of the NGTC concept can be found in the report "Next Generation Track Circuits" [6].
- Virtual Block Track Circuits (VBTC)
  - Like NGTC, VBTC is also a modification to existing track circuit technology that splits existing fixed-length physical track circuits into multiple virtual blocks. It can be used with O-PTC or QMB.
- Alternative Broken Rail and Rollout Detection (ABRRD) System
  - ABRRD is a technology that detects a broken rail or an unauthorized occupancy without the need of traditional track circuits. This technology comprises two potential solutions, Head of Train (HOT) ABBRD and Wayside ABRRD. A variant of ABRRD is the Alternative Broken Rail Detection (ABRD) system, which is only capable of detecting broken rail events. A potential solution for ABRD is the EOT-ABRD system. FMB requires the implementation of at least one ABRRD/ABRD solution. The "Full Moving Block" [7] report contains details of the ABRRD/ABRD system concepts.

For the estimation of railroad network train delay, OPRAM includes multiple features associated with the modeling of train delay:

- Operational Scenario Configuration
  - An operational scenario can be a specific railroad subdivision or a representative territory configuration. This feature allows the user to input parameters about track and train configuration, RAM parameters, and operational procedures that characterize the territory to be modeled. Appendix A presents additional details about this feature.
- Territory to Scenario Converter
  - This feature facilitates the work of the user when configuring multiple territories or subdivisions for analysis in OPRAM, especially when the territories include multiple types of track. OPRAM contains models that respond according to the type of track (i.e., signaled single track, double track, triple track, or non-signaled territory), the level of train traffic on each type of track, and other variables. To configure a territory that contains sections of multiple types of track, the user would have to separate the portion of the territory associated with each of the track types into independent operational scenarios.
  - The user inputs an Excel file with a pre-defined standard format that contains the track miles per track type and train-miles per year for the specific territories to be configured. OPRAM processes the file and automatically creates the operational scenarios. Further details of the feature are included in Appendix A.

- RAM Segments/PTCIEs Configuration
  - The first objective of this feature is to allow the configuration of user-defined RAM segments and PTCIEs, which may be necessary to reflect a railroad-specific configuration of subsystems or components. User-defined RAM segments and PTCIEs can be added or deleted or modified.
  - The second objective of this feature is to provide the flexibility to assign or remove RAM segments and/or PTCIEs from operational scenarios, knowing that not all types of PTCIEs necessarily occur in all operational scenarios. This means that a RAM segment in one operational scenario may have PTCIEs that are not present in a RAM segment of another operational scenario. The details of this feature are addressed in Appendix A.
- RAM Model
  - The RAM model is the mathematical model that receives the operational scenario configuration and RAM parameters and estimates the train delay caused by the PTCIEs using analytical formulas. This feature is part of the core engine of the software and does not directly interface with the user. The development of the core RAM model engine in OPRAM leverages substantially from the models developed in prior RAM-related projects.
- HRCTC Configuration
  - The RAM models developed in prior projects were designed to support the analysis of O-PTC operations. These models were expanded on the OPRAM project to include additional HRCTC train control methods (i.e., EO-PTC, QMB and FMB) and related new technologies (i.e., VBTC, NGTC, VRTL and ABRRD).
  - This feature includes two sets of functionalities: 1) the adjustments in the software tool to model the effects on train operation caused by the occurrence of PTCIEs under the new HRCTC methods, related new technologies, and underlying systems; 2) functionalities that allow the user to configure operational scenarios with new HRCTC methods, related technologies, and underlying systems. Appendix A contains further details of this feature.

OPRAM includes the following features for the third stage of RAM modeling, which is the calculation of RAM KPIs:

- Case Analysis
  - A Case is a collection of operational scenarios and is the basic unit of analysis, i.e., the calculation of RAM KPIs and capacity metrics in OPRAM. A Case can contain the operational scenarios of all railroad territories, a group of territories, or a single territory. The four RAM KPIs calculated by OPRAM are:
    - Total Train Delay per 100,000 Train-Miles (TTDTM)
    - PTC Functional Availability (PTCFA)
    - Total Train Delay per 1,000 Train Starts (TTDTS)

Unnecessary PTC-Caused Stops per Million Train-Miles (UPSTM)

Appendix A contains additional information about this feature.

- Case Comparison
  - OPRAM allows the user to compare and save the RAM KPIs and capacity metric results of Cases, which can be used for multiple comparison purposes, such as:
    - Modification of PTCIE RAM parameters
    - Modification of track/operation/system characteristics
    - Introduction of new HRCTC methods and new technologies.

Appendix A contains details of this feature.

- RAM Sensitivity Analysis
  - This feature allows the user to verify how the improvement in the RAM parameters of PTCIEs can influence the results of the RAM KPIs in a Case. This feature is extremely useful in helping to determine RAM targets and steps toward a RAM growth plan. Further information about this feature can be found in Appendix A.

The objective of the Operational Performance analysis is to provide an estimate of the potential capacity gains or losses that HRCTC train control methods and/or related new technologies can provide when implemented. This information is intended to support individual railroads in development of subsequent ROI and other decision-making analyses when evaluating the applicability of a train control method and/or its variants, or new technologies in a particular territory.

OPRAM presents the results of capacity metrics with and without the train delays caused by PTC-related impacts (i.e., system failures and human errors while operating the system). OPRAM offers three options for performing Operational Performance analysis (see additional details in Section 3 of the OPRAM User's Guide (Appendix A):

- Regression Equations
  - This option leverages on results of Rail Traffic Controller (RTC) simulations from the HRCTC Project [1] to determine equations for each train control method (i.e., O-PTC, EO-PTC, QMB with half-length track circuits, and FMB) at different Capacity Utilization Levels (CUL) for each type of track (i.e., signaled single track, double track, triple track, and non-signaled single track). The RTC simulations were executed with "typical" scenarios with fixed track configuration parameters and train type mix.
  - Advanced Quasi-Moving Block (A-QMB) is a desired method to be included in the comparisons since it provides capacity gains by allowing trains to enter occupied track circuits at a speed higher than Restricted Speed. OPRAM does not include a regression equation for A-QMB as RTC does not have functionalities to simulate it. Instead, OPRAM uses the Basic QMB (B-QMB) regression equation

with half-length track circuits for rough estimation of the operational capacity of A-QMB Cases and informs the user when such rough estimation is used.

- Regression equations are recommended when the scenarios to be analyzed are not significantly distinct from the "typical" scenarios, or when a rough initial assessment of the potential capacity benefits is sufficient.
- RTC Results Import
  - OPRAM imports data from RTC simulations and performs calculations with speed and train-miles to present the results to the user. This option is recommended when the scenarios to be analyzed are significantly distinct from the "typical" scenarios, or to refine the initial assessment of the potential capacity benefits.
- Manual Input
  - The user manually inputs the capacity metrics without the impact of failures and human errors. OPRAM computes and presents the results including the delay of the impact of the PTC events and human errors. This approach is recommended when the user has a method different than RTC for obtaining the capacity metrics.

The HRCTC Configuration, Case Analysis, and Case Comparison features enable the Operational Performance analysis. The first feature allows the user to configure operational scenarios with HRCTC train control methods and related new technologies. The Case Analysis allows the user to perform the RAM analysis including the modifications introduced by the HRCTC configuration, and the Case Comparison presents a side-by-side comparison of capacity metrics.

#### 2.2 Develop OPRAM Tool

The OPRAM software architecture was based on the set of required features, including the choice of software platform, data structure, and other details. OPRAM was developed as a standalone Windows application capable of running on off-the-shelf hardware.

The development of the complete set of OPRAM features required several months; however, to receive early feedback and allow the users to test the features as they were being implemented, the development was split into three phases. The features included in each phase were prioritized according to their requirements and TAG feedback.

Phase I included the following:

- Conversion of foundation RAM models developed in prior projects into the new software architecture
- Configuration of operational scenarios
- Case analysis

Phase II included the following:

• Territory to Scenario Converter

- RAM segments/PTCIEs configuration
- Log of events to RAM parameters
- HRCTC configuration
- Cases comparison

Phase III included the following:

- HRCTC capacity model
- Sensitivity analysis

### 2.3 **Prepare OPRAM Documentation**

The team prepared a comprehensive OPRAM User's Guide (Appendix A). The User's Guide provides an overview of RAM modeling and defines all the concepts behind the development of OPRAM. The documentation includes an installation guide, details of each of the OPRAM features and the process to use them (tutorial), and system documents such as a troubleshooting guide, reference guide, and license agreement.

### 2.4 Provide OPRAM Training and Initial Support

The team organized a 4-hour training session on the use of OPRAM for the railroads with representation on the TAG. The training included a detailed description of each of the features, descriptions of the scenarios where the features would be useful, and examples on the use of the features.

A 1-month OPRAM user support period was included. User support was also provided after the release of Phases I and II. The support was provided through email or conference calls, depending on the needs of the user.

# 3. Conclusions

The team successfully developed the OPRAM software tool according to the objectives established in the scope of the project. The tool can be easily installed and operated as a standalone application in a desktop environment. OPRAM is based on analytical models, so RAM KPIs and operational performance results are quickly calculated (within seconds or minutes for a group of railroad subdivisions) and presented to the user. Fast response time, with features to facilitate data input, configure operational scenarios, and visualize and store results allow for easy and quick what-if analysis of multiple scenarios that may be required to support a comprehensive ROI analysis of HRCTC methods and related technologies.

The research team leveraged the RAM and Operational Performance analysis tools developed during prior FRA-funded projects. Modeling tools from these projects were successfully converted to the new software architecture. Researchers worked with the TAG to identify and develop additional features that needed to be integrated into the prior tools to support the railroads in their decision-making processes to deploy RAM growth methods, new HRCTC train control methods, and related technologies. The following features were included:

- Input data acquisition functionalities, for the conversion of railroad territory configuration information into operational scenario parameters and processing of historical logs of PTC-related events into PTCIE RAM parameters. These functionalities address one of the most time-consuming tasks identified with the prior tools.
- Ability to configure user-defined RAM segments and PTCIEs, which provides flexibility for a railroad to configure specific subsystems or components particular to its PTC implementation.
- HRCTC modeling and configuration that includes adjustments in the software tool to model the effects on train operation caused by the occurrence of PTCIEs under the new HRCTC methods, related new technologies, and underlying systems, including functionalities that allow the user to configure operational scenarios. These functionalities expand the use of the prior tools, which were limited to O-PTC RAM modeling.
- Comparison tool that allows the user to visualize side-by-side and save the RAM and operational performance results of multiple cases.
- RAM sensitivity analysis that allows the user to verify how the improvement in the RAM parameters of PTCIEs can influence the results of the RAM KPIs in a Case. This feature is extremely useful in determining RAM targets and steps toward a RAM growth plan.
- Operational performance calculation that provides an estimation of the railroad operational capacity that can be used to verify the potential capacity gains or losses that HRCTC train control methods and/or related new technologies can provide when implemented. This includes an option to estimate capacity gains based on regression equations derived from multiple RTC simulations developed under the HRCTC project [1].

Note that OPRAM's HRCTC Capacity feature does not include a regression equation for A-QMB as A-QMB simulation is not available in RTC. Instead, OPRAM used the B-QMB

regression equation with half-length track circuits for rough estimation of operational capacity of A-QMB Cases. The OPRAM tool was released to the TAG in phases during the development of the project to obtain early feedback. Limited feedback was received; therefore, potential usability weakness or gaps may have not been uncovered yet. Like any modeling tool, when users start engaging the use of OPRAM in their analyses, further needs may arise, which may require additional development or support beyond the scope of this project.

The OPRAM software will support further analysis by individual railroads in determining a strategy for implementing new train control and train control-related technology within their operation. The advancement of these new technologies can lead to significant safety and operational improvements throughout the industry.

Appendix A: OPRAM User's Guide

# Operational Performance and Reliability, Availability and Maintainability Analysis Model (OPRAM™)

**User's Guide** 

Prepared by

MxV Rail

Version 3.0

June 20, 2022

The information in this document is based upon work supported by the Federal Railroad Administration under contract DTFR5311-D00008L. Any opinions, findings, and conclusions or recommendations expressed in this report are those of the author(s) and do not necessarily reflect the views of the Federal Railroad Administration or U.S. Department of Transportation.

# **REVISION RECORD**

| VER | DESCRIPTION OF CHANGE | DATE       |
|-----|-----------------------|------------|
| 1.0 | Phase I Beta Release  | 03/21/2022 |
| 2.0 | Phase II Beta Release | 06/17/2022 |
| 3.0 | Phase III Release     | 06/20/2022 |

# Contents

| 1 | Introdu | uction                                                      | 24 |
|---|---------|-------------------------------------------------------------|----|
|   | 1.1     | Purpose                                                     |    |
|   | 1.2     | Document Overview                                           |    |
| 2 | RAM     | Modeling Overview                                           | 25 |
|   | 2.1     | RAM Modeling Capabilities                                   |    |
|   | 2.2     | PTC RAM Modeling Stages                                     |    |
|   | 2.3     | PTC Impact Event                                            |    |
|   | 2.4     | PTC RAM Segments                                            |    |
|   | 2.5     | HRCTC Methods, RAM Segments, and PTCIEs                     |    |
|   | 2.6     | New Technology RAM Segments and PTCIEs                      |    |
|   | 2.7     | Underlying System RAM Segments and PTCIEs                   |    |
|   | 2.8     | RAM Modeling Process, Inputs, and Outputs                   | 30 |
| 3 | Capac   | ity Modeling Overview                                       | 32 |
|   | 3.1     | Regression Equations                                        | 32 |
|   | 3.2     | RTC Results Import                                          |    |
|   | 3.3     | Manual Input                                                |    |
| 4 | OPRA    | M Overview                                                  | 34 |
| 5 | OPRA    | M Software                                                  | 35 |
|   | 5.1     | OPRAM Overall Design – Logical Components and Main Features |    |
|   | 5.2     | Main menu                                                   |    |
|   | 5.3     | Operational Scenarios Tab                                   |    |
|   | 5.3.1   | Creating a New Operational Scenario                         | 39 |
|   | 5.3.2   | Configuration of Operational Scenarios                      | 40 |
|   | 5.3.3   | Train Traffic Volumes of Operational Scenarios              | 41 |
|   | 5.3.4   | Configuration of RAM Parameters                             | 42 |
|   | 5.3.5   | Editing and Deleting an Operational Scenario                |    |
|   | 5.4     | Cases Tab                                                   |    |
|   | 5.4.1   | Creating, Editing and Deleting a Case                       |    |
|   | 5.4.2   | OPRAM Configuration and Execution                           |    |
|   | 5.4.3   | RAM KPIs Results                                            |    |
|   | 5.4.4   | Main Contributors Analysis                                  |    |

| 5.4.5 | Sensitivity Analysis                                                        |
|-------|-----------------------------------------------------------------------------|
| 5.5   | Cases Comparison Tab                                                        |
| 5.5.1 | Creating a New Case Comparison                                              |
| 5.5.2 | Modifying/Deleting Existing Case Comparisons                                |
| 5.5.3 | Executing Case Comparison                                                   |
| 5.6   | Event Log to RAM Parameters Tab                                             |
| 5.6.1 | Creating a New PTCIE RAM Data Set                                           |
| 5.6.2 | Uploading and Processing a PTC Event Log Data Set                           |
| 5.6.3 | Applying PTCIE RAM Data Set Values to Operational Scenarios                 |
| 5.6.4 | Deleting a PTCIE RAM Data Set                                               |
| 5.7   | Territory to Operational Scenario Converter Tab                             |
| 5.7.1 | Uploading Territory Data Set                                                |
| 5.7.2 | Converting Territory Data to Operational Scenarios                          |
| 5.8   | User-Defined RAM Segments and PTCIEs                                        |
| 5.8.1 | Creating a New User-Defined RAM Segment                                     |
| 5.8.2 | Modifying/Deleting an Existing User-defined RAM Segment                     |
| 5.8.3 | Creating New User-defined PTCIEs                                            |
| 5.8.4 | Editing User-Defined PTCIEs                                                 |
| 5.8.5 | Deleting User-Defined PTCIEs70                                              |
| 5.8.6 | Adding or Removing PTCIEs to/from Operational Scenarios                     |
| 5.9   | HRCTC Configuration Tab72                                                   |
| 5.9.1 | Creating an HRCTC Configuration72                                           |
| 5.9.2 | Applying HRCTC Configuration and RAM Parameters to Operational Scenarios 75 |
| 5.9.3 | Deleting HRCTC Configurations                                               |
|       |                                                                             |

# List of Figures

| Figure 1. Illustration of PTC RAM segments                                              | 27 |
|-----------------------------------------------------------------------------------------|----|
| Figure 2. Illustration of OPRAM inputs and outputs                                      | 30 |
| Figure 3. Train delays in the network due to a train operating with PTC onboard cutout  | 31 |
| Figure 4. Example of performance equations for signaled single track scenario           | 33 |
| Figure 5. OPRAM design diagram                                                          | 34 |
| Figure 6. Illustration of main OPRAM logical components                                 | 36 |
| Figure 7. OPRAM main menu                                                               | 37 |
| Figure 8. OPRAM – Operational Scenarios Tab                                             | 38 |
| Figure 9. Example of partial railroad configuration parameters in OPRAM                 | 38 |
| Figure 10. Partial screenshot of PTCIE RAM parameters configuration in OPRAM            | 39 |
| Figure 11. OPRAM – New Operational Scenario window                                      | 40 |
| Figure 12. OPRAM – Operational Scenario Configuration parameters                        | 41 |
| Figure 13. OPRAM – Operational Scenario RAM parameters                                  | 42 |
| Figure 14. OPRAM – Operational Scenarios editing and deletion                           | 43 |
| Figure 15. OPRAM – Cases Tab                                                            | 43 |
| Figure 16. Screenshot of OPRAM's Analyze Scenarios execution button                     | 44 |
| Figure 17. Example of partial results of RAM KPI calculation for individual PTCIEs      | 45 |
| Figure 18. Screenshot of RAM KPI results in tabular format in OPRAM                     | 46 |
| Figure 19. Screenshot of RAM KPIs in graphical format in OPRAM                          | 46 |
| Figure 20. Example of proportional contribution in TTDTM per RAM segment                | 47 |
| Figure 21. Example of PTC safety functional availability KPI results per RAM segment    | 48 |
| Figure 22. Sensitivity Analysis Tab                                                     | 49 |
| Figure 23. RAM Sensitivity Analysis results                                             | 49 |
| Figure 24. Display of Cases Comparison Tab                                              | 50 |
| Figure 25. Screenshot of a new Case Comparison                                          | 51 |
| Figure 26. Prompt to confirm deletion of Case Comparison                                | 52 |
| Figure 27. Display of existing Case Comparison and its contents                         | 52 |
| Figure 28. Executing Case Comparison                                                    | 53 |
| Figure 29. Warning message displayed when the Case Comparison contains outdated results | 53 |
| Figure 30. RR Operation Data tab in the template file                                   | 55 |
| Figure 31. Example of RR PTC Event Log Data Set tab in the template file                | 56 |

| Figure 52. Input Converter screenshot                                                                                                    | 56                                                                                         |
|----------------------------------------------------------------------------------------------------|--------------------------------------------------------------------------------------------|
| Figure 33. Creation of a new PTCIE RAM Data Set                                                                                                    | 57                                                                                         |
| Figure 34. Popup window opened when the system detects errors in data upload                                                                                                    | 58                                                                                         |
| Figure 35. Data Upload summary                                                                                                    | 58                                                                                         |
| Figure 36. Example of entries with invalid PTCIE names in the PTC Event Log Data                                                                                                    | 58                                                                                         |
| Figure 37. PTCIE RAM parameter calculation results of the Input Converter                                                                                                    | 59                                                                                         |
| Figure 38. Example of PTCIE RAM Parameter monthly plot                                                                                                    | 60                                                                                         |
| Figure 39. Error message displayed when there is an overlap in the period between the PTC RAM and additional PTC Event Log Data Sets                                                                                                    | 60                                                                                         |
| Figure 40. Example of applying PTCIE RAM parameters from a PTCIE RAM Data Set to an existing operational scenario.                                                                                                    | n<br>61                                                                                    |
| Figure 41. Illustration of PTCIE RAM Data Set deletion                                                                                                    | 61                                                                                         |
| Figure 42. Screenshot of the Scenario Converter tab                                                                                                    | 62                                                                                         |
| Figure 43. Scenario Converter template filled with a hypothetical configuration                                                                                                    | 63                                                                                         |
| Figure 44. Screenshot of the Scenario Converter Data upload                                                                                                    | 64                                                                                         |
| Figure 45. Screenshot of the Scenario Converter tab displaying the Operational Scenarios proposed by the system based on the Uploaded Territory Data                                                                                                    | 64                                                                                         |
| Figure 46. Illustration of theoretical Operational Scenarios and associated RAM segments ar<br>PTCIEs                                                                                                    | nd<br>65                                                                                   |
| Figure 47. Screenshot of new user-defined RAM segment creation                                                                                                    | 66                                                                                         |
|                                                                                                    | 00                                                                                         |
| Figure 48. Selection of an existing user-defined RAM segment                                                                                                    | 67                                                                                         |
| Figure 48. Selection of an existing user-defined RAM segment<br>Figure 49. Warning message shown when the user tries to delete a user-defined RAM segme<br>that contains PTCIEs                                                                                                    | 67<br>67<br>67                                                                             |
| <ul> <li>Figure 48. Selection of an existing user-defined RAM segment</li> <li>Figure 49. Warning message shown when the user tries to delete a user-defined RAM segme that contains PTCIEs</li> <li>Figure 50. Example of creation of user-defined Terminal PTCIE</li> </ul>                                                                                                    | 67<br>ent<br>67<br>67                                                                      |
| <ul> <li>Figure 48. Selection of an existing user-defined RAM segment</li> <li>Figure 49. Warning message shown when the user tries to delete a user-defined RAM segme that contains PTCIEs</li> <li>Figure 50. Example of creation of user-defined Terminal PTCIE</li> <li>Figure 51. Example of the creation of a user-defined Enroute PTCIE</li> </ul>                                                                                                    | 67<br>ent<br>67<br>67<br>68<br>69                                                          |
| <ul> <li>Figure 48. Selection of an existing user-defined RAM segment</li> <li>Figure 49. Warning message shown when the user tries to delete a user-defined RAM segment that contains PTCIEs</li> <li>Figure 50. Example of creation of user-defined Terminal PTCIE</li> <li>Figure 51. Example of the creation of a user-defined Enroute PTCIE</li> <li>Figure 52. Visualization of an existing user-defined PTCIE</li> </ul>                                                                                                   | 67<br>nt<br>67<br>67<br>68<br>69<br>70                                                     |
| <ul> <li>Figure 48. Selection of an existing user-defined RAM segment</li> <li>Figure 49. Warning message shown when the user tries to delete a user-defined RAM segment that contains PTCIEs</li> <li>Figure 50. Example of creation of user-defined Terminal PTCIE</li> <li>Figure 51. Example of the creation of a user-defined Enroute PTCIE</li> <li>Figure 52. Visualization of an existing user-defined PTCIE</li> <li>Figure 53. Prompt screen requesting the confirmation of deletion of a user-defined PTCIE</li> </ul> | 67<br>int<br>67<br>67<br>68<br>69<br>70<br>71                                              |
| <ul> <li>Figure 48. Selection of an existing user-defined RAM segment</li></ul>                                                                                                    | 67<br>67<br>67<br>68<br>69<br>70<br>71<br>s<br>71                                          |
| <ul> <li>Figure 48. Selection of an existing user-defined RAM segment</li></ul>                                                                                                    | 67<br>67<br>67<br>67<br>68<br>69<br>70<br>71<br>s<br>71<br>73                              |
| <ul> <li>Figure 48. Selection of an existing user-defined RAM segment</li></ul>                                                                                                    | 67<br>67<br>67<br>67<br>68<br>69<br>70<br>71<br>s<br>71<br>s<br>73<br>74                   |
| <ul> <li>Figure 48. Selection of an existing user-defined RAM segment</li></ul>                                                                                                    | 67<br>.nt<br>67<br>67<br>67<br>68<br>69<br>70<br>71<br>s<br>71<br>s<br>73<br>74<br>74      |
| <ul> <li>Figure 48. Selection of an existing user-defined RAM segment</li></ul>                                                                                                    | 67<br>67<br>67<br>67<br>67<br>68<br>69<br>70<br>71<br>s<br>71<br>s<br>73<br>74<br>74<br>75 |

| Figure 60. Applying the HRCTC Configuration                                            | 76 |
|----------------------------------------------------------------------------------------|----|
| Figure 61. Request to confirm deletion of the HRCTC Configuration                      | 77 |
| Figure 62. Partial screenshot of the PTCIE RAM Parameters section under tab Scenarios  | 85 |
| Figure 63. Illustration of MTBDE quantification for Enroute PTCIEs 1                   | 01 |
| Figure 64. Illustration of quantification of frequency of events for Terminal PTCIEs 1 | 02 |

# List of Tables

| Table 1. RAM Modeling Stages    26                                                        |
|-------------------------------------------------------------------------------------------|
| Table 2. List of Operational Scenario Train Traffic Description                           |
| Table 3. List of Track Configuration Parameters    80                                     |
| Table 4. List of Railroad Operation Parameters    80                                      |
| Table 5. List of PTC System Parameters    81                                              |
| Table 6. List of Communication System Parameters                                          |
| Table 7. List of Train Dynamics Configuration Parameters    83                            |
| Table 8. Complete List of PTCIEs per RAM Segment                                          |
| Table 9. List of Default OPRAM Input Parameters    103                                    |
| Table 10. HRCTC Methods RAM Segments and PTCIEs       108                                 |
| Table 11. New Technologies RAM Segments and PTCIEs    113                                 |
| Table 12. Underlying Systems RAM Segments and PTCIEs                                      |
| Table 13. List of Building Blocks    120                                                  |
| Table 14. HRCTC Related Technologies Available Depending on the Train Control Method. 122 |
| Table 15. Primary Operational Scenario Configuration Parameters    124                    |
| Table 16. Signaled Single-track Configuration Parameters    125                           |
| Table 17. Signaled Double-Track Configuration Parameters    126                           |
| Table 18. Signaled Triple-Track Configuration Parameters    127                           |
| Table 19. Non-signaled Territory Configuration Parameters    128                          |
| Table 20. Database Table Descriptions    130                                              |

# 1 Introduction

### 1.1 Purpose

The purpose of this document is to provide a description and usage information for the OPRAM Software. The purpose is also to provide background about the methods and analyses that support OPRAM's capabilities.

## 1.2 Document Overview

Section 3 introduces the OPRAM software.

Section 2 describes details of the RAM Modeling Concepts with detailed description of inputs and outputs.

Section 3 presents the Capacity Modeling Overview.

Section 4 briefly describes OPRAM.

Section 5 details the features of OPRAM and how to use them.

Attachment 1 provides a list of OPRAM input parameters.

Attachment 2 provides a list of default values for the OPRAM configurations and RAM parameters.

Attachment 3 describes the HRCTC related RAM segments and PTCIEs.

Attachment 4 details the PTCIE building blocks used in the Configurable PTCIEs feature.

Attachment 5 provides a list of combinations of track type, HRCTC train control methods, related new technologies, and underlying systems used in the HRCTC configuration feature.

Attachment 6 provides a list of configuration parameters of the scenarios used to obtain regression equations.

Attachment 7 - OPRAM Reference Guide

Attachment 8 - OPRAM Troubleshooting Guide

# 2 RAM Modeling Overview

This section presents basic information about OPRAM's RAM model.

### 2.1 RAM Modeling Capabilities

OPRAM provides a comprehensive model that rolls up the RAM of individual Positive Train Control (PTC) components or subsystems into the bottom-line railroad impacts, i.e., the availability of PTC to perform its primary safety function (i.e., PTC functional availability) and the quantification of those impacts on overall train delay (i.e., railroad network delay).

The RAM model also allows near-instantaneous what-if analyses of bottom-line railroad impacts as various RAM parameters/assumptions are changed, i.e., the model does not require running of railroad network simulations, which typically require numerous iterations for a single data point. The RAM model does not necessarily require the implementation of Reliability Block Diagram (RBD) models that can predict the expected RAM behavior of a system/system components; however, the RAM model does accept results from RBD models as input parameters.

### 2.2 PTC RAM Modeling Stages

RAM modeling can be implemented in multiple stages and each stage has specific objectives and outputs, as described below.

- Quantification of RAM Parameters: A RAM model can be implemented to calculate/estimate the behavior of a system/sub-system from the RAM perspective, i.e., produce the expected availability of the system itself based on the architecture of the system (i.e., the inter-dependency among system components) and the reliability and maintainability parameters of the system components. Such a model can produce key outputs such as Mean Time Between Downing Events<sup>1</sup> (MTBDE) and Mean Time to Restore<sup>2</sup> (MTTR). An example of a RAM modeling tool for this stage is Rapid Availability Prototyping for Testing Operational Readiness (RAPTOR<sup>TM</sup>).
- 2) Estimation of Railroad Network Train Delay: A railroad network modeling tool can be used to estimate the overall network train delay caused by a downing event in the PTC system for a given operational scenario. Such a model can be configured to trigger the downing events of system components based on RAM parameters (MTBDE and MTTR). The results of the network operation with the inclusion of downing events can be compared with the operation of the network without downing events to calculate the network train delay. Such a model can be implemented with either simulation or

<sup>&</sup>lt;sup>1</sup> The PTC system includes components that cause functionalities to become unavailable not just because of failure of components but also due to human interaction/operation, so MTBDE is used instead of MTBF. While the two metrics are closely related, MTBF is usually used to measure component-level reliability, while MTBDE usually characterizes system-level reliability.

<sup>&</sup>lt;sup>2</sup> The RAM analysis in this project considers the time that it takes for train operations to restore, and not necessarily the time that it takes to repair a system component. For example, if the PTC onboard hardware fails, the train delay calculation considers the time that it takes to restore train operations with a failed onboard system, instead of the time that it would take to fix the onboard system.

analytical methods. Examples of discrete-event simulation tools that can be used for railroad network simulation are Rail Traffic Controller (RTC<sup>™</sup>) and Arena®.

3) Calculation of RAM Key Performance Indicators (KPI): The final stage of RAM modeling includes the calculation of operational RAM KPIs. The results of network train delay for given operational scenarios are extrapolated to overall railroad operation (i.e., multiple territories) considering infrastructure configuration and train traffic volumes of each railroad territory. These KPIs are typically based on the proportion of train delay per train-miles of operation, and/or the availability of key system functionality per train-miles of operation.

 Table 1 summarizes the multiple RAM modeling stages.

| Stage |                                                        | Description                                                                                                    | Key Output              | Tool Example |
|-------|--------------------------------------------------------|----------------------------------------------------------------------------------------------------|-------------------------|--------------|
| 1.    | Quantification<br>of RAM<br>Parameters                 | Quantification of RAM system/sub-system<br>parameters based on the inter-dependency of<br>system components and their RAM parameters                                                   | MTBDE, MTTR             | RAPTOR™      |
| 2.    | Estimation of<br>RR Network<br>Train Delay             | Estimation of total train delay caused by<br>downing events that impact the operation of<br>trains under PTC control for given operational<br>scenarios                                | Train Delay             | RTC™ Arena®  |
| 3.    | Calculation of<br>RAM Key<br>Performance<br>Indicators | Estimation of overall impact caused to the<br>entire railroad network operation, considering<br>infrastructure characteristics and train traffic<br>volumes of each railroad territory | Operational RAM<br>KPIs |              |

Table 1. RAM Modeling Stages

The OPRAM tool includes the three stages shown in Table 1. Details of OPRAM implementation are provided in Section 5.

# 2.3 PTC Impact Event

A PTC Impact Event (PTCIE) is any event resulting from PTC operation that causes train delay or causes PTC functional unavailability. The correct modeling of PTCIEs is critical for the development of a RAM modeling tool. PTCIEs can be:

- Hardware or software failure of a PTC component, such as the onboard computer, Wayside Interface Unit (WIU), or a radio
- Failure of a non-PTC component that a PTC component depends on, such as locomotive interfaces
- External factors that affect performance of PTC components, such as radio frequency (RF) message losses
- Human error during operation or configuration
- Non-failure related (such as delay at terminal)

PTCIEs do not include delays in train operation that would have been incurred without PTC operation. For example, if a signaling system wayside signal fails, the PTC system will enforce an unplanned train stop, but the train would have stopped due to the failed signal regardless of

PTC. On the other hand, if a wayside signal is cleared but the status of that signal is not received by the onboard system due to a radio failure, the train stop will be enforced due to PTC.

A detailed list of PTCIEs is included in Section 1.6 of Attachment 1.

### 2.4 PTC RAM Segments

For RAM modeling in OPRAM, the current Interoperable Train Control (ITC) Overlay PTC (O-PTC) system was divided into 10 distinct RAM segments, as follows:

- Human Related: includes all personnel that can interact with the system and cause a PTCIE, either in the office or in the field, such as dispatchers, train crew, or staff responsible for the configuration and maintenance of the system
- Back Office Hardware: All office hardware components
- Back Office Software: All office software components
- Back Office Server (BOS)-Loco Link Hardware: All hardware that provides connection between the locomotive and the office
- BOS-Loco Link Software: All software that provides connection between the locomotive and the office
- PTC Wayside Hardware: All wayside hardware that supports Wayside Status Message (WSM) broadcast
- PTC Wayside Software: All wayside software that supports WSM broadcast
- Onboard Hardware: All onboard hardware that enables PTC operation
- Onboard Software: All onboard software that enables PTC operation
- Other RF/Comms Related: Includes RF communications-related events that cannot be associated to any of the other RAM segments, such as enroute loss of GPS signal (due to lack of service), WSM message loss due to interference, fade, ducting, and other external factors.

Figure 1 illustrates the PTC RAM segments.

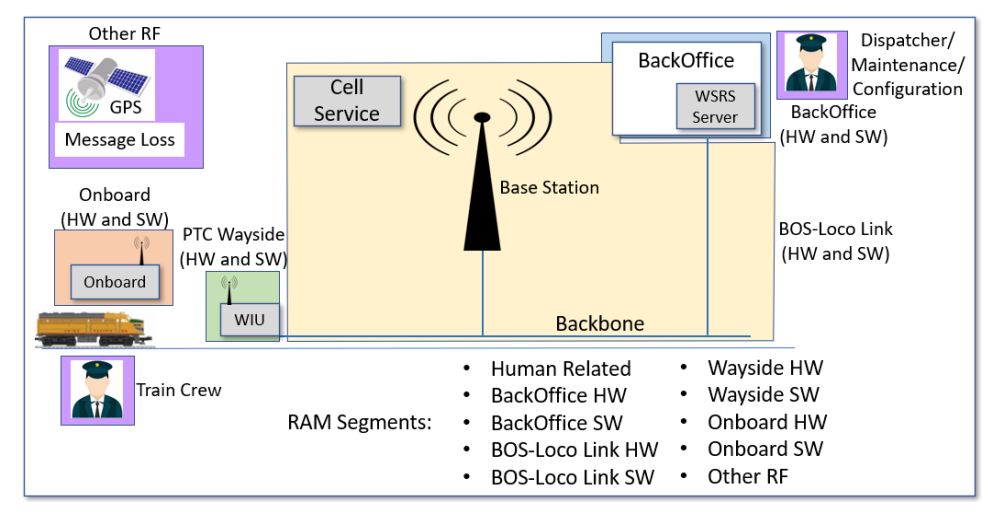

Figure 1. Illustration of PTC RAM segments

In addition to the ten RAM segments shown in Figure 1, an Unknown RAM segment is also included in the model to allow for downing events for which the cause is not identified.

# 2.5 HRCTC Methods, RAM Segments, and PTCIEs

Three methods of train control have been identified as the evolution of O-PTC: Enhanced Overlay PTC (EO-PTC), Quasi-Moving Block (QMB), and Full Moving Block (FMB). QMB and FMB introduce new infrastructure that are represented as new RAM segments and/or PTCIEs, which are included in OPRAM.

Both QMB and FMB methods require the implementation of an office subsystem responsible for the handling of movement authorities, the Moving Block Office (MBO). The MBO is a new RAM segment associated with Higher Reliability and Capacity Train Control (HRCTC) that is included in OPRAM. The MBO comprises two components: the PTC Exclusive Authority (PTCEA) Manager and the Office Safety Checker (OSC). The main function of the PTCEA Manager is to create, modify or void PTCEAs, which are non-overlapping (exclusive) and electronically delivered movement authorities. The main function of the OSC is to validate the safety critical functions of the MBO and certain safety-critical functions of the PTC Back Office Server (PTC-BOS).

These two components can incur different types of failures, which are the PTCIEs associated with the MBO RAM segment, as presented in Attachment 3.

Like O-PTC, train operations under QMB and FMB rely on communications between the MBO and the trains. The communications segment is already part of the legacy O-PTC RAM model, but there are specific PTCIEs, or behaviors related to the MBO operations, that required adjustments in the RAM model with the introduction of QMB and FMB. These are also presented in Attachment 3.

# 2.6 New Technology RAM Segments and PTCIEs

O-PTC and the new HRCTC methods can use certain new technologies to provide safety and capacity gains to train operations. These are:

- Vital-Rear-of-Train Location (VRTL) System: This is a location determination system that provides rear-of-train location in a fail-safe manner with high accuracy and dependability. VRTL is also known as end-of-train Positive Train Location (PTL).
- Next Generation Track Circuit (NGTC): The NGTC concept is a modification to existing track circuit technology specifically for use with QMB. In addition to performing conventional track circuit functions, it also detects a broken rail within an occupied block. Both VRTL and NGTC are required for Advanced QMB (A-QMB); VRTL is also required for FMB.
- Virtual Block Track Circuits (VBTC): Like NGTC, VBTC is also a modification to existing track circuit technology that splits existing fixed-length physical track circuits into multiple virtual blocks. It can be used with O-PTC, EO-PTC, or QMB.
- Alternative Broken Rail and Rollout Detection (ABRRD) System: ABRRD is a technology that detects a broken rail or an unauthorized occupancy without the need of traditional track circuits. This technology comprises two potential solutions, Head of Train (HOT) ABBRD, and Wayside ABRRD. A variant of ABRRD is the Alternative

Broken Rail Detection (ABRD) system, which is only capable of detecting broken rail events. A potential solution for ABRD is the End-of-Train (EOT) ABRD system. FMB requires the implementation of at least one ABRRD/ABRD solution.

Note that these technologies are optional in some cases, e.g., NGTC for QMB; but, in other cases they are required, e.g., ABRRD/ABRD for FMB. A railroad may choose one configuration with optional technologies over another option, and these could vary from one subdivision to another in the same railroad, i.e., the configuration is theoretically very flexible.

OPRAM includes the new RAM segments and PTCIEs for these technologies, considering all the required and optional configuration, as described in Attachment 3.

# 2.7 Underlying System RAM Segments and PTCIEs

Underlying systems are existing systems/subsystems that support the operation of PTC and that may be modified or decommissioned with the introduction of the new HRCTC methods and related new technologies. From the RAM perspective, the conventional signaling system and its components are subject to modification or decommissioning and are required to be included in the RAM analysis. The legacy O-PTC RAM model did not include modeling of the conventional signaling system, as it was assumed that PTC was deployed as an overlay system and the conventional signaling system remained as is.

OPRAM's RAM model includes the conventional signaling system and its components as a new RAM segment with associated PTCIEs to allow, for example, a user to verify the impact in RAM KPIs when decommissioning visual signals or track circuits when a new HRCTC method and/or new technology is introduced. Some examples of RAM analyses related to conventional signaling systems that can be developed are:

- Decommissioning of visual signals: HRCTC methods, including O-PTC, can operate with or without visual signals, since the signal indications are conveyed to trains through Wayside Status Messages (WSMs) and the safety Case of the handling of those messages by the locomotive onboard segment can be developed by a railroad. Note that from one side there is a reduction in maintenance costs, however, fallback operations are degraded with the absence of visual signals. OPRAM's RAM models consider degraded operations in that case to estimate train delays more accurately. The RAM model allows the user to include (or not) the PTCIEs related to visual signals in the RAM analysis to demonstrate the differences in the RAM KPIs with and without signals.
- Decommissioning of track circuits: The implementation of FMB can be accompanied by the decommissioning of intermediate track circuits. Approach and O/S track circuits are retained if field interlocking is also retained, which is the current assumed alternative for FMB implementation.

Some of the new technologies, such as NGTC or VBTC, replace the current conventional track circuits. In the configuration of the operational scenario, the user must select the adequate PTCIEs that apply according to the technologies adopted. This and other conditions that cause mutual exclusion of options in the configuration of an operational scenario are included in OPRAM features for the configuration of the conventional signaling system PTCIEs in each scenario.

The details of the RAM segment and PTCIEs associated with the conventional signaling system can be found in Attachment 3.

# 2.8 RAM Modeling Process, Inputs, and Outputs

The RAM modeling process of OPRAM can be organized in three components, the inputs to the model, the modeling tool itself, and the outputs produced by the model.

As inputs, OPRAM requires the following:

- Configuration of Operational Scenarios: detailed description/configuration of a railroad operational scenario, such as total route miles, number of sidings, track configuration (single, double, triple), signaled or not, number of base stations
- Train Traffic Volumes for each Operational Scenario: total number of trains operated over a period of time and types of trains, such as freight, expedited, or passenger
- Quantification of RAM Parameters for the PTC RAM Segments: MTBDE and MTTR for RAM segments or, if available, lower-level components, i.e., Line-Replaceable Units (LRU)

Note that OPRAM can be used to analyze multiple operational scenarios with their associated train traffic volumes either from a single railroad or from multiple railroads. The RAM quantification can be calculated with either simulated models (such as RBD models) or based on estimated, theoretical, or actual historical data.

As outputs, OPRAM produces operational RAM key performance indicators and detailed results for each of the RAM segments.

Figure 2 illustrates the RAM process with OPRAM and its inputs/outputs. Section 5 contains details of the OPRAM software.

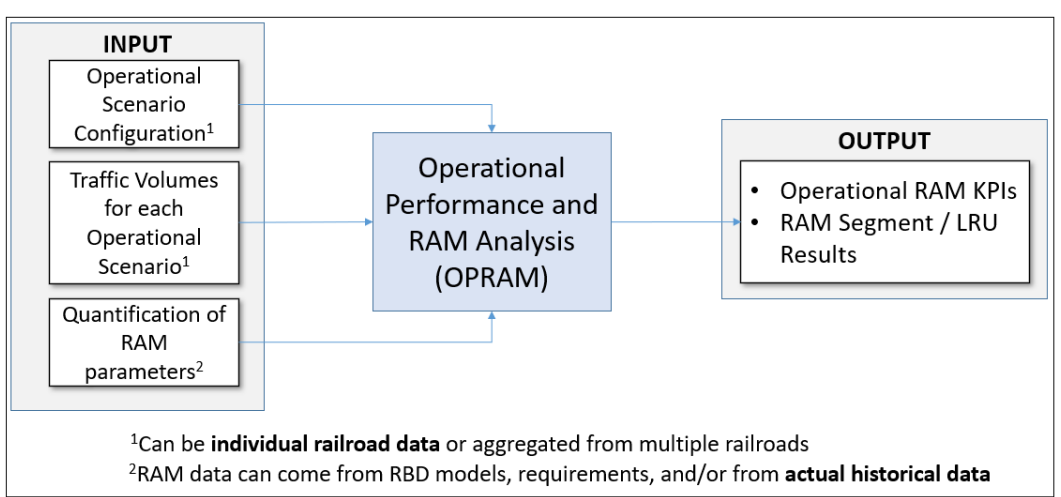

# Figure 2. Illustration of OPRAM inputs and outputs

The characteristics of the operational scenarios and the volume of train traffic that operates on them are extremely important because of the indirect impacts caused by the occurrence of a PTCEA. If, for example, the PTC onboard system fails in a train that is operating in a single-track territory and the PTC onboard is cutout, that train will operate at Reduced Speed, which can affect following trains and trains in the opposite direction. Figure 3 illustrates that scenario,

indicating indirect delays caused to following trains and delays due to additional meet-pass encounters.

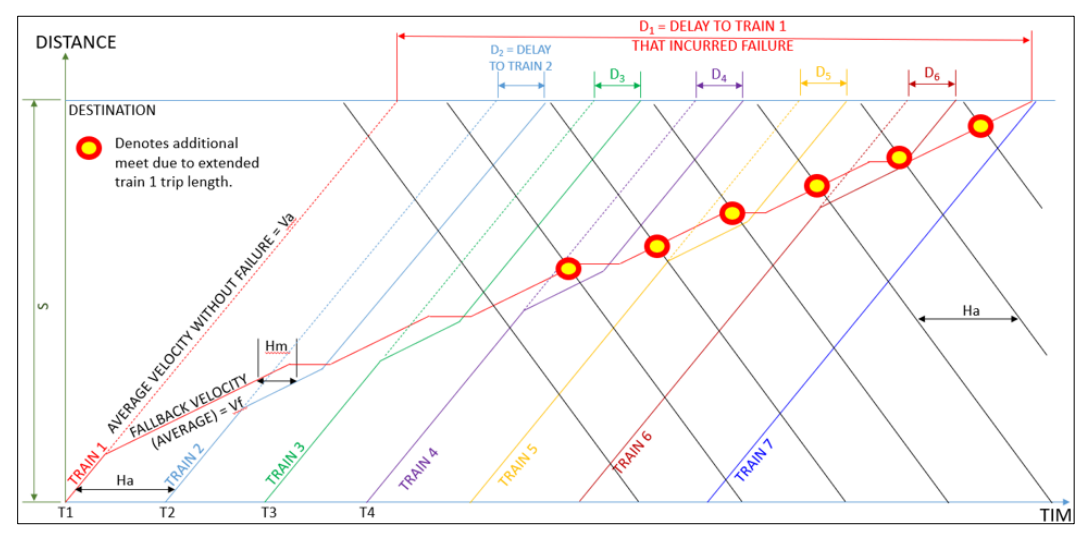

Figure 3. Train delays in the network due to a train operating with PTC onboard cutout

The model produces operational RAM Key Performance Indicators (KPI) as main outputs. Currently, four KPIs are produced by OPRAM:

- 1. Train Delay per 100,000 train-miles
- 2. Terminal Train Delay per 1,000 train starts
- 3. PTC Functional Availability percentage of time that PTC is protecting train operation (i.e., PTC active)
- 4. Number of unnecessary PTC-caused stops per 1,000,000 train-miles

In addition to the KPIs, OPRAM also calculates the average overall train speed reduction caused by PTC.

The KPIs are calculated per PTCIE and can be combined to RAM segments and the overall system. Details about the OPRAM tool and its inputs/outputs are provided in Section 5.
# 3 Capacity Modeling Overview

The objective of Capacity Modeling is to provide an estimation of the potential capacity gains or losses that new HRCTC train control methods and/or related new technologies can provide when implemented.

Capacity Modeling calculates two capacity metrics for a given Case: total train-miles per year and average train velocity. A user can create a Case and variants of that Case with the configuration of new HRCTC and/or new technologies and run a comparative analysis of the capacity metrics among them, which can support railroads in developing subsequent ROI and other decision-making analyses.

The capacity metrics in OPRAM are presented in two forms:

- Without the impact of PTC failure events and human errors: These metrics present a "theoretical" capacity if the railroad operated without the occurrence of any PTC-related impact event, i.e., it does not include the delay caused by impact events due to failures of existing and new components and human errors.
- With the impact of PTC failure events and human errors: These capacity metrics include the delay caused by events due to failures of system components and human errors, i.e., these metrics include the total train delay calculated by the RAM model.

OPRAM includes three methods to estimate capacity metrics: Regression Equations, Rail Traffic Controller (RTC) Results Import, and Manual Input, which are described in the following sections.

## 3.1 Regression Equations

In this option, the calculation of the capacity metrics is performed based on regression equations derived from the results of RTC simulations of "typical" scenarios executed during the HRCTC Project [1]. There is one typical scenario for each track type configuration (signaled single, double, triple, and non-signaled single track). OPRAM contains performance equations for each train control method (O-PTC, EO-PTC, QMB with half-length track circuits, FMB) and for each typical scenario. Figure 4 presents an example of performance equations for one typical scenario.

The typical scenarios used in the RTC simulations have fixed track and train configurations as detailed in Attachment 6. For this reason, this approach is recommended when the Case to be analyzed contains operational scenarios that are not significantly distinct from the typical scenarios. Otherwise, i.e., when the operational scenarios in the Case are significantly distinct from the typical scenario configurations, it can be used as a rough initial assessment of the capacity metric results.

Additional RTC simulations were performed for extreme cases, one configured with only freight trains and another with only passenger trains, to estimate a range of the capacity metric results if the train mix varies from a much slower operation (freight trains) to a very fast operation (passenger trains) compared to the train mix in the typical scenarios. The range of results is presented when the regression equations approach is used.

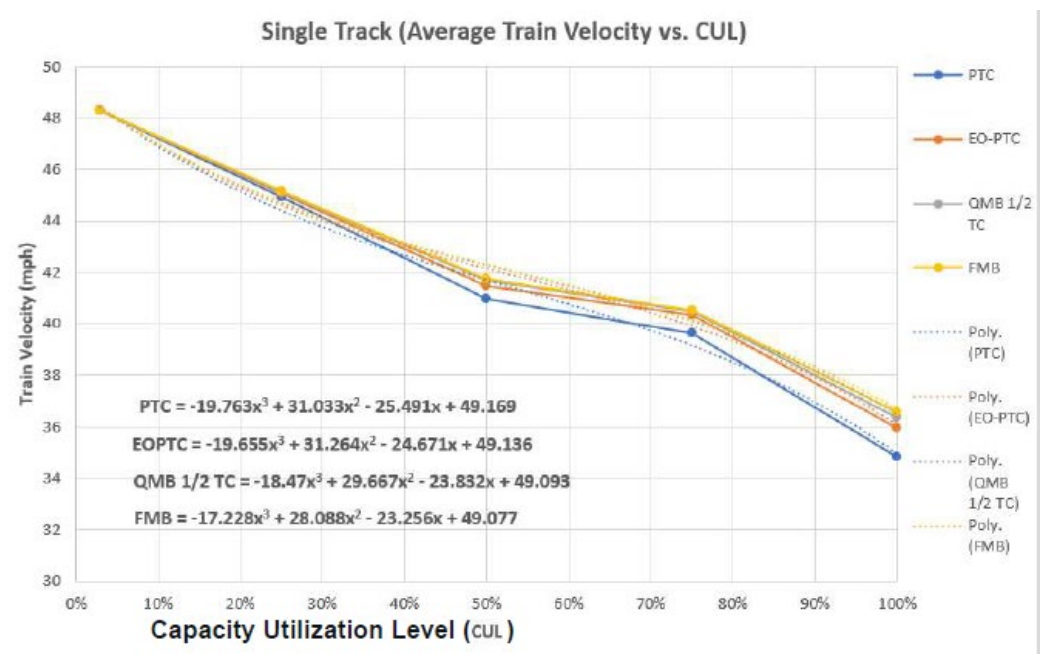

Figure 4. Example of performance equations for signaled single track scenario

A-QMB is a desired method to be included in the comparisons since it provides capacity gains by allowing trains to enter occupied track circuits at a speed higher than restricted speed. OPRAM does not include a regression equation for A-QMB as A-QMB simulation is not available in RTC. Instead, OPRAM uses the B-QMB regression equation with half-length track circuits for the estimation of A-QMB Case operational capacity and informs the user when this simplification is used.

#### 3.2 RTC Results Import

This method is recommended for the analysis of Cases that contain operational scenarios that are significantly distinct from those of the typical scenarios, or if the user needs to refine the results obtained with OPRAM's regression equations. The user must configure and run RTC simulations that contain the same operational scenarios included in the Cases that are being analyzed. Once RTC simulations are performed, the user indicates in OPRAM the path where RTC simulation results are stored (.SUMMARY file). The results of the simulations are imported and processed. The values needed for the analysis (average train speed, simulation length, and total train-miles) are collected and, by performing basic calculations, OPRAM calculates the two forms of capacity metrics. Note that RTC results do not include train delays caused by the failure of PTC systems/components or human errors. These are calculated and added by OPRAM in one of the forms of capacity metrics.

## 3.3 Manual Input

In this approach, the user manually inputs the capacity metric values (total train-miles/year and average velocity for the same number of train-miles) without considering train delays caused by the failure of PTC systems/components or human errors. These are calculated and added by OPRAM in one of the forms of capacity metrics. This option is recommended when the user has a source of operational performance calculation alternative to RTC simulation results.

# 4 **OPRAM** Overview

OPRAM integrates a set of features to perform RAM and Operational Performance analysis to support railroads in their decision-making process for implementing HRCTC train control methods and related new technologies. Figure 5 presents the conceptual design diagram of OPRAM with its multiple sets of features.

Starting on the left side of the OPRAM box within the figure, the OPRAM pre-processor acquires and processes data from the railroad users to produce information to be fed into the configuration of operational scenarios.

Moving to the right in the figure, the OPRAM core features include the RAM and operational performance functionalities that produce the results to be presented to the user. OPRAM development was divided into three phases, each one with a corresponding set of features.

- OPRAM Phase I features included only the core engines developed under the PTC RAM Phase 2 [2] project that were converted to OPRAM's architecture and provide the RAM KPIs and RAM Segment Results outputs.
- OPRAM Phase II adds the pre-processors, i.e., Scenario Converter to facilitate the input of multiple territories with multiple track types into OPRAM and the Log of PTC Events to RAM Parameters to process the log of events to estimate RAM parameters.

Phase II also includes additional RAM models for HRCTC train control methods and related new technologies. These are part of the HRCTC Configuration feature that allows users to apply HRCTC-related RAM segments and PTCIEs to operational scenarios. The Configurable RAM Segments/PTCIEs feature included in Phase II provides flexibility to customize the RAM segments and PTCIEs that apply to each Operational Scenario.

The Case Comparison feature included in Phase II allows a side-by-side visualization of multiple Case RAM KPIs that have been previously analyzed.

• In Phase III, the comparison includes capacity metrics with and without the impact of PTC-related system failures and human errors.

Phase III also includes the RAM Sensitivity Analysis that allows the user to verify how the improvement in the RAM parameters of PTCIEs can influence the results of the RAM KPIs in a Case.

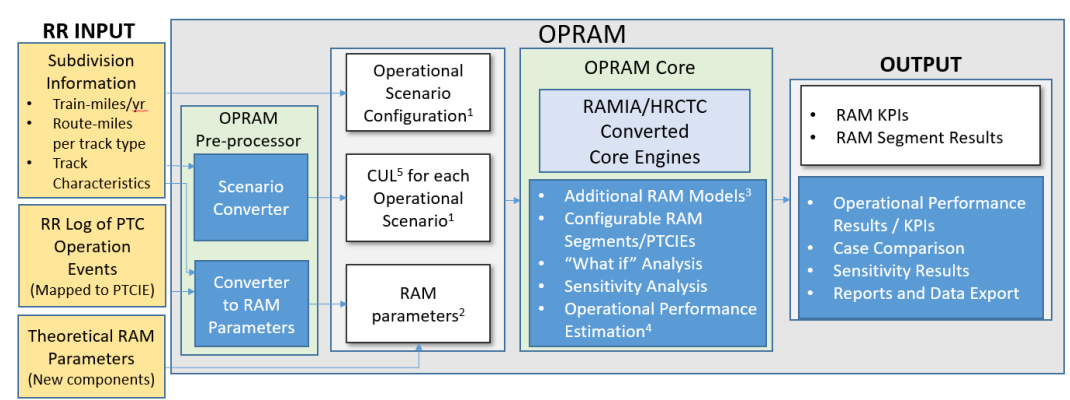

Figure 5. OPRAM design diagram

# 5 **OPRAM Software**

This section of the user's guide describes the features of the OPRAM software. The software is packaged as a single user windows application and an accompanying database file.

#### 5.1 OPRAM Overall Design – Logical Components and Main Features

OPRAM is designed with the following logical components:

- Case: A Case is a collection of operational scenarios and is the basic unit of analysis, i.e., the calculation of RAM KPIs and capacity metrics in OPRAM. A Case can contain the operational scenarios of all railroad territories, a group of territories, a single territory whatever portion of territory the user needs to analyze.
- Operational Scenario: An operational scenario is the representation of a railroad territory with its physical, operational and system configuration, as well as the RAM segments and PTCIEs with corresponding RAM parameter values that are applicable to that operational scenario. An operational scenario can represent an entire railroad, a group of territories, or a single territory. However, as OPRAM models respond to the type of track (i.e., single, double, and triple signaled, and non-signaled), a territory that contains multiple track types will have to be configured with, at minimum, one operational scenario per track type.
- RAM Segment and PTCIE: A RAM segment is the logical representation of a component (or sub-set of components) of the PTC system, from the RAM perspective, in an operational scenario. RAM segments can be configured differently in each operational scenario. There are two types of RAM segments in OPRAM:
  - System-defined RAM Segments: Section 2 (and its sub-sections) depicts how the PTC system RAM segments are configured in OPRAM. These RAM segments cannot be modified by the user but can be enabled/disabled.
  - User-defined RAM Segment: These are RAM segments that can be created by a user to represent a specific RAM segment that railroad may have.
- PTCIE: A PTCIE is the representation of a type of impact event that affects the railroad during PTC operation. A PTCIE is associated with one RAM segment only, but a RAM segment can have multiple PTCIEs. A PTCIE is configured with its RAM parameters (MTBDE or counts per 1,000 train starts and MTTR). Like RAM segments, there are two types of PTCIEs in OPRAM, system-defined and user-defined.
- RAM PTCIE Data Set: OPRAM allows the user to create and save a set of PTCIE RAM parameters that can be applied to any operational scenario(s). This RAM PTCIE data set can be created as part of an import process of an existing railroad log of PTC event data.
- Case Comparison: OPRAM allows the user to compare and save the results of Cases. This can be used for multiple comparison purposes, such as:
  - Modification of PTCIE RAM parameters
  - o Modification of track/operation/system characteristics

- Introduction of HRCTC methods
- HRCTC Configuration: The user can create and save a set of HRCTC configuration parameters that can be used to modify an existing set of operational scenarios with the imposition of these configuration parameters. The user can, for example, create operational scenarios for its current O-PTC operation, create a QMB configuration, and apply the QMB configuration to a copy of the original O-PTC operational scenarios, which will create QMB operational scenarios. Subsequently, the user can compare Cases with those operational scenarios (using the Case Comparison feature) to verify how they compare.

Figure 6 illustrates the conceptual design of Cases, operational scenarios, RAM Segments, PTCIEs, and the comparison among Cases.

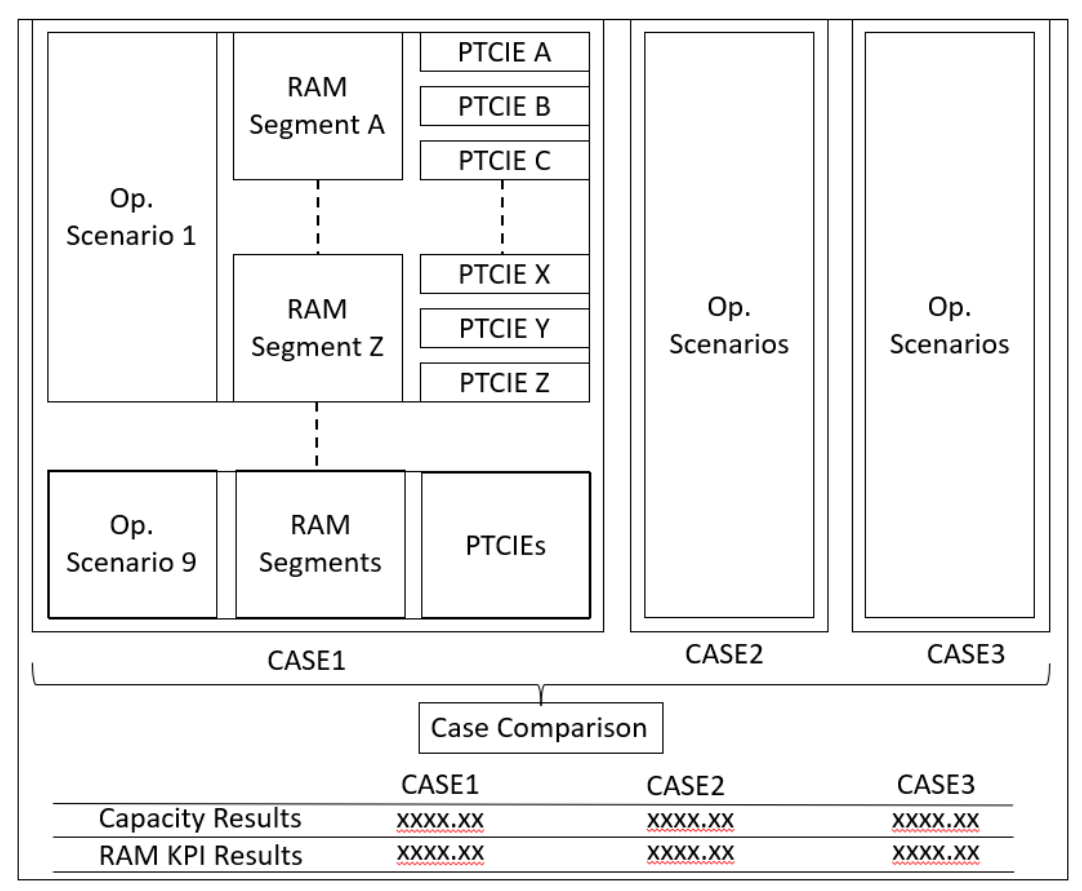

Figure 6. Illustration of main OPRAM logical components

#### 5.2 Main menu

The Main menu is used to navigate to high level features, as shown in Figure 7. The high-level features are as follows:

• Database Menu – This menu allows the user to copy (save-as), open, or create new OPRAM data files or databases. Users can also use standard windows features to copy (backup) and share data files with other users.

- Help Menu This menu allows the user to access the User Guide or Help file directly from the application. The About box provides basic information about the current software release.
- Home Screen The Home Tab or Home Screen is displayed when the software is loaded and provides information about the software. This includes the menus used to navigate to different dialogs and software features.
- Scenarios Tab This tab allows the user to build operational scenarios for use in the Analysis features of the software.
- Cases Tab When performing operational analysis, the operational Scenarios are grouped into Cases which can then be analyzed to obtain KPI's and other metrics.
- Cases Comparison Tab This tab allows the user to compare the RAM KPIs of multiple Cases side-by-side.
- Input Converters Tab This tab processes an input file containing a log of PTC events and operational data and outputs RAM parameter values for the PTCIEs included in the file.
- Territory to Scenario Converter Tab This tab processes an input file containing territory track and operational information to automatically create operational scenarios based on the input information and default parameters.
- RAM Segments/PTCIEs Configuration Tab This tab allows the user to create/remove RAM segments and PTCIEs.
- HRCTC Configuration Tab This tab allows the user to create HRCTC configurations and apply them to operational scenarios.
- Sensitivity Analysis Tab This tab provides a method to perform a RAM parameter sensitivity analysis.

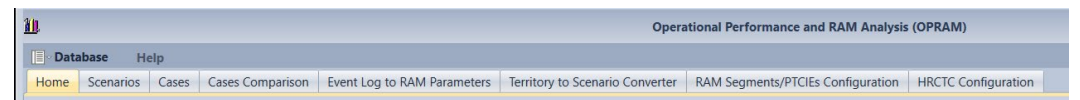

Figure 7. OPRAM main menu

## 5.3 Operational Scenarios Tab

An Operational Scenario can be a specific railroad subdivision or a representative territory configuration (i.e., a generic configuration that is representative of multiple subdivisions). For example, if a railroad has multiple subdivisions with several signaled single tracks with similar physical characteristics and operation (i.e., the same types of trains and train volumes), a single typical operational scenario can be configured in the RAM model, and the impact in the overall network operation will be extrapolated by the total train-miles operated in all those territories combined.

Figure 8 shows the *Scenarios* Tab. The user can create, modify, or delete an operational scenario from this screen. The operational scenarios tab includes two sub-tabs: *Configuration Parameters* and *RAM Parameters*, which are described in Sections 5.3.2 and 5.3.4.

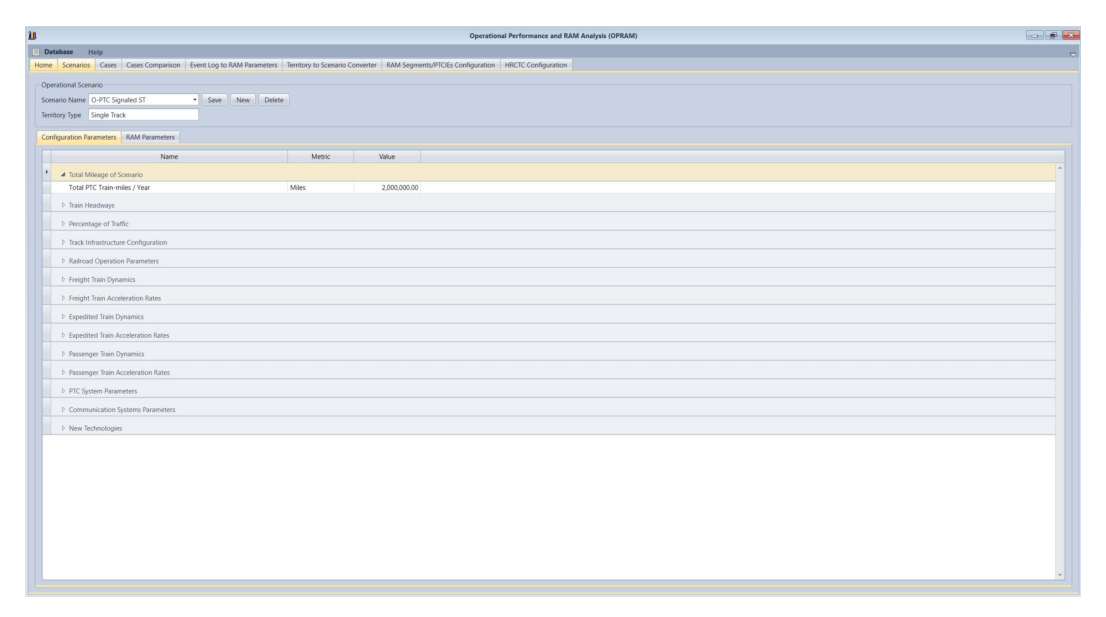

Figure 8. OPRAM – Operational Scenarios Tab

Railroad network configuration and PTC system parameters can also be configured for each operational scenario in the *Configuration Parameters* Tab. Figure 9 contains an example of partial configuration of railroad network configuration parameters in OPRAM.

| enario Name<br>rritory Type | North Subdivision   Save New  Double Track      | Delete     |              | Operational   |
|-----------------------------|-------------------------------------------------|------------|--------------|---------------|
| nfiguration P               | arameters RAM Parameters                        |            |              |               |
|                             | Name                                            | Metric     | Value        |               |
| ▲ Total N                   | Aileage of Scenario                             |            |              |               |
| Total P                     | PTC Train-miles / Year                          | Miles      | 5,000,000.00 |               |
| ▲ Train H                   | leadways                                        |            |              |               |
| Averac                      | ge Headway - One Direction                      | Hours      | 1.40         |               |
| Averag                      | ge Headway - Opposing Direction                 | Hours      | 1.40         |               |
| ▲ Percen                    | stage of Traffic                                |            |              |               |
| Freigh                      | t Trains Percentage                             | Percentage | 42.00        |               |
| Expedi                      | ited Trains Percentage                          | Percentage | 30.00        |               |
| Passer                      | nger Trains Percentage                          | Percentage | 28.00        | Configuration |
| ▲ Track I                   | nfrastructure Configuration                     |            |              |               |
| Averac                      | ge Length Between Sidings (or Crossovers)       | Miles      | 8.04         | Parameters    |
| Averag                      | ge Track Circuit (Block) Length                 | Miles      | 1.69         |               |
| Averag                      | ge Siding Length                                | Miles      | 0.00         |               |
| Averag                      | ge Trip Length                                  | Miles      | 204.00       |               |
| Numb                        | er of Intermediate Signals                      | Units      | 96.00        |               |
| Numb                        | er of Control Points                            | Units      | 24.00        |               |
| Propor                      | rtion of WIUs without Radio                     | Percentage | 0.00         |               |
| ▲ Railroa                   | d Operation Parameters                          |            |              |               |
| Time f                      | or authorization to pass signal at Stop         | Hours      | 0.10         |               |
| Time t                      | o communicate issue with Dispatcher and Proceed | Hours      | 0.05         |               |
| Time f                      | or Dispatcher to align route                    | Hours      | 0.05         |               |
| Time f                      | or a switch to align to desired position        | Hours      | 0.03         | )             |

Figure 9. Example of partial railroad configuration parameters in OPRAM

The RAM parameters of PTCIEs can be configured in the *RAM Parameters* tab. Figure 10 shows an example of partial configuration of RAM parameters of PTCIEs for one scenario. Note that PTCIE RAM parameters can be configured differently in each operational scenario, if so needed.

| nario Name North Subdivision   Save New Dele ritory Type Double Track | te                      |              |      | Operationa<br>Scenarios |
|-----------------------------------------------------------------------|-------------------------|--------------|------|-------------------------|
| nfiguration Parameters RAM Parameters                                 |                         |              |      | $\prec$                 |
| Name                                                                  | Metric                  | Value        | MTTR |                         |
| Onboard Hardware                                                      |                         |              |      |                         |
| Enroute Onboard HW Non-recoverable with Enforcement                   | MTBDE (Hours)           | 2.531.00     | n/a  |                         |
| Enroute Onboard HW Non-recoverable without Enforcement                | MTBDE (Hours)           | 10,824.75    | n/a  |                         |
| Terminal Onboard HW Recoverable with Replacement                      | Counts per 1,000 Starts | 0.02         | n/a  |                         |
| Onboard Software                                                      |                         |              |      |                         |
| PTC Wayside Hardware                                                  |                         |              |      |                         |
| PTC Wayside HW Outage at Control Point or Automatic Interlocking      | MTBDE (Hours)           | 9,999,999.00 | 2.00 |                         |
| PTC Wayside HW Outage at Intermediate Signal                          | MTBDE (Hours)           | 9,999,999.00 | 2.00 |                         |
| PTC Wayside HW Failure at Control Point or Automatic Interlocking     | MTBDE (Hours)           | 17,098.10    | n/a  | RAM                     |
| PTC Wayside HW Failure at Intermediate Signal                         | MTBDE (Hours)           | 17,098.10    | n/a  | Daramatar               |
| ▲ PTC Wayside Software                                                |                         |              |      | Parameter               |
| PTC Wayside SW Outage at Control Point or Automatic Interlocking      | MTBDE (Hours)           | 9,999,999.00 | 0.30 |                         |
| PTC Wayside SW Outage at Intermediate Signal                          | MTBDE (Hours)           | 9,999,999.00 | 0.30 |                         |
| PTC Wayside SW Failure at Control Point or Automatic Interlocking     | MTBDE (Hours)           | 6,593.03     | n/a  |                         |
| PTC Wayside SW Failure at Intermediate Signal                         | MTBDE (Hours)           | 6,593.03     | n/a  |                         |
| BOS-Loco Link Hardware                                                |                         |              |      |                         |
| BOS-Loco Link HW Outage - WIUs with Direct RF Comms                   | MTBDE (Hours)           | 9,999,999.00 | 0.30 |                         |
| BOS-Loco Link HW Outage - WIUs with WSRS Only                         | MTBDE (Hours)           | 9,999,999.00 | 0.30 |                         |
| BOS-Loco Link HW Failure with Enforcement                             | MTBDE (Hours)           | 9,999,999.00 | n/a  |                         |
| BOS-Loco Link HW Failure with Red Fence                               | MTBDE (Hours)           | 9,999,999.00 | n/a  |                         |

#### Figure 10. Partial screenshot of PTCIE RAM parameters configuration in OPRAM

#### 5.3.1 Creating a New Operational Scenario

To create a new Operational Scenario, the *New* button is pressed, and the *Create Scenario* window pops up. The *Create Scenario* window is shown in Figure 11. The user provides a scenario name and selects options to create a new Operational Scenario:

- Select the type of territory: This creates a new scenario with the default values provided in the database. Attachment 2 lists all the configuration parameters and their default values.
- Selecting the *Is Based-On* check box: This enables a dropdown box that presents the current list of operational scenarios. The user selects the scenario to clone; the new operational scenario will contain the same values. This process can also be used to modify the name of an existing operational scenario by creating a clone with the new name, then removing the scenario with the old name.
- After using either of the two options, the *Save* button is pressed to store the Operational Scenario in the database.

| Create Scenario                       |
|---------------------------------------|
| Enter Scenario Name                   |
| Enter new Scenario Name               |
| Select Existing Scenario              |
| Is Based-On                           |
| · · · · · · · · · · · · · · · · · · · |
| Select Territory                      |
| Signaled Single Track                 |
| Signaled Double Track                 |
| Signaled Triple Track                 |
| Non-Signaled Track                    |
|                                       |
| Save Cancel                           |

Figure 11. OPRAM – New Operational Scenario window

# 5.3.2 Configuration of Operational Scenarios

The RAM model requires the configuration of operational scenarios where PTC is implemented (or will be implemented), which includes:

- Configuration of the physical characteristics of the tracks
- Characteristics of railroad network components, such as typical train acceleration/deceleration rates and maximum authorized train speeds
- Configuration of operational parameters such as time to authorize a train to pass a Stop signal
- PTC system components parameters, such as the time to reinitialize a PTC onboard computer or to upload a track file

The RAM model can be configured with four different types of train control methods: signaled single track, double track, and triple track, and non-signaled single-track territory. For each operational scenario, the RAM model requires the physical characteristics of the scenario, such as average length of track circuits, average siding length, number of intermediate signals, and number of control points.

The RAM model works with three different train types – freight, expedited, and passenger. For each operational scenario and for each train type, the RAM model requires the train dynamic characteristics such as train acceleration and deceleration rates and maximum authorized speeds.

The RAM model requires the configuration of operational parameters, such as the average time to authorize a train to pass a Stop signal and average time to swap a locomotive (in case of PTC failure of the lead locomotive), both enroute and at terminal. These parameters are used to calculate the mean time to restore a train operation.

The PTC system parameters include times required to restore PTC operation for a train, such as the time to re-initialize an onboard computer or to update the onboard software. These parameters are also used to calculate mean time to restore a train operation. PTC communication system configuration and parameters such as average number of base stations and cell radio coverage/availability are used to calculate impact on train operation due to the communication infrastructure.

Note that some of the configuration parameters can possibly be the same for all operational scenarios (such as average time to authorize a train to pass a Stop signal), but the RAM model allows for individual configuration whenever applicable.

Figure 12 presents the *Operational Scenarios* screen with the *Configuration Parameters* tab where the user can modify the parameter values. The parameters are grouped into thirteen categories: Total Mileage of Scenario, Train Headways, Percentage of Traffic, Track Infrastructure Configuration, Railroad Operation Parameters, Freight Train Dynamics, Freight Train Acceleration Rates, Expedited Train Dynamics, Expedited Train Acceleration Rates, Passenger Train Dynamics, Passenger Train Acceleration Rates, and Communication Systems Parameters.

| me Scenarios Cases Cases Comparison Event Log to RAM Parameters                                                                                                    | Territory to Scenario Converter | RAM Segments/PTCIEs Configuration | HRCTC Configuration |
|----------------------------------------------------------------------------------------------------|---------------------------------|-----------------------------------|---------------------|
| Operational Scenario                                                                                                    |                                 |                                   |                     |
| Scenario Name O-PTC Signaled ST                                                                                                    |                                 |                                   |                     |
| Section of the signaled of the signaled of the |                                 |                                   |                     |
| Territory Type Single Track                                                                                                    |                                 |                                   |                     |
| Configuration Parameters RAM Parameters                                                                                                    |                                 |                                   |                     |
| Name                                                                                                    | Metric                          | /alue                             |                     |
| ▲ Total Mileage of Scenario                                                                                                    |                                 |                                   |                     |
| Total PTC Train-miles / Year                                                                                                    | Miles                           | 2,000,000.00                      |                     |
| ▲ Train Headways                                                                                                    |                                 |                                   |                     |
| Average Headway - One Direction                                                                                                    | Hours                           | 2.18                              |                     |
| Average Headway - Opposing Direction                                                                                                    | Hours                           | 2.18                              |                     |
| Percentage of Traffic                                                                                                    |                                 |                                   |                     |
| Freight Trains Percentage                                                                                                    | Percentage                      | 48.00                             |                     |
| Expedited Trains Percentage                                                                                                    | Percentage                      | 29.00                             |                     |
| Passenger Trains Percentage                                                                                                    | Percentage                      | 23.00                             |                     |
| ▲ Track Infrastructure Configuration                                                                                                    |                                 |                                   |                     |
| Average Length Between Sidings (or Crossovers)                                                                                                    | Miles                           | 7.61                              |                     |
| Average Track Circuit (Block) Length                                                                                                    | Miles                           | 2.15                              |                     |
| Average Siding Length                                                                                                    | Miles                           | 1.67                              |                     |
| Average Trip Length                                                                                                    | Miles                           | 204.00                            |                     |
| Number of Intermediate Signals                                                                                                    | Units                           | 58.00                             |                     |
| Number of Control Points                                                                                                    | Units                           | 42.00                             |                     |
| Proportion of WIUs without Radio                                                                                                    | Percentage                      | 0.00                              |                     |
| Railroad Operation Parameters                                                                                                    |                                 |                                   |                     |
| Freight Train Dynamics                                                                                                    |                                 |                                   |                     |
| Freight Train Acceleration Rates                                                                                                    |                                 |                                   |                     |
| Expedited Train Dynamics                                                                                                    |                                 |                                   |                     |
| Expedited Train Acceleration Rates                                                                                                    |                                 |                                   |                     |
| Passenger Train Dynamics                                                                                                    |                                 |                                   |                     |
| Passenger Train Acceleration Rates                                                                                                    |                                 |                                   |                     |
| PTC System Parameters                                                                                                    |                                 |                                   |                     |
| Communication Systems Parameters                                                                                                    |                                 |                                   |                     |
| ▷ New Technologies                                                                                                    |                                 |                                   |                     |
|                                                                                                    |                                 |                                   |                     |

#### Figure 12. OPRAM – Operational Scenario Configuration parameters

A complete list of configuration parameters is provided in Attachment 1.

#### 5.3.3 Train Traffic Volumes of Operational Scenarios

The railroad network operational analysis is directly dependent on the volume of train traffic in a certain operational scenario. The RAM model uses two types of information relating to train traffic volumes, the average train headways (in both directions) and the percentage of the three

train types (freight, expedited, and passenger). In OPRAM, both types are part of the *Configuration Parameters* tab in the Operational Scenarios.

If a single scenario such as a railroad subdivision is being analyzed, the specific information for that subdivision can be configured in the RAM model directly.

For the analysis of multiple territories, as with the configuration of typical operational scenarios, territories can be combined if their volumes of train traffic and train type distribution are similar.

# 5.3.4 Configuration of RAM Parameters

OPRAM requires the input of RAM parameters for each operational scenario. The RAM parameters are MTBDE and MTTR for each PTCIE and they are grouped by RAM segments, as shown in Figure 13. In OPRAM, all the RAM parameters can be input or modified in the *RAM Parameters* tab. The complete list of RAM parameters is provided in Attachment 1.

The RAM parameters need to be quantified for all types of PTCIE a railroad experiences (or expects to experience) while operating PTC. As previously stated, the quantification of RAM parameters can be done with modeling tools or based on estimated, theoretical, or actual data collected during PTC operation. The analysis can also be done with a combination of these methods. Predicted RAM parameters can also be used, e.g., for "*what-if*" analysis.

In OPRAM, the RAM parameters can also be calculated based on actual PTC operation data, see Section 5.6 for details. Sections 1.7 and 1.8 in Attachment 1 provide additional details about methods of RAM quantification.

| Name                                                         | Metric                  | Value     | MTTR |
|--------------------------------------------------------------|-------------------------|-----------|------|
| ▲ Onboard Hardware                                           |                         |           |      |
| Enroute Onboard HW Non-recoverable with Enforcement          | MTBDE (Hours)           | 2531      | 1    |
| Enroute Onboard HW Non-recoverable without Enforcement       | MTBDE (Hours)           | 10824.75  | 1    |
| Terminal Onboard HW Recoverable with Replacement             | Counts per 1,000 Starts | 0.015     | 1    |
| ▲ Onboard Software                                           |                         |           |      |
| Enroute Onboard SW Recoverable with Enforcement              | MTBDE (Hours)           | 607.975   | 1    |
| Enroute Onboard SW Recoverable with Disengagement            | MTBDE (Hours)           | 11533.525 | I    |
| Enroute Onboard Data Corruption Recoverable with Enforcement | MTBDE (Hours)           | 3232.35   | 1    |
| Enroute Onboard SW Recoverable with Emergency Brake          | MTBDE (Hours)           | 3596      |      |
| Enroute Onboard SW Recoverable with Train Delay Only         | MTBDE (Hours)           | 10068     |      |
| Enroute Onboard SW Recoverable with Train Stop               | MTBDE (Hours)           | 100685    |      |
| Enroute Onboard SW Non-recoverable with Disengagement        | MTBDE (Hours)           | 5299      | 1    |
| Enroute Onboard SW Non-recoverable with Enforcement          | MTBDE (Hours)           | 9999999   |      |
| Enroute Onboard SW Synch Error with Disengagement            | MTBDE (Hours)           | 11002.05  | 1    |
| Enroute Onboard SW Synch Error with Enforcement              | MTBDE (Hours)           | 120699.9  | 1    |
| Enroute Onboard SW WIU-Loco Link Error with Enforcement      | MTBDE (Hours)           | 9999999   |      |
| Enroute Onboard SW WIU-Loco Link Error with Red Fence        | MTBDE (Hours)           | 69643.9   |      |
| Enroute Onboard SW Recoverable with Unmap/Map                | MTBDE (Hours)           | 25171     | 1    |
| Terminal Onboard SW Recoverable with Replacement             | Counts per 1,000 Starts | 0.015     |      |
| Terminal Onboard SW Recoverable with Restart                 | Counts per 1,000 Starts | 0.015     |      |
| Terminal Onboard SW Update                                   | Counts per 1,000 Starts | 0.015     |      |

#### Figure 13. OPRAM – Operational Scenario RAM parameters

#### 5.3.5 Editing and Deleting an Operational Scenario

To edit an existing Operational Scenario in OPRAM, the user selects the scenario from the *Scenario Name* drop-down list, performs the desired modifications of the configuration and RAM Parameters, and clicks the Save button (shown in Figure 14) to store the changes in the database.

To delete an Operational Scenario from the database, the user selects the scenario from the *Scenario Name* dropdown list and clicks the *Delete* button. A window asking for confirmation pops up.

| ome     | Scenarios    | Cases                   | Cases Comparison    | Event Log to RAM Parameters | Territory to Scenario Converter | RAM Segments/PTCIEs Configuration | HRCTC Configuration |
|---------|--------------|-------------------------|---------------------|-----------------------------|---------------------------------|-----------------------------------|---------------------|
| Opera   | ational Scen | ario                    |                     |                             |                                 |                                   |                     |
| Scena   | irio Name    | O-PTC Sig               | naled ST            | Save New Delete             |                                 |                                   |                     |
| Territo | ory Type     | Single Trad             | :k                  |                             |                                 |                                   |                     |
|         |              |                         |                     |                             |                                 |                                   |                     |
| Config  | guration Pa  | rameters                | RAM Parameters      |                             |                                 |                                   |                     |
| Config  | guration Pa  | rameters                | RAM Parameters Name |                             | Metric                          | /alue                             |                     |
| Config  | guration Pa  | rameters<br>ileage of S | RAM Parameters Name |                             | Metric                          | Value                             |                     |

Figure 14. OPRAM – Operational Scenarios editing and deletion

#### 5.4 Cases Tab

A Case is the basic unit of analysis in OPRAM; it can contain one or more operational scenarios that will be analyzed as a single entity. OPRAM allows the user to create, edit, or remove Cases in the *Case* tab, as shown in Figure 15.

| <b>⊡</b> ∼Da      | atabase 🛛 🗎                                      | lelp         |                  |                             |                                 |                                   |                     |                      |
|-------------------|--------------------------------------------------|--------------|------------------|-----------------------------|---------------------------------|-----------------------------------|---------------------|----------------------|
| Home              | e Scenarios                                      | Cases        | Cases Comparison | Input Converters            | Territory to Scenario Converter | RAM Segments/PTCIEs Configuration | HRCTC Configuration | Sensitivity Analysis |
| Cas<br>Cas<br>Ave | e<br>New<br>Select/Edit<br>trage Train Spe       | Test 2       | : 24.6 Comme     | Save<br>ent: Enter Case Com | ments                           |                                   |                     |                      |
| Cas               | e Scenarios<br>Gelect Scenaric<br>- Single Track | os — — — — I | Double Track     | Triple Track                | Non-Signaled Track              |                                   |                     |                      |
|                   | Sub 3 - :                                        | NII)<br>SST  | Select All)      | (Select All)                | Gelect All)                     |                                   |                     |                      |

Figure 15. OPRAM – Cases Tab

## 5.4.1 Creating, Editing and Deleting a Case

To create a Case, the user follows these steps:

- Select the *New* radio button in the *Case* group
- Provide a name for the Case
- Select the operational scenarios to be included in the analysis from the list of existing scenarios presented in the *Case Scenarios* tab, as shown in Figure 15.

• Press the *Save* button to store the Case in the database

To modify an existing Case, the user follows these steps:

- Select the Select/Edit radio button and select the Case name from the drop-down list
- Add or remove operational scenarios from the case by selecting or deselecting the scenarios from the list
- Press the *Save* button to store the changes in the database

To delete an existing Case, the user follows these steps:

- Select the Select/Edit radio button and select the Case name from the drop-down list
- Click the *Delete* button, which triggers a confirmation prompt
- Confirm the Case to be deleted from the database

#### 5.4.2 OPRAM Configuration and Execution

OPRAM is an analytical, deterministic modeling tool that produces almost instantaneous results once configured and executed. This section provides a brief description of the configuration and execution of OPRAM. Sections 5.3.2, 5.3.3 and 5.3.4 contain details of how to configure input parameters in OPRAM.

After all operational scenarios are configured with their input parameters, the user can proceed to configure the Case to be analyzed in OPRAM. The Case configuration is how the user selects the desired operational scenarios to be included in the Case for analysis. The process to create or edit Cases is described in Section 5.4.1. Once the Case is configured, it can be executed by selecting the *Analyze* button in OPRAM's *Case* tab, as illustrated in Figure 16.

| Da              | itabase H                                               | elp                                            |                                                        |                                    |                 |                                                              |                                   |                     |
|-----------------|---------------------------------------------------------|------------------------------------------------|--------------------------------------------------------|------------------------------------|-----------------|--------------------------------------------------------------|-----------------------------------|---------------------|
| Home            | Scenarios                                               | Cases                                          | Cases Comparison                                       | Event Log to RAM Paramete          | rs Territory to | Scenario Converter                                           | RAM Segments/PTCIEs Configuration | HRCTC Configuration |
| Cas<br>©<br>Ave | e<br>New<br>Select/Edit<br>rage Train Spe               | Test 2<br>ed (mph):                            | 24.6 Comme                                             | Save Delete     Edit Case Comments | Analyze         |                                                              |                                   |                     |
| Cas             | e Scenarios                                             |                                                |                                                        |                                    |                 |                                                              |                                   |                     |
|                 | elect Scenarios<br>Single Track                         |                                                | Double Track                                           | Triple Track                       |                 | on-Signaled Track                                            |                                   |                     |
|                 | <ul> <li>(Select Al</li> <li>O-PTC Signature</li> </ul> | l)<br>gnaled ST                                | <ul> <li>✓ (Select All</li> <li>✓ O-PTC Sig</li> </ul> | I)                                 | aled TT         | <ul> <li>(Select All)</li> <li>O-PTC Non-signaled</li> </ul> | ST                                |                     |
|                 | EO-PTC S<br>B-QMB S<br>A-QMB S<br>FMB Sign              | ignaled S<br>ignaled S<br>ignaled S<br>aled ST | T<br>T<br>T                                            |                                    |                 | FMB Non-signaled S                                           | T                                 |                     |

Figure 16. Screenshot of OPRAM's Analyze Scenarios execution button

#### 5.4.3 RAM KPIs Results

This section provides an overview of how OPRAM presents the RAM KPI results. Once OPRAM is configured and executed, as described in Section 5.4.2, the results are produced/presented in the *Results* tab.

OPRAM calculates and displays the RAM KPI results for every PTCIE for each of the selected Cases under the *Results* tab, as shown in Figure 17.

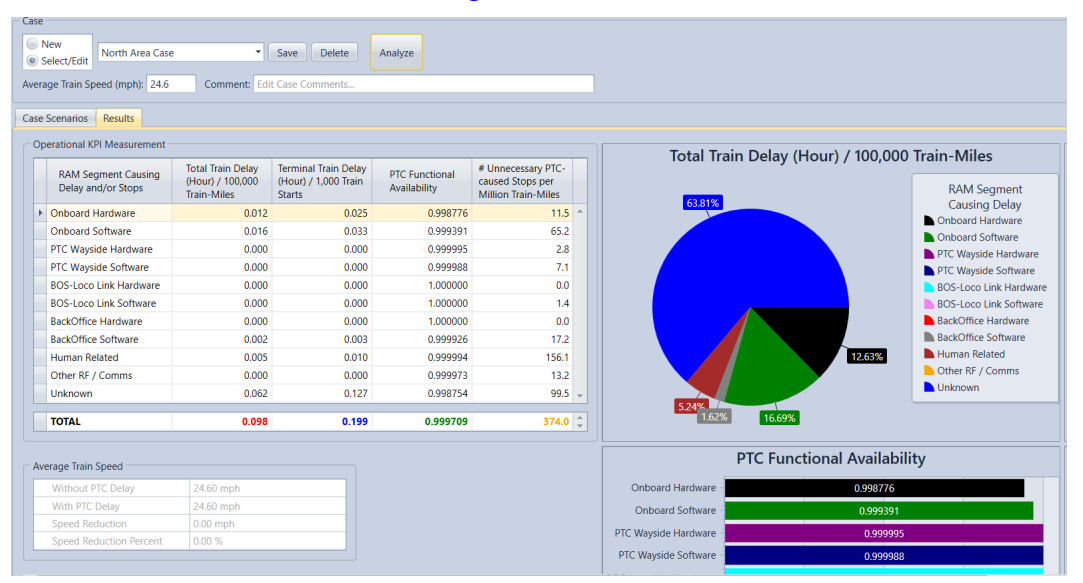

Figure 17. Example of partial results of RAM KPI calculation for individual PTCIEs

The individual RAM KPI results per PTCIE for each operational scenario are aggregated<sup>3</sup> and presented in tabular form, as shown in Figure 18. Figure 19 shows the same results in a graphical display. Notice that Figure 17, Figure 18, and Figure 19 are showing illustrative values, not actual results from any specific analysis.

<sup>&</sup>lt;sup>3</sup> Individual RAM KPI results for all operational scenarios are averaged and weighted based on the total train-miles operated per year in each Operational Scenario.

| RAM Segment Causing    | Tatal Train Dalay                                                                                                    |                                                                                                    |                                                                                                    |                                                                                                    | _                                                                                                    |
|------------------------|----------------------------------------------------------------------------------------------------|----------------------------------------------------------------------------------------------------|----------------------------------------------------------------------------------------------------|----------------------------------------------------------------------------------------------------|----------------------------------------------------------------------------------------------------|
| Delay and/or Stops     | (Hour) / 100,000<br>Train-Miles                                                                                                    | Terminal Train Delay<br>(Hour) / 1,000 Train<br>Starts                                                                                                    | PTC Functional<br>Availability                                                                                                    | # Unnecessary PTC-<br>caused Stops per<br>Million Train-Miles                                                                                                    |                                                                                                    |
| Onboard Hardware       | 0.012                                                                                                    | 0.025                                                                                                    | 0.998776                                                                                                    | 11.5                                                                                                    | •                                                                                                    |
| Onboard Software       | 0.016                                                                                                    | 0.033                                                                                                    | 0.999391                                                                                                    | 65.2                                                                                                    |                                                                                                    |
| PTC Wayside Hardware   | 0.000                                                                                                    | 0.000                                                                                                    | 0.999995                                                                                                    | 2.8                                                                                                    |                                                                                                    |
| PTC Wayside Software   | 0.000                                                                                                    | 0.000                                                                                                    | 0.999988                                                                                                    | 7.1                                                                                                    |                                                                                                    |
| BOS-Loco Link Hardware | 0.000                                                                                                    | 0.000                                                                                                    | 1.000000                                                                                                    | 0.0                                                                                                    |                                                                                                    |
| BOS-Loco Link Software | 0.000                                                                                                    | 0.000                                                                                                    | 1.000000                                                                                                    | 1.4                                                                                                    |                                                                                                    |
| BackOffice Hardware    | 0.000                                                                                                    | 0.000                                                                                                    | 1.000000                                                                                                    | 0.0                                                                                                    |                                                                                                    |
| BackOffice Software    | 0.002                                                                                                    | 0.003                                                                                                    | 0.999926                                                                                                    | 17.2                                                                                                    |                                                                                                    |
| Human Related          | 0.005                                                                                                    | 0.010                                                                                                    | 0.999994                                                                                                    | 156.1                                                                                                    |                                                                                                    |
| Other RF / Comms       | 0.000                                                                                                    | 0.000                                                                                                    | 0.999973                                                                                                    | 13.2                                                                                                    |                                                                                                    |
| Unknown                | 0.062                                                                                                    | 0.127                                                                                                    | 0.998754                                                                                                    | 99.5                                                                                                    | -                                                                                                    |
| τοται                  | 0.098                                                                                                    | 0 199                                                                                                    | 0 999709                                                                                                    | 374.0                                                                                                    |                                                                                                    |
|                        | Onboard Software<br>PTC Wayside Hardware<br>PTC Wayside Software<br>BOS-Loco Link Hardware<br>BoS-Loco Link Software<br>BackOffice Hardware<br>BackOffice Software<br>Human Related<br>Other RF / Comms<br>Unknown | Onboard Software     0.016       PTC Wayside Hardware     0.000       PTC Wayside Software     0.000       BOS-Loco Link Hardware     0.000       BOS-Loco Link Software     0.000       BackOffice Hardware     0.000       BackOffice Software     0.002       Human Related     0.005       Other RF / Comms     0.000       Unknown     0.062 | Onboard Software         0.016         0.033           PTC Wayside Hardware         0.000         0.000           PTC Wayside Software         0.000         0.000           BOS-Loco Link Hardware         0.000         0.000           BOS-Loco Link Software         0.000         0.000           BockOffice Hardware         0.000         0.000           BackOffice Software         0.002         0.003           Human Related         0.005         0.010           Other RF / Comms         0.000         0.000           Unknown         0.062         0.127 | Onboard Software         0.016         0.033         0.999391           PTC Wayside Hardware         0.000         0.000         0.999995           PTC Wayside Software         0.000         0.000         0.999988           BOS-Loco Link Hardware         0.000         0.000         1.000000           BOS-Loco Link Software         0.000         0.000         1.000000           BackOffice Hardware         0.000         0.000         1.000000           BackOffice Software         0.002         0.003         0.999926           Human Related         0.005         0.010         0.999994           Other RF / Comms         0.002         0.127         0.998754           TOTAL         0.098         0.199         0.999709 | Onboard Software         0.016         0.033         0.99391         65.2           PTC Wayside Hardware         0.000         0.000         0.999995         2.8           PTC Wayside Software         0.000         0.000         0.999998         7.1           BOS-Loco Link Hardware         0.000         0.000         1.000000         0.0           BOS-Loco Link Software         0.000         0.000         1.000000         1.4           BackOffice Hardware         0.000         0.000         1.000000         0.0           BackOffice Software         0.002         0.003         0.999926         17.2           Human Related         0.005         0.010         0.999993         135.1           Other RF / Comms         0.002         0.127         0.998754         99.5           TOTAL         0.098         0.199         0.999709         374.0 |

Figure 18. Screenshot of RAM KPI results in tabular format in OPRAM

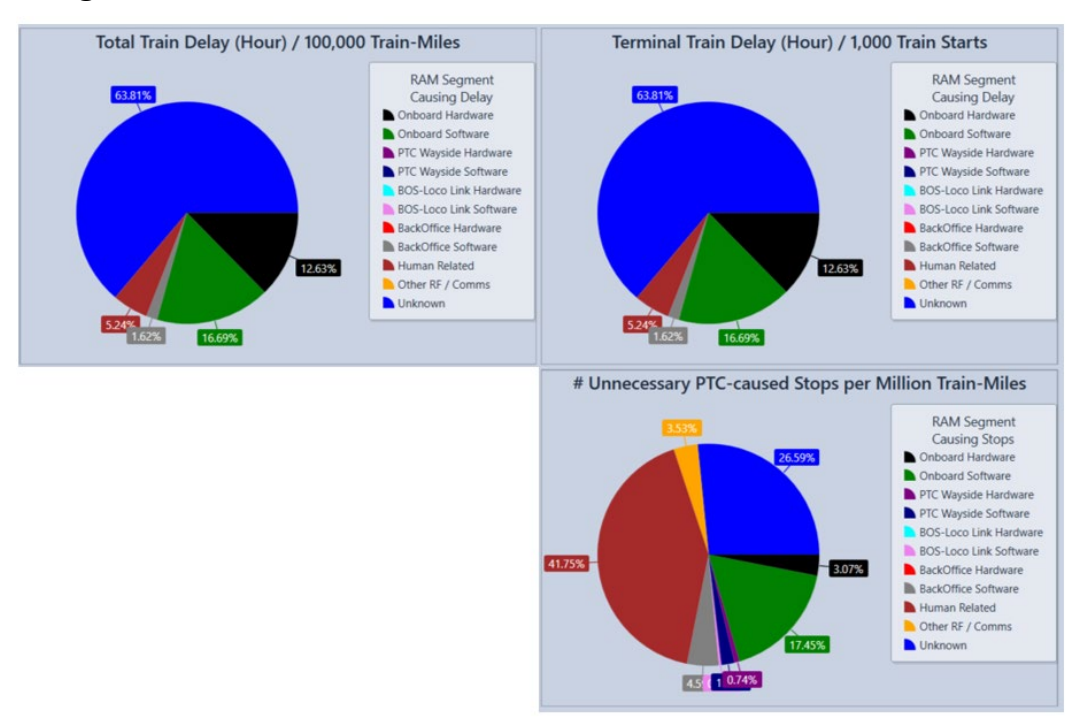

Figure 19. Screenshot of RAM KPIs in graphical format in OPRAM

#### 5.4.4 Main Contributors Analysis

The identification of the main contributors to impacts in PTC operation is done by analyzing the RAM KPI results. An initial analysis can be done with the information from the Results tab, which will show which RAM segments are contributing to each KPI the most. The Total Train Delay/100,000 Train-Miles (TTDTM) KPI is perhaps the most important from the perspective of railroad operational performance, while the PTC Functional Availability (PTCFA) KPI is the most important from the perspective of safety, as it represents the percentage of time that trains

are operating with PTC protection. The Total Train Delay/1,000 Train Start (TTDTS) KPI helps identify specific actions required at train departure time to minimize operational delay. The Number of Unnecessary PTC-Caused Stops per Million Train-Miles (UPSTM) KPI is an auxiliary KPI that can help with understanding the overall operational performance, as train stop events are typically costly.

The analysis of TTDTM in the illustrative example shown in Figure 20 shows that two RAM segments are contributing the most to negatively impact railroad performance – Onboard Software and Onboard Hardware, with 34.87 percent and 26.39 percent of total train delay, respectively. Note that these results and values are for illustrative purposes and do not represent any actual analysis.

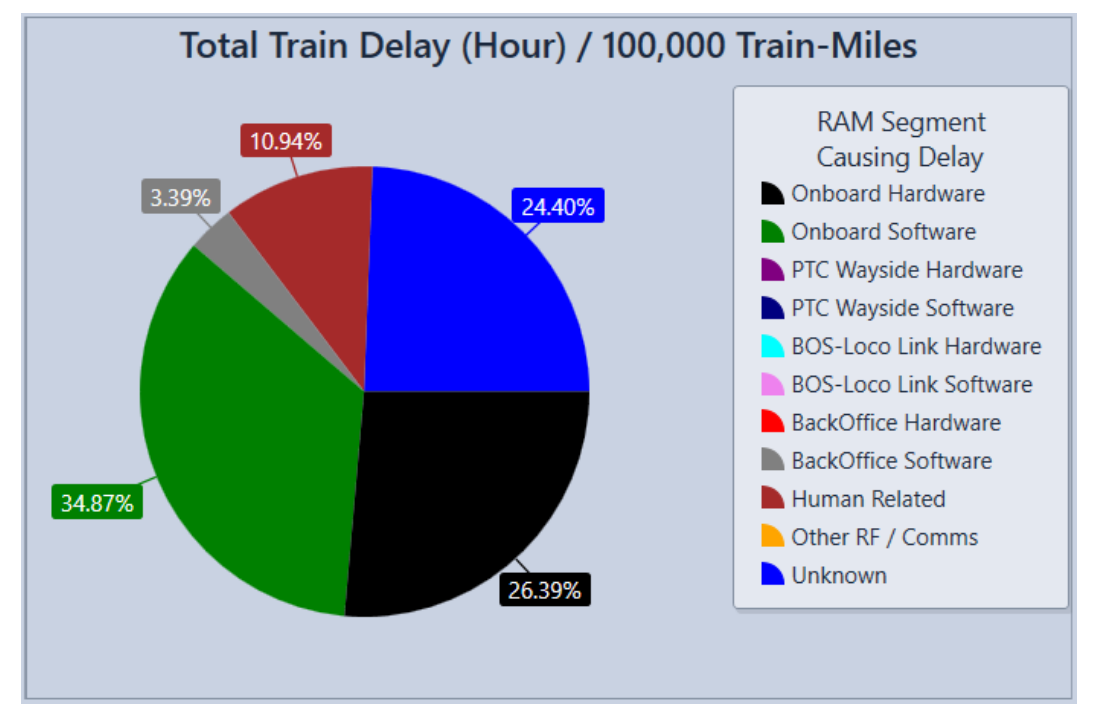

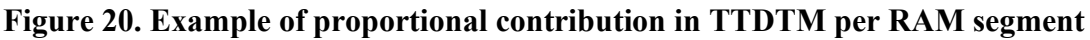

The analysis of PTCFA in the illustrative example shown in Figure 21 shows that the Onboard Hardware segment is the main contributor to unavailability of PTC safety functionality, i.e., to the operation of trains without PTC protection. Note that these results and values are for illustrative purposes and do not represent any actual analysis.

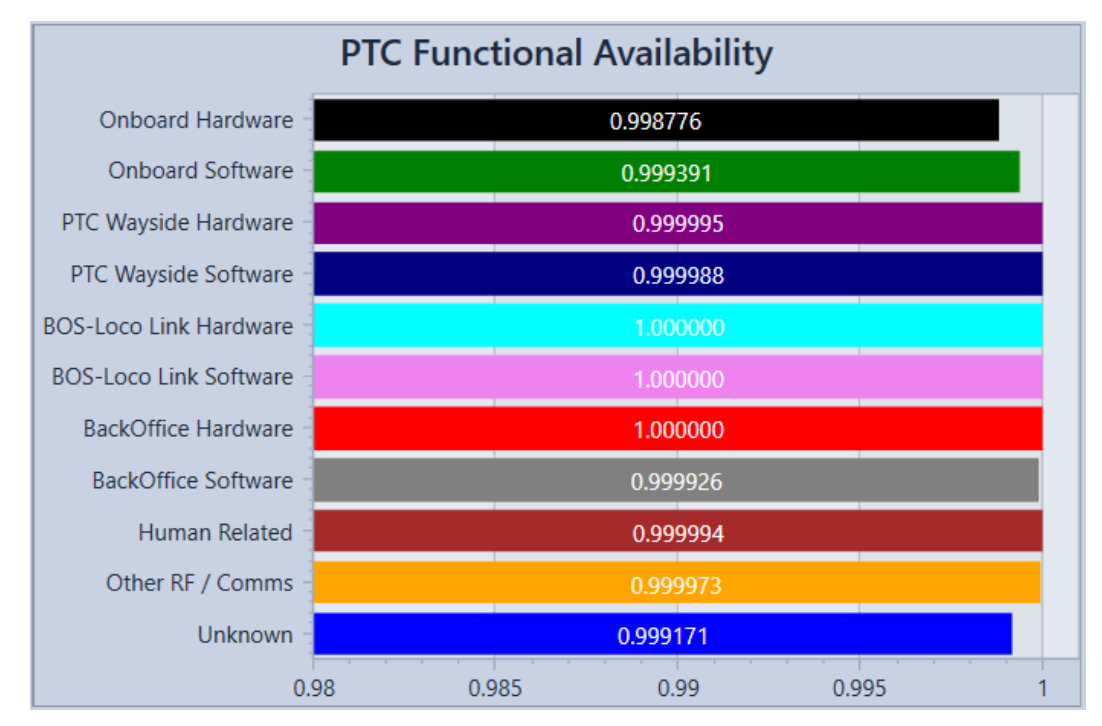

Figure 21. Example of PTC safety functional availability KPI results per RAM segment

# 5.4.5 Sensitivity Analysis

The sensitivity analysis is performed by varying the RAM parameters of the Main Contributors identified in Section 5.3.4 and measuring the effects of that variation in the RAM KPIs. The sensitivity analysis can be performed by modifying either the MTBDE or the MTTR of the PTCIEs, compared to their original value. The following sequence of steps describes how a sensitivity analysis can be performed with OPRAM:

- The user selects the PTCIEs for analysis in the *Sensitivity Analysis* tab. The KPI calculation is presented next to each PTCIE. The sensitivity analysis does not have to be limited to a single Main Contributor nor to a single RAM KPI, like the one demonstrated in this section. The analysis can be performed for all Main Contributors or any PTCIE of interest and based on whichever RAM KPI is necessary. A RAM KPI like TTDTM can be easily converted to monetary savings, while a RAM KPI like PTCFA is focused on safety performance, and the criteria for evaluation of benefits is distinct from the other RAM KPIs.
- The user can select up to five PTCIEs.
- The user selects a multiplier for the improvement in each of the RAM parameter values for each selected PTCIE, e.g., selecting five means the MTBDE or MTTR will be improved by a factor of five.
- If the selected PTCIEs have MTBDE and MTTR as RAM parameters, the user selects which parameters will be varied in the analysis.
- The user selects the number of cycles or steps to observe in the sensitivity analysis results, e.g., selecting two means that there will be one intermediate KPI result before the result with the selected factor of improvement.

- The user presses the *Analyze* button.
- OPRAM presents the results on the Sensitivity Analysis Results tab.

In the following example, three PTCIEs have been selected for the sensitivity analysis, and four cycles have been selected for the results, as shown in Figure 22.

|                                                                                                    | Op                                                                                                  | erational Performance a                                                    | nd RAM Analysis (OP               | RAM)                              |                                   |                                   |                                   |                    |
|----------------------------------------------------------------------------------------------------|----------------------------------------------------------------------------------------------------|----------------------------------------------------------------------------|-----------------------------------|-----------------------------------|-----------------------------------|-----------------------------------|-----------------------------------|--------------------|
| abase Help                                                                                                    |                                                                                                    |                                                                            |                                   |                                   |                                   |                                   |                                   |                    |
| Scenarios Cases Comparison Event Log to RAM Parameters                                                                                                    | Territory to Scenario Converte                                                                      | RAM Segments/PTCI                                                          | Es Configuration HR               | CTC Configuration                 |                                   |                                   |                                   |                    |
|                                                                                                    |                                                                                                    |                                                                            |                                   |                                   |                                   |                                   |                                   |                    |
| scenarios Results Sensitivity Analysis                                                                                                    |                                                                                                    |                                                                            |                                   |                                   |                                   |                                   |                                   |                    |
| sitivity Analysis                                                                                                    |                                                                                                    |                                                                            |                                   |                                   |                                   |                                   |                                   |                    |
| New                                                                                                    |                                                                                                    |                                                                            |                                   |                                   |                                   |                                   |                                   |                    |
| Select/Edit Save Delete                                                                                                    | Analyze                                                                                             |                                                                            |                                   |                                   |                                   |                                   |                                   |                    |
| nhar of Guelers 4 Comments Edit Sensitivity Analysis Comments                                                                                                    |                                                                                                    |                                                                            |                                   |                                   |                                   |                                   |                                   |                    |
| Comment. EuroSensitivity Analysis Commente                                                                                                    |                                                                                                    |                                                                            |                                   |                                   |                                   |                                   |                                   |                    |
| ect PTC Impact Events To Analyze                                                                                                    |                                                                                                    |                                                                            |                                   |                                   |                                   |                                   |                                   |                    |
| Name                                                                                                    | Metric                                                                                              | Parameter For Anal                                                         | Baseline TTDTM                    | Baseline TTDTS                    | Baseline PTCFA                    | Baseline UPSTM                    | Multiplier                        | Is Used In Analysi |
|                                                                                                    |                                                                                                    |                                                                            |                                   |                                   |                                   |                                   |                                   |                    |
| Onboard Hardware                                                                                                    |                                                                                                    |                                                                            |                                   |                                   |                                   |                                   |                                   |                    |
| Onboard Software                                                                                                    |                                                                                                    |                                                                            |                                   |                                   |                                   |                                   |                                   |                    |
| Enroute Onboard SW Recoverable with Enforcement                                                                                                    | MTBDE (Hours)                                                                                       | MTBDE (Hours)                                                              | 607.98                            | 607.98                            | 607.98                            | 607.98                            | 607.98                            | 1                  |
| Enroute Onboard SW Recoverable with Disengagement                                                                                                    | MTBDE (Hours)                                                                                       | MTBDE (Hours)                                                              | 11,533.53                         | 11,533.53                         | 11,533.53                         | 11,533.53                         | 11,533.53                         | ~                  |
| Enroute Onboard Data Corruption Recoverable with Enforcement                                                                                                    | MTBDE (Hours)                                                                                       | MTBDE (Hours)                                                              | 3,232.35                          | 3,232.35                          | 3,232.35                          | 3,232.35                          | 3,232.35                          | ~                  |
| Enroute Onboard SW Recoverable with Emergency Brake                                                                                                    | MTBDE (Hours)                                                                                       | MTBDE (Hours)                                                              | 3,596.00                          | 3,596.00                          | 3,596.00                          | 3,596.00                          | 3,596.00                          |                    |
| Enroute Onboard SW Recoverable with Train Delay Only                                                                                                    | MTBDE (Hours)                                                                                       | MTBDE (Hours)                                                              | 10,068.00                         | 10,068.00                         | 10,068.00                         | 10,068.00                         | 10,068.00                         |                    |
| Enroute Onboard SW Recoverable with Train Stop                                                                                                    | MTBDE (Hours)                                                                                       | MTBDE (Hours)                                                              | 100,685.00                        | 100,685.00                        | 100,685.00                        | 100,685.00                        | 100,685.00                        |                    |
| Enroute Onboard SW Non-recoverable with Disengagement                                                                                                    | MTBDE (Hours)                                                                                       | MTBDE (Hours)                                                              | 5,299.00                          | 5,299.00                          | 5,299.00                          | 5,299.00                          | 5,299.00                          |                    |
| Enroute Onboard SW Non-recoverable with Enforcement                                                                                                    | MTBDE (Hours)                                                                                       | MTBDE (Hours)                                                              | 9,999,999.00                      | 9,999,999.00                      | 9,999,999.00                      | 9,999,999.00                      | 9,999,999.00                      |                    |
| Enroute Onboard SW Synch Error with Disengagement                                                                                                    | MTBDE (Hours)                                                                                       | MTBDE (Hours)                                                              | 11,002.05                         | 11,002.05                         | 11,002.05                         | 11,002.05                         | 11,002.05                         |                    |
| Enroute Onboard SW Synch Error with Enforcement                                                                                                    | MTBDE (Hours)                                                                                       | MTBDE (Hours)                                                              | 120,699.90                        | 120,699.90                        | 120,699.90                        | 120,699.90                        | 120,699.90                        |                    |
|                                                                                                    | MTBDE (Hours)                                                                                       | MTBDE (Hours)                                                              | 9,999,999.00                      | 9,999,999.00                      | 9,999,999.00                      | 9,999,999.00                      | 9,999,999.00                      |                    |
| Enroute Onboard SW WIU-Loco Link Error with Enforcement                                                                                                    |                                                                                                    | MTRDE (Hours)                                                              | 69,643.90                         | 69,643.90                         | 69,643.90                         | 69,643.90                         | 69,643.90                         |                    |
| Enroute Onboard SW WIU-Loco Link Error with Enforcement<br>Enroute Onboard SW WIU-Loco Link Error with Red Fence                                                                                                    | MTBDE (Hours)                                                                                       | WITBDE (Hours)                                                             |                                   |                                   |                                   |                                   |                                   |                    |
| Enroute Onboard SW WIU-Loco Link Error with Enforcement<br>Enroute Onboard SW WIU-Loco Link Error with Red Fence<br>Enroute Onboard SW Recoverable with Unmap/Map                                                                                                    | MTBDE (Hours)<br>MTBDE (Hours)                                                                      | MTBDE (Hours)                                                              | 25,171.00                         | 25,171.00                         | 25,171.00                         | 25,171.00                         | 25,171.00                         |                    |
| Enroute Onboard SW WIU-Loco Link Error with Enforcement<br>Enroute Onboard SW WIU-Loco Link Error with Red Fence<br>Enroute Onboard SW Recoverable with Unmap/Map<br>Terminal Onboard SW Recoverable with Replacement                                                                           | MTBDE (Hours)<br>MTBDE (Hours)<br>Counts per 1,000 Starts                                           | MTBDE (Hours)<br>Counts per 1,000 S                                        | 25,171.00<br>0.02                 | 25,171.00<br>0.02                 | 25,171.00<br>0.02                 | 25,171.00<br>0.02                 | 25,171.00                         |                    |
| Enroute Onboard SW MIU-Loco Link Error with Enforcement<br>Enroute Onboard SW MIU-Loco Link Error with Red Fence<br>Enroute Onboard SW Recoverable with Unmap/Map<br>Terminal Onboard SW Recoverable with Replacement<br>Terminal Onboard SW Recoverable with Restart                           | MTBDE (Hours)<br>MTBDE (Hours)<br>Counts per 1,000 Starts<br>Counts per 1,000 Starts                | MTBDE (Hours)<br>MTBDE (Hours)<br>Counts per 1,000 S                       | 25,171.00<br>0.02<br>0.02         | 25,171.00<br>0.02<br>0.02         | 25,171.00<br>0.02<br>0.02         | 25,171.00<br>0.02<br>0.02         | 25,171.00<br>0.02<br>0.02         |                    |
| Enroute Onboard SW WIU-Loo Link Error with Enforcement<br>Enroute Onboard SW WIU-Loo Link Error with Referee<br>Enroute Onboard SW Recoverable with Inmap/Map<br>Terminal Onboard SW Recoverable with Replacement<br>Terminal Onboard SW Recoverable with Restart<br>Terminal Onboard SW Update | MTBDE (Hours) MTBDE (Hours) Counts per 1,000 Starts Counts per 1,000 Starts Counts per 1,000 Starts | MTBDE (Hours)<br>MTBDE (Hours)<br>Counts per 1,000 S<br>Counts per 1,000 S | 25,171.00<br>0.02<br>0.02<br>0.02 | 25,171.00<br>0.02<br>0.02<br>0.02 | 25,171.00<br>0.02<br>0.02<br>0.02 | 25,171.00<br>0.02<br>0.02<br>0.02 | 25,171.00<br>0.02<br>0.02<br>0.02 |                    |

#### Figure 22. Sensitivity Analysis Tab

Figure 23 presents the results of the sensitivity analysis for each of the PTCIEs with the corresponding number of cycles.

Based on the estimated reduction in TTDTM calculated in the sensitivity analysis, a railroad can convert the improvements into cost savings and develop RAM growth plans either internally or with vendors. It is important to highlight that this type of analysis allows the user to associate RAM parameters to operational or monetary metrics, which facilitates the development of RAM growth plans and the negotiation with stakeholders in the process.

| ase Scenarios Results Sensitivity Analysis                                                                      |                         |            |       |       |          |       |  |
|----------------------------------------------------------------------------------------------------|-------------------------|------------|-------|-------|----------|-------|--|
| Sensitivity Analysis<br>New<br>© Select/Edit<br>Number of Cycles: 2 Comment. Edit Sensitivity Analysis Comments | Analyze                 |            |       |       |          |       |  |
| Sensitivity Analysis Results                                                                                    |                         |            |       |       |          |       |  |
| Modified PTC Impact Event                                                                                       | Modified RAM Parameter  | Multiplier | TTDTM | TTDTS | PTCFA    | UPSTM |  |
| Enroute Onboard HW Non-recoverable with Enforcement (Baseline)                                                  | MTBDE (Hours)           | 1.00       | 0.455 | 0.000 | 0.998910 | 9.9   |  |
| Enroute Onboard HW Non-recoverable with Enforcement                                                             | MTBDE (Hours)           | 1.50       | 0.303 | 0.000 | 0.999273 | 6.6   |  |
| Enroute Onboard HW Non-recoverable with Enforcement                                                             | MTBDE (Hours)           | 2.00       | 0.152 | 0.000 | 0.999637 | 3.3   |  |
| Terminal Onboard HW Recoverable with Replacement (Baseline)                                                     | Counts per 1,000 Starts | 1.00       | 0.012 | 0.025 | 1.000000 | 0.0   |  |
| Terminal Onboard HW Recoverable with Replacement                                                                | Counts per 1,000 Starts | 0.75       | 0.012 | 0.025 | 1.000000 | 0.0   |  |
| Terminal Onboard HW Recoverable with Replacement                                                                | Counts per 1,000 Starts | 0.50       | 0.012 | 0.025 | 1.000000 | 0.0   |  |
| PTC Wayside HW Outage at Intermediate Signal (Baseline)                                                         | MTBDE (Hours)           | 1.00       | 0.000 | 0.000 | 1.000000 | 0.0   |  |
| PTC Wayside HW Outage at Intermediate Signal                                                                    | MTBDE (Hours)           | 1.50       | 0.000 | 0.000 | 1.000000 | 0.0   |  |
| PTC Wayside HW Outage at Intermediate Signal                                                                    | MTBDE (Hours)           | 2.00       | 0.000 | 0.000 | 1.000000 | 0.0   |  |
| PTC Wayside HW Failure at Control Point or Automatic Interlocking (Bas                                          | MTBDE (Hours)           | 1.00       | 0.046 | 0.000 | 0.999994 | 1.5   |  |
| PTC Wayside HW Failure at Control Point or Automatic Interlocking                                               | MTBDE (Hours)           | 1.50       | 0.031 | 0.000 | 0.999996 | 1.0   |  |
| PTC Wayside HW Failure at Control Point or Automatic Interlocking                                               | MTBDE (Hours)           | 2.00       | 0.015 | 0.000 | 0.999998 | 0.5   |  |

Figure 23. RAM Sensitivity Analysis results

#### 5.5 Cases Comparison Tab

OPRAM allows the comparison of capacity metrics and RAM KPI results among multiple Cases. Cases Comparison is a separate tab in OPRAM, as shown in Figure 24. When this tab is selected, the user can choose to create a new comparison or select an existing comparison. Another section of the screen shows the list of Cases that are included (or available) for comparison.

The capacity metrics comparison should be made between Cases that contain the same sets of operational scenarios (i.e., with the same track and train configuration), with each Case configured with a different HRCTC or additional technologies configuration (e.g., comparing two cases containing the same set of operational scenarios derived from a group of subdivisions, one configured with O-PTC and the other with FMB). The capacity metrics comparison of cases containing distinct operational scenarios (e.g., operational scenarios from different subdivisions) may not be meaningful and should not be used in further analysis.

Additionally, the operational scenarios included in a Case must have the same HRCTC configuration (i.e., train control method and new technologies configuration).

The following sub-sections describe how the user can create/edit and execute Case Comparisons.

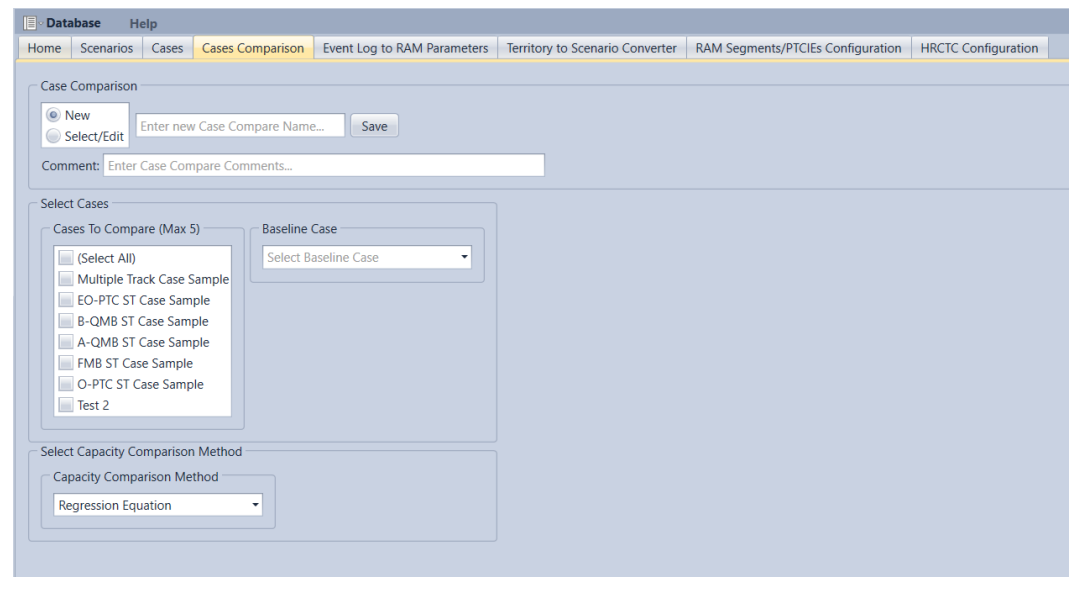

Figure 24. Display of Cases Comparison Tab

#### 5.5.1 Creating a New Case Comparison

The following steps describe how to create a new Case Comparison.

- 1) The user selects the New button in the Case Comparison section.
  - a. The system enables New Case Compare Name in the Case Comparison section.
- 2) The user enters the name of the Case Comparison. Additionally, the user can add a short description of the Case Comparison in the *Comment* field.
- 3) The user selects up to five Cases to be compared in the Cases to Compare list.
- 4) The user identifies which of the selected Cases should be used as the Baseline for the comparison, in the *Baseline Case* field.

- 5) The user selects the method to estimate the capacity metrics:
  - a. Regression equations
  - b. RTC result files (When selecting this option, the user selects the path of the RTC results file (.SUMMARY) for each of the Cases selected for the comparison.)
  - c. Manual input (When selecting this option, the user manually inputs the average train velocity and total train-miles per year for each Case. This input does not include train delay caused by PTC-related system failures or human errors.)
- 6) The user saves the Case Comparison by pressing the *Save* button in the *Case Comparison* section.

Figure 25 shows a screenshot of a new case being created and ready to be saved. The name of the Case Comparison is ST Cases Comparison, and it includes five cases. ST Sub Case 1 has been selected as the Baseline Case. When the Case is saved, it is automatically included in the list of existing Case Comparisons.

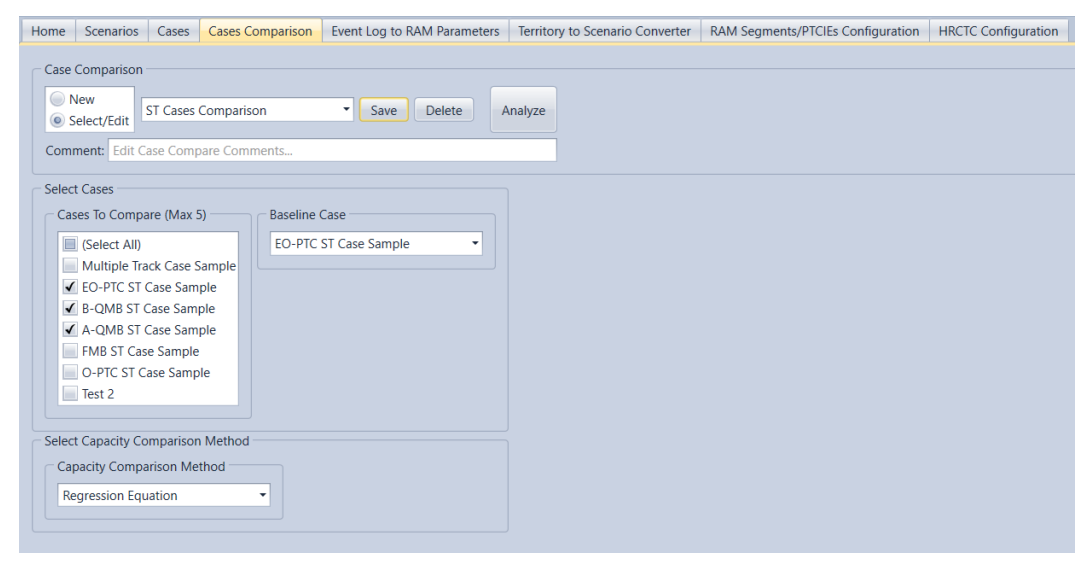

Figure 25. Screenshot of a new Case Comparison

#### 5.5.2 Modifying/Deleting Existing Case Comparisons

Case Comparisons that have been previously saved can be modified or deleted, as described in the following steps:

- 1) The user selects the Select/Edit button in the Case Comparison section.
  - a. The system presents the list of existing Case Comparisons in the *Case Comparison* section.
  - b. The system displays the *Delete* and *Analyze* buttons if at least one Case Comparison exists.
- 2) The user selects the Case Comparison they want to modify or delete.
- 3) If the user wants to delete the Case Comparison, they press the *Delete* button and confirm the action, as shown in Figure 26.

#### 4) Otherwise:

- a. The user can enable/disable the Cases selected for comparison in the list of Cases shown in the *Select Cases* section.
- b. The user can also modify the Baseline Case.
- c. The user saves the edits made to the Case Comparison by pressing the *Save* button in the *Case Comparison* section, as shown in Figure 27.

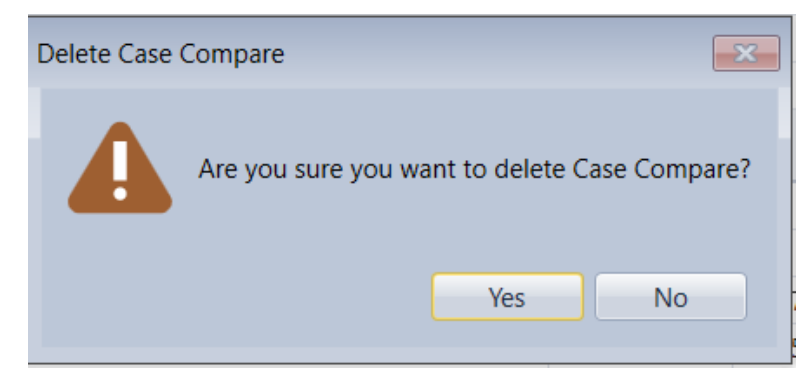

Figure 26. Prompt to confirm deletion of Case Comparison

| Home | Scenarios       | Cases      | Cases Cor    | nparison | Event Log to RAM Parameters | Territory to Scenario Converter | RAM Segments/PTCIEs Configuration | HRCTC Configuration |
|------|-----------------|------------|--------------|----------|-----------------------------|---------------------------------|-----------------------------------|---------------------|
| 6    |                 |            |              |          |                             |                                 |                                   |                     |
| Cas  | e Comparison    |            |              |          |                             |                                 |                                   |                     |
|      | New             | ST Cases   | Comparisor   | 1        | Save Delete /               | Analyze                         |                                   |                     |
| 0    | Select/Edit     |            |              |          |                             |                                 |                                   |                     |
| Cor  | nment: Comp     | arison of  | single track | cases    |                             |                                 |                                   |                     |
|      | vet Cases       |            |              |          |                             |                                 |                                   |                     |
| Sele | T Cases         |            | -            |          |                             |                                 |                                   |                     |
|      | ases to Compa   | are (Max : | 5)           | Baseline | Lase                        |                                 |                                   |                     |
|      | (Select All)    |            |              | EO-PTC   | ST Case Sample 🔹            |                                 |                                   |                     |
|      | Multiple Tra    | ack Case S | Sample       |          |                             |                                 |                                   |                     |
|      | EO-PTC ST       | Case Sam   | ple          |          |                             |                                 |                                   |                     |
|      | B-QMB ST        | Case Sam   | ple          |          |                             |                                 |                                   |                     |
|      | A-QMB ST        | Case Sam   | ple          |          |                             |                                 |                                   |                     |
|      | FMB ST Cas      | se Sample  |              |          |                             |                                 |                                   |                     |
|      | O-PTC ST C      | ase Samp   | ole          |          |                             |                                 |                                   |                     |
|      | Test 2          |            |              |          |                             |                                 |                                   |                     |
|      |                 |            |              |          |                             |                                 |                                   |                     |
| Sele | ect Capacity Co | omparisor  | n Method     |          |                             |                                 |                                   |                     |
|      | apacity Compa   | arison Me  | thod         |          |                             |                                 |                                   |                     |
|      | Regression Equ  | uation     |              | •        |                             |                                 |                                   |                     |
|      |                 |            |              |          |                             |                                 |                                   |                     |

Figure 27. Display of existing Case Comparison and its contents

## 5.5.3 Executing Case Comparison

A Case Comparison is executed when the user selects a Case Comparison and presses the *Analyze* button displayed in the *Case Comparison* section. The system runs the comparison of the Cases and presents it in the *Case Compare Result* section, as shown in Figure 28. This includes:

- The display of the results for each of the Cases, side-by-side
  - $\circ$   $\;$  The Case selected as the Baseline is shown first, to the left
- The capacity metrics without the impact of failures and human errors

- The *Variance from Baseline (%)* column shows how much the Overall Capacity of a Case has varied from the Baseline Case
- The capacity metrics with the impact of failures and human errors
  - The *Variance from Baseline (%)* column shows how much the Overall Capacity of a Case has varied from the Baseline Case
- The RAM KPIs

If any of the Cases included in a Case Comparison is modified (i.e., the configuration of the operational scenarios of a Case or the set of operational scenarios included in a Case is modified), the Case results are considered outdated, and a warning text message notifies the user about the issue, as shown in Figure 29. The user must re-analyze the Case Comparison to update the results.

| Ev Database Help                                                                                                    |                                                                     |                                 |                                          | ~ |
|----------------------------------------------------------------------------------------------------|---------------------------------------------------------------------|---------------------------------|------------------------------------------|---|
| Home Scenarios Cases Cases Comparison Event Log to RAM Paramet                                                                                 | ers Territory to Scenario Converter RAM Segments/PTCIEs Configura   | ion HRCTC Configura             | guration                                 |   |
| Case Comparison           New         Case comparison sample         Save         Delete           Comments         Edit Case Compare Comments | Analyze Export                                                      |                                 |                                          |   |
| Select Cases                                                                                                    | Case Compare Result                                                 |                                 |                                          |   |
| Cases To Compare (Max 5) Baseline Case                                                                                                    | Results                                                             | Case O-PTC<br>(Baseline) Case B | se B-QMB Case FMB                        |   |
| Case 0-PTC                                                                                                    | Capacity Metrics (including delay caused by failures and human      | errors)                         |                                          |   |
| ✓ Case B-QMB                                                                                                    | Overall Capacity for the same average trip time (in train-miles/ye  | 1,990,134 2,022,4               | 22,460 2,031,420                         |   |
| Cabe FMD                                                                                                    | Variance from Baseline (%) for the same average trip time           | N/A 1.624                       | 24 2.075                                 |   |
|                                                                                                    | Average Train Velocity for the same # of train-miles (MPH)          | 39.9 40.5                       | 5 40.7                                   | _ |
| Select Capacity Comparison Method                                                                                                    | ▲ Capacity Metrics (not including delay caused by failures and hur  | an errors)                      |                                          |   |
|                                                                                                    | Overall Capacity for the same average trip time (in train-miles/y   | 1,999,999 2,032,5               | 32,546 2,042,186                         |   |
| Regression Equation                                                                                                    | Variance from Baseline (%) for the same average trip time           | N/A 1.627                       | 27 2.109                                 |   |
|                                                                                                    | Average Train Velocity for the same # of train-miles (MPH)          | 40.1 40.7                       | 7 40.9                                   |   |
|                                                                                                    | A RAM KPIs (performance impacts of failures and human errors)       |                                 |                                          |   |
|                                                                                                    | Train Delay (hr)/100,000 Train Miles                                | 12.4 12.2                       | 2 12.9                                   |   |
|                                                                                                    | Terminal Delay (hr)/1,000 Train Starts                              | 0.2 0.7                         | 1.5                                      |   |
|                                                                                                    | PTC Functional Availability                                         | 99.65 99.64                     | 64 99.64                                 |   |
|                                                                                                    | Unnecessary Stops/1,000,000 Train Miles                             | 387.5 446.6                     | 5.6 490.5                                | _ |
|                                                                                                    | ▲ Train Velocity of extreme cases for the same # of train-miles (MF | H) (not including delay         | lay caused by failures and human errors) |   |
|                                                                                                    | 100% freight trains                                                 | 32.8 32.9                       | 9 33.1                                   |   |
|                                                                                                    | 100% passenger trains                                               | 56.1 56.2                       | 2 56.5                                   |   |

Figure 28. Executing Case Comparison

| Case Comparison           O New         ST Cases Comparison           Select/Edit         ST Cases Comparison                                                                                                    | Save Delete Analyze | Case Comparison results are outdated!<br>Please re-analyze the Case Comparison. |
|----------------------------------------------------------------------------------------------------|---------------------|---------------------------------------------------------------------------------|
| Comment: For Case Compare Comments.<br>Select Cases<br>Cases To Compare (Max 5)<br>(Select All)<br>ST Case<br>T Sub 1 Case<br>ST Sub 1 Case<br>ST Sub 2 Case<br>ST Sub 2 Case<br>ST Sub 2 Case<br>ST Sub 2 Case<br>ST Sub 4 Case<br>ST Sub 5 Case<br>ST Sub 5 Case<br>ST Sub 6 Case | -                   |                                                                                 |

Figure 29. Warning message displayed when the Case Comparison contains outdated results

## 5.6 Event Log to RAM Parameters Tab

OPRAM has features to support the user in importing railroad operation data containing historical logs of PTC events and calculating PTCIE RAM parameters and associating them to operational scenarios. The *Input Converter* tab has features that:

- Calculate RAM parameters, specifically MTBDE and counts for 1,000 train starts, for PTCIEs from the log of PTC-related events that impacted railroad operation
- Facilitate the input of PTCIE RAM parameters into operational scenarios in OPRAM

OPRAM can process PTCIE input data from an excel file with a pre-defined standard format. A template of the excel file is available to download from the OPRAM Help menu and a sample file is also provided during the installation process in the following location: My Documents\OPRAM\OPRAM\_EventLog\_Sample.xlsx.

The data required for the quantification of MTBDE (for enroute PTCIEs) or counts/1,000 train starts (for terminal PTCIEs) includes:

- 1. Log of events that caused impact in PTC operation (e.g., train delay), correlated to a PTCIE (The log must include all events that affected all trains that operated on the territories where the analysis is to be performed. It can be for one or multiple subdivisions.)
- 2. Total train-miles that PTC-equipped trains operated in the territories of interest (whether PTC was operating or not)
- 3. Total number of PTC train starts including on-time, delayed, and failed (departure cutout) initializations
- 4. Average mainline train speed of all trains included in item 2 above

The template file contains two tabs. The first tab, called *RR Operation Data*, is populated by the user with information containing monthly PTC operation data that includes:

- Miles of PTC operation
- Counts of PTC train trips (i.e., number of PTC train starts)
- Average train speed for all the trips for the entire period (or typical average speed for the entire railroad if the specific speed is not available)

An example of the RR Operation Data tab is displayed in Figure 30.

|    | А              | В                     | С                           | D                         |
|----|----------------|-----------------------|-----------------------------|---------------------------|
| 1  | Month/Year     | Sum of PTC_TRIP_MILES | Counts of PTC Train Trips * | Average Train Speed (MPH) |
| 2  | Jan-19         | 4,106,207             | 65,745                      | 24.6                      |
| 3  | Feb-19         | 3,670,842             | 58,879                      |                           |
| 4  | Mar-19         | 4,104,085             | 66,254                      |                           |
| 5  | Apr-19         | 4,110,005             | 66,949                      |                           |
| 6  | May-19         | 4,497,377             | 72,097                      |                           |
| 7  | Jun-19         | 4,688,187             | 74,623                      |                           |
| 8  | Jul-19         | 4,525,315             | 72,125                      |                           |
| 9  | Aug-19         | 4,954,916             | 78,308                      |                           |
| 10 | Sep-19         | 4,971,940             | 79,172                      |                           |
| 11 | Oct-19         | 5,299,102             | 85,011                      |                           |
| 12 | Nov-19         | 5,155,970             | 82,550                      |                           |
| 13 | Dec-19         | 5,111,746             | 81,686                      |                           |
| 14 | Jan-20         | 5,201,735             | 83,304                      |                           |
| 15 | Feb-20         | 5,003,057             | 79,580                      |                           |
| 16 | Mar-20         | 5,397,833             | 85,209                      |                           |
| 17 | Apr-20         | 2,298,478             | 36,026                      |                           |
| 18 | May-20         | 3,289,080             | 45,105                      |                           |
| 19 | Jun-20         | 3,337,687             | 45,800                      |                           |
| 20 | Jul-20         | 3,719,496             | 46,711                      |                           |
| 21 | Aug-20         | 3,811,637             | 47,012                      |                           |
| 22 | Sep-20         | 3,756,910             | 46,504                      |                           |
| 23 |                |                       |                             |                           |
| 24 | * Including Mi | ssed Opportunities    |                             |                           |

Figure 30. RR Operation Data tab in the template file

The user provides the list of PTC events that impacted railroad operation during the period of analysis in the second tab, *RR PTC Event Log Data*, shown in Figure 31. This tab includes the following data:

- Date of the event This date must be in the format MM/DD/YYYY.
- Event symptom This is free form text describing the type of impact caused to the train.
- Event cause This is free form text identifying the component or segment that caused the event.
- PTCIE name The name of the PTCIE must match OPRAM's list of PTCIEs, which is provided in a different tab.
- PTCIE Validation This shows the results of the comparison between the PTCIE name of the entry and the list of valid PTCIE names. This is an built in list in the template spreadsheet downloaded from OPRAM. The content of this column is generated by the system and its value can be:
  - Valid: the PTCIE name of the entry matches with an existing OPRAM PTCIE name
  - Invalid: the PTCIE name of the entry does not match with an existing OPRAM PTCIE name

The user is responsible for verifying and correcting the entries that are indicated as invalid before uploading the file into OPRAM. The user can also decide to skip those entries in the analysis.

|    | A          | В                                     | С                                        | D                                                            | E                  |
|----|------------|---------------------------------------|------------------------------------------|--------------------------------------------------------------|--------------------|
| 1  | EVENT DATE | EVENT SYMPTOM                         | EVENT CAUSE                              | PTCIE NAME                                                   | PTCIE VALIDATION 💌 |
| 2  | 12/31/2018 | PTC - Restricted Speed                | Locomotive - 220 MHz Radio               | Enroute Onboard Data Corruption Recoverable with Enforcement | Validated          |
| 3  | 12/31/2018 | Enforcement - Switch Unknown          | Unidentified Cause                       | Enroute Unknown Enforcement Recoverable                      | Validated          |
| 4  | 12/31/2018 | PTC - Disengaged                      | No Trouble Found                         | Enroute Unknown Disengagement Recoverable                    | Validated          |
| 5  | 12/31/2018 | Init - Failed                         | Under Investigation                      | Terminal Onboard HW Recoverable with Replacement             | Validated          |
| 6  | 12/31/2018 | Flag - SYNC                           | Locomotive - 220 MHz Radio               | Enroute Onboard SW Synch Error with Disengagement            | Validated          |
| 7  | 12/31/2018 | Init - Any Timeout Message            | Locomotive - TMC                         | terminal Onboard SW Recoverable with Restart                 | Validated          |
| 8  | 12/31/2018 | Alerts - Authority Violation          | Training - Crew - Training               | Enroute Crew Error - Braking Curve Enforcement               | Validated          |
| 9  | 12/31/2018 | Enforcement - Track Warrant Authority | Locomotive - Software Version            | Enroute Onboard SW Recoverable with Enforcement              | Validated          |
| 10 | 12/31/2018 | Init - Any Timeout Message            | Training - Crew - Training               | Terminal Crew Operation Delay                                | Validated          |
| 11 | 12/31/2018 | PTC - Disengaged                      | Training - Crew - Verify Switch Position | enroute Crew error 4                                         | Non-validated      |
| 12 | 12/31/2018 | PTC - Failed                          | Under Investigation                      | Enroute Unknown Enforcement Recoverable                      | Validated          |
| 13 | 12/31/2018 | PTC - Restricted Speed                | No Trouble Found                         | Enroute Onboard SW Recoverable with Enforcement              | Validated          |
| 14 | 12/31/2018 | Enforcement - Unknown Signal          | Unidentified Cause                       | Enroute Unknown Enforcement Recoverable                      | Validated          |
| 15 | 12/31/2018 | Enforcement - Enter Main Track        | Locomotive - Software Version            | terminal Onboard SW Update                                   | Validated          |
| 16 | 12/31/2018 | Locomotive - Not PTC Ready            | Locomotive - Not PTC Ready               | Terminal Onboard HW Recoverable with Replacement             | Validated          |
| 17 | 12/31/2018 | Init - Failed                         | Training - Crew - Bulletin               | Terminal Crew Operation Delay                                | Validated          |
| 18 | 12/31/2018 | PTC - Map Issue                       | Training - Crew - Training               | Enroute Crew Error - Braking Curve Enforcement               | Validated          |
| 19 | 12/31/2018 | PTC - Map Issue                       | Training - Crew - Training               | Enroute Crew Error - Braking Curve Enforcement               | Validated          |
| 20 | 12/31/2018 | PTC - Failed                          |                                          | Enroute Unknown Enforcement Recoverable                      | Validated          |
| 21 | 12/31/2018 | Locomotive - Not PTC Ready            | Locomotive - Not PTC Ready               | Terminal Onboard HW Recoverable with Replacement             | Validated          |
| 22 | 12/31/2018 | Other - Not listed issue              | Locomotive - Wheel Slip                  | Enroute Unknown Enforcement Recoverable                      | Validated          |
| 23 | 12/31/2018 | Enforcement - Signal                  | Locomotive - Software Version            | Enroute Onboard SW Recoverable with Enforcement              | Validated          |
| 24 | 12/31/2018 | Init - Failed                         | Under Investigation                      | Terminal Onboard HW Recoverable with Replacement             | Validated          |

Figure 31. Example of RR PTC Event Log Data Set tab in the template file

Once the user is satisfied with the data contained in the PTC Event Log Data Set, the user can import the data to OPRAM. The screen of the Input Converter tab is displayed in Figure 32. The *PTCIE RAM Data Set* section includes features to create new or edit existing datasets. The user must also enter the location of the file to be imported when creating a new PTC Event Log Dataset in the *PTCIE Event Log Dataset* section of the *Input Converters Tab*. The following subsections describe these functionalities in detail.

| 10                          |                  |                             | Opera                           | ational Performance and RAM Analysis | (OPRAM)             |
|-----------------------------|------------------|-----------------------------|---------------------------------|--------------------------------------|---------------------|
| Database Help               |                  |                             |                                 |                                      |                     |
| Home Scenarios Cases        | Cases Comparison | Event Log to RAM Parameters | Territory to Scenario Converter | RAM Segments/PTCIEs Configuration    | HRCTC Configuration |
| PTCIE RAM Dataset           |                  |                             |                                 |                                      |                     |
| New                         |                  |                             |                                 |                                      |                     |
| Select/Edit                 | / Data Set name  | Save                        |                                 |                                      |                     |
| Comment: Enter Data Set     | Comments         |                             |                                 |                                      |                     |
|                             |                  |                             |                                 |                                      |                     |
| PTC Event Log Data Set      |                  |                             |                                 |                                      |                     |
| C Select Input Data File (O | otional)         |                             |                                 |                                      |                     |
| File Path:                  |                  |                             | Ipload                          |                                      |                     |
|                             |                  |                             | , pioud                         |                                      |                     |
| Analyze Data Set            |                  |                             |                                 |                                      |                     |
| Analyze                     |                  |                             |                                 |                                      |                     |
|                             |                  |                             |                                 |                                      |                     |

Figure 32. Input Converter screenshot

## 5.6.1 Creating a New PTCIE RAM Data Set

The PTCIE RAM Dataset contains the calculation of PTCIE RAM parameters and some complementary information, generated from processing the historical PTC Event logs collected during railroad operation and uploaded to OPRAM. These data sets can be retrieved to visualize, edit, or append data.

The following steps describe how to create a new PTCIE RAM DataSet:

• The user selects the *New* button in the *PTCIE RAM Dataset* section.

- $\circ$  The system enables the fields for the user to input the name of the new Data Set and associated comments.
- The user enters the name of the new Data. The user can optionally input additional description of the Data Set in the Comments field.
- The user presses the *Save* button in the *PTCIE RAM Data Set* section.
  - The system saves the PTCIE RAM Data Set.

Figure 33 shows the display of the Input Converters tab when creating a new PTCIE RAM Data Set.

| Home | Scenarios     | Cases      | Cases Comparison | Event Log to RAM Parameters | Territory to Scenario Converter | RAM Segments/PTCIEs Configuration | HRCTC Configuration |
|------|---------------|------------|------------------|-----------------------------|---------------------------------|-----------------------------------|---------------------|
|      | RAM Datase    | t          |                  |                             |                                 |                                   |                     |
|      | lew -         |            |                  |                             |                                 |                                   |                     |
| S    | elect/Edit    | XY Territo | ories Dataset    | Save                        |                                 |                                   |                     |
| Com  | ment: Enter l | Data Set   | Comments         |                             |                                 |                                   |                     |
| DTC  |               |            |                  |                             |                                 |                                   |                     |
| PICE | vent Log Dat  | a set      |                  |                             |                                 |                                   |                     |
| Sel  | ect Input Dat | a File (Op | otional)         |                             |                                 |                                   |                     |
| File | Path: Brow    | se For In  | put Data File    | ····                        | Jpload                          |                                   |                     |
| An   | alyze Data Se | t          |                  |                             |                                 |                                   |                     |
| A    | nalyze        |            |                  |                             |                                 |                                   |                     |
|      |               |            |                  |                             |                                 |                                   |                     |

Figure 33. Creation of a new PTCIE RAM Data Set

## 5.6.2 Uploading and Processing a PTC Event Log Data Set

A PTCIE RAM Data Set can be populated with data based on the list of historical PTC events and RR operation data that is contained in a PTC Event Log Data Set.

The following steps describe how to populate an existing PTCIE RAM Data Set based on a PTC Event Log Data Set:

- The user selects an existing PTCIE RAM Data Set.
- The user enters the path of the file that contains the PTC Event Log Data Set, using the 3 point symbol to the right of the File Path textbox.
  - The system presents the list of files in the specified path.
- The user selects the file and presses the *Upload* button.
- The system processes the file. It checks that:
  - PTCIE names of each entry correspond to a PTCIE in OPRAM's list of PTCIEs
  - The timestamp of the entries in the PTC Event Log tab is within the time frame provided in the RR Operation Data tab

If errors are found while processing the data in the file, the system opens a window and requests the user to select one of the following two options:

- Stop the data processing and fix the errors before uploading the data again
- Exclude the errors from the data and continue processing

An example of the popup window when there are errors in the PTCIE names is shown in Figure 34.

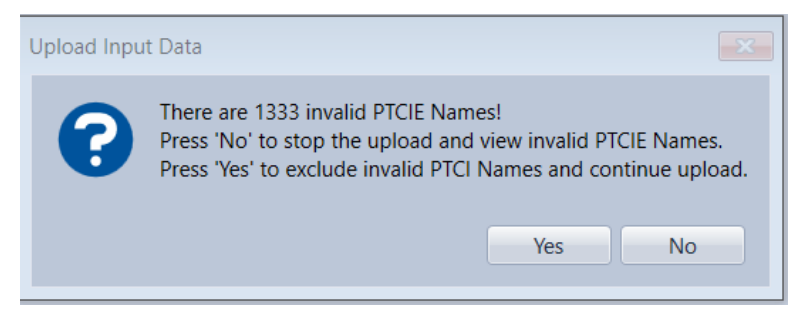

#### Figure 34. Popup window opened when the system detects errors in data upload

If the data does not contain errors, or if the user has chosen to exclude the invalid entries from the processing, a summary of results is displayed, as shown in Figure 35. The summary includes the total count of data entries, the count of valid entries, and the count of invalid entries.

| Home                        | Scenarios                                  | Cases                        | Cases Comparison | Event Log to RAM Parameters | Territory t | o Scenario Converter                                              | RAM Segments/PTCIEs Configuration | HRCTC Configuration |
|-----------------------------|--------------------------------------------|------------------------------|------------------|-----------------------------|-------------|-------------------------------------------------------------------|-----------------------------------|---------------------|
| PTCIE<br>T<br>O<br>S<br>Com | E RAM Datase<br>New<br>Gelect/Edit         | t<br>XY Territo<br>ata Set C | ories Dataset    | Save Delete                 |             |                                                                   |                                   |                     |
| PTC E                       | event Log Dat                              | a Set                        | otional)         |                             |             | ⊂ Input Data File Resu                                            | lt                                |                     |
| File                        | e Path: Center<br>alyze Data Se<br>Analyze | ; Inc\Doc                    | uments\OPRAM\OPR | AM_EventLog_Sample.xisx 😶 🚺 | Jpload      | Total: 52711<br>Valid: 50606<br>Invalid: 2105<br>View Invalid Ent | ies                               |                     |

Figure 35. Data Upload summary

If the file uploaded contained invalid entries, the user can select the button *View Invalid Entries* to view them.

If the user requests to see the invalid entries, the system displays the list of entries with errors and the corresponding row number in the original file to facilitate their identification by the user.

Figure 36 shows an example of invalid PTCIE names in the PTC Event Log Data.

| Row Number         Percha version         Percha version         Percha version         Percha version           111         1231/031         PFC - Deversigned         Environ Version Versio |            |            |                               |                                          |                                                   |  |
|----------------------------------------------------------------------------------------------------|------------|------------|-------------------------------|------------------------------------------|---------------------------------------------------|--|
| 11     1231/2018     IVC- Deerogaped     Taking - Cere Verify Serki Presidio     enroute Rack/Office SW enrow eth Disengagement       44     1231/2018     IVC- Deerogaped     Back Office - BOS     enroute Back/Office SW enrow eth Disengagement       64     1231/2018     IVC- Deerogaped     Back Office - SOS     enroute Back/Office SW enrow eth Disengagement       71     1231/2018     IVC- Deerogaped     Back Office - SOS     enroute Chackwords V encourable 2       71     1231/2018     IVC- Deerogaped     Lacomotive - TMC     enroute Chackwords V encourable 2       71     1231/2018     IVC- Deerogaped     Taking - Cerex - Consist     enroute Chackwords V encourable 2       71     1231/2018     IVC- Deerogaped     Lacomotive - TMC     enroute Chackwords V encourable 2       71     1231/2018     IVC- Deerogaped     Lacomotive - TMC     enroute SAcCMice Soft enroute ND Losogapement       71     1231/2018     IVC- Disengaped     Lacomotive - TMC     enroute BackOffice Synch enrout with Disengagement       711     1231/2018     IRS - SNNC     Back Office - BOS     enroute BackOffice Synch enrout with Disengagement       711     1230/2018     Rag - SNNC     Back Office - BOS     enroute BackOffice Synch enrout with Disengagement       711     1230/2018     Rag - SNNC     Back Office - BOS     enroute BackOffice Synch enrout with Disengag                                                                                                    | Row Number | Event Date | PTCSD Symptom                 | PTCSD Root Cause                         | Invalid PTCIE Name                                |  |
| 4         123/2018         PTC - Deengaged         Back Office - BOS         erroute BackOffice SW encomable 2           64         123/2018         PTC - Deengaged         Locomotive - TMC         erroute BackOffice SW encomable 2           78         123/2018         PTC - Deengaged         Locomotive - TMC         erroute AbcAddRis SW encomable 2           78         123/2018         PTC - Deengaged         Locomotive - TMC         erroute AbcAddRis SW encomable 2           78         123/2018         PTC - Deengaged         Taking - Grew - Consist         erroute Chrew end 4           78         123/2018         PTC - Deengaged         Taking - Grew - Consist         erroute Chrew end 4           78         123/2018         PTC - Deengaged         Locomotive - TMC         erroute BacAddRis SW encomable 2           78         123/2018         PTC - Deengaged         BacAddRis - BOS         erroute BacAddRis SW encomable 2           78         123/2018         FRG - SYNC         BacAddRis - BOS         erroute BacAddRis Synch enroute Mb Deengagement           78         123/2018         FRG - SYNC         BacAddRis - BOS         erroute BacAddRis Synch enroute Mb Deengagement           79         123/2018         FRG - SYNC         BacAddRis - BOS         erroute BacAdRis Synch enroute Mb Deengagement           71 <td>11</td> <td>12/31/2018</td> <td>PTC - Disengaged</td> <td>Training - Crew - Verify Switch Position</td> <td>enroute Crew error 4</td> <td></td>                                                                                                    | 11         | 12/31/2018 | PTC - Disengaged              | Training - Crew - Verify Switch Position | enroute Crew error 4                              |  |
| 64         1231/2018         PTC - Disensaged         Locomotive - TwC         enroute RacMOtine S ver or with Disensagement           67         1231/2018         PTC - Disensaged         RacK Office - BOS         enroute RacMOtine S ver or with Disensagement           78         1231/2018         PTC - Disensaged         Locomotive - TMC         enroute RacMOtine S ver or with Disensagement           79         1231/2018         PTC - Disensaged         Training - Crew - Constat         enroute C RacMOtine S ver or with Disensagement           84         1231/2018         PTC - Disensaged         Training - Crew - Constat         enroute C RocMOTine S ver or with Disensagement           84         1231/2018         PTC - Disensaged         Locomotive - TMC         enroute RacMOtine S vertor with Disensagement           164         1230/2018         Rag - SNNC         Rack Office - ROS         enroute RacMOtine S vertor with Disensagement           171         1230/2018         Rag - SNNC         Rack Office - ROS         enroute RacMOtine S vertor with Disensagement           1721         1230/2018         Rag - SNNC         Rack Office - ROS         enroute RacMOtine S vertor with Disensagement           171         1230/2018         Rag - SNNC         Rack Office - ROS         enroute RacMOtine S vertor with Disensagement           171         1240/2018         <                                                                                                    | 44         | 12/31/2018 | PTC - Disengaged              | Back Office - BOS                        | enroute BackOffice SW error with Disengagement    |  |
| 67         1231/2018         PTC - Deengaged         Back Office - BOS         enroute BackOffice SWet onversible 2           78         1231/2018         PTC - Deengaged         Locomotive - MOC         enroute Concentrabe 2           78         1231/2018         PTC - Deengaged         Locomotive - MOC         enroute Concentrabe 2           78         1231/2018         PTC - Deengaged         Locomotive - MOC         enroute Concentrabe 2           78         1231/2018         PTC - Deengaged         Locomotive - MOC         enroute BackOffice Synch enroute A           78         1231/2018         PTC - Deengaged         Locomotive - MOC         enroute BackOffice Synch enroute MD Deengagement           78         1231/2018         PTC - Deengaged         Back Office - BOS         enroute BackOffice Synch enroute MD Deengagement           78         1230/2018         Rag - SNNC         Back Office - BOS         enroute BackOffice Synch enroute MD Deengagement           78         1230/2018         Rag - SNNC         Back Office - BOS         enroute BackOffice Synch enroute MD Deengagement           701         1230/2018         Rag - SNNC         Back Office - BOS         enroute BackOffice Synch enroute MD Deengagement           7021         1230/2018         Rag - SNNC         Back Office - BOS         enroute BackOffice Synch enror whD De                                                                                                    | 64         | 12/31/2018 | PTC - Disengaged              | Locomotive - TMC                         | enroute Onboard SW recoverable 2                  |  |
| 12/12/1018         PTC - Disensaged         Loconotive - TWC         enroute Dobased SW recoverable 2           79         12/12/018         PTC - Disensaged         Taining - Crew - Route         enroute Dobased SW recoverable 2           84         12/01/018         PTC - Disensaged         Taining - Crew - Builetin         enroute Crew eror 4           87         12/01/018         PTC - Disensaged         Loconotive - TMC         enroute BoacOffee Synch error with Disensagement           197         12/01/018         Other - Synchronization Error         Back Office - BOS         enroute BoacOffice Synch error with Disensagement           198         12/01/018         Fag SNC         Back Office - BOS         enroute BacdOffice Synch error with Disensagement           198         12/01/018         Fag SNC         Back Office - BOS         enroute BacdOffice Synch error with Disensagement           191         12/01/018         Fag SNC         Back Office - BOS         enroute BacdOffice Synch error with Disensagement           1071         12/03/018         Fag SNC         Back Office - BOS         enroute BacdOffice Synch error with Disensagement           201         12/01/018         Fag SNC         Back Office - BOS         enroute BacdOffice Synch error with Disensagement           202         12/01/018         Fag SNC         Back Offic                                                                                                    | 67         | 12/31/2018 | PTC - Disengaged              | Back Office - BOS                        | enroute BackOffice SW error with Disengagement    |  |
| 19         12/31/2018         PTC - Duengaged         Training - Ceev - Constat         encode Ceew roor 4           68         12/31/2018         PTC - Duengaged         Training - Ceev - Constat         encode Ceew roor 4           68         12/31/2018         PTC - Duengaged         Loomotw - TMC         encode Ceew roor 4           69         12/31/2018         Other - Synchronization Error         Back Office - BOS         enrode BackOffice Synch error with Disengagement           184         12/30/2018         Flag - SNC         Back Office - BOS         enrode BackOffice Synch error with Disengagement           194         12/30/2018         Flag - SNC         Back Office - BOS         enrode BackOffice Synch error with Disengagement           191         12/30/2018         Flag - SNC         Back Office - BOS         enrode BackOffice Synch error with Disengagement           201         12/30/2018         Flag - SNC         Back Office - BOS         enrode BackOffice Synch error with Disengagement           201         12/30/2018         Flag - SNC         Back Office - BOS         enrode BackOffice Synch error with Disengagement           201         12/30/2018         Flag - SNC         Back Office - BOS         enrode BacAOffice Synch error with Disengagement           202         12/30/2018         Other - Synchronization Error         BackO                                                                                                    | 78         | 12/31/2018 | PTC - Disengaged              | Locomotive - TMC                         | enroute Onboard SW recoverable 2                  |  |
| B         1231/2018         IPC - Duengaged         Training - Ceev - Builders         ensule Crew error 4           B7         1231/2018         IPC - Duengaged         Locomotive - TMC         ensule Crew error 4           199         1231/2018         IPC - Duengaged         Eacomotive - TMC         ensule BacAGRie Synch error with Duengagement           194         1233/2018         Flag - SYNC         BacA GRie - BOS         enroute BacAGRie Synch error with Duengagement           194         1230/2018         Flag - SYNC         BacA GRie - BOS         enroute BacAGRie Synch error with Duengagement           194         1230/2018         Flag - SYNC         BacA GRie - BOS         enroute BacAGRie Synch error with Duengagement           201         12/30/2018         Flag - SYNC         BacA GRie - BOS         enroute BacAGRie Synch error with Duengagement           201         12/30/2018         Flag - SYNC         BacA GRie - BOS         enroute BacAGRie Synch error with Duengagement           201         12/30/2018         Flag - SYNC         BacA GRie - BOS         enroute BacAGRie Synch error with Duengagement           201         12/30/2018         Flag - SYNC         BacA GRie - BOS         enroute BacAGRie Synch error with Duengagement           201         12/20/2018         Flag - SYNC         BacA GRie - BOS         enroute Bac                                                                                                    | 79         | 12/31/2018 | PTC - Disengaged              | Training - Crew - Consist                | enroute Crew error 4                              |  |
| 87         1231/2018         PIC - Disensaged         Locombie - TMC         enroue Read/Office 3ych enror with Disensagement           98         1231/2018         PMC - Disensaged         Back Office - BOS         enroue BackOffice Sych enror with Disensagement           146         1230/2018         Ray - SYNC         Back Office - BOS         enroue BackOffice Synch enror with Disensagement           158         1230/2018         Ray - SYNC         Back Office - BOS         enroue BackOffice Synch enror with Disensagement           171         1220/2018         Ray - SYNC         Back Office - BOS         enroue BackOffice Synch enror with Disensagement           201         1220/2018         Ray - SYNC         Back Office - BOS         enroue BackOffice Synch enror with Disensagement           201         1220/2018         Ray - SYNC         Back Office - BOS         enroue BackOffice Synch enror with Disensagement           201         1220/2018         Ray - SYNC         Back Office - BOS         enroue BackOffice Synch enror with Disensagement           241         1220/2018         Offer - Synchenolizabion Enror         BackOffice - BOS         enroue BacAffice Synch enror with Disensagement           241         1220/2018         Offer - Synchenolizabion Enror         BackOffice - BOS         enroue BacAffice Synch enror with Disensagement           241                                                                                                    | 84         | 12/31/2018 | PTC - Disengaged              | Training - Crew - Bulletin               | enroute Crew error 4                              |  |
| 99         1231/2018         Other - Synchronization Error         Back Office - BOS         errorate BackOffice Synch error with Desngagement           158         1230/2018         Fag SYNC         Back Office - BOS         errorate BackOffice Synch error with Desngagement           159         1230/2018         Fag SYNC         Back Office - BOS         errorate BackOffice Synch error with Desngagement           159         1230/2018         Fag SYNC         Back Office - BOS         errorate BackOffice Synch error with Desngagement           200         1230/2018         Fag SYNC         Back Office - BOS         errorate BackOffice Synch error with Desngagement           201         1230/2018         Fag SYNC         Back Office - BOS         errorate BackOffice Synch error with Desngagement           201         1230/2018         Other - Synchronization Error         Back Office - BOS         errorate BackOffice Synch error with Desngagement           201         1230/2018         Other - Synchronization Error         Back Office - BOS         errorate BackOffice Synch error with Desngagement           201         1230/2018         Fag SYNC         Back Office - BOS         errorate Bacd/fice Synch error with Desngagement           201         1223/2018         Fag SYNC         Back Office - BOS         errorate Bacd/fice Synch eror with Desngagement                                                                                                    | 87         | 12/31/2018 | PTC - Disengaged              | Locomotive - TMC                         | enroute Onboard SW recoverable 2                  |  |
| 144         12/30/2018         Flag SNVC         Back Office - BOS         erroute BackOffice Synch error with Disengagement           158         12/30/2018         Flag SNVC         Back Office - BOS         erroute BackOffice Synch error with Disengagement           159         12/30/2018         Flag SNVC         Back Office - BOS         erroute BackOffice Synch error with Disengagement           171         12/30/2018         Flag SNVC         Back Office - BOS         erroute BackOffice Synch error with Disengagement           200         12/30/2018         Flag SNVC         Back Office - BOS         erroute BackOffice Synch error with Disengagement           241         12/30/2018         Flag SNVC         Back Office - BOS         erroute BackOffice Synch error with Disengagement           241         12/30/2018         Order - Synchronization Error         Back Office - BOS         erroute BackOffice Synch error with Disengagement           241         12/30/2018         Order - Synchronization Error         Back Office - BOS         erroute BackOffice Synch error with Disengagement           245         12/30/2018         Flag SNVC         Back Office - BOS         erroute BacAffice Synch error with Disengagement           245         12/30/2018         Flag SNVC         Back Office - BOS         erroute BacAffice Synch error with Disengagement                                                                                                    | 99         | 12/31/2018 | Other - Synchronization Error | Back Office - BOS                        | enroute BackOffice Synch error with Disengagement |  |
| 158         12/30/2018         Fag SNVC         Back Office - BOS         erroute BackOffice Synch error with Disengagement           159         12/30/2018         Fag SNVC         Back Office - BOS         erroute BackOffice Synch error with Disengagement           171         12/30/2018         Fag SNVC         Back Office - BOS         erroute BackOffice Synch error with Disengagement           201         12/30/2018         Fag SNVC         Back Office - BOS         erroute BackOffice Synch error with Disengagement           2201         12/30/2018         Fag SNVC         Back Office - BOS         erroute BackOffice Synch error with Disengagement           231         12/32/2018         Ofter - Synchronization Error         Back Office - BOS         erroute BackOffice Synch error with Disengagement           231         12/32/2018         Fag SNC         Back Office - BOS         erroute BackOffice Synch error with Disengagement           231         12/32/2018         Fag SNC         Back Office - BOS         erroute BackOffice Synch error with Disengagement           231         12/32/2018         Fag SNC         Back Office - BOS         erroute BackOffice Synch error with Disengagement           231         12/32/2018         Fag SNC         Back Office - BOS         erroute BackOffice Synch error with Disengagement           212/32/318                                                                                                    | 146        | 12/30/2018 | Flag - SYNC                   | Back Office - BOS                        | enroute BackOffice Synch error with Disengagement |  |
| 159         12/30/2018         Fag SNC         Back Office - BOS         erroute BackOffice Synch error with Disergagement           171         12/30/2018         Fag SNC         Back Office - BOS         erroute BackOffice Synch error with Disergagement           200         12/30/2018         Fag SNC         Back Office - BOS         erroute BackOffice Synch error with Disergagement           201         12/30/2018         Fag SNC         Back Office - BOS         erroute BackOffice Synch error with Disergagement           203         12/30/2018         Other - Synchronitazion Error         Back Office - BOS         erroute BackOffice Synch error with Disergagement           204         12/30/2018         Other - Synchronitazion Error         Back Office - BOS         erroute BackOffice Synch error with Disergagement           205         12/30/2018         Other - Synchronitazion Error         Back Office - BOS         erroute BackOffice Synch error with Disergagement           206         12/30/2018         FIG Synch error office - BOS         erroute BackOffice Synch error with Disergagement           201         12/30/2018         FIG Synch error office - BOS         error office AGD error with Disergagement           302         12/20/2018         Fig SNC         Back Office - BOS         error office Synch error with Disergagement           302         12/20/2                                                                                                    | 158        | 12/30/2018 | Flag - SYNC                   | Back Office - BOS                        | enroute BackOffice Synch error with Disengagement |  |
| 171         12/30/2016         Flag SNNC         Back Office - BOS         enroute BackOffice Synch enror with Disengagement           2021         12/30/2016         Flag SNNC         Back Office - BOS         enroute BackOffice Synch enror with Disengagement           2021         12/30/2011         Other - Synchronization Enror         Back Office - BOS         enroute BackOffice Synch enror with Disengagement           2041         12/30/2018         Other - Synchronization Enror         BackOffice - BOS         enroute BackOffice Synch enror with Disengagement           2841         12/30/2018         Flag SNNC         BackOffice - BOS         enroute BackOffice Synch enror with Disengagement           2871         12/20/2018         Flag SNNC         BackOffice - BOS         enroute BackOffice Synch enror with Disengagement           2971         12/20/2018         Flag SNNC         BackOffice - BOS         enroute BackOffice Synch enror with Disengagement           3981         12/20/2018         Flag SNNC         BackOffice - BOS         enroute BackOffice Synch enror with Disengagement           3921         12/20/2018         Flag SNNC         BackOffice - BOS         enroute BackOffice Synch enror with Disengagement           3921         12/20/2018         Flag SNNC         BackOffice - BOS         enroute BackOffice Synch enror with Disengagement <td>159</td> <td>12/30/2018</td> <td>Flag - SYNC</td> <td>Back Office - BOS</td> <td>enroute BackOffice Synch error with Disengagement</td> <td></td>                                                                                                    | 159        | 12/30/2018 | Flag - SYNC                   | Back Office - BOS                        | enroute BackOffice Synch error with Disengagement |  |
| 200         12/30/2016         Flag. SNNC         Back Office - BOS         enroute BackOffice Synch enror with Disengagement           220         12/30/2018         Other - Synchronization Enror         Back Office - BOS         enroute BackOffice Synch enror with Disengagement           241         12/20/2018         Other - Synchronization Enror         Back Office - BOS         enroute BackOffice Synch enror with Disengagement           251         12/20/2018         Flag. SNNC         Back Office - BOS         enroute BackOffice Synch enror with Disengagement           261         12/20/2018         Flag. SNNC         Back Office - BOS         enroute BackOffice Synch enror with Disengagement           261         12/20/2018         Flag. SNNC         Back Office - BOS         enroute BackOffice Synch enror with Disengagement           301         12/20/2018         Flag. SNNC         Back Office - BOS         enroute BackOffice Synch enror with Disengagement           302         12/20/2018         Flag. SNNC         Back Office - BOS         enroute BackOffice Synch enror with Disengagement           302         12/20/2018         Flag. SNNC         Back Office - BOS         enroute BackOffice Synch enror with Disengagement           302         12/20/2018         Flag. SNNC         Back Office - BOS         enroute BackOffice Synch enror with Disengagement                                                                                                    | 171        | 12/30/2018 | Flag - SYNC                   | Back Office - BOS                        | enroute BackOffice Synch error with Disengagement |  |
| 220         12/30/2018         Other - Synchronization Enror         Back Office - BOS         enroute BackOffice Synch enror with Disengagement           241         12/30/2018         Other - Synchronization Enror         Back Office - BOS         enroute BackOffice Synch enror with Disengagement           263         12/30/2018         IPIC - Disengaged         Locomotive - TMC         enroute BackOffice Synch enror with Disengagement           261         12/20/2018         IPIC - Disengaged         Locomotive - TMC         enroute BackOffice Synch enror with Disengagement           261         12/20/2018         IPIC - Disengaged         Locomotive - TMC         enroute BackOffice Synch enror with Disengagement           301         12/20/2018         IPIC - Disengaged         Locomotive - TMC         enroute BackOffice Synch enror with Disengagement           392         12/20/2018         IPIC - Disengaged         Locomotive - TMC         enroute BackOffice Synch enror with Disengagement           392         12/20/2018         IPIC - Disengaged         Locomotive - TMC         enroute BackOffice Synch enror with Disengagement           392         12/20/2018         IPIC - Disengaged         Locomotive - TMC         enroute BackOffice Synch enror with Disengagement           392         12/20/2018         IPIC - Disengaged         Locomotive - TMC         enroute BackOffice Synch enror withDisengag                                                                                                    | 200        | 12/30/2018 | Flag - SYNC                   | Back Office - BOS                        | enroute BackOffice Synch error with Disengagement |  |
| 244         12/29/018         Other - Synchronization Error         Back Office - BOS         enroute BackOffice Synch error with Disengagement           263         12/29/2018         Flag - SYNC         Back Office - BOS         enroute BackOffice Synch error with Disengagement           261         12/29/2018         Flag - SYNC         Back Office - BOS         enroute BackOffice Synch error with Disengagement           301         12/29/2018         Flag - SYNC         Back Office - BOS         enroute BackOffice Synch error with Disengagement           302         12/29/2018         Flag - SYNC         Back Office - BOS         enroute Drobard SW recoverable 2           301         12/29/2018         Flag - SYNC         Back Office - BOS         enroute Drobard SW recoverable 2           302         12/29/2018         Flag - SYNC         Back Office - BOS         enroute Drobard SW recoverable 2           301         12/29/2018         Flag - SYNC         Back Office - BOS         enroute BackOffice Synch error with Disengagement                                                                                                    | 220        | 12/30/2018 | Other - Synchronization Error | Back Office - BOS                        | enroute BackOffice Synch error with Disengagement |  |
| 263         12/29/2018         Flag SNNC         Back Office - BOS         enroute BackOffice Synch enroute Mit Disensagement           267         12/29/2018         FIG Disensaged         Locomotive - TMAC         enroute Disensated SW recoverable 2           301         12/29/2018         FIg Disensaged         Locomotive - TMAC         enroute BackOffice Synch enror with Disensagement           392         12/28/2018         FIg SNNC         Back Office - BOS         enroute BackOffice Synch enror with Disensagement           392         12/28/2018         FIG Disensaged         Locomotive - TMC         enroute BackOffice Synch enror with Disensagement           471         12/28/2018         FIG SNNC         Back Office - BOS         enroute BackOffice Synch enror with Disensagement                                                                                                    | 244        | 12/29/2018 | Other - Synchronization Error | Back Office - BOS                        | enroute BackOffice Synch error with Disengagement |  |
| 267         12/29/2018         PTC - Disengaged         Locomotive - TMC         enroute Onboard SW recoverable 2           301         12/29/2018         Filag - SNVC         Back Office - BOS         enroute BackOffice Synch enrout with Disengagement           392         12/28/2018         PTC - Disengaged         Locomotive - TMC         enroute BackOffice Synch enrout BackOffice Synch enrout BackOffice Synch enrout BackOffice Synch enrout BackOffice Synch enrout BackOffice Synch enrout with Disengagement                                                                                                    | 263        | 12/29/2018 | Flag - SYNC                   | Back Office - BOS                        | enroute BackOffice Synch error with Disengagement |  |
| 301         12/29/0016         Flags         Back Office:         BOS         enroute BackOffice:         Synch mit Disengagement           392         12/28/2018         PIC - Disengaged         Locomotive - TMC         enroute Onboard SW recoverable 2           417         12/28/2018         Flags         Back Office:         BOS         enroute BackOffice: synch enror with Disengagement                                                                                                    | 267        | 12/29/2018 | PTC - Disengaged              | Locomotive - TMC                         | enroute Onboard SW recoverable 2                  |  |
| 392         12/28/2018         PTC - Disengaged         Locomotive - TMC         enroute Onboard SW recoverable 2           417         12/28/2018         Rag - SNNC         Back Office - BOS         enroute BackOffice Synch enror with Disengagement                                                                                                    | 301        | 12/29/2018 | Flag - SYNC                   | Back Office - BOS                        | enroute BackOffice Synch error with Disengagement |  |
| 417 12/28/2018 Flag - SYNC Back Office - BOS enroute BackOffice Synch error with Disengagement                                                                                                    | 392        | 12/28/2018 | PTC - Disengaged              | Locomotive - TMC                         | enroute Onboard SW recoverable 2                  |  |
|                                                                                                    | 417        | 12/28/2018 | Flag - SYNC                   | Back Office - BOS                        | enroute BackOffice Synch error with Disengagement |  |
|                                                                                                    | 433        | 12/28/2018 | Flag - SYNC                   | Back Office - BOS                        | enroute BackOffice Synch error with Disengagement |  |

Figure 36. Example of entries with invalid PTCIE names in the PTC Event Log Data

If the user is satisfied with the file upload results, they can request the system to proceed with the process by pressing the *Analyze* button. Once the user requests the analysis, OPRAM will continue data processing and store the results in the selected PTCIE RAM Data Set per the following:

- OPRAM counts the number of events per PTCIE in the data, and using the operational data, calculates the RAM parameters for all the PTCIEs in the database.
  - MTBDE is calculated for the enroute events using PTC train-miles per month.
  - Counts per 1,000 train starts is calculated for terminal events, using the number of PTC starts per month.
- If the PTC Event Log Data does not contain events for a specific PTCIE, OPRAM:
  - Sets the value of 9,999,999.00 to the MTBDE for the enroute PTCIEs
  - Sets the value of 0 to the Counts per 1,000 train starts for the terminal PTCIEs

The RAM parameters are calculated monthly, according to the months included in the RR Operation Data tab of the input file. OPRAM presents the user with the full list of PTCIEs per RAM segment with the corresponding calculated RAM parameter values. The RAM parameter values are presented in four columns (as shown in Figure 37):

- Last 3 month average
- Last 6 month average
- Last 12 month average
- Full period average

| 2TOE RAM Distant                                                                                                    |                        |                                                              |                         |                     |                   |                      |                     |
|----------------------------------------------------------------------------------------------------|------------------------|--------------------------------------------------------------|-------------------------|---------------------|-------------------|----------------------|---------------------|
|                                                                                                    |                        |                                                              |                         |                     |                   |                      |                     |
| New     Select/Edit     XY Territories Dataset     Save     Delete                                                                                                    |                        |                                                              |                         |                     |                   |                      |                     |
| Comment: Edit Data Set Comments                                                                                                    |                        |                                                              |                         |                     |                   |                      |                     |
|                                                                                                    |                        |                                                              |                         |                     |                   |                      |                     |
| PTC Event Log Data Set                                                                                                    |                        |                                                              |                         |                     |                   |                      |                     |
| Select Input Data File (Optional)                                                                                                    | Input Data File Result | Data Set Summary                                             |                         |                     |                   |                      |                     |
| File Path: ology Center, Inc\Documents\OPRAM\Event Log First Partaisx ··· Upload                                                                                                    | Total: 27107           | Name                                                         | Metric                  | Three Month Average | Six Month Average | Twelve Month Average | Full Period Average |
| Analyse Data Cet                                                                                                    | Valid: 25774           | Onboard Hardware                                             |                         |                     |                   |                      |                     |
| Printyle bala sec                                                                                                    | Invalid: 1333          | Encoute Onboard HW Non-recoverable with Enforcement          | MTRDE (Hours)           | 2.078.25            | 2 438 30          | 2.463.43             | 2.463.43            |
| Analyze                                                                                                    | View Invalid Entries   | Encoute Onboard HW Non-recoverable without Enforcement       | MTRDE (Hours)           | 28.443.28           | 24 739 34         | 20 190.91            | 20,190,91           |
| Apply RAM Parameters                                                                                                    |                        | Terminal Onboard HW Recoverable with Replacement             | Counts per 1.000 Starts | 1.82                | 1.72              | 1.32                 | 1.32                |
| Select Scenarios Select Period of Analysis                                                                                                    |                        |                                                              |                         |                     |                   |                      |                     |
| The second second |                        | A Onboard Software                                           |                         |                     |                   |                      |                     |
| E (Beect Analysis Period                                                                                                    |                        | Enroute Onboard SW Recoverable with Enforcement              | MTBDE (Hours)           | 608.36              | 528.27            | 429.38               | 429.58              |
|                                                                                                    |                        | Enroute Unboard SW Recoverable with Disengagement            | MTBDE (Hours)           | 9,999,999,00        | 9,999,999,00      | 9,999,999,00         | 9,999,999.00        |
|                                                                                                    |                        | Enroute Unboard Data Corruption Recoverable with Enforcement | MTBDE (Hours)           | 20,441.53           | 31,704.05         | 32,079.87            | 32,079.87           |
|                                                                                                    |                        | Enroute Unboard SW Recoverable with Emergency Brake          | MIBDE (Hours)           | 9,999,999,00        | 9,999,999,00      | 9,999,999,00         | 9,999,999.00        |
|                                                                                                    |                        | Enroute Onboard SW Recoverable with Train Delay Only         | MIBDE (Hours)           | 9,999,999,00        | 9,999,999,00      | 9,999,999,00         | 9,999,999.00        |
|                                                                                                    |                        | Enroute Unboard SW Recoverable with Train Stop               | MIBDE (Hours)           | 9,999,999,00        | 9,999,999,00      | 9,999,999,00         | 9,999,999.00        |
|                                                                                                    |                        | Enroute Unboard sw Non-recoverable with Disengagement        | MTBDE (Hours)           | 9,999,999,00        | 9,999,999,00      | 9,999,999,00         | 9,999,999,00        |
|                                                                                                    |                        | Enrouse Onboard SW Non-recoverable with Enrorcement          | MTBDE (Hours)           | 9,999,999,00        | 9,999,999,00      | 9,999,999,00         | 9,999,999.00        |
|                                                                                                    |                        | Enrouse Onboard SW Synch Error with Disengagement            | MTBDE (Hours)           | 14,020.57           | 15,998.77         | 34,109.75            | 34,109.75           |
|                                                                                                    |                        | Enrouse Onboard SW synch Error with Enrorcement              | MTBDE (Hours)           | 3,494,309,40        | 1,750,928.58      | 902,008,41           | 902,008,41          |
|                                                                                                    |                        | Enroute Onboard SW WIO-Loco Link Error with Enforcement      | MIBDE (Hours)           | 3,333,333,00        | 3/333/333/00      | 3/333/33300          | 9,999,999.00        |
|                                                                                                    |                        | Enrouse Onboard SW WIO-Loco Link Error with Red Pence        | MIBDE (Hours)           | 22,449.79           | 20,014.76         | 21,036.10            | 21,036.10           |
|                                                                                                    |                        | Enrouse Onboard Sw Recoverable with Onmap/wap                | MIBUE (HOUS)            | 9,999,999.00        | 9,999,999,00      | 9,999,999.00         | 9,979,979.00        |
|                                                                                                    |                        | Terminal Onboard SW Recoverable with Replacement             | Counts per 1,000 Starts | 0.00                | 0.00              | 0.00                 | 0.00                |
|                                                                                                    |                        | Terminal Onboard SW Recoverable with Restart                 | Counts per 1,000 Starts | 0.90                | 0.86              | 0.63                 | 0.63                |
|                                                                                                    |                        | Terminal Cinboard SW Update                                  | Counts per 1,000 starts | 0.05                | 0.03              | 0.01                 | 0.01                |
|                                                                                                    |                        | r ric waysue naroware                                        |                         |                     |                   |                      |                     |
|                                                                                                    |                        | PTC Wayside Software                                         |                         |                     |                   |                      |                     |
|                                                                                                    |                        | BOS-Loco Link Hardware                                       |                         |                     |                   |                      |                     |
|                                                                                                    |                        | BOS-Loco Link Software                                       |                         |                     |                   |                      |                     |
|                                                                                                    |                        | BackOffice Hardware                                          |                         |                     |                   |                      |                     |
|                                                                                                    |                        | BackOffice Software                                          |                         |                     |                   |                      |                     |
|                                                                                                    |                        |                                                              |                         |                     |                   |                      |                     |
|                                                                                                    |                        |                                                              |                         |                     |                   |                      |                     |

Figure 37. PTCIE RAM parameter calculation results of the Input Converter

The user can request to see the monthly values of a PTCIE by double-clicking on that PTCIE. The system responds by displaying a bar plot with the monthly values of the MTBDE or Count per 1,000 train starts. The plot should help the user to verify trends and decide which average RAM parameter to select. Figure 38 shows an example of a monthly PTCIE MTBDE plot.

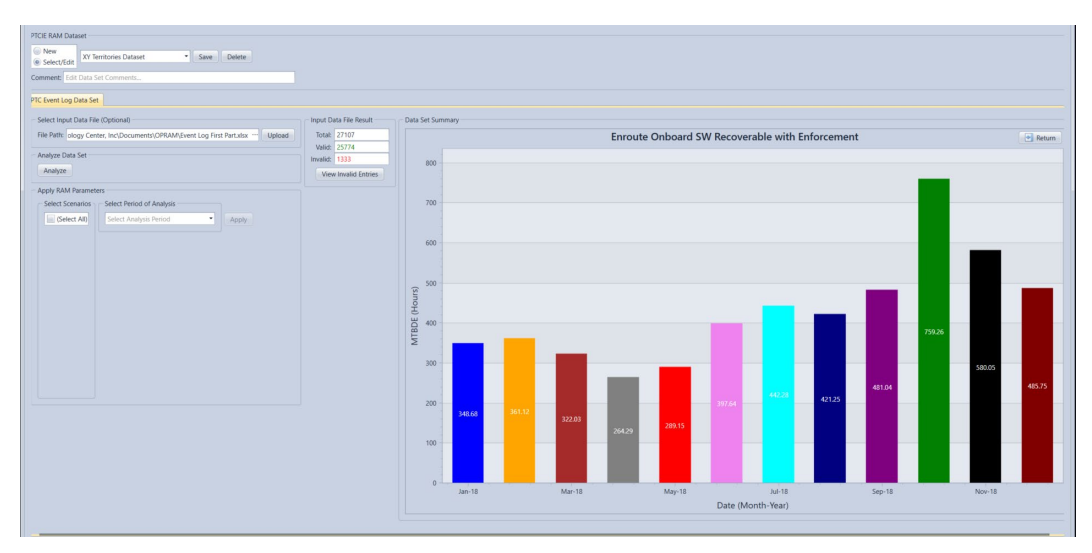

Figure 38. Example of PTCIE RAM Parameter monthly plot

If additional PTC Event Log data is available and the user decides to append data to an existing PTCIE RAM Data Set, the upload and analysis process for the additional data is the same as previously described. The period of the additional data should ideally not overlap with the period of the existing data in the selected PTCIE RAM Data Set. If there is an overlap between the time periods, OPRAM displays a popup window to warn the user, as shown in Figure 39, and requests the user to decide whether to overwrite the existing data or stop the uploading process.

Note that the append process considers the PTCIEs contained in the input file and if an overlap occurs, overlapping data is discarded either in the PTCIE RAM Data Set or from the input data file. This means that the user must aggregate PTC event data containing all PTCIEs for a specific period of analysis before uploading it to OPRAM. It is not possible to process multiple files containing different sets of PTCIEs for the same period.

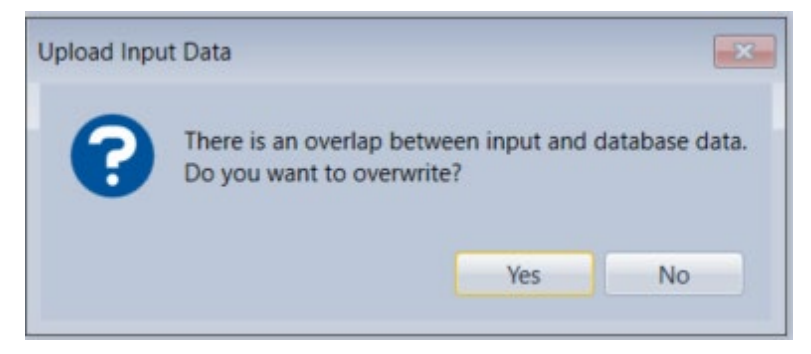

# Figure 39. Error message displayed when there is an overlap in the period between the PTC RAM and additional PTC Event Log Data Sets

The user can visualize the RAM parameters of any existing PTCIE RAM Data Set by selecting it and pressing the *Analyze* button without the need of appending additional data or re-uploading the existing data.

# 5.6.3 Applying PTCIE RAM Data Set Values to Operational Scenarios

After a PTCIE RAM Data Set has been populated with values (as described in Section 5.6.2), it can be applied to any existing Operational Scenario by following these steps:

- In the Apply Changes section, the user selects the following from the dropdown boxes:
  - $\circ$   $\,$  The operational scenarios to which the PTCIE RAM Data Set will be applied
  - The period of analysis, which can be 3, 6, or 12 months, or the entire period of data (Note that the period options are presented according to the availability of data. If the data does not contain information for at least 3 months, only the full period option is presented.)
- The user presses the *Apply* button
  - The system updates the RAM parameter values of the PTCIEs with the PTCIE RAM Data Set values for the selected operational scenarios.

Figure 40 shows an example of the display when the user selects the PTCIE RAM Data Set V2 *Territories Data Set* to be applied to the *Sub 3 – SST Operational Scenario* using a 6 month period for the RAM parameters calculation.

| PTCIE RAM Dataset                                         |                                                        |                         |                     |                   |                      |                     |  |
|-----------------------------------------------------------|--------------------------------------------------------|-------------------------|---------------------|-------------------|----------------------|---------------------|--|
| New XY Territories Dataset * Save Delete                  |                                                        |                         |                     |                   |                      |                     |  |
| Select/Edit                                               |                                                        |                         |                     |                   |                      |                     |  |
| Comment: Edit Data Set Comments                           |                                                        |                         |                     |                   |                      |                     |  |
| PTC Event Log Data Set                                    |                                                        |                         |                     |                   |                      |                     |  |
| Select Input Data File (Optional)                         | Data Set Summary                                       |                         |                     |                   |                      |                     |  |
| File Path: Browse For Input Data File                     | Name                                                   | Metric                  | Three Month Average | Six Month Average | Twelve Month Average | Full Period Average |  |
| Analyze Data Set                                          | A Onboard Hardware                                     |                         |                     |                   |                      |                     |  |
| Analyze                                                   | Enroute Onboard HW Non-recoverable with Enforcement    | MTBDE (Hours)           | 2,078.25            | 2,438.30          | 2,463.43             | 2,463.43            |  |
| (Interpret                                                | Enroute Onboard HW Non-recoverable without Enforcement | MTBDE (Hours)           | 28,443.28           | 24,739.34         | 20,190.91            | 20,190.91           |  |
| Apply RAM Parameters                                      | Terminal Onboard HW Recoverable with Replacement       | Counts per 1,000 Starts | 1.82                | 1.72              | 1.32                 | 1.32                |  |
| Select Scenarios Select Period of Analysis                | D Onboard Software                                     |                         |                     |                   |                      |                     |  |
| Select All     Select Analysis Period     Apply     Apply | PTC Wayside Hardware                                   |                         |                     |                   |                      |                     |  |
|                                                           | PTC Wayside Software                                   |                         |                     |                   |                      |                     |  |
|                                                           | BOS-Loco Link Hardware                                 |                         |                     |                   |                      |                     |  |
|                                                           | BOS-Loco Link Software                                 |                         |                     |                   |                      |                     |  |
|                                                           | BackOffice Hardware                                    |                         |                     |                   |                      |                     |  |
|                                                           | BackOffice Software                                    |                         |                     |                   |                      |                     |  |
|                                                           | P Human Related                                        |                         |                     |                   |                      |                     |  |
|                                                           | Other RF / Comms                                       |                         |                     |                   |                      |                     |  |
|                                                           | Þ Unknown                                              |                         |                     |                   |                      |                     |  |
|                                                           | Moving Block Office                                    |                         |                     |                   |                      |                     |  |
|                                                           | Communications (MBO)                                   |                         |                     |                   |                      |                     |  |
|                                                           | HOT ABRRD                                              |                         |                     |                   |                      |                     |  |
|                                                           | ▶ EOT ABRD                                             |                         |                     |                   |                      |                     |  |
|                                                           | P Wayside ABRRD                                        |                         |                     |                   |                      |                     |  |
|                                                           | ▷ VRTL                                                 |                         |                     |                   |                      |                     |  |
|                                                           | ▶ NGTC                                                 |                         |                     |                   |                      |                     |  |
|                                                           |                                                        |                         |                     |                   |                      |                     |  |
|                                                           |                                                        |                         |                     |                   |                      |                     |  |

Figure 40. Example of applying PTCIE RAM parameters from a PTCIE RAM Data Set to an existing operational scenario

# 5.6.4 Deleting a PTCIE RAM Data Set

The user can delete a PTCIE RAM Data Set by selecting an existing Data Set and pressing the *Delete* button in the *PTCIE RAM Data Set* section, as shown in Figure 41.

| CIE RAM Dataset New Select/Edit XY Territories Dataset | Save Delete |  |  |
|--------------------------------------------------------|-------------|--|--|
| omment: Edit Data Set Comments                         |             |  |  |
| IC Event Log Data Set                                  |             |  |  |
| Select Input Data File (Optional)                      |             |  |  |
| File Path: Browse For Input Data File                  | Upload      |  |  |
| Analyze Data Set                                       |             |  |  |
| Analyze                                                |             |  |  |

Figure 41. Illustration of PTCIE RAM Data Set deletion

# 5.7 Territory to Operational Scenario Converter Tab

OPRAM models respond according to the type of track configuration (i.e., signaled single, double, or triple, or non-signaled) for a territory and to the level of train traffic, among other variables. If the user were to configure a territory that contains sections of single, double, triple, and non-signaled tracks, the user would have to separate the territory into separate operational scenarios, each representing the portion of the total territory associated with each type of track configuration.

The objective of the *Territory to Operational Scenario Converter* is to facilitate configuring multiple territories for analysis in OPRAM, especially when the territories include multiple types of track configurations. The user provides basic information that consists of total route miles per type of track configuration and total train-miles operated in one year for each territory. From that information, OPRAM splits the territories into Operational Scenarios for each type of track configuration and allocates the train-miles operated proportionally in each type of track configuration per territory.

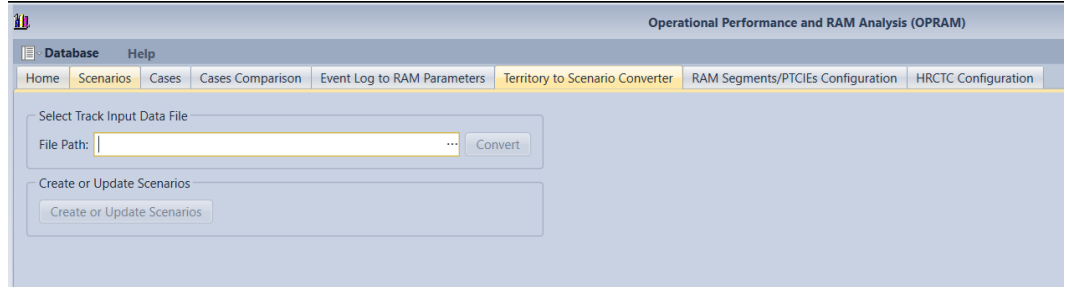

The Scenario Converter tab contains these features and is displayed in Figure 42.

Figure 42. Screenshot of the Scenario Converter tab

# 5.7.1 Uploading Territory Data Set

OPRAM provides a template spreadsheet that the user can fill in with the territory information to be uploaded into OPRAM. The template can be accessed from the Help menu. There is also a sample file included in the OPRAM installation kit located at: My Documents\OPRAM\ OPRAM\_TrackScenario\_Sample.xlsx.

Using the template, the user provides total route miles per type of track and total train-miles operated in one year for each territory that will be uploaded. Figure 43 presents the spreadsheet template and a hypothetical scenario where the user has 10 subdivisions to be configured.

| A                                                      | uutoSave 💽 🗄 り                                                                                                    | • ( <u> </u>                                                                                | PRAM - Scenario Converte                                                                   | er for Presentation v1 👻                                         | Search (                                                                      | Alt+Q)                                                                                                    |                          |
|--------------------------------------------------------|----------------------------------------------------------------------------------------------------|---------------------------------------------------------------------------------------------|--------------------------------------------------------------------------------------------|------------------------------------------------------------------|-------------------------------------------------------------------------------|----------------------------------------------------------------------------------------------------|--------------------------|
| Fi                                                     | le Home Insert                                                                                                    | Page Layout Formul                                                                          | as Data Review                                                                             | View Develope                                                    | r Help                                                                        |                                                                                                    |                          |
| Pa                                                     | Cut<br>Copy ~<br>Ster<br>Ster | Calibri $\sim$ 11<br>B I U $\sim$ $\boxplus$ $\sim$ $\checkmark$                            |                                                                                            | E ≫ → êb Wra                                                     | p Text Gen<br>ge & Center ~ \$                                                | eral                                                                                                    | ditional Formatting ~ Ta |
|                                                        | Clipboard 🛛                                                                                                    | Font                                                                                        | R.                                                                                         | Alignment                                                        | L2                                                                            | Number 🕞                                                                                                    | Style                    |
| E1                                                     | 5 • i 🗙                                                                                                    | $\checkmark f_x$                                                                            |                                                                                            |                                                                  |                                                                               |                                                                                                    |                          |
|                                                        |                                                                                                    |                                                                                             |                                                                                            |                                                                  |                                                                               |                                                                                                    |                          |
|                                                        | А                                                                                                    | В                                                                                           | С                                                                                          | D                                                                | E                                                                             | F                                                                                                    | G                        |
| 1                                                      | Quality distribution                                                                                                    |                                                                                             | Route M                                                                                    | iles                                                             |                                                                               | Total Train Miles /                                                                                                   |                          |
|                                                        | Subdivision                                                                                                    |                                                                                             |                                                                                            |                                                                  |                                                                               |                                                                                                    |                          |
|                                                        | Cubarrioron                                                                                                    | Signaled Single-                                                                            | Signaled Double-                                                                           | Signaled Triple-                                                 | Non-Signaled                                                                  | Year                                                                                                    |                          |
| 2                                                      | eusuricion                                                                                                    | Signaled Single-<br>Track                                                                   | Signaled Double-<br>Track                                                                  | Signaled Triple-<br>Track                                        | Non-Signaled                                                                  | Year                                                                                                    |                          |
| 2<br>3                                                 | Sub 1                                                                                                    | Signaled Single-<br>Track<br>50                                                             | Signaled Double-<br>Track<br>0                                                             | Signaled Triple-<br>Track<br>0                                   | Non-Signaled                                                                  | Year<br>430,000                                                                                                    |                          |
| 2<br>3<br>4                                            | Sub 1<br>Sub 2                                                                                                    | Signaled Single-<br>Track<br>50<br>24                                                       | Signaled Double-<br>Track<br>0<br>0                                                        | Signaled Triple-<br>Track<br>0<br>0                              | Non-Signaled<br>0<br>0                                                        | Year<br>430,000<br>140,000                                                                                            |                          |
| 2<br>3<br>4<br>5                                       | Sub 1<br>Sub 2<br>Sub 3                                                                                                    | Signaled Single-<br>Track<br>50<br>24<br>65                                                 | Signaled Double-<br>Track<br>0<br>0<br>15                                                  | Signaled Triple-<br>Track<br>0<br>0<br>0                         | Non-Signaled<br>0<br>0<br>0                                                   | Year<br>430,000<br>140,000<br>565,000                                                                                 |                          |
| 2<br>3<br>4<br>5<br>6                                  | Sub 1<br>Sub 2<br>Sub 3<br>Sub 4                                                                                                    | Signaled Single-<br>Track<br>50<br>24<br>65<br>0                                            | Signaled Double-<br>Track<br>0<br>0<br>15<br>20                                            | Signaled Triple-<br>Track<br>0<br>0<br>0<br>0                    | Non-Signaled<br>0<br>0<br>0<br>0                                              | Year<br>430,000<br>140,000<br>565,000<br>250,000                                                                      |                          |
| 2<br>3<br>4<br>5<br>6<br>7                             | Sub 1<br>Sub 2<br>Sub 3<br>Sub 4<br>Sub 5                                                                                                    | Signaled Single-<br>Track 50<br>24<br>65<br>0<br>0                                          | Signaled Double-<br>Track<br>0<br>0<br>15<br>20<br>40                                      | Signaled Triple-<br>Track<br>0<br>0<br>0<br>0<br>0<br>11         | Non-Signaled 0 0 0 0 0 0 0 0 0 0 0 0 0 0 0 0 0 0 0                            | Year<br>430,000<br>140,000<br>565,000<br>250,000<br>750,000                                                           |                          |
| 2<br>3<br>4<br>5<br>6<br>7<br>8                        | Sub 1<br>Sub 2<br>Sub 3<br>Sub 4<br>Sub 5<br>Sub 6                                                                                                    | Signaled Single-<br>Track 50<br>24<br>65<br>0<br>0<br>0<br>12                               | Signaled Double-<br>Track<br>0<br>0<br>0<br>15<br>20<br>40<br>0<br>0                       | Signaled Triple-<br>Track 0 0 0 0 0 1 1 0 0 0 0 0 0 0 0 0 0 0 0  | Non-Signaled 0 0 0 0 0 0 0 0 0 0 0 0 0 0 0 0 0 0 0                            | Year<br>430,000<br>140,000<br>565,000<br>250,000<br>750,000<br>60,000                                                 |                          |
| 2<br>3<br>4<br>5<br>6<br>7<br>8<br>9                   | Sub 1<br>Sub 2<br>Sub 3<br>Sub 4<br>Sub 5<br>Sub 6<br>Sub 7                                                                                                    | Signaled Single-<br>Track 50<br>24<br>65<br>0<br>0<br>0<br>12<br>40                         | Signaled Double-<br>Track<br>0<br>0<br>15<br>20<br>40<br>40<br>0<br>23                     | Signaled Triple-<br>Track 0 0 0 0 0 0 1 1 0 0 0 0 0 0 0 0 0 0 0  | Non-Signaled 0 0 0 0 0 0 0 0 0 0 0 0 0 0 0 0 0 0 0                            | Year<br>430,000<br>140,000<br>565,000<br>250,000<br>750,000<br>60,000<br>440,000                                      |                          |
| 2<br>3<br>4<br>5<br>6<br>7<br>8<br>9<br>10             | Sub 1<br>Sub 2<br>Sub 3<br>Sub 4<br>Sub 5<br>Sub 5<br>Sub 6<br>Sub 7<br>Sub 8                                                                                                    | Signaled Single-<br>Track 50<br>24<br>65<br>0<br>0<br>0<br>0<br>12<br>40<br>0<br>0          | Signaled Double-<br>Track<br>0<br>0<br>15<br>20<br>40<br>40<br>0<br>23<br>42               | Signaled Triple-<br>Track 0 0 0 0 0 0 0 0 0 0 0 0 0 0 0 0 0 0 0  | Non-Signaled 0 0 0 0 0 0 0 0 0 0 0 0 0 0 0 0 0 0 0                            | Year<br>430,000<br>140,000<br>565,000<br>250,000<br>750,000<br>60,000<br>440,000<br>480,000                           |                          |
| 2<br>3<br>4<br>5<br>6<br>7<br>8<br>9<br>10<br>11       | Sub 1<br>Sub 2<br>Sub 3<br>Sub 4<br>Sub 5<br>Sub 6<br>Sub 6<br>Sub 7<br>Sub 8<br>Sub 8<br>Sub 9                                                                                                    | Signaled Single-<br>Track<br>50<br>24<br>65<br>0<br>0<br>0<br>0<br>12<br>40<br>0<br>0<br>30 | Signaled Double-<br>Track 0 0 0 15 20 40 0 0 23 42 30                                      | Signaled Triple-<br>Track 0 0 0 0 0 0 11 0 0 0 0 0 0 0 0 0 0 0 0 | Non-Signaled 0 0 0 0 0 0 0 0 0 0 0 0 0 0 0 0 0 0 0                            | Year<br>430,000<br>140,000<br>565,000<br>250,000<br>750,000<br>60,000<br>440,000<br>480,000<br>2,500,000              |                          |
| 2<br>3<br>4<br>5<br>6<br>7<br>8<br>9<br>10<br>11<br>11 | Sub 1<br>Sub 2<br>Sub 3<br>Sub 4<br>Sub 5<br>Sub 6<br>Sub 6<br>Sub 7<br>Sub 8<br>Sub 9<br>Sub 9<br>Sub 10                                                                                                    | Signaled Single-<br>Track 50 24 65 0 0 12 12 40 0 0 0 30 60                                 | Signaled Double-<br>Track 0 0 15 20 40 0 0 23 23 42 30 0 0 0 0 0 0 0 0 0 0 0 0 0 0 0 0 0 0 | Signaled Triple-<br>Track 0 0 0 0 0 0 0 0 0 0 0 0 0 0 0 0 0 0 0  | Non-Signaled<br>0<br>0<br>0<br>0<br>0<br>0<br>0<br>0<br>0<br>0<br>0<br>0<br>0 | Year<br>430,000<br>140,000<br>565,000<br>250,000<br>750,000<br>60,000<br>440,000<br>480,000<br>2,500,000<br>1,000,000 |                          |

#### Figure 43. Scenario Converter template filled with a hypothetical configuration

Once the template is completed with the required information, it can be uploaded into OPRAM using the following steps:

- In the Select Track Input Data File section:
  - The user selects the file to be uploaded using the 3 point symbol at the right of the File Path textbox.
  - Once the file is selected, the user uploads it by clicking the *Upload* button.
- OPRAM processes the data and presents the different operational scenarios that can be created based on the provided data, as displayed in Figure 44. For each territory that includes multiple track type configurations, OPRAM creates separate operational scenarios one per track type with the same name of the original territory followed by "-" along with the following suffixes, depending on the track type:
  - SST: for signaled single track
  - SDT: for signaled double track
  - STT: for signaled triple track
  - NST: for non-signaled single track

| 11                                                                                                    |                                 | Operational Performance and R     | AM Analysis (OPRAM) |
|----------------------------------------------------------------------------------------------------|---------------------------------|-----------------------------------|---------------------|
| Database Help                                                                                                    |                                 |                                   |                     |
| Home Scenarios Cases Cases Comparison Input Converters                                                                                                    | Territory to Scenario Converter | RAM Segments/PTCIEs Configuration | HRCTC Configuration |
| Select Track Input Data File<br>File Path: r, Inc\Documents\OPRAM\OPRAM_TrackScenario_Sample.<br>Create or Update Scenarios<br>Create or Update Scenarios | xlsx ··· Convert                |                                   |                     |

Figure 44. Screenshot of the Scenario Converter Data upload

## 5.7.2 Converting Territory Data to Operational Scenarios

After the Territory Data is uploaded, the user can create the proposed operational scenarios by clicking the *Create* button.

If there are existing operational scenario(s) with the same name as those proposed by the Territory upload process, the system will request whether the user wants to keep the existing Operational Scenario(s) or replace it(them) for each of the scenarios that have conflicts. In such cases, if the user opts to keep the Operational Scenario, the system discards the new data; otherwise, it overrides the data of the existing Operational Scenario with the same name.

Figure 45 shows an example where two of the operational scenarios proposed by the system have a name that conflicts with existing operational scenarios (Sub 3 - SST). The user enters the resolution of the conflict in the column *Action (Duplicate Scenario)*.

After all conflicts (if any) have been addressed with a specific action (the default action is *Keep Existing*), the user can press the *Create* button, which will cause the system to create the proposed operational scenarios and store them in the database. The operational scenarios will be created with the default RAM Parameters and Configuration Parameters except for Average Trip Length, Total PTC Train-miles / Year, and Average Headway for each direction, which are obtained from the processed data. The user can manually modify any parameter afterwards using the process described in Section 5.3.2.

| Select Track Input Data File                                                 | Scenario Converter Result |              |              |              |                    |                                  |                                           |                            |
|------------------------------------------------------------------------------|---------------------------|--------------|--------------|--------------|--------------------|----------------------------------|-------------------------------------------|----------------------------|
| File Path: \OPRAM - Scenario Converter for Presentation no macrosxisx Upload | Operational Scenario      | Single Track | Double Track | Triple Track | Non-Signaled Track | Average Train<br>Headway (Hours) | Total Train Miles/<br>Year per Track Type | Action<br>(Duplicate Scena |
| Create Scenarios                                                             | Sub 1                     | 50           | 0            | 0            | 0                  | 2.04                             | 430,000                                   |                            |
| Create                                                                       | Sub 2                     | 24           | 0            | 0            | 0                  | 3.00                             | 140,000                                   |                            |
|                                                                              | Sub 3 - SST               | 65           | 0            | 0            | 0                  | 3.17                             | 358,741                                   | Keep Existing              |
|                                                                              | Sub 3 - SDT               | 0            | 15           | 0            | 0                  | 1.27                             | 206,259                                   |                            |
|                                                                              | Sub 4                     | 0            | 20           | 0            | 0                  | 1.40                             | 250,000                                   |                            |
|                                                                              | Sub 5 - SDT               | 0            | 40           | 0            | 0                  | 1.43                             | 491,012                                   |                            |
|                                                                              | Sub 5 - STT               | 0            | 0            | 11           | 0                  | 0.74                             | 258,988                                   |                            |
|                                                                              | Sub 6                     | 12           | 0            | 0            | 0                  | 3.50                             | 60,000                                    |                            |
|                                                                              | Sub 7 - SST               | 40           | 0            | 0            | 0                  | 3.87                             | 180,878                                   |                            |
|                                                                              | Sub 7 - SDT               | 0            | 23           | 0            | 0                  | 1.56                             | 259,122                                   |                            |
|                                                                              | Sub 8                     | 0            | 42           | 0            | 0                  | 1.53                             | 480,000                                   |                            |
|                                                                              | Sub 9 - SST               | 30           | 0            | 0            | 0                  | 1.74                             | 302,292                                   |                            |
|                                                                              | Sub 9 - SDT               | 0            | 30           | 0            | 0                  | 0.70                             | 753,147                                   |                            |
|                                                                              | Sub 9 - STT               | 0            | 0            | 30           | 0                  | 0.36                             | 1,444,561                                 |                            |
|                                                                              | Sub 10 - SST              | 60           | 0            | 0            | 0                  | 1.69                             | 622,164                                   |                            |
|                                                                              | I Sub 10 - NSST           | 0            | 0            | 0            | 60                 | 2.78                             | 377,836                                   | Replace                    |

Figure 45. Screenshot of the Scenario Converter tab displaying the Operational Scenarios proposed by the system based on the Uploaded Territory Data

#### 5.8 User-Defined RAM Segments and PTCIEs

OPRAM contains pre-defined RAM segments and PTCIEs that model the fundamental PTC system components. These system-defined RAM segments and PTCIEs can be enabled/disabled by the user but cannot be modified. OPRAM can also be configured with RAM segments and PTCIEs defined by the user. These are specific RAM segments and PTCIEs that a railroad may implement in its system configuration.

The objective of this set of functionalities is to allow the user to create and edit user-defined RAM segments and PTCIEs. The feature also allows the user to view system-defined RAM segments and the PTCIEs they contain.

Each RAM segment in the OPRAM database should contain at least one PTCIE. A PTCIE can be related to only one RAM segment. An Operational Scenario can have multiple RAM segments – as many as a user defines. Once a RAM segment is associated to an Operational Scenario, the set of default PTCIEs for that RAM segment are also included in that RAM segment for that Operational Scenario. From that point on, the user can remove/edit/add PTCIEs to that Operational Scenario/RAM segment and modify their parameters. This means that a RAM segment in one Operational Scenario may have PTCIEs that are not present in the same RAM segment of another Operational Scenario or may be configured with different RAM parameters.

Figure 46 illustrates a theoretical configuration with two Operational Scenarios. Each Operational Scenario has different RAM segments, and under each scenario, the same RAM segment has different PTCIEs. For example, Operational Scenario 1 has RAM Segment A with PTCIE1 and PTCIE2, while Operational Scenario 2 also has RAM Segment A, but with PTCIE2 and PTCIE3. The colors of the PTCIEs identify the RAM segment with which they are associated.

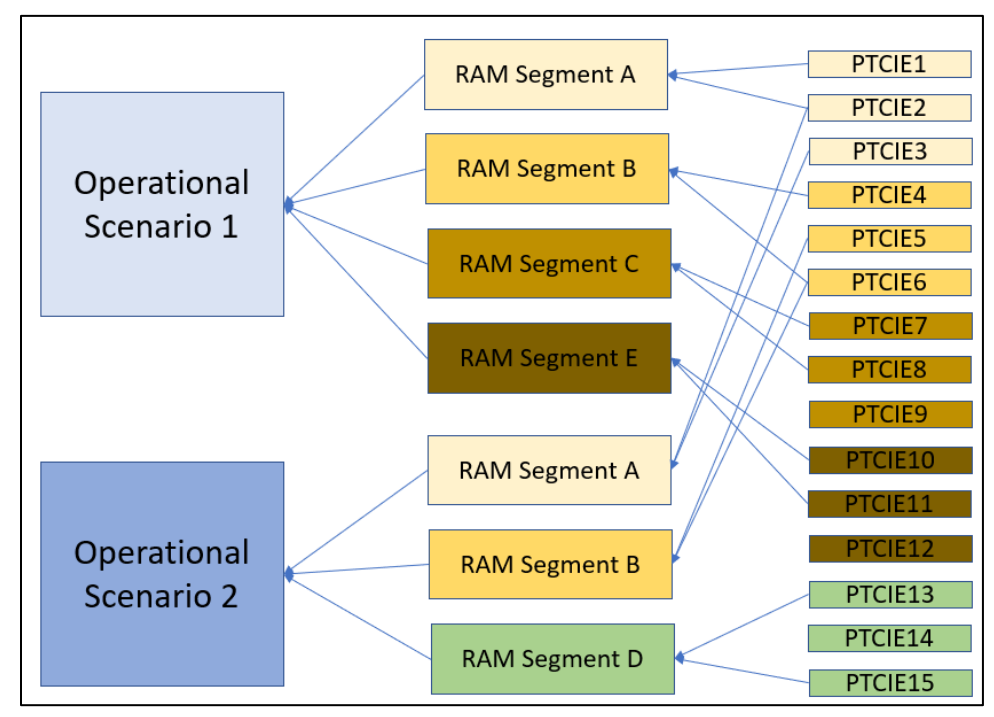

Figure 46. Illustration of theoretical Operational Scenarios and associated RAM segments and PTCIEs

#### 5.8.1 Creating a New User-Defined RAM Segment

Under the RAM Segments Configuration tab, the user provides a name for the new user-defined RAM segment in the corresponding textbox and presses the *Save* button, as shown in Figure 47. This process creates a new user-defined RAM segment in OPRAM's database.

| Operational Performance and RAM Analysis (OPRAM)                  |                                 |                                   |                     |  |  |  |  |  |
|-------------------------------------------------------------------|---------------------------------|-----------------------------------|---------------------|--|--|--|--|--|
| Database Help                                                     |                                 |                                   |                     |  |  |  |  |  |
| Home Scenarios Cases Cases Comparison Event Log to RAM Parameters | Territory to Scenario Converter | RAM Segments/PTCIEs Configuration | HRCTC Configuration |  |  |  |  |  |
| RAM Segments Configuration PTCIEs Configuration                   |                                 |                                   |                     |  |  |  |  |  |
| RAM Segment           New         Select/Edit         Save        |                                 |                                   |                     |  |  |  |  |  |

Figure 47. Screenshot of new user-defined RAM segment creation

## 5.8.2 Modifying/Deleting an Existing User-defined RAM Segment

The user can modify an existing user-defined RAM segment in OPRAM using the following steps:

- In the RAM Segment section, the user selects the option Select/Edit.
  - The system populates the list of existing RAM segments in the dropdown box.
- The user selects an existing user-defined RAM segment.
  - The system displays the list of PTCIEs contained in that user-defined RAM segment, as shown in Figure 48.

Note that if the user selects a system-defined RAM segment, the system displays the PTCIEs it contains for display purposes only, i.e., the user cannot modify it.

- Once an existing user-defined RAM segment is selected, the user can select one of the following actions:
  - Click the *Edit* button: The system will enable the user to modify the name of the RAM segment.
  - Click the *Delete* button:
    - If no PTCIEs are assigned to the selected user-defined RAM segment, the system deletes the RAM segment.
    - If the user-defined RAM segment contains PTCIEs associated with it, the system warns the user and asks for confirmation, as shown in Figure 49.
      - If the user confirms the removal of the user-defined RAM segment, the system deletes the RAM segment and associated PTCIEs.
      - If the user does not confirm, the action is dismissed.
  - Click the *Save* button: The system saves the modification to the user-defined RAM segment name.

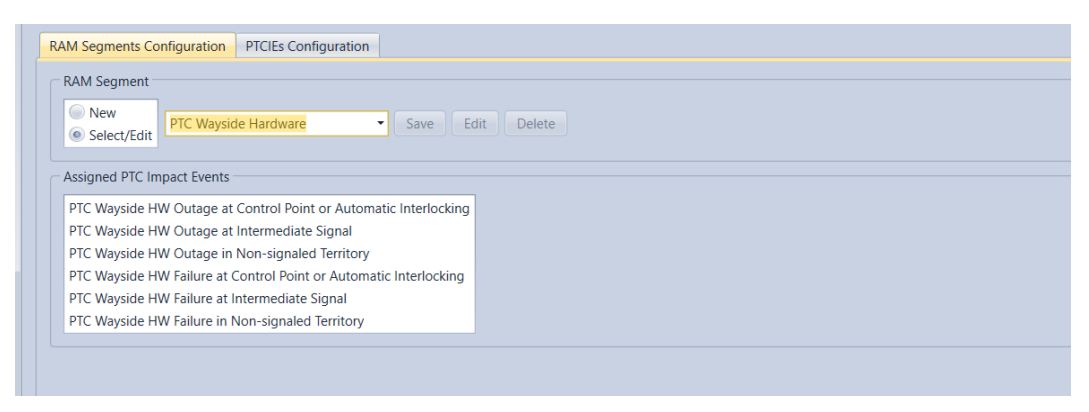

Figure 48. Selection of an existing user-defined RAM segment

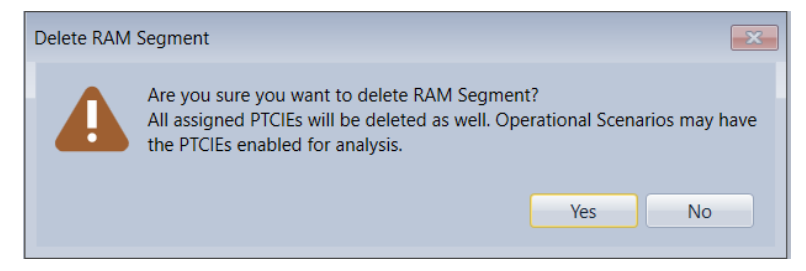

Figure 49. Warning message shown when the user tries to delete a user-defined RAM segment that contains PTCIEs

# 5.8.3 Creating New User-defined PTCIEs

The creation of user-defined PTCIEs is performed in the PTCIEs Configuration tab inside the RAM Segments/PTCIEs Configuration tab. OPRAM allows the user to create two types of user-defined PTCIEs, Terminal and Enroute. For Terminal PTCIEs, the user configures the default Counts per 1,000 Starts and its associated MTTR. For Enroute PTCIEs, multiple parameters can be configured.

User-defined Enroute PTCIEs are defined by combining the sequence of events triggered by the PTCIE, i.e., the PTCIE building blocks, which are pre-defined in OPRAM. The building block events can result in train delay, unnecessary stops, and/or PTC unprotected time, which will be considered in the RAM KPI calculation for the operational scenarios that include that PTCIE. The full list of PTCIE building blocks and their details can be found in Attachment 3.

There are certain rules to create a sequence of PTCIE building blocks. For example, if a train has been enforced due to a failure, the train must resume from the stop to any speed option (restricted speed, reduced speed, maximum authorized speed (MAS)); it is not valid to select an option to resume from restricted speed to MAS in this case. OPRAM guides the user in the selection of PTCIE building blocks according to their logical rules. Selecting an option causes OPRAM to present the potential subsequent options according to these rules. The user can also go back to any previous step and perform changes and/or select additional building blocks. OPRAM automatically updates the potential subsequent PTCIE building blocks available to be selected. The following steps describe how to create a new user-defined PTCIE:

- The user selects the option New in the PTC Impact Event section of the tab.
  - $\circ$   $\;$  The user types the name of the new user-defined PTCIE.
- The user selects an existing RAM segment (either system-defined or user-defined).
- The user selects the type of PTCIE.
  - For Terminal PTCIE, the user must check the *Is Terminal* checkbox. For Enroute PTCIE, this button must be unchecked.
- If Terminal PTCIE is selected, the system uses the default Counts per 1,000 train starts and MTTR value, as shown in Figure 50.
- The system enables additional input fields for the configuration of Enroute PTCIEs based on building blocks. As the user selects the options, the system enables additional fields as necessary.

| RAM Segments Configuration PTCIEs Configuration                                                             |  |
|----------------------------------------------------------------------------------------------------|--|
| User Defined PTC Impact Event                                                                               |  |
| New     Select/Edit     New Test PTCIE     Save                                                             |  |
| RAM Segment: New RAM Segment                                                                                |  |
| PTC Impact Event Configuration       Select Event Type       Is Terminal       Input MTTR (Hours)       0.3 |  |

Figure 50. Example of creation of user-defined Terminal PTCIE

Figure 51 presents an example of the creation of an Enroute PTCIE that causes the train to be stopped by the crew. After the train stops, the crew reinitializes the PTC onboard to resolve the issue and allows the train to resume the trip at MAS. The following steps are followed to implement this example:

- The user unchecks the *Is Terminal* checkbox.
- The user enters the default MTBDE for the PTCIE.
- The user selects the first PTCIE building block, *Train Stop by Crew*.
- The user selects the *Additional blocks* checkbox in the *Select additional train delay building blocks* tab.
  - The user checks the *Reinitialize PTC* checkbox.
- The user selects the *Resume from Stop to MAS* checkbox
- The user presses the *Save* button.
  - The system creates the user-defined PTCIE, associated with the RAM segment selected by the user.

When a PTCIE is created, by default it is not included for the RAM KPIs calculations of any existing operational scenarios. The user needs to enable the PTCIE in the RAM configuration tab of any operational scenario where the user-defined PTCIE may be required.

| User Defined PTC Impact Event                                |
|--------------------------------------------------------------|
| New     Select/Edit     New Test PTCIE     Save              |
| KAM Segment New KAM Segment                                  |
| PTC Impact Event Configuration Select Event Type             |
| Is Terminal Input MTIR (Hours) Input Counts per 1,000 Starts |
| Input MTBDE (Hours)                                          |
| 10000                                                        |
| Select initial train impact type                             |
| Train Stop By Crew                                           |
| Select additional train delay building blocks or MTTR        |
| MITR Elect additional train delay building blocks            |
| Additional Blocks     Estect All)                            |
| Time To Walk Train                                           |
| Cut Out Pic                                                  |
| Renner Raking Air                                            |
| Reprint alize PTC                                            |
| Time To Update Onboard SW                                    |
| Authorization To Pass Switch                                 |
| Time To Fix Train Consist                                    |
| Time To Update Onboard Track Dataset                         |
| Locomouve swap                                               |
| Select resume operation type after train stop                |
| Resume From Stop To MAS •                                    |
|                                                              |
|                                                              |

Figure 51. Example of the creation of a user-defined Enroute PTCIE

#### 5.8.4 Editing User-Defined PTCIEs

An existing user-defined PTCIE can be modified using the following steps:

- In the PTCIEs Configuration tab, the user clicks on the *Select/Edit* button.
  - The system presents the list of existing PTCIEs in the dropdown list.
- The user selects a user-defined PTCIE.
  - The system displays the configuration of the user-defined PTCIE in read-only mode, as shown in Figure 52.
- The user presses the *Edit* button.
  - The system enables the PTCIE configuration buttons.
- The user modifies and saves the PTCIE configuration as described in Section 5.8.3.

Note that it is also possible to reassign the PTCIE to a different RAM segment while the PTCIE is being edited.

| Defined DTC Impact Fu       |                                               |    |  |
|-----------------------------|-----------------------------------------------|----|--|
| Defined PTC impact Ev       | ent                                           |    |  |
| New Test                    | PTCIF - Save Edit Dele                        | te |  |
| Select/Edit                 |                                               | -  |  |
| M Segment: New RAM          | Segment -                                     |    |  |
|                             |                                               |    |  |
| . Impact Event Configur     | ation                                         |    |  |
| elect Event Type            | ITTP (Hours) Input Counts por 1 000 Starts    |    |  |
| Is Terminal                 | input counts per 1,000 starts                 |    |  |
|                             |                                               |    |  |
|                             |                                               |    |  |
| nput MTBDE (Hours)          |                                               |    |  |
| 10000                       |                                               |    |  |
| oloct initial train impact  | han                                           |    |  |
| elect initial train inipact | type                                          |    |  |
| Train Stop By Crew          |                                               |    |  |
| elect additional train de   | lay building blocks or MTTR                   |    |  |
|                             | Select additional train delay building blocks |    |  |
| Additional Blocks           | (Select All)                                  |    |  |
| Additional blocks           | Time To Walk Train                            |    |  |
|                             | Cut Out PTC                                   |    |  |
|                             | Contact Dispatcher Help Desk                  |    |  |
|                             | Recover Braking Air                           |    |  |
|                             | ✓ Reinitialize PTC                            |    |  |
|                             | Time To Update Onboard SW                     |    |  |
|                             | Authorization To Pass Switch                  |    |  |
|                             | Time To Fix Train Consist                     |    |  |
|                             | Time To Update Onboard Track Dataset          |    |  |
|                             | Locomotive Swap                               |    |  |
|                             |                                               |    |  |
| elect resume operation      | type after train stop                         |    |  |
| Resume From Stop To N       | IAS -                                         |    |  |
|                             |                                               |    |  |
|                             |                                               |    |  |

Figure 52. Visualization of an existing user-defined PTCIE

## 5.8.5 Deleting User-Defined PTCIEs

An existing user defined PTCIE can be modified using the following steps:

- In the PTCIEs Configuration tab, the user clicks on the *Select/Edit* button.
  - The system presents the list of existing PTCIEs in the dropdown box.
- The user selects a user-defined PTCIE.
  - The system displays the configuration of the user-defined PTCIE in read-only mode, as shown in Figure 52.
- The user presses the *Delete* button.
  - The system prompts the user for confirmation of the Delete action, as shown in Figure 53.
- If the user confirms the action, the system deletes the user-defined PTCIE.

Note that all the cases that contain operational scenarios that include a user-defined PTCIE that has been deleted will be marked as invalid and will have to be re-run to update RAM KPI calculations.

• If the user does not confirm the action, the operation is cancelled.

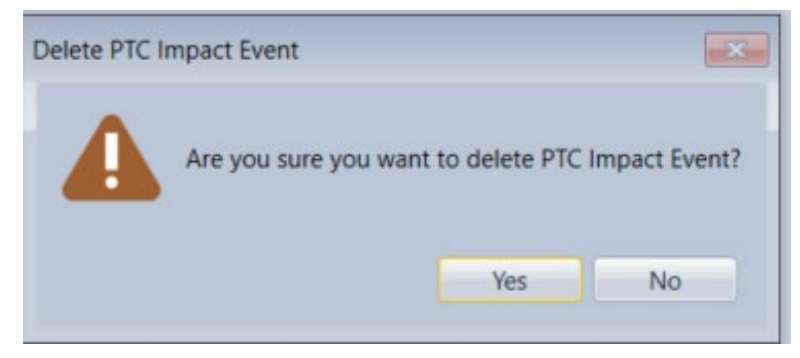

Figure 53. Prompt screen requesting the confirmation of deletion of a user-defined PTCIE

### 5.8.6 Adding or Removing PTCIEs to/from Operational Scenarios

System-defined and user-defined PTCIEs can be manually added or removed to/from the Operational Scenario configuration (except for HRCTC configuration related PTCIEs). Adding a PTCIE to an Operational Scenario means the event will be included in the analysis and KPI calculations. If a PTCIE is removed from an Operational Scenario, it is not included in the analysis and calculations.

The following process is performed to add/removed PTCIEs to/from an Operational Scenario:

- In the *RAM Parameters* tab of the *Scenarios* main tab, a list of all existing PTCIEs is presented, grouped by their corresponding RAM segments, as shown in Figure 54.
- The Is Used in Analysis column contains checkboxes for each PTCIE.
  - $\circ$  Checking the box adds the PTCIE to the Operational Scenario.
  - Unchecking the box removes the PTCIE from the Operational Scenario.
- The *Save* button is pressed to store all changes.

| ry Type Single Track                                         |                         |              |      |                     |                                                                                            |
|--------------------------------------------------------------|-------------------------|--------------|------|---------------------|--------------------------------------------------------------------------------------------|
| uration Parameters RAM Parameters                            |                         |              |      |                     |                                                                                            |
| Name                                                         | Metric                  | Value        | MTTR | Is Used In Analysis | Description                                                                                |
| Onboard Hardware                                             |                         |              |      |                     |                                                                                            |
| Enroute Onboard HW Non-recoverable with Enforcement          | MTBDE (Hours)           | 2,531.00     | n/a  | ~                   | Onboard hardware failure that causes immediate enforcement. Onboard is cutout and the      |
| Enroute Onboard HW Non-recoverable without Enforcement       | MTBDE (Hours)           | 10,824.75    | n/a  | ~                   | Onboard hardware failure that does not cause enforcement (such as display failure), but    |
| Terminal Onboard HW Recoverable with Replacement             | Counts per 1,000 Starts | 0.02         | n/a  | 1                   | Onboard hardware failure that cannot be recovered and lead locomotive is replaced. Tra     |
| Onboard Software                                             |                         |              |      |                     |                                                                                            |
| Enroute Onboard SW Recoverable with Enforcement              | MTBDE (Hours)           | 607.98       | n/a  | 1                   | Onboard software failure causing enforcement. Train recovers air, crew reboots software    |
| Enroute Onboard SW Recoverable with Disengagement            | MTBDE (Hours)           | 11,533.53    | n/a  | ~                   | Onboard software event that causes onboard to disengage (no enforcement). Train proc       |
| Enroute Onboard Data Corruption Recoverable with Enforcement | MTBDE (Hours)           | 3,232.35     | n/a  | ~                   | Onboard software failure caused by corrupted data, causing enforcement. Crew cuts PTC      |
| Enroute Onboard SW Recoverable with Emergency Brake          | MTBDE (Hours)           | 3,596.00     | n/a  | ~                   | Onboard software failure causing emergency brake application. Crew walks the train, reb    |
| Enroute Onboard SW Recoverable with Train Delay Only         | MTBDE (Hours)           | 10,068.00    | 0.20 | ~                   | Onboard software failure that causes train to reduce speed, but PTC remains active and r   |
| Enroute Onboard SW Recoverable with Train Stop               | MTBDE (Hours)           | 100,685.00   | n/a  |                     | Onboard SW failure that causes train to stop, but PTC remains active and not imposing s    |
| Enroute Onboard SW Non-recoverable with Disengagement        | MTBDE (Hours)           | 5,299.00     | n/a  | 1                   | Non-recoverable onboard software failure that causes disengagement (no enforcement)        |
| Enroute Onboard SW Non-recoverable with Enforcement          | MTBDE (Hours)           | 9,999,999.00 | n/a  | 1                   | Non-recoverable onboard software failure that causes enforcement. Crew cuts out PTC a      |
| Enroute Onboard SW Synch Error with Disengagement            | MTBDE (Hours)           | 11,002.05    | n/a  | 1                   | Enforcement caused by WSMs not being received and the cause is the onboard software        |
| Enroute Onboard SW Synch Error with Enforcement              | MTBDE (Hours)           | 120,699.90   | n/a  | 1                   | Train gets a red fence because WSMs are not being received and the cause is the onboar     |
| Enroute Onboard SW WIU-Loco Link Error with Enforcement      | MTBDE (Hours)           | 9,999,999.00 | n/a  |                     | Synch error event caused by Onboard SW that causes onboard to disengage (no enforce        |
| Enroute Onboard SW WIU-Loco Link Error with Red Fence        | MTBDE (Hours)           | 69,643.90    | n/a  | 1                   | Synch error event caused by Onboard SW that causes enforcement because train engine        |
| Enroute Onboard SW Recoverable with Unmap/Map                | MTBDE (Hours)           | 25,171.00    | n/a  |                     | Error in the onboard SW that causes the system not to receive indication from the field."  |
| Terminal Onboard SW Recoverable with Replacement             | Counts per 1,000 Starts | 0.02         | n/a  | 1                   | Onboard software failure that cannot be fixed with restart. Lead locomotive is replaced. I |
| Terminal Onboard SW Recoverable with Restart                 | Counts per 1,000 Starts | 0.02         | n/a  | 1                   | Onboard software event that is recoverable with software restart. Causes train delay at te |
| Terminal Onboard SW Update                                   | Counts per 1,000 Starts | 0.02         | n/a  | 1                   | Onboard software update at terminal.                                                       |

Figure 54. Adding or removing PTCIEs to/from an Operational Scenario in RAM Parameters Configuration

#### 5.9 HRCTC Configuration Tab

The objective of this feature is to allow the user to configure and perform RAM analysis of operational scenarios including:

- HRCTC train control methods (e.g., QMB, FMB) and related new technologies
- Components of the signaling system (underlying system)

An HRCTC configuration enables or disables RAM segments/PTCIEs depending on the selected train control methods, related new technologies, and underlying systems. For example, if B-QMB is selected in a configuration, the PTCIEs related to the MBO components are enabled. After an HRCTC configuration is created, the corresponding RAM configuration can be applied to any existing Operational Scenario.

#### 5.9.1 Creating an HRCTC Configuration

The process starts with the creation of a new HRCTC configuration using the following steps:

- The *New* radio button is selected.
- The user inputs a configuration name.
- The user selects the track type for the configuration on the *Track Type* dropdown menu, choosing from the following options:
  - Signaled track
  - Non-signaled track
- The configuration follows a wizard-style process. The user selects the train control method in the *Select Train Control Method* dropdown menu and presses *Next*. The options for train control method are:
  - Overlay Positive Train Control
  - Enhanced Overlay Positive Train Control
  - Basic Quasi-Moving Block
  - Advanced Quasi-Moving Block
  - Full Moving Block

NOTE: The options for train control method depend on the selected track type; not all options are available in all cases. The available options are detailed in Attachment 4.

- The user selects the applicable new technologies using the checkboxes in the *Select New Technologies* group and then presses *Next*. This returns the full list of new technologies:
  - End of Train Alternative Broken Rail Detection (EOT-ABRD)
  - Head of Train Alternative Broken Rail and Rollout Detection (HOT-ABRRD)
  - Wayside Alternative Broken Rail and Rollout Detection (Wayside ABRRD)
  - Next Generation Track Circuit (NGTC)
  - Virtual Block Track Circuit (VBTC)

• Vital Rear of Train Location (VRTL)

NOTE: The options for related new technologies depend on the selected track type and train control method; not all options are available in all cases. There are also rules that do not allow the selection of mutually exclusive technologies (i.e., more than one NGTC and VBTC must be selected at any moment) or enforce the selection of at least one technology (i.e., FMB must be one of the three ABRRD/ABRD technologies that must be selected). The available options are detailed in Attachment 4.

- The user selects the applicable underlying systems using the checkboxes in the *Select Underlying System Options* group and then presses *Finish*. The full list of underlying systems is as follows:
  - Intermediate Wayside Signals
  - o Intermediate Track Circuits
  - Absolute Wayside Signals
  - Control Point Wayside Interface Units (WIUs)
  - o Intermediate WIUs

NOTE: The options for underlying systems depend on the selected track type, train control method, and new technologies; not all options are available in all cases. The available options are detailed in Attachment 4.

• The user presses the *Save* button to store the configuration.

The following sequence provides an example of an HRCTC configuration. In the *HRCTC Configuration* tab, a configuration with the name *O-PTC Configuration* will be created. *Signaled Track* has been selected as the track type, as shown in Figure 55.

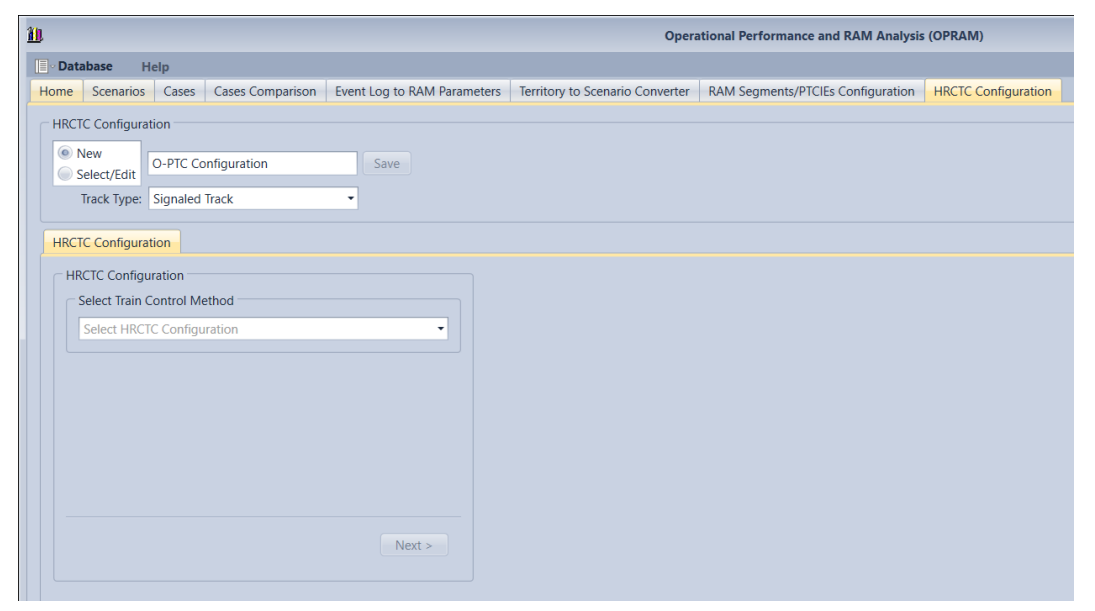

#### Figure 55. HRCTC Configuration tab and initial steps of the configuration process

O-PTC is selected as the train control method and the *Next* button is pressed, as displayed in Figure 56.

| HRCTC Configuration       Image: New Select/Edit     0-PTC configuration     Save       Track Type:     Signaled Track     • |
|----------------------------------------------------------------------------------------------------|
| HRCTC Configuration                                                                                                    |
| HRCTC Configuration                                                                                                    |
| Overlay Positive Train Control                                                                                               |
|                                                                                                    |
|                                                                                                    |
|                                                                                                    |
|                                                                                                    |
| Next >                                                                                                    |
|                                                                                                    |

#### Figure 56. Train Control method selection in the HRCTC Configuration

In the selection of new technologies, only VBTC has been checked, as displayed in Figure 57. The *Next* button is clicked.

| HRCIC Configuration | ion                      |
|---------------------|--------------------------|
| New     Select/Edit | O-PTC configuration Save |
| Track Type: S       | Signaled Track           |
| HRCTC Configuration | ion                      |
| C HRCTC Configura   | ration                   |
| - Select New Tec    | vehalogies               |
| Select New Tec      | cultiologies             |
| ✓ VBTC              |                          |
| VRTL                |                          |
|                     |                          |
|                     |                          |
|                     |                          |
|                     |                          |
|                     |                          |
|                     |                          |
|                     |                          |
|                     |                          |
|                     | c Back Navta Cancel      |
|                     |                          |
|                     |                          |
|                     |                          |

Figure 57. New Technologies selection in the HRCTC Configuration

In this example, the territory does not have intermediate wayside signals, therefore that underlying system has been unchecked, as shown in Figure 58.

| CHRCTC Configuration                 |
|--------------------------------------|
|                                      |
| New Oracle Contraction               |
| Select/Edit 0-PIC configuration Save |
|                                      |
| Track Type: Signaled Track           |
|                                      |
| HPCTC Configuration                  |
| HICE CONINGURATION                   |
| - HPCTC Configuration                |
| The configuration                    |
| Select Underlying System Options     |
|                                      |
| Absolute Wayside Signals             |
| Control Point WIUs                   |
| Intermediate Wayside Signals         |
|                                      |
| ✓ Intermediate wilds                 |
|                                      |
|                                      |
|                                      |
|                                      |
|                                      |
|                                      |
|                                      |
|                                      |
| < Back Finish Cancel                 |
|                                      |
|                                      |
|                                      |

#### Figure 58. Underlying Systems selection in the HRCTC Configuration

If the *Cancel* button is pressed, the wizard restarts at the selection of the train control method. Pressing *Finish* saves the configuration and brings up a summary, as shown in Figure 59. This action also enables the *RAM Parameters Configuration* tab which will be used to apply the HRCTC configuration to existing operational scenarios.

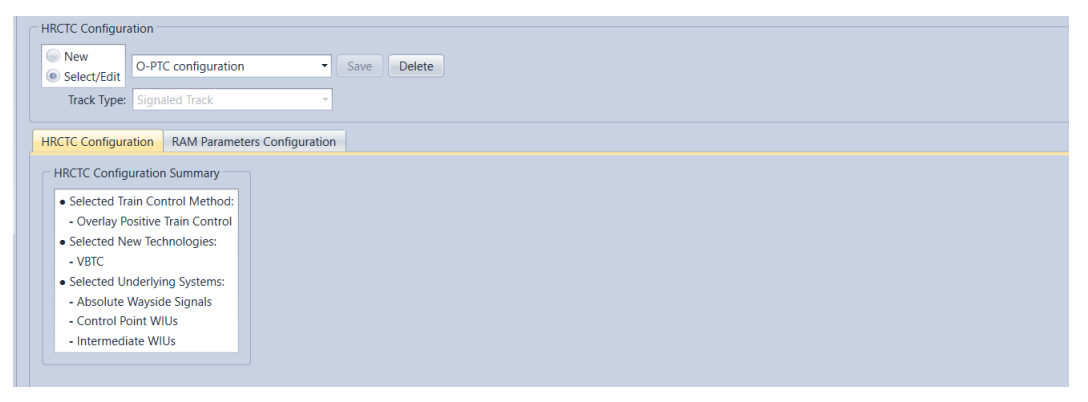

Figure 59. HRCTC Configuration summary

# 5.9.2 Applying HRCTC Configuration and RAM Parameters to Operational Scenarios

After creating a new HRCTC configuration or selecting an existing one, the RAM parameters configuration associated with the HRCTC configuration can be applied to existing Operational Scenario(s) by following these steps:

- Select the *RAM Parameters Configuration* tab in the *HRCTC Configuration* tab.
- Review the RAM parameters configuration and perform any modifications as needed. The user can enable/disable RAM parameters depending on the specifics of the operational scenarios where the parameters will be applied. The RAM parameters related to the HRCTC configuration cannot be modified by the user. The values of the RAM parameters can be modified, which simplifies the process of modifying these values of and applying them to multiple Operational Scenarios.

- Select the operational scenarios where the configuration will be applied, by using the checkboxes on the *Select Scenarios* group.
- Once the scenarios have been selected, press the *Apply* button.

In the following example, the *O-PTC Configuration* will be applied to the *Sub 3 SST* Operational Scenario, as displayed in Figure 60. It should be noted that the VBTC-related PTCIE is checked since that new technology was selected in the example in Section 5.9.1. It should also be noted that the PTCIEs related to the HOT-ABRRD are unchecked since that technology was not selected in the example.

| HRCTC Configuration                                | ABCTC Configuration                                                        |                         |           |      |                      |             |  |
|----------------------------------------------------|----------------------------------------------------------------------------|-------------------------|-----------|------|----------------------|-------------|--|
|                                                    |                                                                            |                         |           |      |                      |             |  |
| Setectiful     U-Vic conguiston     Sate     Uests |                                                                            |                         |           |      |                      |             |  |
| Track Type: Signaled Track                         | Teach Type: Separated Teack -                                              |                         |           |      |                      |             |  |
| HRCTC Configuration RAM P                          | CRC Configuration Add Parameters Configuration                             |                         |           |      |                      |             |  |
| Apply HRCTC Configuration                          | Name                                                                       | Metric                  | Value     | MTTR | is lised in Analysis | Description |  |
| Select Scenarios                                   |                                                                            |                         |           |      |                      |             |  |
| (Select All)                                       | P Onboard Hardware                                                         |                         |           |      |                      |             |  |
| Sub 3 - SST                                        | Doboard Software                                                           |                         |           |      |                      |             |  |
| Apply                                              | PTC Wayside Hardware                                                       |                         |           |      |                      |             |  |
|                                                    | PTC Wayside Software                                                       |                         |           |      |                      |             |  |
|                                                    | BOS-Loco Link Hardware                                                     |                         |           |      |                      |             |  |
|                                                    | BOS-Loco Link Software                                                     |                         |           |      |                      |             |  |
|                                                    | > BackOffice Hardware                                                      |                         |           |      |                      |             |  |
|                                                    | > BadOffice Software                                                       |                         |           |      |                      |             |  |
|                                                    | > Human Related                                                            |                         |           |      |                      |             |  |
|                                                    | > Other RF / Comms                                                         |                         |           |      |                      |             |  |
|                                                    | ▷ Unknown                                                                  |                         |           |      |                      |             |  |
|                                                    | Moving Block Office                                                        |                         |           |      |                      |             |  |
|                                                    | Communications (MBO)                                                       |                         |           |      |                      |             |  |
|                                                    | A HOT ABRRD                                                                |                         |           |      |                      |             |  |
|                                                    | Enroute HOT ABRRD Failure Non-recoverable                                  | MTBDE (Hours)           | 10,000.00 | n/a  |                      |             |  |
|                                                    | Enroute HOT ABRRD Failure Recoverable                                      | MTBDE (Hours)           | 10,000.00 | n/a  |                      |             |  |
|                                                    | In Terminal HOT ABRRD Failure Non-recoverable                              | Counts per 1,000 Starts | 0.20      | n/a  |                      |             |  |
|                                                    | In Terminal HOT ABRID Failure Recoverable Counts per 1,000 Starts 0,20 m/s |                         |           |      |                      |             |  |
|                                                    | r (D. ARU<br>D. Warde 1997)                                                |                         |           |      |                      |             |  |
|                                                    | Þ VRTI                                                                     |                         |           |      |                      |             |  |
|                                                    | ▶ NGTC                                                                     |                         |           |      |                      |             |  |
|                                                    | ▲ VETC                                                                     |                         |           |      |                      |             |  |
|                                                    | V8TC Outage                                                                | MTBDE (Hours)           | 10,000.00 | r\/a | ×.                   |             |  |

Figure 60. Applying the HRCTC Configuration

## 5.9.3 Deleting HRCTC Configurations

OPRAM allows the user to delete existing HRCTC configurations through the following process:

- The user selects an existing HRCTC configuration from the dropdown menu in the HRCTC configuration group, as shown in Figure 59. The system presents the summary of the HRCTC configuration.
- The user presses the *Delete* button.
- The system prompts the user to confirm the deletion, as shown in Figure 61.
  - The user presses *Yes* to confirm the operation or *No* to cancel it.

Note that operational scenarios in which the deleted HRCTC configuration had been previously applied are not affected.

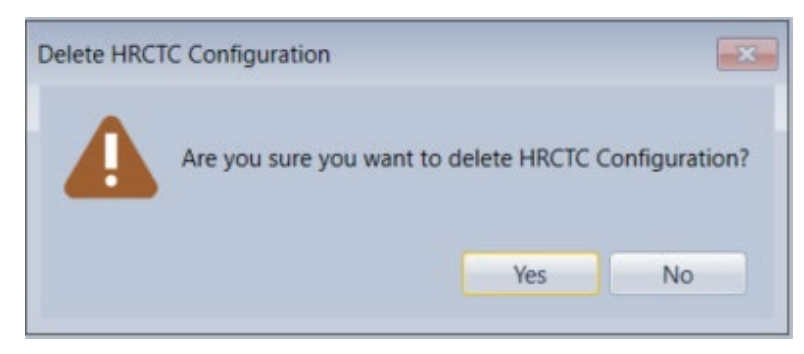

Figure 61. Request to confirm deletion of the HRCTC Configuration

# Attachment 1: OPRAM Input Parameters

This attachment details the list of Configuration and Input parameters.

# 1. Operational Scenario Train Traffic Description

Train traffic volumes and percentage of train types that operate in a scenario are fundamental information needed to estimate network impact and to allow for the calculation of average weighted RAM KPIs (when multiple operational scenarios are being analyzed).

Three types of trains are included in OPRAM (i.e., Freight, Expedited and Passenger) and the default parameters (see Attachment 2) defined in OPRAM for these train classes are initially populated when a scenario is created, but can be modified to the parameters that match with the scenario being configured. The percentages of train types entered are used to average weight the train dynamic configuration parameters as discussed in Section 1.5. Table 2 contains detailed description of all the input parameters related to this set of information.

| Parameter                               | Unit       | Operational<br>Scenario<br>Example | Notes                                                              |
|-----------------------------------------|------------|------------------------------------|--------------------------------------------------------------------|
| Total PTC Train-<br>Miles/Year          | miles      | 400,000                            | Total typical volume of traffic (route miles) operated in one year |
| Average Headway - One<br>Direction      | hours      | 1.4                                | Average train headway separation in one direction                  |
| Average Headway -<br>Opposing Direction | hours      | 1.4                                | Average train headway separation in the opposite direction         |
| Freight Trains<br>Percentage            | percentage | 47.6                               | Percentage of freight trains in the scenario                       |
| Expedited Trains<br>Percentage          | percentage | 29.4                               | Percentage of expedited trains in the scenario                     |
| Passenger Trains<br>Percentage          | percentage | 23.0                               | Percentage of passenger trains in the scenario                     |

 Table 2. List of Operational Scenario Train Traffic Description

## 1.1 Track Configuration Parameters

Details of track configuration are necessary for the calculation of direct and indirect train delays in the network. Table 3 contains a detailed description of all the input parameters related to this set of information.

| Parameter                                            | Unit       | Operational<br>Scenario<br>Example | Notes                                                                                                    |
|------------------------------------------------------|------------|------------------------------------|----------------------------------------------------------------------------------------------------|
| Average Length<br>Between Sidings (or<br>Crossovers) | miles      | 7.61                               | Average distance (end to beginning) between<br>sidings (single track) or crossovers (multiple<br>tracks) |
| Average Track Circuit<br>(Block) Length              | miles      | 2.15                               | Average track circuit (signaled territory) or block<br>(non-signaled) length                             |
| Average Siding<br>Length                             | miles      | 1.67                               | Average siding length (for single track territory)                                                       |
| Average Trip Length                                  | miles      | 204                                | Total length of the scenario                                                                             |
| Number of<br>Intermediate Signals                    | units      | 58                                 | Total number of intermediate signals (signaled territory)                                                |
| Number of Control<br>Points                          | units      | 42                                 | Total number of control points                                                                           |
| Proportion of WIUs without Radio                     | percentage | 0                                  | Proportion of WIUs that operate without radio<br>(i.e., depend on WSRS)                                  |

**Table 3. List of Track Configuration Parameters** 

#### 1.2 Railroad Operation Parameters

The operational parameters for a scenario are used for the calculation of MTTR for multiple PTCIEs in OPRAM. Table 4 contains detailed descriptions for all the input parameters related to this set of information.

Operational Scenario Unit Parameter Notes Example Average time it takes the Dispatcher to authorize Authorization Time to 0.10 a train to pass a red signal in a control point (red hours Pass Red Signal fence or enforcement) Time to Communicate Average time it takes the crew to communicate Issue with Dispatcher 0.05 hours an exception to Dispatcher and Proceed Time for Dispatcher to Average time for Dispatcher to request a route, 0.05 hours Align Route used in the calculations of meet-pass encounters Time for a Switch to Average time for signal to be cleared in the Align to Desired 0.03 field, used in the calculations of meet-pass hours Position encounters Average time that it takes enroute to replace 1.00 Loco Swap - Field hours failed locomotive with functional locomotive Average time that it takes at terminal to replace Loco Swap - Yard 0.50 hours failed locomotive with functional locomotive Average time it takes for the crew to cutout PTC Time to Cutout PTC 0.10 hours (train ready to start accelerating)

Table 4. List of Railroad Operation Parameters

| Parameter                      | Unit  | Operational<br>Scenario<br>Example | Notes                                                                                       |
|--------------------------------|-------|------------------------------------|---------------------------------------------------------------------------------------------|
| Enforcement Recovery<br>Time   | hours | 0.10                               | Average time it takes to recover from an<br>enforcement (train ready to start accelerating) |
| Time to Recover<br>Braking Air | hours | 0.05                               | Average time to recover braking air after train stop                                        |
| Time to Walk the<br>Train      | hours | 0.33                               | Average time to walk the train after emergency brake application                            |

#### 1.3 PTC System Parameters

The operational parameters for a scenario are also used for the calculation of MTTR for multiple PTCIEs in OPRAM. Table 5 contain detailed descriptions for all the input parameters related to this set of information.

Operational Scenario Parameter Unit Notes Example Time to Reinitialize Average time to reinitialize onboard in case of hours 0.18 Onboard SW failure Average Subdiv File Average time that takes to update a subdiv file 0.01 hours Update Time (in case of incorrect/corrupt data) Time-out to Disengage Average time that it takes to disengage PTC Due to BOS Comms 0.15 hours after train stops communicating with BOS Failure Time to Update Average time to upload and initialize an onboard hours 0.36 Onboard SW SW version Time to Update Train Average time to update incorrect train consist hours 0.05 Consist Data data Time to Download New Average time to update an onboard 0.01 hours **Configuration File** configuration file Time to Remap Tracks Average time to remap tracks in the onboard 0.01 hours in the Onboard System system (in case of map failure) GPS Dead Reckoning Average time train operates without GPS until it hours 0.50 Time disengages Typical GPS Signal Average time train operates disengaged due to hours 0.60 Restore Time GPS coverage failure Time to Restore from Average time it takes for the crew to restore Synch Error 0.30 hours from synch error failure and engage PTC Disengagement Timeout Before Timeout until system enforces train because Enforcement After hours 0.05 crew has not acknowledged the disengagement Svnch Error Average distance from a signal location in a Distance to Wayside non-signal territory that the crew can confirm 500 feet Signal Visualization the position of a switch (the value agreed upon with the AG in the HRCTC project)

Table 5. List of PTC System Parameters

#### 1.4 Communication System Parameters

The communication system parameters for a scenario are used to estimate the effect on train operation due to coverage gaps caused by the unavailability of communication paths between trains and office and trains and WIUs. Table 6 contains detailed descriptions for all the input parameters related to this set of information.

| Parameter                                                                      | Unit       | Operational<br>Scenario<br>Example | Notes                                                                                                    |
|--------------------------------------------------------------------------------|------------|------------------------------------|----------------------------------------------------------------------------------------------------|
| Number of Base<br>Stations                                                     | units      | 11                                 | Typical number of base stations providing coverage to the territory                                                                                                    |
| Average Base Station<br>Gap Size (BOS<br>Comms)                                | miles      | 3.15                               | Typical track extension that trains will operate<br>without coverage (i.e., onboard disengaged) if<br>one base station fails in territories with DirectTx<br>(i.e., WIUs with radios) |
| Average Base Station<br>Gap Size (WSRS)                                        | miles      | 9.49                               | Typical track extension that trains will operate<br>without receiving WSMs if one base station fails<br>in territories with WSRS only (i.e., WIUs<br>without radios)                  |
| Average WSRS Gap<br>Caused by WSRS<br>Server Failure in<br>Direct RF Territory | miles      | 0.10                               | Typical WSRS gap size in DirectTx territories<br>caused by the failure of one base station (i.e.,<br>gaps due to dependency on planned WSRS<br>WSMs)                                  |
| Zone 1 Length                                                                  | miles      | 0.80                               | Typical size of Zone 1 length, used to calculate<br>the probability of WSM message losses causing<br>enforcement to trains                                                            |
| WSM Message<br>Success Rate                                                    | percentage | 0.90                               | Success rate of WSMs, used to calculate impact of message losses                                                                                                    |
| Cell Phone Coverage                                                            | percentage | 0.984                              | Typical cell phone coverage percentage, used in the calculation of BOS-Loco link availability                                                                                         |
| Cell Phone<br>Availability                                                     | percentage | 0.997                              | Typical cell phone service availability<br>percentage, used in the calculation of BOS-Loco<br>link availability                                                                       |

**Table 6. List of Communication System Parameters** 

#### **1.5 Train Dynamics Configuration Parameters**

The train dynamics configuration parameters for a scenario are used to calculate the time lost due to acceleration and deceleration of trains due to impact events, such as train enforcement and train disengagement. The dynamic configuration parameters can be configured for the three types of trains included in OPRAM. Table 7 contains detailed descriptions for all the input parameters related to this set of information.

| Parameter                                          | Unit   | Operational<br>Scenario<br>Example | Notes                                                                               |
|----------------------------------------------------|--------|------------------------------------|-------------------------------------------------------------------------------------|
| Freight Train<br>Dynamics                          |        |                                    |                                                                                     |
| Freight Average Train<br>Length                    | miles  | 1.11                               | Average length of freight trains in the scenario                                    |
| Freight MAS                                        | mph    | 60                                 | Maximum authorized speed for freight trains in the scenario                         |
| Freight Reduced Speed                              | mph    | 49                                 | Maximum reduced speed for freight trains in the scenario                            |
| Freight Restricted<br>Speed                        | mph    | 20                                 | Maximum restricted speed for freight trains in the scenario                         |
| Freight Acceleration<br>Rates                      |        |                                    |                                                                                     |
| 0 to Restricted                                    | mph/hr | 1,090.8                            | Acceleration rate of freight trains from 0 to<br>Maximum Restricted speed           |
| 0 to Reduced                                       | mph/hr | 277.2                              | Acceleration rate of freight trains from 0 to<br>Maximum Reduced speed              |
| 0 to MAS                                           | mph/hr | 133.2                              | Acceleration rate of freight trains from 0 to MAS                                   |
| Restricted to Reduced                              | mph/hr | 243.6                              | Acceleration rate of freight trains from<br>Restricted to Maximum Reduced speed     |
| Restricted to MAS                                  | mph/hr | 120.0                              | Acceleration rate of freight trains from<br>Restricted to MAS                       |
| Reduced to MAS                                     | mph/hr | 50.4                               | Acceleration rate of freight trains from Reduced to MAS                             |
| Freight Braking Rate<br>(PTC enforcement)          | mph/hr | 1,947.3                            | Freight braking rate when PTC enforces a train stop                                 |
| Freight Braking Rate<br>(Crew enforcement)         | mph/hr | 1,044.0                            | Freight braking rate when the crew enforces the train stop based on PTC instruction |
| Freight Braking Rate<br>(Emergency<br>enforcement) | mph/hr | 2,336.7                            | Freight braking rate when PTC applies<br>emergency braking                          |
| Expedited Train<br>Dynamics                        |        |                                    |                                                                                     |
| Expedited Average<br>Train Length                  | miles  | 0.74                               | Average length of expedited trains in the scenario                                  |
| Expedited MAS                                      | mph    | 60                                 | Maximum authorized speed for expedited trains in the scenario                       |
| Expedited Reduced<br>Speed                         | mph    | 49                                 | Maximum reduced speed for expedited trains in the scenario                          |

# Table 7. List of Train Dynamics Configuration Parameters

| Parameter                                            | Unit   | Operational<br>Scenario<br>Example | Notes                                                                                       |
|------------------------------------------------------|--------|------------------------------------|---------------------------------------------------------------------------------------------|
| Expedited Restricted<br>Speed                        | mph    | 20                                 | Maximum restricted speed for expedited trains in the scenario                               |
| Expedited<br>Acceleration Rates                      |        |                                    |                                                                                             |
| 0 to Restricted                                      | mph/hr | 1,278.0                            | Acceleration rate of expedited trains from 0 to<br>Maximum Restricted speed                 |
| 0 to Reduced                                         | mph/hr | 309.6                              | Acceleration rate of expedited trains from 0 to<br>Maximum Reduced speed                    |
| 0 to MAS                                             | mph/hr | 115.2                              | Acceleration rate of expedited trains from 0 to MAS                                         |
| Restricted to Reduced                                | mph/hr | 268.2                              | Acceleration rate of expedited trains from<br>Restricted to Maximum Reduced Speed           |
| Restricted to MAS                                    | mph/hr | 100.8                              | Acceleration rate of expedited trains from<br>Restricted to MAS                             |
| Reduced to MAS                                       | mph/hr | 37.8                               | Acceleration rate of expedited trains from<br>Reduced to MAS                                |
| Expedited Braking Rate<br>(PTC enforcement)          | mph/hr | 2,292.6                            | Expedited train braking rate when PTC enforces a train stop                                 |
| Expedited Braking Rate<br>(Crew enforcement)         | mph/hr | 1,152.0                            | Expedited train braking rate when the crew enforces the train stop based on PTC instruction |
| Expedited Braking Rate<br>(Emergency<br>enforcement) | mph/hr | 2,751.2                            | Expedited train braking rate when PTC applies emergency braking                             |
| Passenger Train<br>Dynamics                          |        |                                    |                                                                                             |
| Passenger Average<br>Train Length                    | miles  | 0.14                               | Average length of passenger trains in the scenario                                          |
| Passenger MAS                                        | mph    | 79                                 | Maximum authorized speed for passenger trains in the scenario                               |
| Passenger Reduced<br>Speed                           | mph    | 59                                 | Maximum reduced speed for passenger trains in the scenario                                  |
| Passenger Restricted<br>Speed                        | mph    | 20                                 | Maximum restricted speed for passenger trains in the scenario                               |
| Passenger<br>Acceleration Rates                      |        |                                    |                                                                                             |
| 0 to Restricted                                      | mph/hr | 7,228.80                           | Acceleration rate of passenger trains from 0 to<br>Maximum Restricted speed                 |
| 0 to Reduced                                         | mph/hr | 2,847.60                           | Acceleration rate of passenger trains from 0 to<br>Maximum Reduced speed                    |
| 0 to MAS                                             | mph/hr | 1,917.00                           | Acceleration rate of passenger trains from 0 to MAS                                         |

| Parameter                                            | Unit   | Operational<br>Scenario<br>Example | Notes                                                                                          |
|------------------------------------------------------|--------|------------------------------------|------------------------------------------------------------------------------------------------|
| Restricted to Reduced                                | mph/hr | 2,638.80                           | Acceleration rate of passenger trains from<br>Restricted to Maximum Reduced speed              |
| Restricted to MAS                                    | mph/hr | 1,823.40                           | Acceleration rate of passenger trains from<br>Restricted to MAS                                |
| Reduced to MAS                                       | mph/hr | 1,364.40                           | Acceleration rate of passenger trains from<br>Reduced to MAS                                   |
| Passenger Braking Rate<br>(PTC enforcement)          | mph/hr | 6,166.80                           | Passenger train braking rate when PTC enforces a train stop                                    |
| Passenger Braking Rate<br>(Crew enforcement)         | mph/hr | 3,816.00                           | Passenger train braking rate when the crew<br>enforces the train stop based on PTC instruction |
| Passenger Braking Rate<br>(Emergency<br>enforcement) | mph/hr | 7,400.16                           | Passenger train braking rate when PTC applies<br>emergency braking                             |

#### **1.6 PTCIE RAM Parameters Configuration**

The RAM Parameters for every PTCIE defined in OPRAM can also be configured in the *Scenarios* tab. Figure 62 contains a partial screenshot of the PTCIE RAM parameter configuration section under the *Scenarios* tab.

| Cor | nfiguration Parameters | RAM Parameters      |                            |                         |           |      |
|-----|------------------------|---------------------|----------------------------|-------------------------|-----------|------|
|     |                        | Name                |                            | Metric                  | Value     | MTTR |
|     |                        |                     |                            |                         |           |      |
|     |                        |                     |                            |                         | 0504      |      |
|     | Enroute Onboard        | HW Non-recoverabl   | e with Enforcement         | MIBDE (Hours)           | 2531      | n/a  |
|     | Enroute Onboard        | HW Non-recoverabl   | e without Enforcement      | MTBDE (Hours)           | 10824.75  | n/a  |
|     | Terminal Onboard       | HW Recoverable w    | ith Replacement            | Counts per 1,000 Starts | 0.015     | n/a  |
| •   | ▲ Onboard Software     | e                   |                            |                         |           |      |
|     | Enroute Onboard        | SW Recoverable wit  | h Enforcement              | MTBDE (Hours)           | 607.975   | n/a  |
|     | Enroute Onboard        | SW Recoverable wit  | h Disengagement            | MTBDE (Hours)           | 11533.525 | n/a  |
|     | Enroute Onboard        | Data Corruption Red | coverable with Enforcement | MTBDE (Hours)           | 3232.35   | n/a  |
| -   | Enroute Onboard        | SW Recoverable wit  | h Emergency Brake          | MTBDE (Hours)           | 3596      | n/a  |
|     | Enroute Onboard        | SW Recoverable wit  | h Train Delay Only         | MTBDE (Hours)           | 10068     | 0.2  |
| -   | Enroute Onboard        | SW Recoverable wit  | h Train Stop               | MTBDE (Hours)           | 100685    | n/a  |
|     | Enroute Onboard        | SW Non-recoverable  | e with Disengagement       | MTBDE (Hours)           | 5299      | n/a  |
| -   | Enroute Onboard        | SW Non-recoverable  | e with Enforcement         | MTBDE (Hours)           | 9999999   | n/a  |
|     | Enroute Onboard        | SW Synch Error with | Disengagement              | MTBDE (Hours)           | 11002.05  | n/a  |
| -   | Enroute Onboard        | SW Synch Error with | Enforcement                | MTBDE (Hours)           | 120699.9  | n/a  |
|     | Enroute Onboard        | SW WIU-Loco Link    | Fror with Enforcement      | MTBDE (Hours)           | 9999999   | n/a  |
| -   | Enroute Onboard        | SW WIU-Loco Link    | Frror with Red Fence       | MTBDE (Hours)           | 69643.9   | n/a  |
|     | Enroute Onboard        | SW Recoverable wit  | h Unmap/Map                | MTBDE (Hours)           | 25171     | n/a  |
| -   | Terminal Onboard       | d SW Recoverable wi | th Replacement             | Counts per 1,000 Starts | 0.015     | n/a  |
| -   | Terminal Onboard       | d SW Recoverable wi | th Restart                 | Counts per 1,000 Starts | 0.015     | n/a  |
|     | Terminal Onboard       | d SW Update         |                            | Counts per 1,000 Starts | 0.015     | n/a  |
|     | PTC Wayside Hard       | lware               |                            |                         |           |      |

#### Figure 62. Partial screenshot of the PTCIE RAM Parameters section under tab Scenarios

Table 8 contains the complete list of PTCIEs per RAM segment with a detailed description of their consequence to train operation.

| RAM Segment         | PTCIE                                                              | Consequence to train<br>operation                                                                                                    | Enroute/Terminal |
|---------------------|--------------------------------------------------------------------|----------------------------------------------------------------------------------------------------|------------------|
| Onboard<br>Hardware | Enroute Onboard HW Non-<br>recoverable with Enforcement            | Onboard hardware failure that<br>causes immediate<br>enforcement. Onboard is<br>cutout and train resumes at<br>Reduced Speed for the rest of<br>the trip.                                                                        | Enroute          |
| Onboard<br>Hardware | Enroute Onboard HW Non-<br>recoverable without Enforcement         | Onboard hardware failure that<br>does not cause enforcement<br>(such as display failure) but<br>requires crew to cutout PTC.<br>Crew stops train, cuts out<br>PTC, and proceeds at<br>Reduced Speed for the rest of<br>the trip. | Enroute          |
| Onboard<br>Hardware | Terminal Onboard HW<br>Recoverable with Replacement                | Onboard hardware failure that<br>cannot be recovered and lead<br>locomotive is replaced. Train<br>is delayed and departs in<br>normal operation.                                                                                 | Terminal         |
| Onboard Software    | Enroute Onboard SW<br>Recoverable with Enforcement                 | Onboard software failure<br>causing enforcement. Train<br>recovers air, crew reboots<br>software, and train resumes<br>normal operation.                                                                                         | Enroute          |
| Onboard<br>Hardware | Enroute Onboard SW<br>Recoverable with Disengagement               | Onboard software event that<br>causes onboard to disengage<br>(no enforcement). Train<br>proceeds to next siding at<br>Reduced Speed. Crew reboots<br>software and train resumes<br>normal operation.                            | Enroute          |
| Onboard<br>Hardware | Enroute Onboard Data<br>Corruption Recoverable with<br>Enforcement | Onboard software failure<br>caused by corrupted data,<br>causing enforcement. Crew<br>cuts PTC out, train proceeds<br>to next siding at Reduced<br>Speed. Onboard software is<br>updated, train resumes normal<br>operation.     | Enroute          |
| Onboard<br>Hardware | Enroute Onboard SW<br>Recoverable with Emergency<br>Brake          | Onboard software failure<br>causing emergency brake<br>application. Crew walks the<br>train, reboots software, and<br>train resumes normal<br>operation.                                                                         | Enroute          |

# Table 8. Complete List of PTCIEs per RAM Segment

| RAM Segment         | РТСІЕ                                                      | Consequence to train<br>operation                                                                                                    | Enroute/Terminal |
|---------------------|------------------------------------------------------------|----------------------------------------------------------------------------------------------------|------------------|
| Onboard<br>Hardware | Enroute Onboard SW<br>Recoverable with Train Delay<br>Only | Onboard software failure that<br>causes train to reduce speed,<br>but PTC remains active and<br>not imposing a speed<br>restriction. Train resumes<br>normal operation after crew<br>resolves issue.                                                                               | Enroute          |
| Onboard<br>Hardware | Enroute Onboard SW<br>Recoverable with Train Stop          | Onboard SW failure that<br>causes train to stop, but PTC<br>remains active and not<br>imposing speed restriction.<br>Train resumes operation after<br>stop.                                                                                                    | Enroute          |
| Onboard<br>Hardware | Enroute Onboard SW Non-<br>recoverable with Disengagement  | Non-recoverable onboard<br>software failure that causes<br>disengagement (no<br>enforcement), but crew is<br>required to cutout PTC. Train<br>proceeds to next siding at<br>Reduced Speed. Crew cuts<br>PTC out and train proceeds at<br>Reduced Speed for the rest of<br>the trip | Enroute          |
| Onboard<br>Hardware | Enroute Onboard SW Non-<br>recoverable with Enforcement    | Non-recoverable onboard<br>software failure that causes<br>enforcement. Crew cuts out<br>PTC and train proceeds at<br>Reduced Speed for the rest of<br>the trip.                                                                                                    | Enroute          |
| Onboard<br>Hardware | Enroute Onboard SW WIU-Loco<br>Link Error with Enforcement | Enforcement caused by<br>WSMs not being received and<br>the cause is the onboard<br>software (most likely radio).<br>Train stops, contacts<br>dispatcher, and resumes<br>normal operation.                                                                                         | Enroute          |
| Onboard<br>Hardware | Enroute Onboard SW WIU-Loco<br>Link Error with Red Fence   | Train gets a red fence because<br>WSMs are not being received<br>and the cause is the onboard<br>software (most likely radio).<br>Train stops at the signal,<br>proceeds at Restricted Speed<br>(RSR) through next block.                                                          | Enroute          |

| RAM Segment             | РТСІЕ                                                                  | Consequence to train<br>operation                                                                                                    | Enroute/Terminal |
|-------------------------|------------------------------------------------------------------------|----------------------------------------------------------------------------------------------------|------------------|
| Onboard<br>Hardware     | Enroute Onboard SW Synch<br>Error with Disengagement                   | Synch error event caused by<br>Onboard SW that causes<br>onboard to disengage (no<br>enforcement). Train proceeds<br>to next siding at Reduced<br>Speed. Crew reboots software<br>and train resumes normal<br>operation.                                                                                                    | Enroute          |
| Onboard<br>Hardware     | Enroute Onboard SW Synch<br>Error with Enforcement                     | Synch error event caused by<br>Onboard SW that causes<br>enforcement because train<br>engineer did not respond to<br>acknowledgment prompt.<br>Train stops, crew reboots<br>software, and train resumes<br>normal operation.                                                                                                    | Enroute          |
| Onboard<br>Hardware     | Enroute Onboard SW<br>Recoverable with Unmap/Map                       | Error in the onboard SW that<br>causes the system not to<br>receive indication from the<br>field. Train stops and resolves<br>the issue by unmapping and<br>remapping the tracks in the<br>Onboard SW.                                                                                                    | Enroute          |
| Onboard<br>Hardware     | Terminal Onboard SW<br>Recoverable with Replacement                    | Onboard software failure that<br>cannot be fixed with restart.<br>Lead locomotive is replaced.<br>Train is delayed and departs<br>in normal operation.                                                                                                    | Terminal         |
| Onboard<br>Hardware     | Terminal Onboard SW<br>Recoverable with Restart                        | Onboard software event that<br>is recoverable with software<br>restart. Causes train delay at<br>terminal.                                                                                                    | Terminal         |
| Onboard<br>Hardware     | Terminal Onboard SW Update                                             | Onboard software update at terminal.                                                                                                    | Terminal         |
| PTC Wayside<br>Hardware | PTC Wayside HW Outage at<br>control point or automatic<br>interlocking | PTC Wayside hardware<br>failure that causes train not to<br>receive WSM (or to receive<br>an overly restrictive WSM)<br>from a WIU at a Control<br>Point. Train stops before<br>signal, crew contacts<br>dispatcher, obtains<br>authorization. and proceeds to<br>next signal at Restricted<br>Speed. When train reaches<br>next signal, it resumes normal<br>operation. Multiple trains<br>affected until PTC Wayside<br>hardware is restored. | Enroute          |

| RAM Segment             | РТСІЕ                                                                   | Consequence to train<br>operation                                                                                                    | Enroute/Terminal |
|-------------------------|-------------------------------------------------------------------------|----------------------------------------------------------------------------------------------------|------------------|
| PTC Wayside<br>Hardware | PTC Wayside HW Outage at<br>intermediate signal                         | PTC Wayside hardware<br>failure that causes train not to<br>receive WSM (or to receive<br>an overly restrictive WSM)<br>from a WIU at an<br>intermediate signal. Train<br>stops before signal and<br>proceeds to next signal at<br>Restricted Speed. When train<br>reaches next signal, it<br>resumes normal operation.<br>Multiple trains affected until<br>PTC Wayside hardware is<br>restored. | Enroute          |
| PTC Wayside<br>Hardware | PTC Wayside HW Outage e.g.,<br>in non-signaled territory                | PTC Wayside hardware<br>failure at controlled switch,<br>monitored non-controlled<br>switch, or other monitored<br>wayside device. Crew starts<br>speed reduction to stop before<br>switch (or monitored device)<br>until it is 500 feet from<br>switch/device and then<br>resumes normal operation.                                                                                              | Enroute          |
| PTC Wayside<br>Hardware | PTC Wayside HW Failure at<br>control point or automatic<br>interlocking | Same as PTC Wayside SW<br>Outage, but affecting just one<br>train, i.e., impact perceived<br>from the perspective of the<br>train.                                                                                                    | Enroute          |
| PTC Wayside<br>Hardware | PTC Wayside HW Failure at<br>intermediate signal                        | Same as PTC Wayside SW<br>Outage, but affecting just one<br>train, i.e., impact perceived<br>from the perspective of the<br>train.                                                                                                    | Enroute          |
| PTC Wayside<br>Hardware | PTC Wayside HW Failure e.g.,<br>in non-signaled territory               | Same as PTC Wayside SW<br>Outage, but affecting just one<br>train, i.e., impact perceived<br>from the perspective of the<br>train.                                                                                                    | Enroute          |

| RAM Segment             | РТСІЕ                                                                   | Consequence to train<br>operation                                                                                                    | Enroute/Terminal |
|-------------------------|-------------------------------------------------------------------------|----------------------------------------------------------------------------------------------------|------------------|
| PTC Wayside<br>Software | PTC Wayside SW Outage at<br>control point or automatic<br>interlocking  | PTC Wayside software<br>failure that causes train not to<br>receive WSM (or to receive<br>an overly restrictive WSM)<br>from a WIU at a Control<br>Point. Train stops before<br>signal, crew contacts<br>dispatcher, obtains<br>authorization, and proceeds to<br>next signal at Restricted<br>Speed. When train reaches<br>next signal, it resumes normal<br>operation. Multiple trains<br>affected until PTC Wayside<br>software is restored. | Enroute          |
| PTC Wayside<br>Hardware | PTC Wayside SW Outage at<br>intermediate signal                         | PTC Wayside software<br>failure that causes train not to<br>receive WSM (or to receive<br>an overly restrictive WSM)<br>from a WIU at an<br>intermediate signal. Train<br>stops before signal and<br>proceeds to next signal at<br>Restricted Speed. When train<br>reaches next signal, it<br>resumes normal operation.<br>Multiple trains affected until<br>PTC Wayside software is<br>restored.                                               | Enroute          |
| PTC Wayside<br>Hardware | PTC Wayside SW Outage in<br>non-signaled territory                      | PTC Wayside software<br>failure at controlled switch,<br>monitored non-controlled<br>switch, or other monitored<br>wayside device. Crew starts<br>speed reduction to stop before<br>switch (or monitored device)<br>until it is 500 feet from<br>switch/device and then<br>resumes normal operation.                                                                                                    | Enroute          |
| PTC Wayside<br>Hardware | PTC Wayside SW Failure at<br>control point or automatic<br>interlocking | Same as PTC Wayside HW<br>Outage, but affecting just one<br>train, i.e., impact perceived<br>from the perspective of the<br>train.                                                                                                    | Enroute          |
| PTC Wayside<br>Hardware | PTC Wayside SW Failure at<br>intermediate signal                        | Same as PTC Wayside HW<br>Outage, but affecting just one<br>train, i.e., impact perceived<br>from the perspective of the<br>train.                                                                                                    | Enroute          |

| RAM Segment               | РТСІЕ                                                  | Consequence to train<br>operation                                                                                                    | Enroute/Terminal |
|---------------------------|--------------------------------------------------------|----------------------------------------------------------------------------------------------------|------------------|
| PTC Wayside<br>Hardware   | PTC Wayside SW Failure e.g., in non-signaled territory | Same as PTC Wayside HW<br>Outage, but affecting just one<br>train, i.e., impact perceived<br>from the perspective of the<br>train.                                                                                                    | Enroute          |
| BOS-Loco Link<br>Hardware | BOS-Loco link HW Outage -<br>WIUs with direct RF comms | Failure will cause a coverage<br>gap. Trains will continue to<br>receive WSMs directly from<br>WIUs but will disengage PTC<br>if it does not receive heartbeat<br>messages (assumed 6 minutes<br>as worst case). If/when<br>disengaged, trains will<br>operate at Reduced Speed<br>through rest of the gap and<br>then resume normal<br>operation. | Enroute          |
| BOS-Loco Link<br>Hardware | BOS-Loco link HW Outage -<br>WIUs with WSRS only       | Failure will cause a coverage<br>gap. Trains stop receiving<br>WSMs from WIUs and will<br>be impacted the same way as<br>if a WIU failure occurs.<br>Failure varies depending on<br>the type of WIU (Control<br>Point, Intermediate or non-<br>signaled territory) as<br>explained for the WIU failure<br>events.                                  | Enroute          |
| BOS-Loco Link<br>Hardware | BOS-Loco link HW Failure with<br>Enforcement           | Like BOS-Loco link HW<br>Outage, but affecting just one<br>train, i.e., impact perceived<br>from the perspective of the<br>train.                                                                                                    | Enroute          |
| BOS-Loco Link<br>Hardware | BOS-Loco link HW Failure with<br>Red Fence             | Like BOS-Loco link HW<br>Outage, but affecting just one<br>train, i.e., impact perceived<br>from the perspective of the<br>train.                                                                                                    | Enroute          |
| BOS-Loco Link<br>Hardware | BOS-Loco link SW Outage -<br>WIUs with direct RF comms | Failure will cause a coverage<br>gap. Trains will continue to<br>receive WSMs directly from<br>WIUs but will disengage PTC<br>if it does not receive heartbeat<br>messages (assumed 6 minutes<br>as worst case). If/when<br>disengaged, trains will<br>operate at Reduced Speed<br>through rest of the gap and<br>then resume normal<br>operation. | Enroute          |

| RAM Segment               | РТСІЕ                                                | Consequence to train<br>operation                                                                                                    | Enroute/Terminal |
|---------------------------|------------------------------------------------------|----------------------------------------------------------------------------------------------------|------------------|
| BOS-Loco Link<br>Hardware | BOS-Loco link SW Outage -<br>WIUs with WSRS only     | Failure will cause a coverage<br>gap. Trains stop receiving<br>WSMs from WIUs and will<br>be impacted the same way as<br>if a WIU failure occurs.<br>Failure varies depending on<br>the type of WIU (Control<br>Point, Intermediate or non-<br>signaled territory) as<br>explained for the WIU failure<br>events.                                                                                              | Enroute          |
| BOS-Loco Link<br>Hardware | BOS-Loco link SW Failure with<br>Enforcement         | Like BOS-Loco link SW<br>Outage, but affecting just one<br>train, i.e., impact perceived<br>from the perspective of the<br>train.                                                                                                    | Enroute          |
| BOS-Loco Link<br>Hardware | BOS-Loco link SW Failure with<br>Red Fence           | Like BOS-Loco link SW<br>Outage, but affecting just one<br>train, i.e., impact perceived<br>from the perspective of the<br>train.                                                                                                    | Enroute          |
| BackOffice<br>Hardware    | Enroute BackOffice HW Outage                         | Trains operating in the<br>subdivisions controlled by the<br>failed BackOffice will<br>disengage (for not receiving<br>heartbeat messages) and<br>operate at Reduced Speed<br>until BackOffice is restored.<br>When BackOffice is restored,<br>PTC is engaged and trains<br>resume normal operation.                                                                                                    | Enroute          |
| BackOffice<br>Hardware    | WSRS Server HW Outage -<br>WIUs with direct RF comms | Failure will cause coverage<br>gaps where WSRS is required<br>to resolve coverage not<br>satisfied by direct WIU<br>transmission. Trains will stop<br>receiving WSMs from WIUs<br>and will be impacted the<br>same way as if a WIU failure<br>occurs This varies depending<br>on the type of WIU (Control<br>Point, Intermediate or non-<br>signaled territory) as<br>explained for the WIU failure<br>events. | Enroute          |

| RAM Segment            | РТСІЕ                                                           | Consequence to train<br>operation                                                                                                    | Enroute/Terminal |
|------------------------|-----------------------------------------------------------------|----------------------------------------------------------------------------------------------------|------------------|
| BackOffice<br>Hardware | WSRS Server HW Outage -<br>WIUs with WSRS only                  | Failure will cause trains<br>travelling along the territory<br>where the WSRS server<br>provides service to not<br>receive WSMs. Trains on<br>those territories will stop,<br>cutout PTC, and proceed at<br>Reduced Speed until WSRS<br>server is restored. | Enroute          |
| BackOffice<br>Hardware | Terminal BackOffice HW<br>Outage                                | Trains can't initialize and<br>won't leave terminal until<br>BackOffice is restored.                                                                                                    | Terminal         |
| BackOffice<br>Hardware | Enroute BackOffice SW Outage                                    | Trains operating in the<br>subdivisions controlled by the<br>failed BackOffice will<br>disengage and operate at<br>Reduced Speed until<br>BackOffice is restored. When<br>BackOffice is restored, PTC<br>is engaged and trains resume<br>normal operation.  | Enroute          |
| BackOffice<br>Hardware | Enroute BackOffice SW<br>Maintenance Outage                     | Trains operating in the<br>subdivisions controlled by the<br>BackOffice will disengage<br>and operate at Reduced Speed<br>until BackOffice is in<br>maintenance. When<br>BackOffice is restored, PTC<br>is engaged and trains resume<br>normal operation.   | Enroute          |
| BackOffice<br>Hardware | Enroute BackOffice SW Failure<br>Recoverable with Disengagement | Synch error event caused by<br>BackOffice that causes<br>onboard to disengage (no<br>enforcement). Train proceeds<br>to next siding at Reduced<br>Speed. Crew reboots software<br>and train resumes normal<br>operation.                                    | Enroute          |
| BackOffice<br>Hardware | Enroute BackOffice SW Failure<br>Recoverable with Enforcement   | Synch error event caused by<br>BackOffice that causes<br>enforcement because train<br>engineer did not respond to<br>acknowledgment prompt.<br>Train stops, crew reboots<br>software, and train resumes<br>normal operation.                                | Enroute          |

| RAM Segment            | РТСІЕ                                                                | Consequence to train<br>operation                                                                                                    | Enroute/Terminal |  |
|------------------------|----------------------------------------------------------------------|----------------------------------------------------------------------------------------------------|------------------|--|
| BackOffice<br>Hardware | Enroute BackOffice SW Failure<br>Recoverable with Red Fence          | Error in the BackOffice SW<br>that causes a train to see an<br>incorrect Red Fence (signal is<br>cleared). Train must stop and<br>proceed at signal.                                                                         | Enroute          |  |
| BackOffice<br>Hardware | Enroute BackOffice SW Failure<br>Recoverable with Train Stop         | Error in the BackOffice SW<br>that causes train engineer to<br>stop the train and then<br>proceed with normal<br>operation.                                                                                                  | Enroute          |  |
| BackOffice<br>Hardware | Enroute BackOffice SW Failure<br>Recoverable with Delay Only         | Error in the BackOffice SW<br>that does not cause train to<br>stop or to be enforced but<br>causes delay in operation.                                                                                                    | Enroute          |  |
| BackOffice<br>Hardware | Enroute BackOffice SW Failure<br>Non-recoverable with<br>Enforcement | Error in the BackOffice SW<br>that causes train enforcement<br>and is not recoverable. Train<br>cuts out PTC and proceeds at<br>Reduced Speed until the end<br>of the trip.                                                  | Enroute          |  |
| BackOffice<br>Hardware | Enroute BackOffice SW Synch<br>Error with Disengagement              | Synch error event caused by<br>BackOffice that causes<br>onboard to disengage (no<br>enforcement). Train proceeds<br>to next siding at Reduced<br>Speed. Crew reboots software<br>and train resumes normal<br>operation.     | Enroute          |  |
| BackOffice<br>Hardware | Enroute BackOffice SW Synch<br>Error with Enforcement                | Synch error event caused by<br>BackOffice that causes<br>enforcement because train<br>engineer did not respond to<br>acknowledgment prompt.<br>Train stops, crew reboots<br>software, and train resumes<br>normal operation. | Enroute          |  |

| RAM Segment            | РТСІЕ                                                | Consequence to train<br>operation                                                                                                    | Enroute/Terminal |  |
|------------------------|------------------------------------------------------|----------------------------------------------------------------------------------------------------|------------------|--|
| BackOffice<br>Hardware | WSRS Server SW Outage -<br>WIUs with direct RF comms | Failure will cause coverage<br>gaps where WSRS is required<br>to resolve coverage not<br>satisfied by direct WIU<br>transmission. Trains will stop<br>receiving WSMs from WIUs<br>and will be impacted the<br>same way as if a WIU failure<br>occurs. This varies depending<br>on the type of WIU (Control<br>Point, Intermediate or non-<br>signaled territory) as<br>explained for the WIU failure<br>events. | Enroute          |  |
| BackOffice<br>Hardware | WSRS Server SW Outage -<br>WIUs with WSRS only       | Failure will cause trains<br>travelling along the territory<br>where the WSRS server<br>provides service to not<br>receive WSMs. Trains on<br>those territories will stop,<br>cutout PTC, and proceed at<br>Reduced Speed until WSRS<br>server is restored.                                                                                                    | Enroute          |  |
| BackOffice<br>Hardware | Terminal BackOffice SW Outage                        | Trains can't initialize and<br>won't leave terminal until<br>BackOffice is restored.                                                                                                    | Terminal         |  |
| BackOffice<br>Hardware | Terminal Backoffice SW Failure<br>Recoverable        | Failure in the BackOffice that causes delay to a single train.                                                                                                    | Terminal         |  |
| Human Related          | Terminal Crew Operation Delay                        | User-caused delays such as<br>incorrect password or any<br>other. Causes delay to train<br>departure. Train eventually<br>departs in normal operation.                                                                                                    | Terminal         |  |
| Human Related          | Enroute Crew Error - Braking<br>Curve Enforcement    | Train crew does not reduce<br>speed per braking curve<br>causing enforcement. Train<br>resumes normal operation<br>after stop, contacting<br>dispatcher, and recovering<br>air.                                                                                                    | Enroute          |  |
| Human Related          | Enroute Crew Error - Emergency<br>Application        | Train crew does not reduce<br>speed per braking curve<br>causing enforcement and<br>triggering the emergency<br>brakes. Train resumes normal<br>operation after stop,<br>contacting dispatcher,<br>walking the train, and<br>recovering air.                                                                                                    | Enroute          |  |

| RAM Segment   | РТСІЕ                                     | Consequence to train<br>operation                                                                                                    | Enroute/Terminal |  |
|---------------|-------------------------------------------|----------------------------------------------------------------------------------------------------|------------------|--|
| Human Related | Enroute Crew Error - Other<br>Enforcement | Other crew error when<br>interacting with the system<br>that causes an enforcement,<br>e.g., incorrect track selection,<br>incorrectly reporting the<br>position of a non-monitored<br>switch, or going active when<br>too close to a switch. Train<br>resumes normal operation<br>after stop, contacting<br>dispatcher, and recovering<br>air.                                         | Enroute          |  |
| Human Related | Enroute Crew Error -<br>Disengagement     | Crew error causing<br>disengagement. Train<br>resumes operation after some<br>typical time.                                                                                                    | Enroute          |  |
| Human Related | Enroute Crew Error - Train Stop           | Crew error that requires a<br>train stop (no enforcement by<br>PTC). Train resumes normal<br>operation after stop.                                                                                                    | Enroute          |  |
| Human Related | Enroute Crew Error - Delay Only           | Crew error while operating<br>system that causes train<br>delay, but PTC remains active<br>and not imposing any<br>restriction.                                                                                                    | Enroute          |  |
| Human Related | Enroute Dispatcher Error - Train<br>Stop  | Dispatcher error that requires<br>a train stop (no enforcement<br>by PTC). Train resumes<br>normal operation after stop                                                                                                    | Enroute          |  |
| Human Related | Enroute Maintenance Subdiv File<br>Update | The subdiv file of a<br>subdivision needs to be<br>updated to fix an incorrect<br>configuration or to reflect<br>changes in field. Every train<br>operating in the subdivision<br>will disengage and operate at<br>Reduced Speed until its<br>onboard subdiv file is<br>updated. Train does not have<br>to stop. After update, PTC is<br>engaged and trains resume<br>normal operation. | Enroute          |  |

| RAM Segment    | РТСІЕ                                 | Consequence to train<br>operation                                                                                                    | Enroute/Terminal |  |
|----------------|---------------------------------------|----------------------------------------------------------------------------------------------------|------------------|--|
| Human Related  | Enroute Maintenance Consist<br>Error  | Consist error not detected at<br>departure time but detected<br>during train operation<br>enroute. The error may have<br>occurred at point of origin or<br>after a pickup or setout<br>enroute. Crew stops train,<br>fixes consist data, and train<br>resumes normal operation.                | Enroute          |  |
| Human Related  | Enroute Maintenance Map Error         | Configuration error in the<br>subdiv file that causes<br>enforcement at a signal<br>location. Train proceeds to<br>next signal at Restricted<br>Speed and resumes in normal<br>operation.                                                                                                    | Enroute          |  |
| Human Related  | Terminal Dispatcher Error             | Error caused by dispatcher<br>(such as incorrect Bulletin),<br>causing departure delay.                                                                                                    | Terminal         |  |
| Human Related  | Terminal Crew Consist Error           | Errors made by the crew<br>related to train consist data<br>entry that cause train delay at<br>terminal.                                                                                                    | Terminal         |  |
| Human Related  | Terminal Maintenance Consist<br>Error | Train consist error detected at<br>departure time. Causes train<br>delay. Train eventually<br>departs in normal operation.                                                                                                    | Terminal         |  |
| Human Related  | Terminal Maintenance Other<br>Error   | Include other types of errors<br>in system configuration/<br>database, such as missing<br>PIN, etc.                                                                                                    | Terminal         |  |
| Other RF/Comms | Enroute Loss of GPS Signal            | Intermittent GPS coverage<br>loss or poor-quality signal.<br>Train will continue dead<br>reckoning until position<br>uncertainty passes a limit<br>(TBD) when it goes to<br>disengage. Train resumes<br>normal operation when GPS<br>signal returns (value TBD,<br>based on analysis of data). | Enroute          |  |

| RAM Segment    | РТСІЕ                                                     | Consequence to train<br>operation                                                                                                    | Enroute/Terminal |  |
|----------------|-----------------------------------------------------------|----------------------------------------------------------------------------------------------------|------------------|--|
| Other RF/Comms | Enroute WSM Message Loss                                  | Intermittent PTC message<br>loss due to interference,<br>fades, ducting, and other<br>external factors that cause<br>messages not to arrive at<br>destination. It is assumed that<br>it affects WSMs (i.e.,<br>messages originated at WIUs<br>to trains) and the effect is the<br>same as WIU failure. | Enroute          |  |
| Other RF/Comms | Enroute Comms Synch Error<br>with Disengagement           | Synch error event caused by<br>the comms link that affects<br>just one train and causes<br>onboard to disengage (no<br>enforcement). Train proceeds<br>to next siding at Reduced<br>Speed. Crew reboots software<br>and train resumes normal<br>operation.                                             | Enroute          |  |
| Other RF/Comms | Enroute Comms Synch Error<br>with Enforcement             | Synch error event caused by<br>the comms link that affects<br>just one train and causes<br>enforcement because train<br>engineer did not respond to<br>acknowledgment prompt.<br>Train stops, crew reboots<br>software, and train resumes<br>normal operation.                                         | Enroute          |  |
| Other RF/Comms | Enroute Comms WIU-Loco Link<br>Error with Emergency Brake | Train stops receiving WSMs<br>when already close to signal<br>(within Zone 1), causing<br>emergency brakes to be<br>applied. Train resumes<br>normal operation after train<br>crew walks the train.                                                                                                    | Enroute          |  |
| Other RF/Comms | Enroute Comms WIU-Loco Link<br>Error with Enforcement     | Enforcement caused by<br>WSMs not being received and<br>the cause is the comms link<br>between loco and the WIU.<br>Train stops, contacts<br>dispatcher, and resumes<br>normal operation.                                                                                                    | Enroute          |  |
| Other RF/Comms | Enroute Comms WIU-Loco Link<br>Error with Red Fence       | Train gets a Red Fence<br>because WSMs are not being<br>received and the cause is the<br>comms link between loco and<br>the WIU. Train stops at the<br>signal, proceeds at RSR<br>through next block.                                                                                                  | Enroute          |  |

| RAM Segment    | РТСІЕ                                                   | Consequence to train<br>operation                                                                                                    | Enroute/Terminal |  |
|----------------|---------------------------------------------------------|----------------------------------------------------------------------------------------------------|------------------|--|
| Other RF/Comms | Enroute Comms Synch Error<br>with Emergency Brake       | Train stops receiving WSMs<br>when already close to signal<br>(within Zone 1), causing<br>emergency brakes to be<br>applied. Train resumes<br>normal operation after train<br>crew walks the train.                                                            | Enroute          |  |
| Unassigned     | Enroute Unknown Synch Error<br>with Disengagement       | Synch error event that causes<br>onboard to disengage (no<br>enforcement). Train proceeds<br>to next siding at Reduced<br>Speed. Crew reboots software<br>and train resumes normal<br>operation.                                                               | Enroute          |  |
| Unassigned     | Enroute Unknown Synch Error<br>with Enforcement         | Synch error event that causes<br>enforcement because train<br>engineer did not respond to<br>acknowledgment prompt.<br>Train stops, crew reboots<br>software, and train resumes<br>normal operation.                                                           | Enroute          |  |
| Unassigned     | Enroute Unknown Synch Error<br>with Emergency Brake     | Train stops receiving WSMs<br>when already close to signal<br>(within Zone 1), causing<br>emergency brakes to be<br>applied. Train resumes<br>normal operation after train<br>crew walks the train.                                                            | Enroute          |  |
| Unassigned     | Enroute Unknown WIU-Loco<br>Link Error with Enforcement | Enforcement caused by<br>WSMs not being received and<br>the cause is unknown (i.e., it<br>could be the WIU, radio,<br>backbone, WSRS, base<br>station or the loco radio).<br>Train stops, contacts<br>dispatcher, and resumes<br>normal operation.             | Enroute          |  |
| Unassigned     | Enroute Unknown WIU-Loco<br>Link Error with Red Fence   | Train gets a Red Fence<br>because WSMs are not being<br>received and the cause is<br>unknown (i.e., it could be the<br>WIU, radio, backbone,<br>WSRS, base station or the<br>loco radio). Train stops at the<br>signal, proceeds at RSR<br>through next block. | Enroute          |  |

| RAM Segment | РТСІЕ                                                          | Consequence to train<br>operation                                                                                                    | Enroute/Terminal |  |
|-------------|----------------------------------------------------------------|----------------------------------------------------------------------------------------------------|------------------|--|
| Unassigned  | Enroute Unknown WIU-Loco<br>Link Error with Emergency<br>Brake | Train stops receiving WSMs<br>when already close to signal<br>(within Zone 1), causing<br>emergency brakes to be<br>applied. Train resumes<br>normal operation after train<br>crew walks the train.                                            |                  |  |
| Unassigned  | Enroute Unknown Enforcement<br>Recoverable                     | Unknown or unidentified<br>event that causes<br>enforcement. Train stops,<br>crew contacts dispatcher,<br>report issue, reinitialize<br>onboard, and train resumes<br>normal operation.                                                        | Enroute          |  |
| Unassigned  | Enroute Unknown<br>Disengagement Recoverable                   | Unknown or unidentified<br>event that causes onboard to<br>disengage (no enforcement).<br>Train proceeds to next siding<br>at Reduced Speed. Crew<br>reboots software and train<br>resumes normal operation.                                   | Enroute          |  |
| Unassigned  | Enroute Unknown Emergency<br>Brake Recoverable                 | Train stops receiving WSMs<br>when already close to signal<br>(within Zone 1), causing<br>emergency brakes to be<br>applied. Train resumes<br>normal operation after train<br>crew walks the train.                                            | Enroute          |  |
| Unassigned  | Enroute Unknown Enforcement<br>Non-Recoverable                 | Unknown or unidentified<br>event that causes enforcement<br>and cannot be recovered.<br>Train stops, crew obtain<br>authorization from dispatcher,<br>cuts PTC out, and train<br>resumes operation with<br>Reduced Speed until<br>destination. | Enroute          |  |
| Unassigned  | Terminal Unknown Failure<br>Recoverable with Replacement       | Unknow failure that requires<br>the locomotive to be replaced<br>(or a major fix/replacement in<br>the onboard).                                                                                                    | Terminal         |  |
| Unassigned  | Terminal Unknown PTC System<br>Delay                           | Initialization process takes<br>longer than usual due to<br>problems with system (not<br>user), but the cause is<br>unknown.                                                                                                    | Terminal         |  |
| Unassigned  | Terminal Unknown Train Delay                                   | Unknown or unidentified<br>event that causes delay at<br>departure.                                                                                                    | Terminal         |  |

| RAM Segment | РТСІЕ                        | Consequence to train<br>operation                                       | Enroute/Terminal |  |
|-------------|------------------------------|-------------------------------------------------------------------------|------------------|--|
| Unassigned  | Terminal Unknown Synch Error | Synch Error during<br>initialization causing delay in<br>terminal/yard. | Terminal         |  |

#### 1.7 Quantification of MTBDE and Frequency of Events

The data required for the quantification of MTBDE or frequency of events for PTCIE include:

- 1. Log of events that caused impact to operation (e.g., train delay), with sufficient detail to correlate each event to a PTCIE
  - It must include events that affected all trains that operated on the territories where the analysis is to be performed. It can be one or multiple territories.
- 2. Total train-miles that PTC-equipped trains operated in the territories of interest (whether PTC was operating or not)
- 3. Total number of PTC train starts including on-time, delayed, and failed (departure cutout) initializations
- 4. Average train speed of all trains included in Item 2 above considering mainline operation

The data should be collected/analyzed per time periods, such as monthly or weekly, to allow for identification of trends.

Each event record must be associated to a PTCIE type. The total PTC train operation hours is obtained by dividing total PTC train-miles by the average train speed. For Enroute PTCIEs, MTBDE is calculated by dividing the counts of events of that PTCIE by the total PTC train hours. Figure 63 illustrates the calculation of MTBDE of enroute events for a hypothetical case, monthly. Each Enroute PTCIE should have a MTBDE calculation as shown in Figure 63.

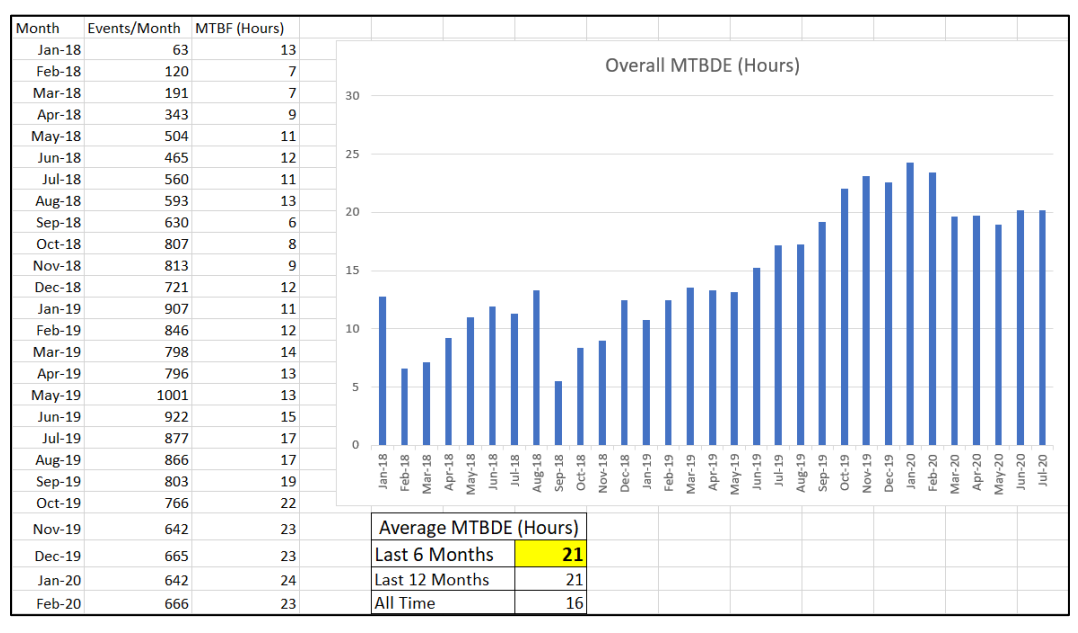

Figure 63. Illustration of MTBDE quantification for Enroute PTCIEs

The operational KPI associated with terminal-related events is based on the number of train starts rather than train-miles of operation and the quantification is not Mean Time Between Downing Events, but number of events per PTC train starts. For that reason, the quantification for terminal-related events is based on the total number of events divided by the total number of train starts. Figure 64 illustrates the calculation of terminal-related events. Each Terminal PTCIE should have a calculation similar to the one shown in Figure 64.

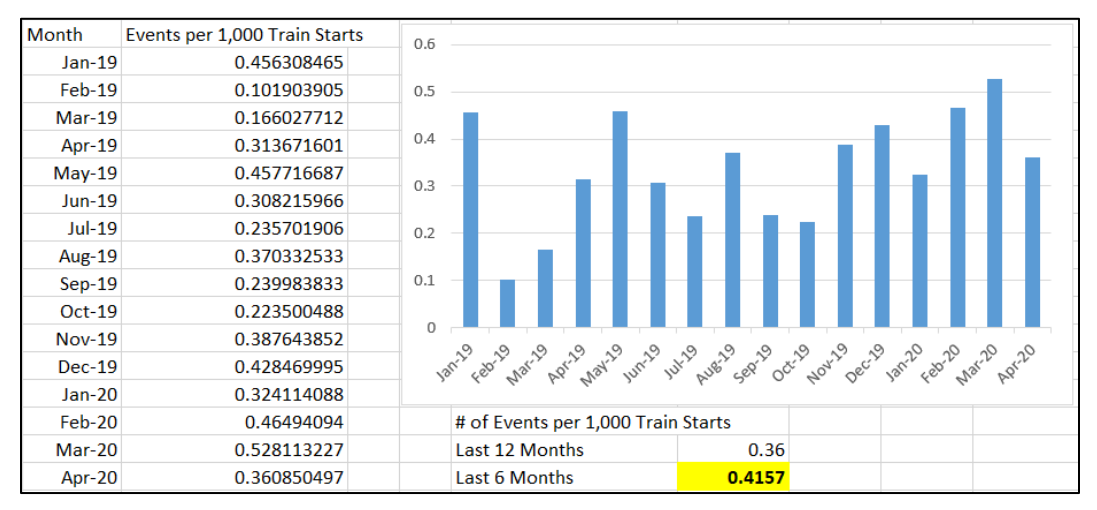

Figure 64. Illustration of quantification of frequency of events for Terminal PTCIEs

# 1.8 Quantification of MTTR

The MTTR from a PTCIE includes the time that it takes for a train to resume its operation after the occurrence of a PTCIE. A train can resume its operation while in different states, e.g., Active, Cutout, Disengaged. The MTTR quantification does not include the time for a train to resume normal operation (i.e., Active), but resume operation at any state.

For the most part, MTTR is based on a sequence of events. For example, after an enforcement due to a signal displaying a stop indication, the crew needs to report the event to the dispatcher, obtain authorization to pass the signal, and recover the train air. The average times that these steps take can be configured in the model and are included in the calculation of delay in the model. The times associated with deceleration and acceleration of the train due to the event are also included in the model, as well as the time lost while operating at speeds other than those at normal operation. In other cases, like a delay at terminal, the specific MTTR of a PTCIE is required as a separate input.

# **Attachment 2. List of Default OPRAM Input Parameters**

Table 9 contains a list of default input parameters for the four types of operational scenarios included in OPRAM: signaled single, double, and triple track, and non-signaled.

| Parameter                                             | Unit       | Signaled<br>Single<br>Track | Signaled<br>Double<br>Track | Signaled<br>Triple<br>Track | Non-<br>signaled |
|-------------------------------------------------------|------------|-----------------------------|-----------------------------|-----------------------------|------------------|
| Percentage of Traffic                                 |            |                             |                             |                             |                  |
| Freight Trains Percentage                             | percentage | 47.6                        | 73.2                        | 18.8                        | 47.1             |
| Expedited Trains Percentage                           | percentage | 29.4                        | 22.0                        | 13.8                        | 29.4             |
| Passenger Trains Percentage                           | percentage | 23.0                        | 4.9                         | 67.5                        | 23.1             |
| Railroad Operation Parameters                         |            |                             |                             |                             |                  |
| Authorization Time to Pass Red<br>Signal              | hours      | 0.10                        | 0.10                        | 0.10                        | 0.10             |
| Time to Communicate Issue with Dispatcher and Proceed | hours      | 0.05                        | 0.05                        | 0.05                        | 0.05             |
| Time for Dispatcher to Align<br>Route                 | hours      | 0.05                        | 0.05                        | 0.05                        | 0.05             |
| Time for a Switch to Align to<br>Desired Position     | hours      | 0.03                        | 0.03                        | 0.03                        | 0.03             |
| Loco Swap - Field                                     | hours      | 1.00                        | 1.00                        | 1.00                        | 1.00             |
| Loco Swap - Yard                                      | hours      | 0.50                        | 0.50                        | 0.50                        | 0.50             |
| Time to Cutout PTC                                    | hours      | 0.10                        | 0.10                        | 0.10                        | 0.10             |
| Enforcement Recovery Time                             | hours      | 0.10                        | 0.10                        | 0.10                        | 0.10             |
| Time to Recover Braking Air                           | hours      | 0.05                        | 0.05                        | 0.05                        | 0.05             |
| Time to Walk the Train                                | hours      | 0.33                        | 0.33                        | 0.33                        | 0.33             |
| Time to Communicate with<br>Maintenance               | hours      | 0.16                        | 0.16                        | 0.16                        | 0.16             |
| PTC System Parameters                                 |            |                             |                             |                             |                  |
| Time to Reinitialize Onboard                          | hours      | 0.18                        | 0.18                        | 0.18                        | 0.18             |
| Average Subdiv File Update<br>Time                    | hours      | 0.01                        | 0.01                        | 0.01                        | 0.01             |
| Time-out to Disengage Due to<br>BOS Comms Failure     | hours      | 0.15                        | 0.15                        | 0.15                        | 0.15             |
| Time to Update Onboard SW                             | hours      | 0.36                        | 0.36                        | 0.36                        | 0.36             |
| Time to Update Train Consist<br>Data                  | hours      | 0.05                        | 0.05                        | 0.05                        | 0.05             |
| Time to Download New<br>Configuration File            | hours      | 0.01                        | 0.01                        | 0.01                        | 0.01             |

#### Table 9. List of Default OPRAM Input Parameters
| Parameter                                                                   | Unit            | Signaled<br>Single<br>Track | Signaled<br>Double<br>Track | Signaled<br>Triple<br>Track | Non-<br>signaled |
|-----------------------------------------------------------------------------|-----------------|-----------------------------|-----------------------------|-----------------------------|------------------|
| Time to Remap Tracks in the<br>Onboard System                               | hours           | 0.01                        | 0.01                        | 0.01                        | 0.01             |
| GPS Dead Reckoning Time                                                     | hours           | 0.50                        | 0.50                        | 0.50                        | 0.50             |
| Typical GPS Signal Restore Time                                             | hours           | 0.60                        | 0.60                        | 0.60                        | 0.60             |
| Time to Restore from Synch<br>Error Disengagement                           | hours           | 0.30                        | 0.30                        | 0.30                        | 0.30             |
| Timeout Before Enforcement<br>After Synch Error                             | hours           | 0.05                        | 0.05                        | 0.05                        | 0.05             |
| Distance to Wayside Signal<br>Visualization                                 | feet            | 500                         | 500                         | 500                         | 500              |
| Time to Revert Territory to O-<br>PTC                                       | hours           | 0.4                         | 0.4                         | 0.4                         | 0.4              |
| Typical PTCEA Length in Terms<br>of Control Blocks                          | Absolute blocks | 2                           | 2                           | 2                           | 2                |
| Communication Systems<br>Parameters                                         |                 |                             |                             |                             |                  |
| Number of Base Stations                                                     | Units           | 11                          | 11                          | 6                           | 9                |
| Average Base Station Gap Size<br>(BOS Comms)                                | Miles           | 3.15                        | 0.88                        | 0.01                        | 10.74            |
| Average Base Station Gap Size<br>(WSRS)                                     | Miles           | 9.49                        | 4.47                        | 2.14                        | 3.41             |
| Average WSRS Gap Caused by<br>WSRS Server Failure in Direct<br>RF Territory | Miles           | 0.10                        | 0.05                        | 0.02                        | 0.50             |
| Zone 1 Length                                                               | miles           | 0.80                        | 0.80                        | 0.80                        | 0.80             |
| WSM Message Success Rate                                                    | percentage      | 0.90                        | 0.90                        | 0.90                        | 0.90             |
| Cell Phone Coverage                                                         | percentage      | 0.984                       | 0.984                       | 0.984                       | 0.984            |
| Cell Phone Availability                                                     | percentage      | 0.997                       | 0.997                       | 0.997                       | 0.997            |
| Track Infrastructure<br>Configuration                                       |                 |                             |                             |                             |                  |
| Average Length Between Sidings<br>(or Crossovers)                           | miles           | 7.61                        | 8.04                        | 6.19                        | 7.61             |
| Average Track Circuit (Block)<br>Length                                     | miles           | 2.15                        | 1.69                        | 1.25                        | 0                |
| Average Siding Length                                                       | miles           | 1.67                        | 0                           | 0                           | 1.67             |
| Average Trip Length                                                         | miles           | 204                         | 204                         | 109                         | 204              |
| Number of Intermediate Signals                                              | units           | 58                          | 96                          | 69                          | N/A              |
| Number of Control Points                                                    | units           | 42                          | 24                          | 16                          | 42               |
| Freight Train Dynamics                                                      |                 |                             |                             |                             |                  |
| Freight Average Train Length                                                | miles           | 1.11                        | 1.08                        | 1.07                        | 0.9              |

| Parameter                                       | Unit   | Signaled<br>Single<br>Track | Signaled<br>Double<br>Track | Signaled<br>Triple<br>Track | Non-<br>signaled |
|-------------------------------------------------|--------|-----------------------------|-----------------------------|-----------------------------|------------------|
| Freight Maximum Authorized<br>Speed             | mph    | 60                          | 60                          | 60                          | 49               |
| Freight Reduced Speed                           | mph    | 49                          | 49                          | 49                          | 40               |
| Freight Restricted Speed                        | mph    | 20                          | 20                          | 20                          | 20               |
| Freight Acceleration Rates                      |        |                             |                             |                             |                  |
| 0 to Restricted                                 | mph/hr | 1,090.8                     | 1,090.8                     | 1,090.8                     | 1,090.8          |
| 0 to Reduced                                    | mph/hr | 277.2                       | 277.2                       | 277.2                       | 277.2            |
| 0 to MAS                                        | mph/hr | 133.2                       | 133.2                       | 133.2                       | 133.2            |
| Restricted to Reduced                           | mph/hr | 243.6                       | 243.6                       | 243.6                       | 243.6            |
| Restricted to MAS                               | mph/hr | 120.0                       | 120.0                       | 120.0                       | 120.0            |
| Reduced to MAS                                  | mph/hr | 50.4                        | 50.4                        | 50.4                        | 50.4             |
| Freight Braking Rate (PTC enforcement)          | mph/hr | 1,947.3                     | 1,947.3                     | 1,947.3                     | 1,947.3          |
| Freight Braking Rate (Crew<br>enforcement)      | mph/hr | 1,044.0                     | 1,044.0                     | 1,044.0                     | 1,044.0          |
| Freight Braking Rate (Emergency<br>enforcement) | mph/hr | 2,336.7                     | 2,336.7                     | 2,336.7                     | 2,336.7          |
| Expedited Train Dynamics                        |        |                             |                             |                             |                  |
| Expedited Average Train Length                  | miles  | 0.74                        | 0.84                        | 0.87                        | 0.97             |
| Expedited Maximum Authorized<br>Speed           | mph    | 60                          | 60                          | 60                          | 49               |
| Expedited Reduced Speed                         | mph    | 49                          | 49                          | 49                          | 40               |
| Expedited Restricted Speed                      | mph    | 20                          | 20                          | 20                          | 20               |
| Expedited Acceleration Rates                    |        |                             |                             |                             |                  |
| 0 to Restricted                                 | mph/hr | 1,278.0                     | 1,278.0                     | 1,278.0                     | 1,278.0          |
| 0 to Reduced                                    | mph/hr | 309.6                       | 309.6                       | 309.6                       | 309.6            |
| 0 to MAS                                        | mph/hr | 115.2                       | 115.2                       | 115.2                       | 115.2            |
| Restricted to Reduced                           | mph/hr | 268.2                       | 268.2                       | 268.2                       | 268.2            |
| Restricted to MAS                               | mph/hr | 100.8                       | 100.8                       | 100.8                       | 100.8            |
| Reduced to MAS                                  | mph/hr | 37.8                        | 37.8                        | 37.8                        | 37.8             |
| Expedited Braking Rate (PTC enforcement)        | mph/hr | 2,292.6                     | 2,292.6                     | 2,292.6                     | 2,292.6          |
| Expedited Braking Rate (Crew<br>enforcement)    | mph/hr | 1,152.0                     | 1,152.0                     | 1,152.0                     | 1,152.0          |

| Parameter                                         | Unit   | Signaled<br>Single<br>Track | Signaled<br>Double<br>Track | Signaled<br>Triple<br>Track | Non-<br>signaled |  |
|---------------------------------------------------|--------|-----------------------------|-----------------------------|-----------------------------|------------------|--|
| Expedited Braking Rate<br>(Emergency enforcement) | mph/hr | 2,751.2                     | 2,751.2                     | 2,751.2                     | 2,751.2          |  |
| Passenger Train Dynamics                          |        |                             |                             |                             |                  |  |
| Passenger Average Train Length                    | miles  | 0.14                        | 0.14                        | 0.14                        | 0.13             |  |
| Passenger Maximum Authorized<br>Speed             | mph    | 79                          | 79                          | 79                          | 59               |  |
| Passenger Reduced Speed                           | mph    | 59                          | 59                          | 59                          | 40               |  |
| Passenger Restricted Speed                        | mph    | 20                          | 20                          | 20                          | 20               |  |
| Passenger Acceleration Rates                      |        |                             |                             |                             |                  |  |
| 0 to Restricted                                   | mph/hr | 7,228.80                    | 7,228.80                    | 7,228.80                    | 7,228.80         |  |
| 0 to Reduced                                      | mph/hr | 2,847.60                    | 2,847.60                    | 2,847.60                    | 2,847.60         |  |
| 0 to MAS                                          | mph/hr | 1,917.00                    | 1,917.00                    | 1,917.00 1,917              |                  |  |
| Restricted to Reduced                             | mph/hr | 2,638.80 2,638.80           |                             | 2,638.80                    | 2,638.80         |  |
| Restricted to MAS                                 | mph/hr | 1,823.40                    | 1,823.40                    | 1,823.40                    | 1,823.40         |  |
| Reduced to MAS                                    | mph/hr | 1,364.40                    | 1,364.40                    | 1,364.40                    | 1,364.40         |  |
| Passenger Braking Rate (PTC enforcement)          | mph/hr | 6,166.80                    | 6,166.80                    | 6,166.80                    | 6,166.80         |  |
| Passenger Braking Rate (Crew<br>enforcement)      | mph/hr | 3,816.00                    | 3,816.00                    | 3,816.00                    | 3,816.00         |  |
| Passenger Braking Rate<br>(Emergency enforcement) | mph/hr | 7,400.16                    | 7,400.16                    | 7,400.16                    | 7,400.16         |  |
| New Technologies Parameters                       |        |                             |                             |                             |                  |  |
| Average Length of Wayside<br>ABRRD Blocks         | miles  | 7.61                        | 8.04                        | 6.19                        | 7.61             |  |
| Time to Reboot HOT ABRRD                          | hours  | 0.1                         | 0.1                         | 0.1                         | 0.1              |  |
| HOT ABBRD Fix Time in Shop                        | hours  | 0.4                         | 0.4                         | 0.4                         | 0.4              |  |
| Time to Reboot VRTL-EOT<br>Component              | hours  | 0.1                         | 0.1                         | 0.1                         | 0.1              |  |
| Time to Reboot VRTL-HOT<br>Component              | hours  | 0.1                         | 0.1                         | 0.1                         | 0.1              |  |
| Time to Replace VRTL-EOT<br>Component             | hours  | 0.2                         | 0.2                         | 0.2                         | 0.2              |  |
| Time to Reboot Onboard EOT<br>ABRD                | hours  | 0.1                         | 0.1                         | 0.1                         | 0.1              |  |
| Time to Reboot EOT ABRRD                          | hours  | 0.1                         | 0.1                         | 0.1                         | 0.1              |  |
| Time to Replace EOT ABRRD                         | hours  | 0.3                         | 0.3                         | 0.3                         | 0.3              |  |

### Attachment 3. HRCTC, New Technologies and Underlying Systems RAM Segments and PTCIEs

The tables in this attachment include the following six columns:

- 1. RAM Segment
  - The name of the new RAM segment
- 2. PTCIE
  - The name of the PTCIE (each PTCIE is associated with just one RAM segment)
- 3. Train behavior
  - Describes the impact of the PTCIE, including details such as which trains are affected.
  - The train behavior column provides the flow of how trains are affected by the PTCIE, from the beginning of the event until it is resolved.
- 4. Assumptions
  - Assumptions made or the initial state of the impacted trains
- 5. Inputs
  - Lists the parameters needed to model the train behavior of the PTCIE
  - Some of these parameters are configurable and have default values that the user can modify when needed.
- 6. Train Control Method
  - Shows the train control methods to which the PTCIE applies
  - Based on the feasibility that the technology or segment can be implemented with the specific train control method, e.g., the MBO segment and PTCIEs do not apply to O-PTC and ABRD, only to FMB

|                           |                                    |                                                                                          |                                                                                                    |                                                                                                    |                                                                                                    | T  | rain Co | ontrol | Metho | bd  |
|---------------------------|------------------------------------|------------------------------------------------------------------------------------------|----------------------------------------------------------------------------------------------------|----------------------------------------------------------------------------------------------------|----------------------------------------------------------------------------------------------------|----|---------|--------|-------|-----|
| Segment                   | PTCIE                              | Impact                                                                                   | Train Behavior                                                                                                    | Assumptions                                                                                                    | Inputs                                                                                                    | 0- | EO-     | B-     | A-    | FMB |
|                           | PTCEA Manager<br>Outage HW failure |                                                                                          | If PTCEA Manager recovers<br>from the failure before the<br>train reaches the beginning of<br>its warning braking curve<br>(related to PTCEA limit):<br>1. train receives a new PTCEA<br>and continues at MAS (no<br>impact).<br>If the PTCEA Manager has not<br>recovered before train reaches<br>the beginning of its warning                                                                                                    | <ul> <li>All affected trains have<br/>an active PTCEA when the<br/>event occurs</li> <li>if QMB is operating, <u>it</u> ca<br/>be either with visual<br/>signals or without them</li> <li>If FMB is operating, it is<br/>without visual signals</li> </ul> | <ol> <li>Average length of<br/>PTCEAs in terms of blocks</li> <li>Average distance<br/>between CPs or sidings</li> <li>Time for dispatcher to<br/>communicate with each<br/>train</li> <li>Time to fallback to O-<br/>PTC</li> <li>Time to cut out PTC</li> <li>Time to cut in PTC</li> </ol> |    |         | X      | X     | x   |
| Moving<br>Block<br>Office | PTCEA Manager<br>Outage SW failure | PTCEAs are not<br>created and conveyed<br>to trains. All enroute<br>trains are affected. | braking curve (related to<br>PTCEA limit), Onboard will<br>warn the crew of pending<br>enforcement of the PTCEA<br>limit target, so:<br>1. crew stops the train before<br>the target.<br>If visual signals are operating:<br>2. Dispatcher reverts territory<br>to O-PTC (fallback).<br>3. Trains resume their trips<br>based on O-PTC rules and<br>visual signals.<br>If visual signals are not<br>operating:<br>2. Crew contacts dispatcher<br>and receives authorization to<br>proceed (track warrant).<br>3. Crew will cut out PTC.<br>4. Train proceeds at reduced<br>speed until PTCEA Manager<br>is active or train needs another<br>track warrant.<br>(Steps 2, 3 and 4 are repeated<br>for all the impacted trains.<br>Dispatcher will communicate<br>with them in order. Trains<br>remain stopped until it is their<br>turn to talk to the dispatcher) |                                                                                                    |                                                                                                    |    |         | x      | x     | x   |

### Table 10. HRCTC Methods RAM Segments and PTCIEs

|         |                          |                                                                                                    | 1                                                                                                    | 1                                                                                                    |                                                                                                    | T   | rain Co | ntrol      | Metho | bd  |
|---------|--------------------------|----------------------------------------------------------------------------------------------------|----------------------------------------------------------------------------------------------------|----------------------------------------------------------------------------------------------------|----------------------------------------------------------------------------------------------------|-----|---------|------------|-------|-----|
| Segment | PTCIE                    | Impact                                                                                                    | Train Behavior                                                                                                    | Assumptions                                                                                                    | Inputs                                                                                                    | 0-  | EO-     | <b>B</b> - | A-    | FMB |
|         |                          |                                                                                                    | 5. PTCEA Manager is restored<br>to operation<br>6. Crew cuts in, train resumes<br>MAS                                                                                                    |                                                                                                    |                                                                                                    | PIC | PTC     | OMB        | OVIB  |     |
|         | OSC HW Outage<br>failure | - Trains don't receive<br>valid PTCEAs. All<br>enroute trains are                                                                                  | If MTTR < time for train to<br>get out of synch with Office<br>and MTTR < time to reach the<br>beginning of train's warning<br>braking curve (based on<br>PTCEA limit)<br>No impact on trains<br>If time to reach the beginning<br>of train's warning braking<br>curve (based on PTCEA limit)<br>> time for train to get out of<br>synch with Office<br>1. Trains disengage and                                                                                                    | <ul> <li>All affected trains have<br/>an active PTCEA when the<br/>event occurs</li> <li>All affected trains are<br/>synchronized with the<br/>Office when the event<br/>occurs.</li> <li>if QMB is operating, it ca<br/>be either with visual<br/>signals or without them</li> <li>If FMB is operating, it is<br/>without visual signals</li> </ul> | <ol> <li>Average length of<br/>PTCEAs in terms of blocks</li> <li>Average distance<br/>between CPs or sidings</li> <li>Time for dispatcher to<br/>communicate with each<br/>train</li> <li>Time to fallback to O-<br/>PTC</li> <li>Time to cut out PTC</li> <li>Time to cut out PTC</li> </ol> |     |         | x          | x     | x   |
|         | OSC Outage SW<br>failure | affected.<br>-Messages that<br>include RIC CRC are<br>not received by<br>trains. Trains would<br>disengage because<br>they lose<br>synchronization | <ol> <li>rrains usengage and<br/>continue at reduced speed until<br/>the limit of their PTCEAs or<br/>OSC recovers (Whatever<br/>comes first)</li> <li>If OSC has not recovered,<br/>go to step 1 in green font<br/>If time to reach the beginning<br/>of train's warning braking<br/>curve (based on PTCEA limit)</li> <li>time for train to get out of<br/>synch with Office</li> <li>crew stops the train before<br/>the target.</li> <li>If visual signals are operating:</li> <li>Dispatcher reverts territory<br/>to O-PTC (fallback)</li> <li>Trains resume their trips</li> </ol> |                                                                                                    |                                                                                                    |     |         | x          | x     | x   |

|         |                                                            |                                                                                                    | I                                                                                                    | ľ                                                                                         | [                                                                              | <b>T</b> ) | rain Co | ontrol | Metho | d   |
|---------|------------------------------------------------------------|----------------------------------------------------------------------------------------------------|----------------------------------------------------------------------------------------------------|-------------------------------------------------------------------------------------------|--------------------------------------------------------------------------------|------------|---------|--------|-------|-----|
| Segment | PTCIE                                                      | Impact                                                                                                    | Train Behavior                                                                                                    | Assumptions                                                                               | Inputs                                                                         | 0-         | E0-     | B-     | A-    | FMB |
|         |                                                            |                                                                                                    |                                                                                                    |                                                                                           |                                                                                | PTC        | PTC     | OMB    | QMB   | TMD |
|         |                                                            |                                                                                                    | based on CTC rules and visual<br>signals.<br>If visual signals are not<br>operating:<br>2. Crew contacts dispatcher<br>and receives authorization to<br>proceed (track warrant).<br>3. Crew will cut out<br>4. Train will proceed at<br>reduced speed until PTCEA<br>Manager is active or another<br>track warrant is needed.<br>(Steps 2, 3 and 4 are repeated<br>for all the impacted trains.<br>Dispatcher will communicate<br>with them in order. Trains<br>remain stopped until it is their<br>turn to talk to the dispatcher)<br>5. OSC recovers<br>6. Crew cuts in and train<br>reasumes MAS |                                                                                           |                                                                                |            |         |        |       |     |
|         | PTCEA Manager<br>Outage HW failure<br>(trains in terminal) | PTCEAs are not                                                                                                    | If visual signals are present<br>and the PTCEA Manager is<br>not expected to recover in less<br>than X minutes:                                                                                                    |                                                                                           |                                                                                |            |         | x      | x     | x   |
|         | PTCEA Manager<br>Outage SW failure<br>(trains in terminal) | created and conveyed<br>to trains. All trains in<br>terminal are affected.<br>This entry describes<br>the impact to trains<br>in terminal; the delay<br>is included in the<br>PTCEA Manager<br>Outage | <ol> <li>Dispatcher reverts territory<br/>to O-PTC</li> <li>Train starts trip with<br/>onboard active based on O-<br/>PTC rules and visual signals<br/>If visual signals are not<br/>present:         <ol> <li>Train has a delay in terminal<br/>until PTCEA Manager is<br/>active again</li> <li>Train starts normal trip</li> </ol> </li> </ol>                                                                                                    | - Train's onboard has<br>completed initialization<br>but does not have an active<br>PTCEA | 1. Time threshold to<br>determine that trains will<br>depart under O-PTC rules |            |         | x      | x     | x   |
|         | OSC Outage HW<br>failure (trains in<br>terminal)           | Valid PTCEAs are<br>not conveyed to<br>trains. All trains in<br>terminal are affected.                                                                                                    | If visual signals are present:<br>1. Dispatcher reverts territory<br>to O-PTC<br>2. Train starts trip based on O-                                                                                                    | - Train's onboard has<br>completed initialization<br>but does not have an active<br>PTCEA | 1. Time threshold to<br>determine that trains will<br>depart under O-PTC rules |            |         | x      | x     | x   |

|             | 1                    |                        | I                                                          | 1                            | [                                        | T   | rain Co | ontrol     | Metho | d     |
|-------------|----------------------|------------------------|------------------------------------------------------------|------------------------------|------------------------------------------|-----|---------|------------|-------|-------|
| Segment     | PTCIE                | Impact                 | Train Behavior                                             | Assumptions                  | Inputs                                   | 0-  | EO-     | <b>B</b> - | A-    | FMB   |
|             |                      |                        |                                                            |                              |                                          | PTC | PTC     | OMB        | QМВ   | T MID |
|             |                      | This entry describes   | PTC rules and visual signals                               |                              |                                          |     |         |            |       |       |
|             | 0000 / 000           | the impact to trains   | If visual signals are not                                  |                              |                                          |     |         |            |       |       |
|             | OSC Outage SW        | in terminal; the delay | present:                                                   |                              |                                          |     |         | 37         | 37    | 37    |
|             | terminal)            | osc Outage             | 1. Irain has a delay in terminal<br>until PTCEA Manager is |                              |                                          |     |         | X          | х     | X     |
|             |                      |                        | active again                                               |                              |                                          |     |         |            |       |       |
|             |                      |                        | 2. Train starts normal trip                                |                              |                                          |     |         |            |       |       |
|             |                      |                        | If MTTR < time for train to                                |                              | <ol> <li>Average length of</li> </ol>    |     |         |            |       |       |
|             |                      |                        | get out of synch with Office                               |                              | PTCEAs in terms of blocks                |     |         |            |       |       |
|             |                      |                        | and MTTR < time to reach the                               |                              | <ol><li>Average distance</li></ol>       |     |         |            |       |       |
|             |                      |                        | beginning of train's warning                               |                              | between CPs or sidings                   |     |         |            |       |       |
|             |                      |                        | braking curve (based on                                    |                              | <ol><li>Time for dispatcher to</li></ol> |     |         |            |       |       |
|             |                      |                        | PTCEA limit)                                               |                              | communicate with each                    |     |         |            |       |       |
|             |                      |                        | No impact on trains                                        |                              | train                                    |     |         |            |       |       |
|             |                      |                        | If time to reach the beginning                             |                              | <ol><li>Time to fallback to O-</li></ol> |     |         |            |       |       |
|             |                      |                        | of train's warning braking                                 |                              | PTC                                      |     |         |            |       |       |
|             |                      |                        | curve (based on PTCEA limit)                               |                              | 5. Time to cut out PTC                   |     |         |            |       |       |
|             |                      |                        | > time for train to get out of                             |                              | 6. Time to cut in PTC                    |     |         |            |       |       |
|             |                      | -PTCEAs are not        | synch with Office                                          |                              |                                          |     |         |            |       |       |
|             |                      | conveyed to trains     | 1. Irains disengage and                                    |                              |                                          |     |         |            |       |       |
|             |                      | All trains (enroute    | continue at reduced speed until                            |                              |                                          |     |         |            |       |       |
|             |                      | and in terminal) are   | the limit of their PICEAs or                               |                              |                                          |     |         |            |       |       |
| Communic    |                      | affected               | OSC recovers (Whatever                                     |                              |                                          |     |         |            |       |       |
| ations      | Office - Trains link | -Messages that         | comes first)                                               |                              |                                          |     |         |            |       |       |
| (related to | outage               | include RIC CRC are    | 2. If OSC has not recovered,                               |                              |                                          |     |         | x          | х     | X     |
| MBO)        |                      | not received by        | go to step 1 in green tont                                 |                              |                                          |     |         |            |       |       |
|             |                      | trains. Trains would   | If time to reach the beginning                             |                              |                                          |     |         |            |       |       |
|             |                      | disengage because      | of train's warning braking                                 |                              |                                          |     |         |            |       |       |
|             |                      | they lose              | curve (based on FICEA limit)                               |                              |                                          |     |         |            |       |       |
|             |                      | synchronization        | sumph with Office                                          | All affected trains have     |                                          |     |         |            |       |       |
|             |                      |                        | 1 craw stops the train hefore                              | an active PTCE A when the    |                                          |     |         |            |       |       |
|             |                      |                        | the target                                                 | event occurs                 |                                          |     |         |            |       |       |
|             |                      |                        | If visual signals are operating:                           | - All affected trains are    |                                          |     |         |            |       |       |
|             |                      |                        | 2 Dispatcher reverts territory                             | synchronized with the        |                                          |     |         |            |       |       |
|             |                      |                        | to O-PTC (fallback)                                        | Office when the event        |                                          |     |         |            |       |       |
|             |                      |                        | 3. Trains resume their trips                               | occurs.                      |                                          |     |         |            |       |       |
|             |                      |                        | based on CTC rules and visual                              | - if OMB is operating, it ca |                                          |     |         |            |       |       |
|             |                      |                        | signals.                                                   | be either with visual        |                                          |     |         |            |       |       |
|             |                      |                        | If visual signals are not                                  | signals or without them      |                                          |     |         |            |       |       |
|             |                      |                        | operating:                                                 | - If FMB is operating, it is |                                          |     |         |            |       |       |
|             |                      |                        | 2. Crew contacts dispatcher                                | without visual signals       |                                          |     |         |            |       |       |

|         |       |        | 1                                                                                                    | I           |        | Train Control M |     |      | Metho | od  |
|---------|-------|--------|----------------------------------------------------------------------------------------------------|-------------|--------|-----------------|-----|------|-------|-----|
| Segment | PTCIE | Impact | Train Behavior                                                                                                    | Assumptions | Inputs | 0-              | EO- | B-   | A-    | FMB |
|         |       |        | and receives authorization to<br>proceed (track warrant).<br>3. Crew will cut out<br>4. Train will proceed at<br>reduced speed until PTCEA<br>Manager is active or another<br>track warrant is needed.<br>(Steps 2, 3 and 4 are repeated<br>for all the impacted trains.<br>Dispatcher will communicate<br>with them in order. Trains<br>remain stopped until it is their<br>turn to talk to the dispatcher)<br>5. Comms are active<br>6. Crew cuts in and train<br>resumes MAS |             |        |                 | PIC | OVIB | OMB   |     |

| Segment PTCIE                               |                                                                            | <b>T</b>                                                                                                    | Train Bahavian                                                                                                    | Assumptions                                                                                          |                                                                                                    | Train Control Method |            |           |           |     |  |
|---------------------------------------------|----------------------------------------------------------------------------|----------------------------------------------------------------------------------------------------|----------------------------------------------------------------------------------------------------|----------------------------------------------------------------------------------------------------|----------------------------------------------------------------------------------------------------|----------------------|------------|-----------|-----------|-----|--|
| Segment                                     | PTCIE                                                                      | Impact                                                                                                    | Train Behavior                                                                                                    | Assumptions                                                                                          | Inputs                                                                                                    | O-<br>PTC            | EO-<br>PTC | B-<br>QMB | A-<br>QMB | FMB |  |
|                                             | Enroute<br>HOT-<br>ABRRD<br>failure non-<br>recoverable                    |                                                                                                    | <ol> <li>Crew reduces to RSR and continues at<br/>RSR until next siding</li> <li>Crew reboots ABRRD system</li> <li>Crew notifies dispatcher</li> <li>Train continues trip at reduced speed the<br/>rest of the trip</li> </ol>                                                                                                    | - FMB is operating<br>-Intermediate TCs                                                              | <ol> <li>Average distance<br/>between sidings and/or CPs</li> <li>Time to notify dispatcher</li> <li>Average distance<br/>between repair shops</li> <li>Percentage of trains<br/>capable of swapping lead<br/>loco</li> <li>Time to reboot HOT<br/>ABBRD system</li> <li>Time to swap lead<br/>locomotive</li> </ol> |                      |            |           |           | x   |  |
| HOT-<br>ABRRD                               | Enroute<br>HOT-<br>ABRRD<br>failure<br>recoverable                         | Train cannot<br>detect a broken<br>rail ahead                                                                                 | <ol> <li>Crew reduces to RSR and continues at<br/>RSR until next siding</li> <li>Crew reboots ABRRD system</li> <li>ABRRD recovers and train resumes trip at<br/>MAS</li> </ol>                                                                                                    | have been<br>decommissioned<br>-Crew stops train<br>immediately when<br>failure occurs               | 1. Time to reboot HOT<br>ABBRD system                                                                                                    |                      |            |           |           | x   |  |
| In Ten<br>HOT-<br>ABRR<br>failure<br>recove | In Terminal<br>HOT-<br>ABRRD<br>failure non-<br>recoverable                |                                                                                                    | <ol> <li>Crew reboots ABRRD system (delay at<br/>terminal)</li> <li>Swap locomotives (includes<br/>reinitialization of PTC)</li> <li>Train departs and operates at MAS</li> </ol>                                                                                                    |                                                                                                    | 1. Time to reboot HOT<br>ABBRD system<br>2. Time to swap lead loco in<br>terminal                                                                                                    |                      |            |           |           | x   |  |
|                                             | In Terminal<br>HOT-<br>ABRRD<br>failure<br>recoverable                     |                                                                                                    | <ol> <li>Crew reboots ABRRD system (delay at<br/>terminal)</li> <li>ABRRD recovers and train departs and<br/>operates at MAS</li> </ol>                                                                                                    |                                                                                                    | 1. Time to reboot HOT<br>ABBRD system                                                                                                    |                      |            |           |           | x   |  |
| EOT-<br>ABRD                                | Enroute<br>Onboard<br>EOT-ABRD<br>component<br>failure non-<br>recoverable | Train cannot<br>detect a broken<br>rail behind.<br>The train with<br>the failure and<br>1 subsequent<br>train are<br>affected | Impact to train with the failure<br>1. Crew contacts dispatcher immediately to<br>inform where the failure occurred.<br>2. Train stops at next siding<br>3. Crew reboots HOT component, but issue<br>persists<br>5. Resume at MAS to the end of trip<br>Impact to following train:<br>1. Dispatcher instructs following train to<br>operate at reduced speed the rest of the trip | - FMB is operating<br>-TCs still operate for<br>detecting spontaneous<br>rail breaks and<br>rollouts | <ol> <li>Average distance<br/>between sidings and/or CPs</li> <li>Average distance<br/>between repair shops</li> <li>Time to repair/replace<br/>HOT component in the<br/>repair shop</li> <li>Time to reboot HOT<br/>component</li> </ol>                                                                            |                      |            |           |           | x   |  |

## Table 11. New Technologies RAM Segments and PTCIEs

|         |                                                                       |        |                                                                                                    |             |                                                                                                    | Train Control |            | ontrol    | Metho     | d   |
|---------|-----------------------------------------------------------------------|--------|----------------------------------------------------------------------------------------------------|-------------|----------------------------------------------------------------------------------------------------|---------------|------------|-----------|-----------|-----|
| Segment | PTCIE                                                                 | Impact | Train Behavior                                                                                                    | Assumptions | Inputs                                                                                                    | O-<br>PTC     | EO-<br>PTC | B-<br>OMB | A-<br>OMB | FMB |
|         | Enroute EOT<br>device failure<br>non-<br>recoverable                  |        | Impact to train with the failure 1. Crew contacts dispatcher immediately to inform where the failure occurred. 2. Train stops at next siding 3. Crew walks to the rear of the train 4. Crew reboots EOT device 5. Crew informs dispatcher that failure is non-recoverable 6. Crew walks back to the leading locomotive 7. Resume at MAS to the end of trip Impact to following train: 1. Dispatcher instructs following train to operate at reduced speed the rest of the trip                                     |             | <ol> <li>Average distance<br/>between sidings and/or CPs</li> <li>Average distance<br/>between repair shops</li> <li>Time to repair/replace<br/>HOT component in the<br/>repair shop</li> <li>Time to walk from lead<br/>loco to EOT</li> <li>Time to reboot EOT<br/>component</li> </ol> |               |            |           |           | x   |
|         | Enroute<br>Onboard<br>EOT-ABRD<br>component<br>failure<br>recoverable |        | <ol> <li>Impact to train with the failure</li> <li>Crew contacts dispatcher immediately to<br/>inform where the failure occurred.</li> <li>Train stops at next siding</li> <li>Crew reboots onboard component of the<br/>EOT-ABRD system</li> <li>Component recovers and trains resumes at<br/>MAS to the end of trip</li> <li>Impact to following train:</li> <li>Dispatcher instructs following train to<br/>operate at reduced from the initial point of<br/>unknown track status to the next siding</li> </ol> |             | 1. Average distance<br>between sidings and/or CPs<br>2. Time to reboot HOT<br>component                                                                                                    |               |            |           |           | x   |
|         | Enroute EOT-<br>device failure<br>recoverable                         |        | Impact to train with the failure 1. Crew contacts dispatcher immediately to inform where the failure occurred. 2. Train stops at next siding 3. Crew walks to the rear of the train 4. Crew reboots EOT device 5. Crew walks back to the leading locomotive 6. Component recovers and train resumes at MAS to the end of trip Impact to following train: 1. Dispatcher instructs following train to operate at reduced speed from the initial point of unknown track status to the next siding                     |             | <ol> <li>Average distance<br/>between sidings and/or CPs</li> <li>Time to walk from lead<br/>loco to EOT</li> <li>Time to reboot EOT<br/>component</li> </ol>                                                                                                    |               |            |           |           | x   |

|                  |                                                                                |                                                                                                    |                                                                                                    |                                                                                                    |                                                                                                    | Train Control Me |            | Metho     | d         |     |
|------------------|--------------------------------------------------------------------------------|----------------------------------------------------------------------------------------------------|----------------------------------------------------------------------------------------------------|----------------------------------------------------------------------------------------------------|----------------------------------------------------------------------------------------------------|------------------|------------|-----------|-----------|-----|
| Segment          | PTCIE                                                                          | Impact                                                                                                    | Train Behavior                                                                                                    | Assumptions                                                                                                    | Inputs                                                                                                    | O-<br>PTC        | EO-<br>PTC | B-<br>OMB | A-<br>OMB | FMB |
|                  | In Terminal<br>Onboard<br>EOT-ABRD<br>component<br>failure non-<br>recoverable |                                                                                                    | <ol> <li>Crew reboots onboard component of<br/>EOT-ABRD system (delay at terminal).</li> <li>EOT-ABRD system remains inoperative.</li> <li>Switch lead locomotive</li> <li>Train departs and operates at MAS</li> </ol>                                                                                                    |                                                                                                    | 1. Time to reboot HOT<br>component                                                                                                    |                  |            |           |           | х   |
|                  | In Terminal<br>EOT device-<br>failure non-<br>recoverable                      | Train cannot<br>detect a broken<br>rail behind.                                                                                | <ol> <li>Crew reboots EOT device of EOT-ABRD<br/>system (delay at terminal). EOT-ABRD<br/>system remains inoperative</li> <li>Replace EOT component</li> <li>Train departs and operates at MAS</li> </ol>                                                                                                    |                                                                                                    | 1. Time to reboot EOT<br>component                                                                                                    |                  |            |           |           | x   |
|                  | In Terminal<br>Onboard<br>EOT-ABRD<br>component<br>failure<br>recoverable      | Only the train<br>with the failure<br>is affected                                                                              | <ol> <li>Crew reboots onboard component of<br/>ABRD system (delay at terminal)</li> <li>EOT-ABRD system recovers, train<br/>departs and operates at MAS</li> </ol>                                                                                                    |                                                                                                    | 1. Time to reboot HOT<br>component                                                                                                    |                  |            |           |           | x   |
|                  | In Terminal<br>EOT device<br>component<br>failure<br>recoverable               |                                                                                                    | <ol> <li>Crew reboots EOT device of EOT-ABRD<br/>system (delay at terminal)</li> <li>EOT-ABRD system recovers, train<br/>departs and operates at MAS</li> </ol>                                                                                                    |                                                                                                    | 1. Time to reboot EOT<br>component                                                                                                    |                  |            |           |           | x   |
|                  | Office -trains<br>link Outage                                                  | The link fails<br>for all trains. It<br>cannot convey<br>track status to<br>the Office. All<br>enroute trains<br>are impacted. | If time to reach track with unknown status <<br>time to disengage:<br>1. Train moves at MAS until it reaches track<br>with unknown status<br>2. Train reduces to reduced speed<br>3. Train continues at reduced until comms<br><u>are</u> back and track status is known<br>4. Train resumes trip at MAS<br>If time to reach track with unknown status ><br>time to disengage or PTCEA duration time:<br>1. The impact is the same as the Comms<br>Outage related to MBO |                                                                                                    |                                                                                                    |                  |            |           |           | x   |
| Wayside<br>ABRRD | Wayside<br>component<br>HW failure                                             | Track status is<br>unknown in<br>both<br>directions.<br>Affects<br>multiple trains.                                            | <ol> <li>Train reduces to restricted speed until the<br/>end of both sections of track</li> <li>Train resumes trip at MAS</li> <li>All trains that pass those sections of track<br/>are affected until maintenance crew fixes the<br/>problem</li> </ol>                                                                                                    | <ul> <li>Assumes FMB is<br/>operating,<br/>intermediate TCs<br/>have been<br/>decommissioned</li> <li>ABRRD system is</li> </ul> | <ol> <li>Average distance<br/>between ABRRD waysides</li> <li>Time for maintenance<br/>crew to mobilize to wayside<br/>site</li> <li>Time to remotely reboot</li> </ol> |                  |            |           |           | х   |

|         |                                                         | _                                                                                                    | t Train Behavior                                                                                                    | Assumptions                                                                                                    | s Innute                                                                                                    | Train Control Meth |            |           |           | d   |
|---------|---------------------------------------------------------|----------------------------------------------------------------------------------------------------|----------------------------------------------------------------------------------------------------|----------------------------------------------------------------------------------------------------|----------------------------------------------------------------------------------------------------|--------------------|------------|-----------|-----------|-----|
| Segment | PTCIE                                                   | Impact                                                                                                    | Train Behavior                                                                                                    | Assumptions                                                                                                    | Inputs                                                                                                    | O-<br>PTC          | EO-<br>PTC | B-<br>OMB | A-<br>OMB | FMB |
|         | Wayside<br>component<br>SW failure                      |                                                                                                    | <ol> <li>Train reduces to restricted speed until the<br/>end of both sections of track</li> <li>Train resumes trip at MAS</li> <li>All trains that pass those sections of track<br/>are affected until wayside is remotely<br/>rebooted</li> </ol>                                                                                                    | located at a user<br>defined distance                                                                                                    | wayside                                                                                                    |                    |            |           |           | x   |
| VRTL    | Enroute EOT<br>component<br>failure non-<br>recoverable | Train can no<br>longer vitally<br>confirm the<br>location of its<br>rear end. It<br>affects the<br>train with the<br>failure and the | The train with the failure:<br>1. Stops at next siding<br>2. Walks to the rear of the train<br>3. Reboots EOT component<br>4. Walks back to the leading loco<br>5. Resume trip at MAS<br>For the subsequent train:<br>If QMB train (if train is about to enter<br>occupied block before the train with the<br>failure reaches the next siding)<br>1. Train behind reduces to restricted speed to<br>enter occupied block.<br>2. Train behind continues at restricted speed<br>for one block<br>3. Train resumes MAS<br>If FMB train (if train is close enough before<br>the train with the failure reaches the next<br>siding)<br>1. Train behind reduces to reduced speed.<br>2. Train behind reduces to reduced speed.<br>2. Train behind continues at reduced for the<br>rest of the trip |                                                                                                    | <ol> <li>Definition of headway<br/>that cause affectation to the<br/>train behind (if subsequent<br/>train is far from the train<br/>with the failure it will not<br/>be affected)</li> <li>Average distance<br/>between sidings and/or CPs</li> <li>Average distance<br/>between repair shops</li> <li>Definition of safe<br/>headway for FMB train</li> <li>Percentage of trains</li> </ol> |                    |            | x         | х         | x   |
|         | Enroute HOT<br>component<br>failure non-<br>recoverable | train.                                                                                                    | The train with the failure:<br>1. Move at MAS up to the next siding<br>2. Reboot component<br>3. Resume trip at MAS<br>The subsequent train:<br>If QMB train (if train is about to enter<br>occupied block before the train with the<br>failure reaches the next siding)<br>1. Train behind reduces to restricted speed to<br>enter occupied block.<br>2. Train behind continues at restricted speed<br>for one block<br>3. Train resumes MAS<br>If FMB train (if train is close enough before                                                                                                    | <ul> <li>FMB or QMB is<br/>operating</li> <li>Subsequent train is<br/>only affected if it is<br/>close enough to the<br/>train with the failure</li> </ul> | capable of swapping lead<br>loco<br>6. Time to reboot EOT<br>component<br>7. Time to reboot HOT<br>component                                                                                                    |                    |            | x         | x         | x   |

|         |                                                    |        |                                                                                                    |             |        | Train Control |            |           | Method    |     |
|---------|----------------------------------------------------|--------|----------------------------------------------------------------------------------------------------|-------------|--------|---------------|------------|-----------|-----------|-----|
| Segment | PTCIE                                              | Impact | Train Behavior                                                                                                    | Assumptions | Inputs | O-<br>PTC     | EO-<br>PTC | B-<br>OMB | A-<br>OMB | FMB |
|         |                                                    |        | the train with the failure reaches the next<br>siding)<br>1. Train behind reduces to reduced speed.<br>2. Train behind continues at reduced for the<br>rest of the trip                                                                                                    |             |        |               |            |           |           |     |
|         | Enroute EOT<br>component<br>failure<br>recoverable |        | The train with the failure:<br>1. Stops at next siding<br>2. Walks to the rear of the train<br>3. Reboots EOT component<br>4. Walks back to the leading loco<br>5. Component recovers, train resumes trip at<br>MAS<br>For the subsequent train:<br>If QMB train (if train is about to enter<br>occupied block before the train with the<br>failure reaches the next siding)<br>1. Train behind reduces to restricted speed to<br>enter occupied block.<br>2. Train behind continues at restricted speed<br>for one block<br>3. Train resumes MAS<br>If FMB train (if train is close enough before<br>the train with the failure reaches the next<br>siding)<br>1. Train behind reduces to reduced speed.<br>2. Train behind reduces to reduced speed.<br>3. Train behind continues at reduced for the<br>rest of the trip |             |        |               |            | x         | x         | X   |
|         | Enroute HOT<br>component<br>failure<br>recoverable |        | The train with the failure:<br>1. Move at MAS up to the next siding<br>2. Reboot component<br>3. Component recovers, train resumes trip at<br>MAS<br>The subsequent train:<br>If QMB train (if train is about to enter<br>occupied block before the train with the<br>failure reaches the next siding)<br>1. Train behind reduces to restricted speed to<br>enter occupied block.<br>2. Train behind continues at restricted speed<br>for one block<br>3. Train resumes MAS                                                                                                    |             |        |               |            | x         | x         | x   |

|         |                                                                |                                                                                                    |                                                                                                    |                                          |                           | Train Contro |     | ontrol | ol Method |     |
|---------|----------------------------------------------------------------|----------------------------------------------------------------------------------------------------|----------------------------------------------------------------------------------------------------|------------------------------------------|---------------------------|--------------|-----|--------|-----------|-----|
| Segment | PTCIE                                                          | Impact                                                                                               | Train Behavior                                                                                                    | Assumptions                              | Inputs                    | 0-           | EO- | B-     | A-        | FMB |
|         |                                                                |                                                                                                    | If FMB train (if train is close enough before<br>the train with the failure reaches the next<br>siding)<br>1. Train behind reduces to reduced speed.<br>2. Train behind continues at reduced speed<br>for the rest of the trip    |                                          |                           |              |     | OMB    | OMB       |     |
|         | In Terminal<br>EOT<br>component<br>failure non-<br>recoverable |                                                                                                    | <ol> <li>Walk to rear end of train</li> <li>Crew reboots component</li> <li>Fix or replace component</li> <li>Train resumes trip at MAS</li> </ol>                                                                                |                                          |                           |              |     | x      | x         | x   |
|         | In Terminal<br>HOT<br>component<br>failure non-<br>recoverable | Train can no<br>longer vitally<br>confirm the<br>location of its                                     | 1. Crew reboots component<br>2. Switch lead locomotive<br>3. Train resumes trip at MAS                                                                                                    |                                          |                           |              |     | x      | x         | x   |
|         | In Terminal<br>EOT<br>component<br>failure<br>recoverable      | rear end. It<br>affects only the<br>train with the<br>failure.                                       | <ol> <li>Walk to rear end of the train</li> <li>Crew reboots component</li> <li>Component recovers, train resumes trip at<br/>MAS</li> </ol>                                                                                      |                                          |                           |              |     | x      | x         | x   |
|         | In Terminal<br>HOT<br>component<br>failure<br>recoverable      |                                                                                                    | <ol> <li>Crew reboots component</li> <li>Component recovers, train resumes trip at<br/>MAS</li> </ol>                                                                                                    |                                          |                           |              |     | х      | x         | x   |
| NGTC    | NGTC failure                                                   | Track circuit<br>shows not<br>Clear. Affects<br>all trains that<br>pass that<br>section of<br>track. | <ol> <li>Train reduces to restricted speed before<br/>entering the affected section of track to<br/>avoid enforcement.</li> <li>Train operates at restricted speed through<br/>that section</li> <li>Train resumes MAS</li> </ol> | -A-QMB is operating                      | 1. Average length of NGTC |              |     |        | x         |     |
| VBTC    | VBTC failure                                                   | Track circuit<br>shows not<br>Clear. Affects<br>all trains that<br>pass that<br>section of<br>track. | <ol> <li>Train reduces to restricted speed before<br/>entering the affected section of track to<br/>avoid enforcement.</li> <li>Train operates at restricted speed through<br/>that section</li> <li>Train resumes MAS</li> </ol> | - O-PTC, EO-PTC or<br>B-QMB is operating | 1. Average length of VBTC | x            | x   | x      |           |     |

| ~~~~~~~~~~~~~~~~~~~~~~~~~~~~~~~~~~~~~~~ |                                                                          |                                                                                           |                                                                                                    |                                              |                                            | Train Control Method |            |               |               |             |
|-----------------------------------------|--------------------------------------------------------------------------|-------------------------------------------------------------------------------------------|----------------------------------------------------------------------------------------------------|----------------------------------------------|--------------------------------------------|----------------------|------------|---------------|---------------|-------------|
| Segment                                 | PTCIE                                                                    | Impact                                                                                    | Train Behavior                                                                                                    | Assumptions                                  | Inputs                                     | 0-<br>PT<br>C        | EO-<br>PTC | B-<br>QM<br>B | A-<br>QM<br>B | F<br>M<br>B |
| Intermediate T<br>failure               |                                                                          | WIUs show track is not<br>Clear. Affects both<br>directions. Affects<br>multiple trains.  | <ol> <li>Train reduces to restricted speed<br/>before entering the affected section of<br/>track.</li> <li>Train operates at restricted speed<br/>through that section</li> <li>Train resumes MAS</li> </ol>                      |                                              | 1. Average<br>length of<br>intermediate TC | x                    | х          | х             |               |             |
| Signaling<br>System                     | Intermediate<br>Wayside signal<br>failure                                | Signal goes off or shows<br>only red. Affects multiple<br>trains in just one<br>direction | <ol> <li>Train reduces to restricted speed</li> <li>Train runs at restricted speed through<br/>that section of track</li> <li>Train resumes MAS</li> </ol>                                                                        | - O-PTC, EO-<br>PTC or B-QMB<br>is operating | 1. Average<br>length of<br>intermediate TC | х                    | х          | x             |               |             |
|                                         | Intermediate<br>WIU failure<br>WIU failure<br>WIU failure<br>WIU failure |                                                                                           | <ol> <li>Train reduces to restricted speed<br/>before entering the affected section of<br/>track to avoid enforcement.</li> <li>Train operates at restricted speed<br/>through that section</li> <li>Train resumes MAS</li> </ol> |                                              | 1. Average<br>length of<br>intermediate TC | x                    | x          | x             |               |             |

## Table 12. Underlying Systems RAM Segments and PTCIEs

# Attachment 4. List of PTCIE Building Blocks

Table 13 lists the PTCIE building blocks that can be selected when creating or editing userdefined Enroute PTCIEs in OPRAM. The list includes the description of the PTCIE building block and the RAM KPI elements that it affects.

| Building Block<br>Name                                    | Description                                                                                                    | Train<br>Delay | Unprotected<br>Time | Unnecessary<br>Stops |
|-----------------------------------------------------------|----------------------------------------------------------------------------------------------------|----------------|---------------------|----------------------|
| Train PTC<br>Enforcement                                  | A train is enforced by PTC. It<br>decelerates from MAS to a stop using<br>PTC deceleration rate.                                                                      | X              |                     | Х                    |
| Train Stop by Crew                                        | Crew decelerates the train from MAS to<br>a stop. This uses the crew deceleration<br>rate.                                                                            | X              |                     | Х                    |
| Train<br>Disengagement                                    | A train's PTC onboard goes from active<br>to disengaged state. Crew reduces speed<br>from MAS to reduced.                                                             | X              |                     |                      |
| Train Emergency                                           | A train goes from MAS to a stop by performing an emergency brake application.                                                                                         | X              |                     | Х                    |
| Operate at Reduced<br>to Next Siding and<br>Stop          | A train operates at reduced speed up to<br>the next siding and stops. It assumes the<br>initial location of the head of the train<br>was halfway between sidings.     | X              | Х                   | Х                    |
| Operate at Reduced<br>during Timeout or<br>Dead Reckoning | A train operates at reduced speed during GPS dead reckoning period.                                                                                                   | X              | Х                   |                      |
| MTTR                                                      | Building blocks that allow the user to<br>provide a user-defined duration for an<br>event. It is mandatory for Terminal<br>PTCIEs and optional for Enroute<br>PTCIEs. | Х              |                     |                      |
| Time to Walk Train                                        | Time it takes the crew to walk to the end<br>of the train and back to the head.                                                                                       | X              |                     |                      |
| Cut out PTC                                               | Crew cuts out PTC.                                                                                                    | Х              | Х                   |                      |
| Contact Dispatcher /<br>Help Desk                         | Time it takes the crew to contact the dispatcher and/or help desk to receive support                                                                                  | Х              |                     |                      |
| Recover Braking Air                                       | Time needed to recover air in the<br>braking system of the train after an<br>emergency brake application                                                              | X              |                     |                      |
| Reinitialize PTC                                          | Time it takes to reboot the PTC onboard computer                                                                                                    | X              |                     |                      |
| Time to Upgrade<br>Onboard SW                             | Time needed to upgrade the PTC onboard software                                                                                                    | X              |                     |                      |

### Table 13. List of Building Blocks

| Building Block<br>Name                     | Description                                                                                                    | Train<br>Delay | Unprotected<br>Time | Unnecessary<br>Stops |
|--------------------------------------------|----------------------------------------------------------------------------------------------------|----------------|---------------------|----------------------|
| Authorization to<br>Pass Switch            | Time required for the crew to contact<br>dispatcher and receive authorization to<br>pass a switch                        | Х              |                     |                      |
| Time to fix Train<br>Consist               | Time needed to address errors in the train consist information                                                           | Х              |                     |                      |
| Time to Update<br>Onboard Track<br>Dataset | Time needed to download the latest track datasets on the PTC onboard                                                     | Х              |                     |                      |
| Locomotive Swap                            | Time needed to swap the leading<br>locomotive in a siding and initialize the<br>onboard in the new leading loco          | Х              |                     |                      |
| Resume from Stop to<br>MAS                 | A train accelerates from 0 to MAS.                                                                                       | Х              |                     |                      |
| Resume from Stop to<br>Reduced             | A train accelerates from 0 to reduced speed.                                                                             | Х              |                     |                      |
| Resume from Stop to<br>RSR                 | A train accelerates from 0 to restricted speed.                                                                          | Х              |                     |                      |
| Operate Remaining<br>of Trip at Reduced    | A train operates the rest of the trip at<br>reduced speed. It assumes the initial<br>train location is halfway its trip. | Х              |                     |                      |
| Resume from<br>Reduced to MAS              | A train accelerates from reduced speed to MAS.                                                                           | Х              |                     |                      |
| Operate Next Block<br>at RSR               | A train operates the next block at RSR.                                                                                  | Х              |                     |                      |
| Resume from RSR to MAS                     | A train accelerates from RSR to MAS.                                                                                     | Х              |                     |                      |

### Attachment 5. Combinations of HRCTC Train Control Methods, Related Technologies, and Underlying Systems

Table 14 presents the options available for train control methods, new technologies, and underlying systems, depending on the track type and subsequent selections. These options are presented in OPRAM's HRCTC Configuration feature.

| Table 14. HRCTC Related Technologies Available Depending on the Train Control |
|-------------------------------------------------------------------------------|
| Method                                                                        |

| Track Type | Train Control<br>Method | New Technology | Underlying System            |
|------------|-------------------------|----------------|------------------------------|
|            |                         |                | Absolute Wayside Signals     |
|            |                         |                | Control Point WIUs           |
|            | O-PTC                   | VRTL           | Intermediate Track Circuits  |
|            |                         |                | Intermediate Wayside Signals |
|            |                         |                | Intermediate WIUs            |
|            |                         |                | Absolute Wayside Signals     |
|            |                         | VETC           | Control Point WIUs           |
|            |                         | VBIC           | Intermediate Wayside Signals |
|            |                         |                | Intermediate WIUs            |
|            | EO-PTC                  |                | Absolute Wayside Signals     |
|            |                         |                | Control Point WIUs           |
|            |                         | VRTL           | Intermediate Track Circuits  |
|            |                         |                | Intermediate Wayside Signals |
|            |                         |                | Intermediate WIUs            |
|            | B-QMB                   | VRTL           | Absolute Wayside Signals     |
| Signaled   |                         |                | Control Point WIUs           |
| Territory  |                         |                | Intermediate Track Circuits  |
|            |                         |                | Intermediate Wayside Signals |
|            |                         |                | Intermediate WIUs            |
|            |                         |                | Absolute Wayside Signals     |
|            |                         | NGTC + VRTI    | Control Point WIUs           |
|            |                         | NOIC + VRIL    | Intermediate Wayside Signals |
|            | A-OMB                   |                | Intermediate WIUs            |
|            | M-QND                   |                | Absolute Wayside Signals     |
|            |                         | VETC           | Control Point WIUs           |
|            |                         | VBIC           | Intermediate Wayside Signals |
|            |                         |                | Intermediate WIUs            |
|            |                         |                | Absolute Wayside Signals     |
|            |                         | FOT ABRD +     | Control Point WIUs           |
|            | FMB                     | VRTL           | Intermediate Track Circuits  |
|            |                         | , itil         | Intermediate Wayside Signals |
|            |                         |                | Intermediate WIUs            |

| Track Type   | Train Control<br>Method | New Technology | Underlying System        |
|--------------|-------------------------|----------------|--------------------------|
|              |                         | HOT ABRRD +    | Absolute Wayside Signals |
|              |                         | VRTL           | Control Point WIUs       |
|              |                         | Wayside ABRRD  | Absolute Wayside Signals |
|              |                         | + VRTL         | Control Point WIUs       |
|              | OPTC                    | VDTI           | Absolute Wayside Signals |
|              | 0-FIC                   | VKIL           | Control Point WIUs       |
|              |                         | EOT ABRD +     | Absolute Wayside Signals |
| Non-Signaled | EMD                     | VRTL           | Control Point WIUs       |
| Territory    |                         | HOT ABRRD +    | Absolute Wayside Signals |
|              | TIME                    | VRTL           | Control Point WIUs       |
|              |                         | Wayside ABRRD  | Absolute Wayside Signals |
|              |                         | + VRTL         | Control Point WIUs       |

### Attachment 6. Typical Scenario Configuration Parameters for Regression Equations

The RTC<sup>TM</sup> simulation models for the selected operational scenarios were designed to characterize typical train operations in different types of track configurations to assess potential impacts in capacity and/or safety associated with the operation under PTC. The models were also used to quantify potential improvements that the proposed train control methods can provide and verify if they can offset the negative effects of current Overlay PTC.

The configuration of the scenarios was defined based on operational characteristics provided by participant railroads. Table 15 shows a summary of the primary configuration parameters per operational scenario.

| Operational Scenario   | Track Length<br>(miles) | # of WIUs | # of Sidings or<br>Crossovers |
|------------------------|-------------------------|-----------|-------------------------------|
| Signaled Single-track  | 204                     | 99        | 20                            |
| Signaled Double-track  | 204                     | 162       | 27                            |
| Signaled Triple-track  | 109                     | 108       | 25                            |
| Non-signaled territory | 204                     | 99        | 20                            |

**Table 15. Primary Operational Scenario Configuration Parameters** 

However, the scenarios require additional information to be fully configured, which is described in the following sections. Additional details about the definition of the configuration parameters can be found in the HRCTC Project Report [1].

## 1. Signaled Single-track Scenario Configuration

Table 16 shows the details of the configuration for the signaled single-track model.

| Parameter                                        | Measurement       |
|--------------------------------------------------|-------------------|
| Length (miles):                                  | 204               |
| Number of Sidings:                               | 21                |
| Length of Sidings (min, max, avg) (miles):       | 1.1, 2.1, 1.738   |
| Spacing between Sidings (min, max, avg) (miles): | 4.4, 11.5, 7.614  |
| Sidings Type:                                    | Controlled        |
| Track circuit length (min, max, avg) (miles):    | 1.85, 2.55, 2.147 |
| Number of permissive signals:                    | 58                |
| Number of absolute signals:                      | 42                |
| Elevation (min, max) (feet):                     | 720, 1,210        |
| Degree of curvature (min, max) (°):              | 0, 6.05           |
| Switch type:                                     | Dual controlled   |
| Frog number of the switches:                     | 20                |
| Type of train control:                           | C.T.C.            |
| Maximum Speed (passenger, freight) (mph):        | 79, 60            |

 Table 16. Signaled Single-track Configuration Parameters

The number and type of trains for the signaled single-track scenario totaled 17 daily trains at 50 percent Capacity Utilization Level (CUL), with the following distribution: 4 passenger, 3 loaded grains, 2 empty grains, 2 high priority merchandise, 2 UPS freight, 2 merchandise, 1 unit (other than coal or grain), and 1 intermodal stack. Sixty-five percent of the trains depart from one end of the track and 35 percent from the other end. For additional information about the train consist of each train type and schedule of the trains, refer to the HRCTC Project Report [1].

## 2. Signaled Double-track Scenario Configuration

Table 17 shows the details of the configuration for the signaled double-track model.

| Parameter                                        | Measurement       |
|--------------------------------------------------|-------------------|
| Length (mi):                                     | 204               |
| Number of Crossovers:                            | 24                |
| Length of Sidings (min, max, avg) (mi):          | N/A               |
| Spacing between Crossovers (min, max, avg) (mi): | 3.9, 15.8, 8.01   |
| Crossovers Type:                                 | Single and double |
| Track circuit length (min, max, avg) (mi):       | 1.3, 2.14, 1.689  |
| Number of permissive signals:                    | 188               |
| Number of absolute signals:                      | 96                |
| Elevation (min, max) (ft):                       | 728.5, 1180       |
| Degree of curvature (min, max) (°):              | 0, 6.05           |
| Switch type:                                     | Dual controlled   |
| Frog number of the switches:                     | 20                |
| Type of train control:                           | C.T.C.            |
| Maximum Speed (passenger, freight) (mph):        | 79, 60            |

Table 17. Signaled Double-Track Configuration Parameters

The double-track model was configured with a total of 86 trains per day (106 percent CUL), with the following distribution: 4 passenger, 39 loaded grains, 4 empty grains, 17 high priority merchandise, 2 UPS freight, and 18 merchandise. Fifty-one percent of the trains depart from one end of the track and 49 percent from the other end. For additional information about the train consist of each train type and schedule of the trains, refer to the HRCTC Project Report [1].

### 3. Signaled Triple-Track Scenario Configuration

Table 18 shows the details of the configuration for the signaled triple-track model.

| Parameter                                        | Measurement       |
|--------------------------------------------------|-------------------|
| Length (miles):                                  | 109               |
| Number of Crossovers:                            | 16                |
| Length of Sidings (min, max, avg) (mi):          | N/A               |
| Spacing between Crossovers (min, max, avg) (mi): | 2.2, 10.6, 6.188  |
| Crossovers Type:                                 | Single and double |
| Track circuit length (min, max, avg) (mi):       | 1.067, 1.5, 1.252 |
| Number of permissive signals:                    | 207               |
| Number of absolute signals:                      | 96                |
| Elevation (min, max) (ft):                       | 953, 1150         |
| Degree of curvature (min, max) (°):              | 0, 4.0            |
| Switch type:                                     | Dual controlled   |
| Frog number of the switches:                     | 20                |
| Type of train control:                           | C.T.C.            |
| Maximum Speed (passenger, freight) (mph):        | 79, 60            |

#### Table 18. Signaled Triple-Track Configuration Parameters

The model was configured with 110 (68 percent CUL) daily trains, distributed as follows: 75 passenger, 5 loaded grains, 1 empty grains, 8 loaded coal, 4 high priority merchandise, 4 intermodal, 4 intermodal stack, 2 UPS freight, 4 merchandise, 1 empty coal, 1 vehicle, and 1 unit (other than coal or grain). From these trains, 52 percent will depart from one end of the track and 48 percent from the other end. For additional information about the train consist of each train type and schedule of the trains, refer to the HRCTC Project Report [1].

### 4. Non-signaled Territory Scenario Configuration

The non-signaled territory model is configured with the same geometric characteristics as the signaled single-track model, i.e., the same number, length, and spacing of sidings, elevation, and curvature configuration. The main differences between the two models are the type of train control, type of sidings and switches, and the MAS.

Table 19 shows the details of the configuration for the non-signaled territory model.

| Parameters                                    | Measurement             |
|-----------------------------------------------|-------------------------|
| Length (mi):                                  | 204                     |
| Number of Sidings:                            | 21                      |
| Length of Sidings (min, max, avg) (mi):       | 1.1, 2.1, 1.738         |
| Spacing between Sidings (min, max, avg) (mi): | 4.4, 11.5, 7.614        |
| Sidings Type:                                 | Uncontrolled            |
| Track circuit length (min, max, avg) (mi):    | N/A                     |
| Number of permissive signals:                 | N/A                     |
| Number of absolute signals:                   | N/A                     |
| Elevation (min, max) (ft):                    | 720, 1210               |
| Degree of curvature (min, max) (°):           | 0, 6.05                 |
| Switch type:                                  | Manual without any lock |
| Frog number of the switches:                  | 16                      |
| Type of train control:                        | Track Warrant           |
| Maximum Speed (passenger, freight) (mph):     | 60, 50                  |

**Table 19. Non-signaled Territory Configuration Parameters** 

The model was configured with 22 daily trains (129 percent CUL), distributed as follows: 5 local, 4 passenger, 3 loaded grains, 2 merchandise, 2 empty grains, 2 high priority merchandise, 2 UPS freight, 1 foreign, and 1 intermodal stack. Sixty percent of the trains depart from one end of the track and the rest from the other end of the track. For additional information about the train consist of each train type and schedule of the trains, refer to the HRCTC Project Report [1].

### 1. Introduction

This document provides technical information for the OPRAM software. OPRAM software is a Windows desktop application built for supported versions of Windows 10 and Windows 11 operating systems. The software comes with a windows installer application, user documentation, and an installation guide.

### 2. System Overview

The OPRAM software is made of two primary components: 1) the OPRAM database file and 2) the OPRAM executable file. The OPRAM database file uses SQLite which implements a small, self-contained, single user SQL Database engine. By using a SQL-based storage engine OPRAM is strategically positioned to upgrade to a multi-user SQL-based database engine with minimal refactoring of the program source code.

The OPRAM executable is written entirely in Microsoft's C+ programming language using .NET Framework version 4.8 and takes advantage of the many NuGet packages available. Unit testing of OPRAM calculations is performed as part of the build process to ensure the accuracy of OPRAM's modeling capabilities.

### 3. Hardware and Software Requirements

OPRAM hardware and software requirements are minimal. The software is designed to run on supported versions of Windows 10 and Windows 11 with the minimum processor and RAM requirements required by the Windows operating system. It should be noted that additional CPU and RAM capacity will improve performance of both Windows and OPRAM. The size of the database depends on many factors but is not expected to exceed 2 GB in most situations. The SQLite database file has a maximum size of 281 TB, therefore an OPRAM database size of 100-500 GB is entirely possible without reaching the limits of OPRAM's internal capabilities.

### 4. Database Backups and File sharing

OPRAM is designed to be a single user application and does not include an automated database backup feature. System users are required to implement their own file backup process for the OPRAM data files. The default directory is in the Windows *My Documents* folder. OPRAM users are strongly advised to back up the OPRAM database file on a regular basis.

To save a copy of the current database, use the *Save As* option in the *Database* menu. To open a database file, use the *Open* option in the *Database* menu.

### 5. Customers with Security Concerns

The OPRAM database file can be easily copied, which enables sharing of data files between users of the OPRAM software both internally and externally within your organization. Users that have data security requirements should be aware that the data file is unencrypted and readable to external users. Customers with security concerns should review their concerns with the OPRAM Development team. It is important to note that the OPRAM software and logins are not password protected.

## 6. Database Table Descriptions

Table 20 lists and describes the tables in OPRAM's database.

| Table name                     | Description                                                                                                    |
|--------------------------------|----------------------------------------------------------------------------------------------------|
| BuildingBlock                  | Contains the system defined building block names and<br>identifiers to indicate which internal calculator functions are<br>used                               |
| Case                           | Contains the information to define the named case object<br>including the Case name, ID, Comments, and last calculation<br>date/time                          |
| CaseCompare                    | Case comparison table listing the name, ID, Comments, and last calculation date/time                                                                          |
| CaseCompareResult              | The case comparison data including the KPIs                                                                                                    |
| CaseScenario                   | The scenarios selected for the Case ID                                                                                                    |
| ConfigurationParameter         | The table of configuration parameter default values                                                                                                    |
| ConfigurationParameterCategory | The configuration parameter category data                                                                                                    |
| DefaultConfigParameterValue    | The default values for Configuration parameter data                                                                                                    |
| DefaultPTCImpacteEventValue    | The default values data for PTCIEs based on the track configuration type and PTCIE ID                                                                         |
| EventLogDataSet                | A named data set for managing bulk uploads or log data                                                                                                    |
| EventLogDataSetMonthlyTotal    | High level summary data to store the month/year, total train-<br>miles, and total train trips for input datasets that are generated<br>from railroad log data |
| EventLogPTCIEValue             | Summary data for importing Railroad event log PTCIE values                                                                                                    |
| HRCTCConfiguaration            | A user defined HRCTC configuration identifying the ID, train control method, and name                                                                         |
| HRCTCConfigurationPTCIE        | For HRCTC configurations the PTCIEs selected for that configuration                                                                                           |
| OperationalKPIResults          | The calculated operational KPIs for a case and RamSegmentID                                                                                                   |
| PTCImpactEvent                 | The PTC Impact Event data used to describe the type of impact event                                                                                           |
| PTCImpactEventCalculator       | Table used to link building blocks to user defined PTCIEs                                                                                                    |
| RamSegment                     | List of system-defined and user-defined Ram Segments                                                                                                    |

### **Table 20. Database Table Descriptions**

| Table name                          | Description                                                                                                    |
|-------------------------------------|----------------------------------------------------------------------------------------------------|
| Scenario                            | The table used to store the scenario name, ID, train control method, and last data/time modified                     |
| ScenarioConfigurationParameterValue | The values for Scenario Configuration parameters                                                                     |
| ScenarioPTCImpactEventResult        | The calculated KPI values for the PTCIE and Scenario ID                                                              |
| ScenarioPTCImpactEventValue         | The calculated MTTR values for a PTCIE                                                                               |
| Technology                          | Table listing HRCTC configuration technology identifiers                                                             |
| TrackConfiguration                  | Reference table of track configuration names and IDs                                                                 |
| UnderlyingSystem                    | For HRCTCConfiguration data this table stores the identifiers of selected components identified as UnderlyingSystems |

### Attachment 8. OPRAM Troubleshooting Guide

This Troubleshooting Guide is intended for OPRAM users. Problems with software are characterized by specific symptoms. The symptoms may be general (i.e., OPRAM not loading) or more specific (i.e., Case analysis results not being presented). Symptoms can be traced to one or more problems or causes by using specific troubleshooting tools and techniques. After being identified, problems can be resolved by implementing a solution consisting of a series of actions. This guide describes general symptoms, relates them to potential problems, and presents potential solutions for the installation and use of OPRAM.

## 1. OPRAM Installation Troubleshooting

#### Symptom

OPRAM setup wizard does not launch.

#### Problem

Connection is slow to location of OPRAM installer (OPRAM installer file is not on local computer).

#### Recommendation(s)

- Download OPRAM installer to local computer before executing it.
- Wait additional time for setup wizard to launch.

#### Symptom

OPRAM setup does not continue after selecting installation folder.

#### Problem

User does not have write permission on the selected folder for installation.

#### Recommendation(s)

• Select a folder with read and write permission to install OPRAM.

#### Symptom

OPRAM setup wizard is taking longer than expected.

#### Problem

Computing or memory capacity of the local computer are low or are being used by other applications during the installation.

#### **Recommendation(s)**

- Close other applications that may be consuming computing resources and allow some time for OPRAM installation to be completed.
- Wait additional time for setup wizard to finish installation.

#### Symptom

OPRAM setup wizard shows File in Use message.

#### Problem

A previous version of OPRAM is being executed on the local computer.

#### Recommendation(s)

• Close all instances of OPRAM and press the *OK* button to continue with the installation.

## 2. OPRAM Execution Troubleshooting

#### Symptom

OPRAM is showing database errors.

#### Problem

OPRAM version does not match database version file. OPRAM Phase III release is not compatible with databases created with any previous OPRAM Beta release versions.

#### Recommendation(s)

• Create a new database in the *Database* menu.

#### Symptom

OPRAM is showing objects (i.e., operational scenarios, Cases) that I did not create.

#### Problem

OPRAM sample database is loaded.

#### **Recommendation(s)**

• Create a new empty database in the *Database* menu.

#### Symptom

I create or delete objects in OPRAM (i.e., operational scenarios, Cases) but they do not update in another OPRAM instance on the same local computer.

#### Problem

OPRAM Database is not designed for shared access.

#### Recommendation(s)

• Close all instances of OPRAM on the local computer and open a single instance to perform modifications to the database.

#### Symptom

Case Scenarios tab does not show any operational scenarios for selection.

#### Problem

No operational scenarios have been created or all have been deleted from the database.

#### **Recommendation(s)**

• Create new operational scenarios or load a database that contains operational scenarios.

#### Symptom

Cases Comparison tab does not show any Cases for selection.

#### Problem

No Cases have been created, all have been deleted from the database, or no Cases have been analyzed and have up to date results.

#### **Recommendation(s)**

- Create new Cases or load a database that contains operational scenarios.
- Analyze existing Cases to generate up to date results.

#### Symptom

I cannot find the desired PTC Event Log file in the file selection window of the Event Log to RAM Parameters feature.

#### Problem

PTC Event Log file is in a different folder or does not have the correct extension.

#### Recommendation(s)

- Check the PTC Event Log file is in the desired folder.
- Make sure the PTC Event Log file has a valid extension for a Microsoft Excel file.

#### Symptom

I cannot find the desired Territories file in the file selection window of the Territory to Scenario Converter feature.

#### Problem

Territories file is in a different folder or does not have the correct extension.

#### Recommendation(s)

- Check the Territories file is in the desired folder.
- Make sure the Territories file has a valid extension of a Microsoft Excel file.

#### Symptom

The *Save*, *Edit* and *Delete* buttons in the RAM Segment Configuration feature are disabled when I select a RAM segment.

#### Problem

The selected RAM segment is system-defined.

#### Recommendation(s)

• System-defined RAM segments cannot be modified or deleted. Create and select userdefined RAM segments to perform those actions.

#### Symptom

I cannot find the desired RTC results file in the file selection window of Cases Comparison feature.

#### Problem

RTC results file is in a different folder or does not have the correct extension.

#### Recommendation(s)

- Check the RTC results file is in the desired folder.
- Make sure the RTC results file has the .SUMMARY extension.

#### Symptom

I cannot find a desired train control method, new technology, or underlying system in the options of the HRCTC Configuration feature.

#### Problem

The selected track type, train control method, or new technology(s), or a combination of them, is not compatible with the desired train control method, new technology, or underlying system.

#### Recommendation(s)

Review the allowed combinations of HRCTC train control methods, related new technologies, and underlying systems.

#### References

- [1] P. Vieira, A. Polivka and J. Brosseau, "PTC RAM Study Phase II," Federal Railroad Administration, In Press.
- [2] P. Vieira, J. Rosales-Yepez, A. Polivka and J. Brosseau, "Development of Higher Reliability and Capacity Train Control," Federal Railroad Administration, In Press.
- [3] J. Rosales-Yepez, P. Vieira, A. Polivka and B. Moore-Ede, "Office Safety Checker for Moving Block Train Control Systems," Federal Railroad Administration, In-press.
- [4] J. Kindt, P. Vieira and A. Polivka, "Quasi-Moving Block Positive Train Control," Federal Railroad Administration, In press.
- [5] J. Kindt, J. Brosseau and A. Polivka, "Next Generation Track Circuits," Federal Railroad Administration, 2018.
- [6] C. Grimes, P. Vieira, A. Polivka and J. Brosseau, "Development of Enhanced Overlay Positive Train Control," Federal Railroad Administration, 2019.
- [7] D. Khasenye, A. Polivka and P. Vieira, "Full Moving Block," Federal Railroad Administration, In Press.

# Abbreviations and Acronyms

| Acronym   | Definition                                                                                   |
|-----------|----------------------------------------------------------------------------------------------|
| ABRD      | Alternative Broken Rail Detection                                                            |
| ABRRD     | Alternative Broken Rail and Rollout Detection                                                |
| A-QMB     | Advanced Quasi-Moving Block                                                                  |
| BOS       | Back Office Server                                                                           |
| B-QMB     | Basic Quasi-Moving Block                                                                     |
| CUL       | Capacity Utilization Levels                                                                  |
| EO        | Enhanced Overlay                                                                             |
| EO-PTC    | Enhanced Overlay Positive Train Control                                                      |
| EOT       | End-of-Train                                                                                 |
| EOT-ABRD  | End of Train Alternative Broken Rail Detection                                               |
| FMB       | Full Moving Block                                                                            |
| FRA       | Federal Railroad Administration                                                              |
| GPS       | Global Positioning System                                                                    |
| НОТ       | Head-of-Train                                                                                |
| HOT-ABRRD | Head of Train Alternative Broken Rail and Rollout Detection                                  |
| HRCTC     | Higher Reliability and Capacity Train Control                                                |
| ITC       | Interoperable Train Control                                                                  |
| KPI       | Key Performance Indicator                                                                    |
| LRU       | Line-Replaceable Unit                                                                        |
| MAS       | Maximum Authorized Speed                                                                     |
| MBO       | Moving Block Office                                                                          |
| MTBDE     | Mean Time Between Downing Events                                                             |
| MTTR      | Mean Time to Restore                                                                         |
| MxV Rail  | Transportation Technology Center, Inc.                                                       |
| NGTC      | Next Generation Train Circuit                                                                |
| OPRAM     | Operational Performance and Reliability, Availability, and Maintainability<br>Analysis Model |

| O-PTC   | Overlay Positive Train Control                        |
|---------|-------------------------------------------------------|
| OSC     | Office Safety Checker                                 |
| РТС     | Positive Train Control                                |
| PTC-BOS | Positive Train Control Back Office Server             |
| PTCEA   | Positive Train Control Exclusive Authorities          |
| PTCFA   | Positive Train Control Functional Availability        |
| PTCIE   | Positive Train Control Impact Event                   |
| PTL     | Positive Train Location                               |
| QMB     | Quasi-Moving Block                                    |
| RAM     | Reliability, Availability, and Maintainability        |
| RBD     | Reliability Block Diagram                             |
| ROI     | Return-on-Investment                                  |
| RSR     | Restricted Speed Restriction                          |
| RTC     | Rail Traffic Controller                               |
| TAG     | Technical Advisory Group                              |
| TTDTM   | Total Train Delay per 100,000 Train-Miles             |
| TTDTS   | Total Train Delay per 1,000 Train Starts              |
| UPSTM   | Unnecessary PTC-Caused Stops per Million Train- Miles |
| VBTC    | Virtual Block Track Circuits                          |
| VRTL    | Vital-Rear-of-Train Location                          |
| WIU     | Wayside Interface Unit                                |
| WSM     | Wayside Status Message                                |
| WSRS    | Wayside Status Relay Service                          |